# ZFX STACK PACKAGE / ZFX CONTROL PACKAGE ZFX Plug-in Manual de instrucciones

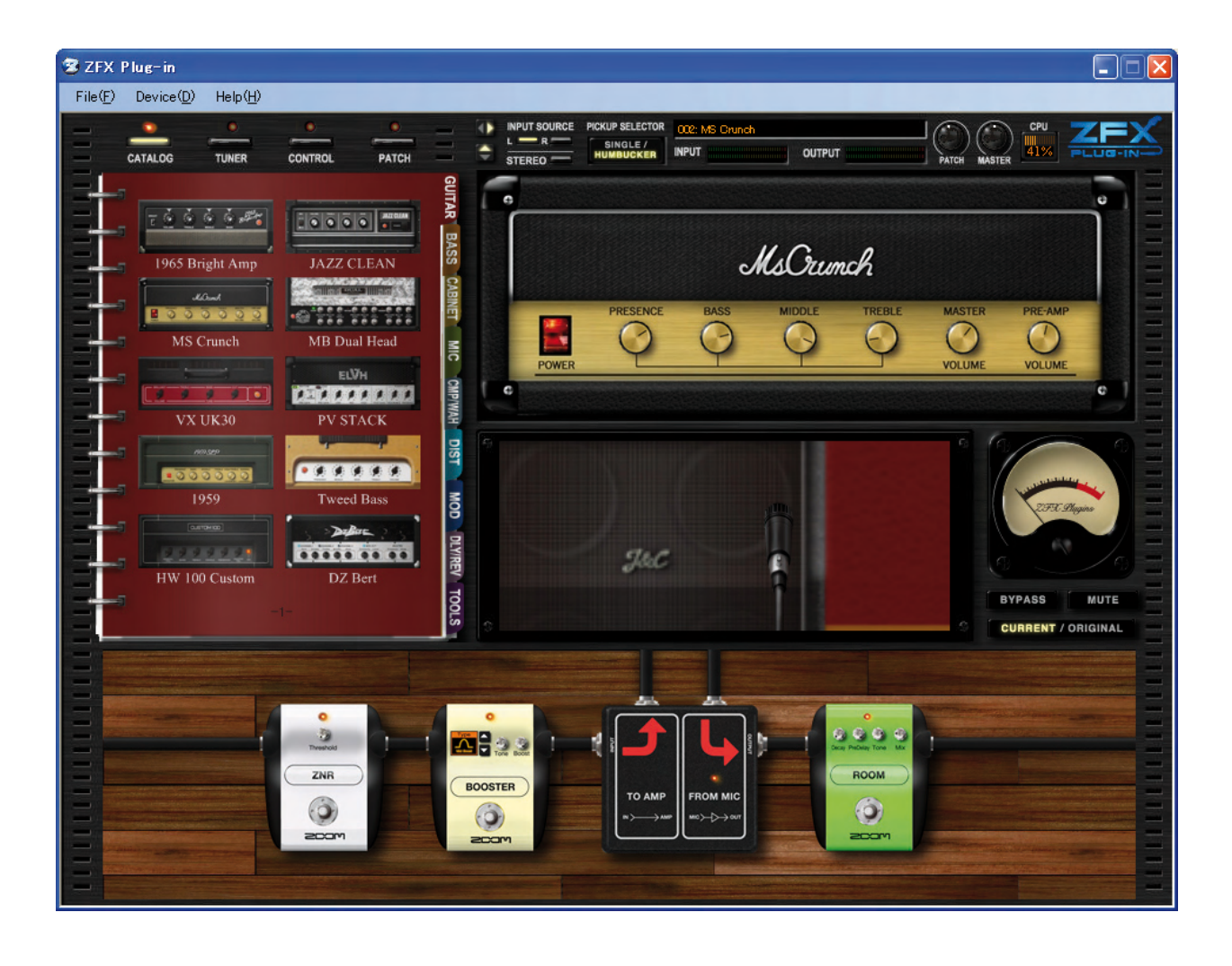

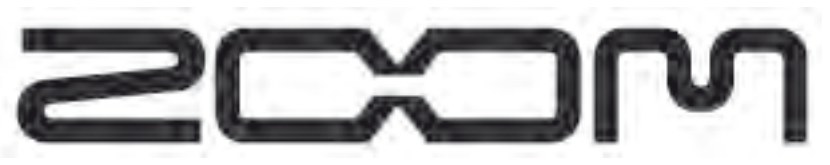

©ZOOM Corporation Está prohibida la reproducción de este manual, tanto parcial como completa.

# Licencia de software

Zoom Corporation le otorga el derecho a usar el ZFX Plug-in, suponiendo que Vd. esté de acuerdo con las condiciones siguientes.

El uso de este software implica la aceptación de estas condiciones.

- Zoom Corporation es el propietario de los derechos de autor (copyright) del software y la documentación adjunta, así como de todos los derechos asociados con ellos. Todos los derechos no mencionados de forma expresa pertenecen a Zoom Corporation.
- Está prohibida cualquier redistribución, venta, alquiler, leasing, renting, modificación o ingeniería inversa sobre este software.
- Este software no puede ser usado para ningún tipo de fin que implique la infracción de los derechos de autor (copyright) de terceros. Zoom Corporation no aceptará ninguna responsabilidad por aquellos casos en que este software haya sido usado para tales fines.
- Zoom Corporation no acepta ninguna reclamación de daños o perjuicios de terceras personas cuyo origen haya sido el uso de este software, tanto de forma directa como indirecta. Zoom Corporation tampoco aceptará ninguna reclamación que implique la restauración o recuperación de ficheros en caso de cualquier pérdida de datos de un disco duro que se produzca por el uso de este software.
- Las características y especificaciones de este software y el contenido de los documentos adjuntos están sujetos a futuras modificaciones sin previo aviso.

\*Microsoft, Windows XP y Windows Vista son marcas registradas de Microsoft Corporation en Estados Unidos y el resto de países.

%Intel y Pentium son marcas registradas de Intel Corporation.

- %Steinberg, Cubase y VST son marcas registradas de Steinberg Media Technologies GmbH.
- %Adobe y Adobe Acrobat son marcas registradas de Adobe Systems Incorporated.
- MIDI es una marca registrada de Association of Musical Electronics Industry (AMEI).
- XEI resto de marcas comerciales, nombres de productos y empresas mencionadas en este documento son propiedad de sus respectivos dueños.

\*\*Todas las marcas comerciales y marcas registradas que aparecen en este manual son usadas únicamente con fines de identificación, lo que no implica la infracción de los derechos de autor (copyright) de sus respectivos propietarios.

<sup>%</sup>AMD y Athlon son marcas registradas de Advanced Micro Devices Inc.

<sup>\*</sup> Tecnología de interconexión VST PlugIn por Steinberg Media Technologies GmbH.

# Indice

| Introduco        | <u>ión</u>                                                        | . 005 |
|------------------|-------------------------------------------------------------------|-------|
|                  | Características de los interfaces USB audio S2t / USB audio C5.1t | . 005 |
|                  | Características del ZFX Plug-in                                   | . 006 |
| <b>Controles</b> | s y funciones del ZFX Plug-in                                     | . 007 |
| <u>Guía de a</u> | rranque rápido                                                    | . 008 |
|                  | Puesta en marcha                                                  | . 008 |
|                  | Selección de la fuente de entrada                                 | . 009 |
|                  | Selección de programas                                            | . 009 |
|                  | Control de los amplificadores                                     | . 010 |
|                  | Amplificación y desplazamiento por el área de efectos             | . 011 |
|                  | Control de las unidades de efectos                                | . 012 |
|                  | Selección de dispositivos                                         | . 013 |
|                  | Grabación de programas                                            | . 015 |
| Area de c        | ontrol de señal                                                   | . 018 |
|                  | Controles y funciones                                             | . 018 |
|                  | Selección de la fuente de entrada                                 | . 019 |
|                  | Selección de las pastillas                                        | . 019 |
|                  | Mostrar/ocultar tramas                                            | . 020 |
|                  | Ajuste del nivel del programa                                     | . 021 |
|                  | Ajuste del nivel master                                           | . 021 |
|                  | Acerca del estado de conexión                                     | . 022 |
| <b>Funciona</b>  | miento básico                                                     | . 023 |
| <b>Catalog</b>   |                                                                   | . 024 |
|                  | Puesta en marcha del Catalog                                      | . 024 |
|                  | Catalog - Funcionamiento básico                                   | . 025 |
|                  | Cambio a la página anterior o siguiente                           | . 025 |
|                  | Cambio a otra página que esté varias más allá                     | . 026 |
|                  | Salto de página por pestañas                                      | . 027 |
|                  | Salto a la página de detalles                                     | . 028 |
|                  | Selección de elementos desde la página de detalles                | . 029 |
| Area de a        | mplificación                                                      | . 031 |
|                  | Controles y funciones                                             | . 031 |
|                  | Sección de amplificador - Funcionamiento básico                   | . 031 |
|                  | Selección de los amplificadores                                   | . 031 |
|                  | Ajuste de los amplificadores                                      | . 033 |
|                  | Eliminación de amplificadores                                     | . 033 |
|                  | Sección de cabina - Funcionamiento básico                         | . 034 |
|                  | Selección de recintos acústicos y micrófonos                      | . 034 |
|                  | Eliminación de recintos acústicos y de micrófonos                 | . 035 |
|                  | Sustitución de micrófonos                                         | . 036 |
|                  | Ajuste de la distancia del micrófono                              | . 036 |
|                  | Ajuste de la posición del micrófono                               | . 037 |

| Area de efe | <u>ctos</u>                                   |          |
|-------------|-----------------------------------------------|----------|
| <u>C</u>    | ontroles y funciones                          |          |
| <u> </u>    | lujo de señal del área de efectos             |          |
| <u>S</u>    | elección/ajuste de dispositivos               |          |
|             | Selección de dispositivos                     |          |
|             | Colocación de los dispositivos                |          |
|             | Ajuste de los dispositivos                    | 041      |
|             | Eliminación de dispositivos                   | 041      |
| A           | mpliación y desplazamiento                    |          |
|             | Ampliación del área de efectos                |          |
|             | Ampliación del dispositivo                    |          |
|             | Ampliación del dispositivo siguiente/anterior | 044      |
|             | Desplazamiento del área de efectos            | 044      |
| <u>C</u>    | ables de interconexión                        |          |
|             | Conexión de un cable de interconexión         |          |
|             | Cambio de la interconexión                    |          |
|             | Conexión directa a la entrada/salida          |          |
|             | Eliminación de cables de interconexión        |          |
| D           | ivisores y mezcladores                        |          |
|             | Gestión de los divisores                      |          |
|             | Gestión de los mezcladores                    |          |
| Ν           | lódulo de amplificador                        |          |
|             | Gestión de varios módulos de amplificador     |          |
|             | Eliminación de módulos de amplificador        |          |
| Gestión de  | programas                                     |          |
|             | uesta en marcha del gestor de programas       |          |
| N           | lanejo de los programas                       |          |
| _           | Selección de programas                        |          |
|             | Grabación de programas                        |          |
|             | Grabación en un destino concreto              | 059      |
|             | Organización de los programas                 |          |
|             | Benombrado de programas                       | 064      |
|             | Fliminación de programas                      | 065      |
|             | Borrado de la configuración activa            | 066      |
|             | Exportación de la configuración activa        | 067      |
|             | Importación a la configuración activa         | 360      |
| G           | estión de los bancos                          | 060      |
| <u> </u>    | Creación de un banco                          | 060      |
|             | Organización de los bancos                    |          |
|             | Benombrado do banços                          | 071      |
|             | Fliminación de bancos                         | 07<br>^7 |
|             | Emminación de bancos                          |          |
|             | Exportación de banaca                         | ۰/۱۰     |
| Aver -1- 1  |                                               |          |
| Area de byp | <u>ass</u>                                    |          |
| <u>C</u>    | <u>ontroles y tunciones</u>                   |          |
| <u>B</u>    | ypass dei sonido                              |          |

|                  | Anulación del sonido                                      | . 078 |
|------------------|-----------------------------------------------------------|-------|
|                  | Comparación del estado activo con el original             | . 078 |
| <u>Afinador</u>  |                                                           | . 079 |
|                  | Puesta en marcha del afinador                             | . 079 |
|                  | Manejo del afinador cromático                             | . 080 |
|                  | Ajuste de la calibración                                  | . 082 |
|                  | Bajar medio tono                                          | . 082 |
|                  | Bajar un tono completo                                    | . 082 |
|                  | Uso de otros tipos de afinación                           | . 083 |
| Pedal de         | expresión y pedales de disparo                            | . 085 |
|                  | Puesta en marcha del gestor de la pedalera                | . 085 |
|                  | El gestor de la pedalera con la conexión C5.1t            | . 085 |
|                  | El gestor de la pedalera con la conexión S2t              | . 086 |
|                  | Asignación de parámetros                                  | . 087 |
|                  | Asignación de parámetros al pedal de expresión            | . 087 |
|                  | Asignación de parámetros a los pedales de disparo         | . 089 |
|                  | Ajuste del rango del parámetro                            | . 090 |
|                  | Eliminación de la asignación                              | . 092 |
|                  | Asignación de ajustes globales                            | . 093 |
|                  | Asignación de la selección de programa siguiente/anterior | . 093 |
|                  | Asignación de la selección de banco siguiente/anterior    | . 095 |
|                  | Asignación de la selección de programas                   | . 097 |
|                  | Asignación de la función bypass/anulación                 | . 100 |
|                  | Activación de los ajustes globales                        | . 102 |
|                  | Cancelación de la asignación                              | . 102 |
|                  | Manejo de la imagen del aparato                           | . 103 |
|                  | Comprobación de las asignaciones del pedal                | . 103 |
|                  | Comprobación de las asignaciones de los pedales           | . 104 |
|                  | Cambio entre el interface USB Audio S2t/USB Audio C5.1t   | . 106 |
|                  | Otras funciones                                           | . 106 |
|                  | Selección del plug-in activo                              | . 106 |
|                  | Recepción de mensajes MIDI                                | . 107 |
|                  | Ajuste de la calibración del pedal                        | . 108 |
| Modo ind         | ependiente                                                | . 112 |
|                  | Puesta en marcha del programa de control                  | . 112 |
|                  | Menú Device                                               | . 113 |
|                  | Selección del driver ASIO                                 | . 113 |
|                  | Configuración del driver ASIO                             | . 113 |
|                  | Conexión/desconexión                                      | . 114 |
|                  | Menú File                                                 | . 114 |
|                  | Ajuste BPM                                                | . 114 |
|                  | Salir de la aplicación                                    | . 115 |
|                  | Menú Help                                                 | . 115 |
|                  | Información sobre la versión                              | . 115 |
| <u>Resolució</u> | on de problemas                                           | . 117 |
| Apéndice         |                                                           |       |

# Introducción

¡Enhorabuena por elegir el ZFX Stack Package/ZFX Control Package!. Este manual de instrucciones hace referencia tanto al primer modelo como al segundo. Para poder sacar el máximo partido posible a sus versátiles funciones y asegurarse un funcionamiento sin problemas, lea detenidamente este manual. Conserve este manual y la tarjeta de garantía.

# Características de los interfaces USB audio S2t / USB audio C5.1t

Los interfaces USB audio S2t / USB audio C5.1t (a los que haremos referencia en este manual como "S2t", "C5.1t") son interfaces audio que tienen las siguientes características:

- Control en tiempo real con el pedal de expresión El C5.1t incorpora de forma standard un pedal de expresión, mientras para que el S2t, tiene disponibles de forma opcional las pedaleras externas (FP01/FP02). Con estos pedales de expresión, puede ajustar en tiempo real el tono o volumen del efecto.
- Accelerator amplificado a válvulas La etapa de entrada analógica dispone de un Accelerator que le permite mezclar con total libertad las señales amplificadas por un circuito a válvulas y uno de estado sólido. De este modo, podrá añadir la característica compresión y distorsión a válvulas a un sonido limpio.

Pedales de disparo con función programable

El C5.1t dispone de cinco pedales internos, mientras que para el S2t, tiene disponible de forma opcional la pedalera FS01. Con estos pedales, puede programar funciones como el cambio de canal de amplificación, el ajuste del tiempo de retardo, el cambio de programa, etc.

#### Admite una amplia gama de fuentes de entrada

Los conectores de entrada son compatibles con fuentes de alta impedancia y alimentación fantasma de 48V. Esto permite que la unidad pueda gestionar cualquier tipo de fuente, desde bajos/guitarras eléctricas y otros instrumentos de alta impedancia a micros dinámicos/condensadores, sintetizadores y otros equipos de nivel de línea.

Programa de protección anticopia
El S2t/CE 1t actúa como una machila física a la hara

El S2t/C5.1t actúa como una mochila física a la hora prevenir el copiado. Compruebe que el S2t/C5.1t esté conectado a su ordenador antes de poner en marcha el ZFX Plugin. El ZFX Plug-in solo funciona cuando el S2t/C5.1t está conectado correctamente.

# Características del ZFX Plug-in

- El ZFX Plug-in es un plug-in de efectos VST con las siguientes características:
- Programas listos para ser utilizados

Puede grabar y cargar combinaciones de módulos de efectos y configuraciones como programas" o "patches". El ZFX Plug-in le ofrece más de 300 programas listos para su uso, y puede grabar tantos como quiera mientras quede espacio disponible en su disco duro.

El estimulante Catalog

E g-in le ofrece 78 efectos, incluyendo amplificadores, unidades de efectos y micrófonos, a través de un catálogo de tipo consola. En ella podrá elegir los instrumentos rápida e intuitivamente mientras crea música.

Modelado realista de amplificador/pedal de efectos

La saturación analógica de válvulas y diodos es simulada digitalmente, por lo que el carácter de distorsión de los amplificadores a válvulas y de las clásicas unidades de efectos es modelado de forma precisa. No solo se trata de fascinantes modelos históricos, sino también de modelos más recientes y populares. El simulador de recintos acústicos le ofrece una reverberación natural, gracias a los distintos micrófonos de posición variable.

#### Cadena de efectos totalmente editable

Puede cambiar fácilmente las conexiones de las unidades de efectos y amplificadores, recableándolas con el ratón. Puede colocarlas libremente en cualquier posición, al no haber límites por su categoría (distorsiones, modulaciones y reverbs) como ocurre en las unidades de efectos múltiples y en los plug-ins de efectos habituales. El número de amplificadores/unidades de efectos que puede utilizar simultáneamente dependerá del entorno de su ordenador.

#### El afinador interno admite afinaciones especiales

Además del afinador cromático automático standard, puede utilizar otros métodos de afinación.

Para sacarle el máximo partido posible a su Z Stack Package/Z Control Package y para un funcionamiento y fiabilidad óptimo de los mismos, lea detenidamente este manual.

# **Controles y funciones del ZFX Plug-in**

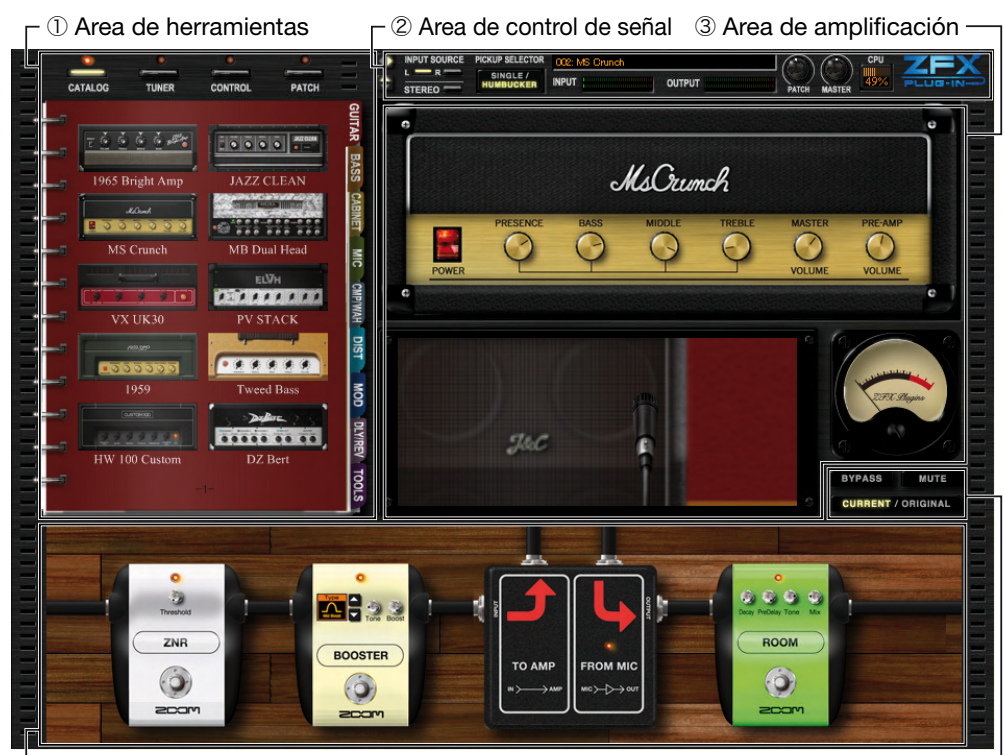

└ ④ Area de efectos

5 Area de bypass

#### ① Area de herramientas

La zona de herramientas incluye cuatro funciones: Catalog ( $\rightarrow$ P024), Afinador ( $\rightarrow$ P079), Gestión de programas ( $\rightarrow$ P055) y Gestor de la pedalera ( $\rightarrow$ P085)

#### 2 Area de control de señal

Gestiona el flujo total de señal del ZFX Plug-in. En esta zona, puede seleccionar las fuentes de entrada y las pastillas de guitarra, ajustar el nivel master y otros parámetros generales ( $\rightarrow$ P018)

#### 3 Area de amplificación

La sección de amplificador y la de recintos acústicos pertenecen al área de amplificación. En la sección de recintos acústicos, puede configurar la posición del micrófono ( $\rightarrow$ P031)

#### ④ Area de efectos

Aquí puede clasificar, ordenar y ajustar distintas unidades de efectos como distorsión, dinamismo, modulación, reverb y otros (→P038)

#### **5** Area de bypass

Le permite ajustar la condición de bypass/anulación del ZFX Plug-in. Con el botón Current/Original, podrá comparar el ajuste actual del programa con el ajuste original del mismo ( $\rightarrow$ P077)

# Guía de arranque rápido

# Puesta en marcha

Encontrará el acceso directo a este programa en [Inicio]-[Programas]-[ZOOM]-[ZFX Plug-in]-[ZFX Plug-in].

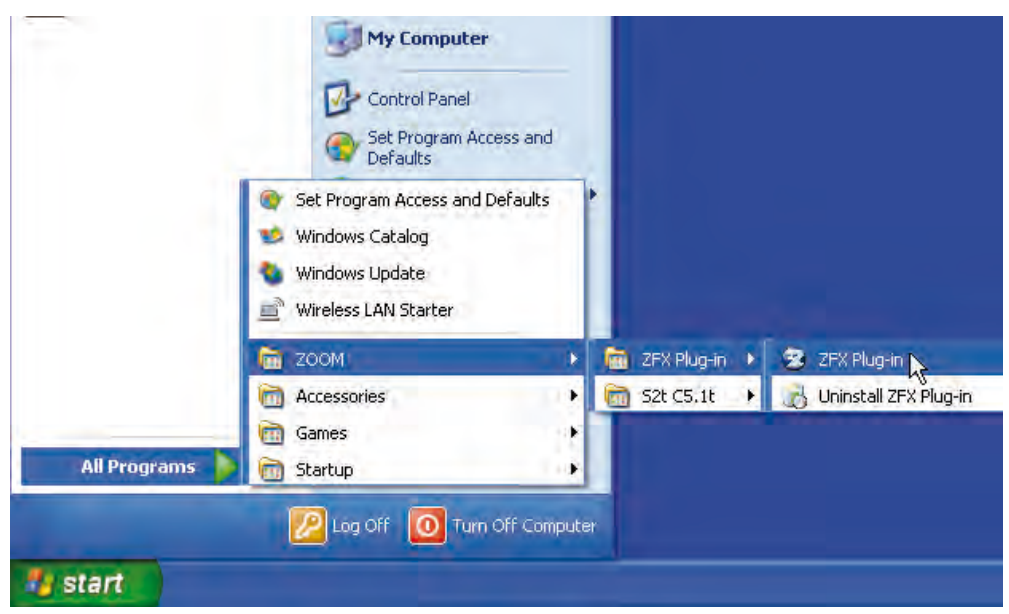

Para ejecutar el ZFX Plug-in de forma independiente, elija "ZFX Plug-in" como arriba.

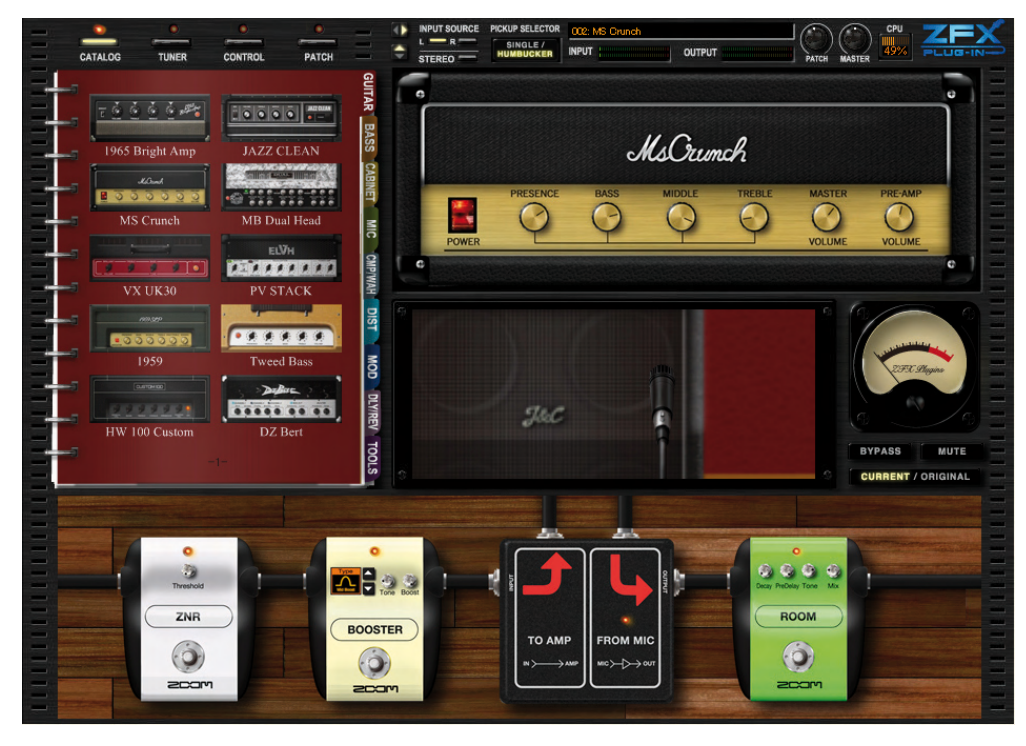

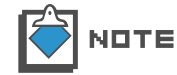

Para ejecutarlo como un plug-in desde un programa DAW, consulte el manual de instrucciones de la aplicación DAW.

### Selección de la fuente de entrada

Lo primero que debe hacer es elegir la fuente de entrada de acuerdo a la entrada del S2t/C5.1t, al que estará conectado su instrumento. Cuando esté conectada una guitarra/bajo a la entrada Hi-Z, este ajuste será ignorado. Para más detalles, vea "Selección de la fuente de entrada" (→P019)

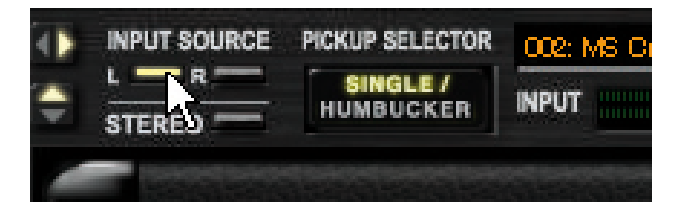

# Selección de programas

**1.** Haga clic en el botón [PATCH] de la parte superior de área de herramientas.

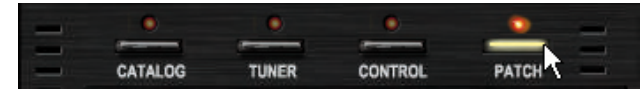

Se encenderá el correspondiente LED y quedará activo el gestor de programas.

|    | •                                                                    |                                                                                             |                                           |                                | - |
|----|----------------------------------------------------------------------|---------------------------------------------------------------------------------------------|-------------------------------------------|--------------------------------|---|
| C/ | TALOG                                                                | TUNER                                                                                       | CONTROL                                   | PATCH                          | - |
| 6  | BANK SE                                                              | LECT                                                                                        |                                           |                                |   |
|    | 000: 01_<br>001: 02_<br>002: 03_<br>003: 04_<br>004: 05_<br>005: 06_ | Amp_Demo<br>Effects_Demo<br>Rock_Artist<br>JazzBlues_Arti<br>Metal_Artist<br>1965_Bright_Ar | st<br>mp                                  |                                |   |
|    | PATCH S                                                              | JAZZ CIEAN<br>V DELETI<br>ELECT                                                             | E                                         | EXPORT                         |   |
|    | 000: 196<br>001 : Jaza<br>002: MS                                    | 5_Bright_Amp<br>z_Clean<br>Crunch                                                           | 008: 1959_V<br>009: Tweed<br>01 0: HW_1 0 | /intage<br>_Bass<br>O          |   |
|    | 003: MB<br>004: MB<br>005: VX                                        | Recti_Vintage<br>Recti_Modern<br>UK30                                                       | 011: DzBert<br>012: DzBert<br>013: DzBert | t_Clean<br>t_Crunch<br>t_Drive |   |
|    | 006: ELH<br>007: ELV                                                 | V.Rhythm<br>H.Lead                                                                          | 01 4: Matchi<br>01 5: Tanger              | ng_30<br>rine_+                |   |
|    |                                                                      | IMPORT                                                                                      | EXPORT                                    | STORE                          |   |
| -  |                                                                      | NEW                                                                                         | DELETE                                    | STORE AS                       |   |

2. Haga clic sobre uno de los programas de la lista PATCH SELECT para cargarlo.

| PATCH SELECT          |                    |
|-----------------------|--------------------|
| 000:1965_Bright_Amp   | 008:1959_Vintage   |
| 001: Jazz_Olean       | 009: Tweed_Bass    |
| 002: MS_Orunch 🔨      | 01 0: HW_1 00      |
| 003: MB_Recti_Vintage | 011: DzBert_Olean  |
| 004: MB_Recti_Modern  | 012: DzBert_Orunch |
| 005: VX_UK30          | 013: DzBert_Drive  |
| 006: ELHV Rhythm      | 01 4: Matching_30  |
| 007: ELVH_Lead        | 015:Tangerine_+    |
| <                     | >                  |

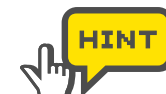

Para visualizar todos los programas, arrastre la barra de deslizamiento horizontalmente.

El programa será cargado.

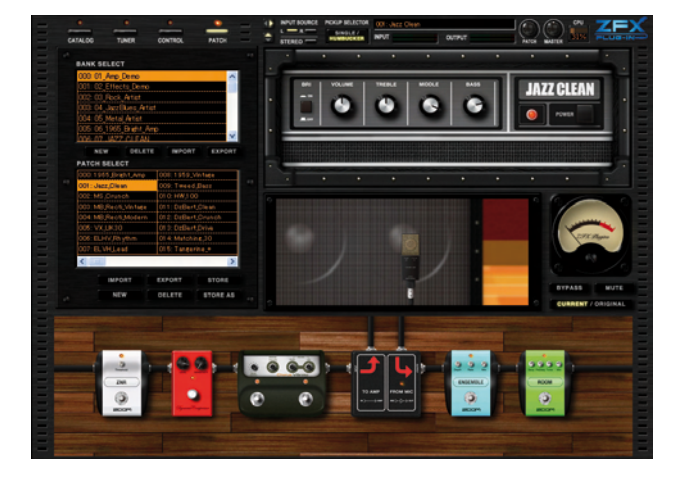

### Control de los amplificadores

En el área de amplificación, puede ajustar los mandos, interruptores, posición del micrófono y otros parámetros del amplificador activo.

1. Arrastre verticalmente el mando que quiera ajustar del amplificador.

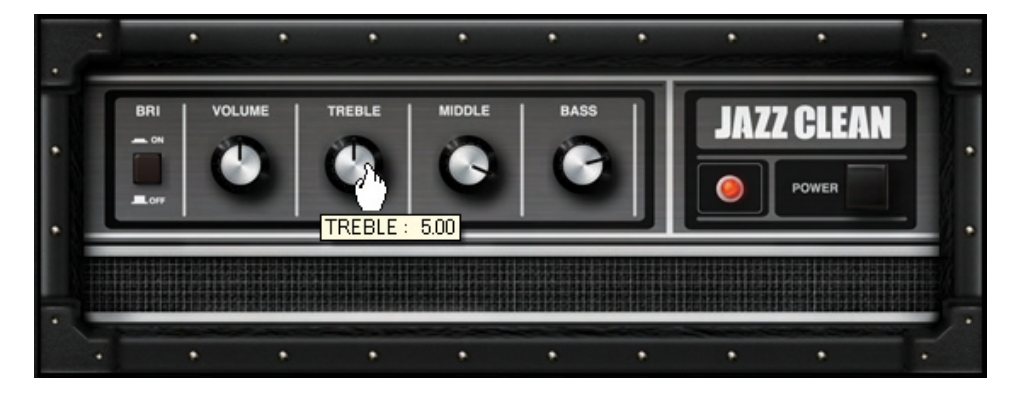

El parámetro del efecto será ajustado de acuerdo a la posición del mando.

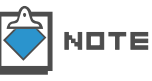

Cada amplificador tiene distintos mandos e interruptores. Para más información, vea los tipos de efectos y parámetros. ( $\rightarrow$ Apéndice)

2. Arrastre el micrófono horizontalmente.

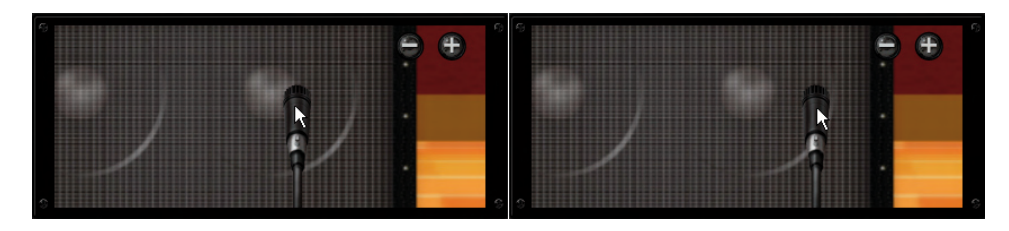

El sonido del efecto será ajustado de acuerdo a la posición del micro. Por ejemplo, cambiará de un sonido sólido y duro a uno suave.

3. Gire la rueda del ratón sobre el área de cabina.

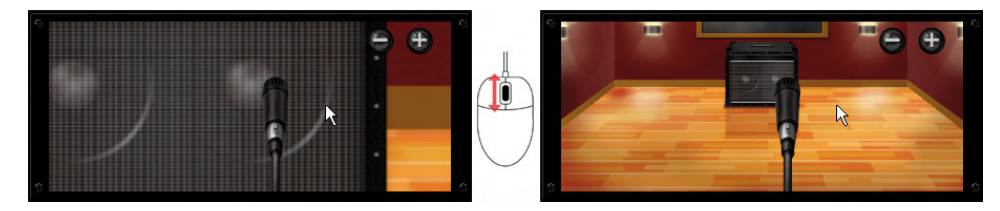

A medida que el micrófono se acerque o se aleje, cambiará la reverberación de la sala.

### Ampliación y desplazamiento por el área de efectos

1. Gire la rueda del ratón sobre el área de efectos.

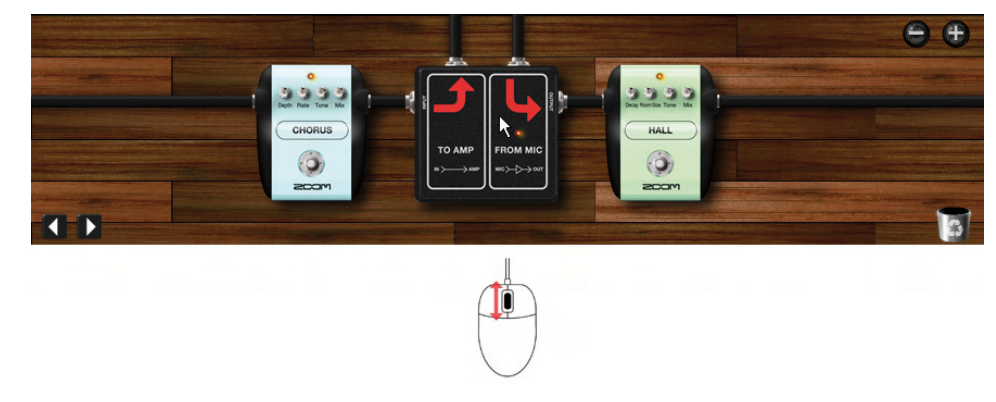

Cambiará el ratio de ampliación.

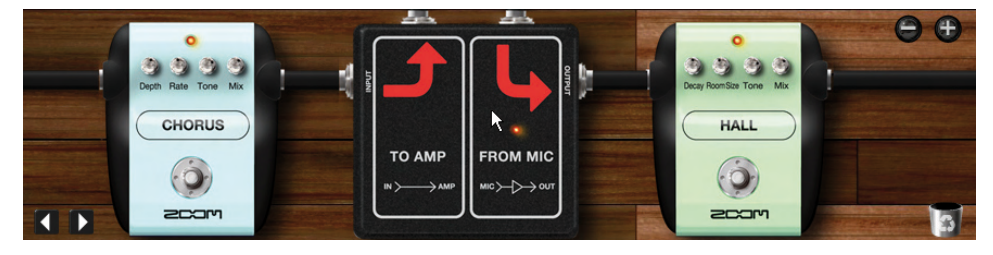

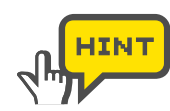

Para ampliar, también puede hacer clic sobre el icono [+/-] del área de efectos ( ${\rightarrow}\text{P043})$ 

**2.** Amplíe el área de efectos y mantenga el puntero del ratón en esa zona. Observe como el puntero se convierte en una mano.

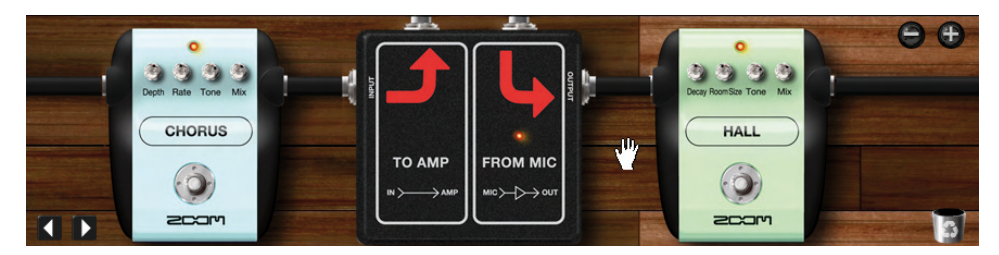

Cuando aparezca la mano, podrá arrastrar el suelo para desplazarlo.

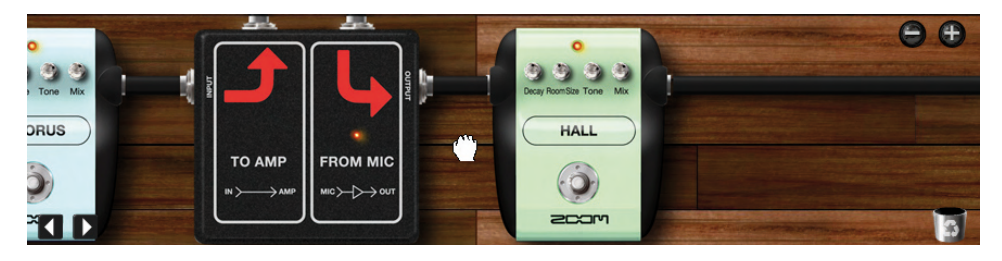

#### Control de las unidades de efectos

Aquí, podrá ajustar los mandos, interruptores y otros controles de los efectos.

**1.** Haga clic sobre uno de los mandos de los dispositivos (efectos) que se encuentran en la zona de efectos y arrástrelo verticalmente.

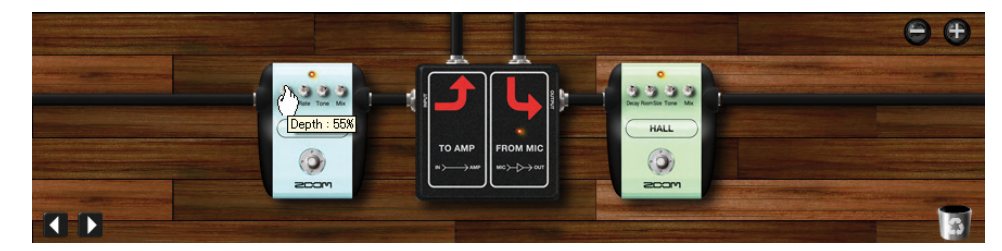

El sonido del efecto será ajustado de acuerdo a la posición del mando.

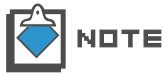

Cada dispositivo tiene distintos mandos e interruptores. Para más información, vea los tipos de efectos y parámetros. ( $\rightarrow$ Apéndice).

2. Haga clic sobre un pedal de disparo del dispositivo.

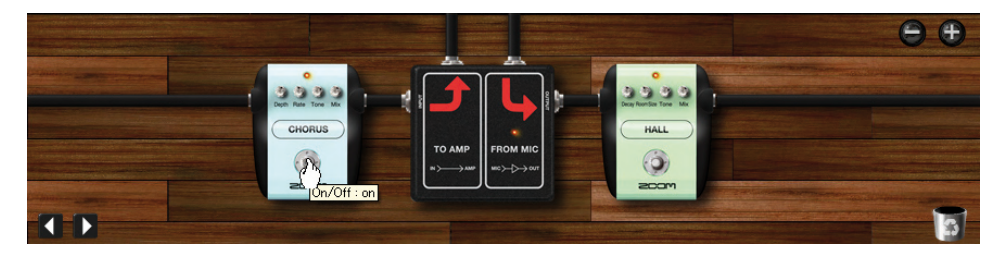

El dispositivo se apagará y quedará en bypass. Para activarlo de nuevo, haga clic otra vez más sobre el pedal de disparo.

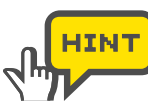

También puede apagar los dispositivos haciendo clic sobre su LED.

## Selección de dispositivos

1. Haga clic sobre el botón [CATALOG] de la parte superior de área de herramientas.

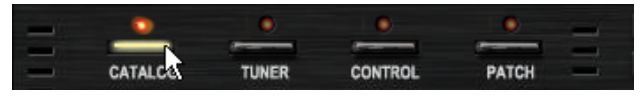

Se encenderá el correspondiente LED y el Catalog quedará activo.

**2.** Haga clic sobre la pestaña marcada como "GUITAR", "BASS", "CABINET", etc. en la parte derecha del Catalog.

|   | <u></u>                    |              | GUITAR BAS |
|---|----------------------------|--------------|------------|
| - | 1965 Bright Amp            | JAZZ CLEAN   | 70. SS     |
| - | Man<br>2 2 2 2 2 2 5 5 5 5 |              | UBINET -   |
|   | MS Crunch                  | MB Dual Head | MIC        |
|   |                            | ELVH         | - CMP/W    |
|   | VX UK30                    | PV STACK     | AH D       |
|   |                            |              | IST 🚬      |
| T | MS #1959                   | Tweed Bass   | MOB        |
|   |                            |              | DLY/RE     |
|   | HW 100 Custom              | DZ Bert      | IV TOO     |
|   |                            |              | S          |

Aparecerán las miniaturas para los amplificadores, recintos acústicos, unidades de efectos, etc.

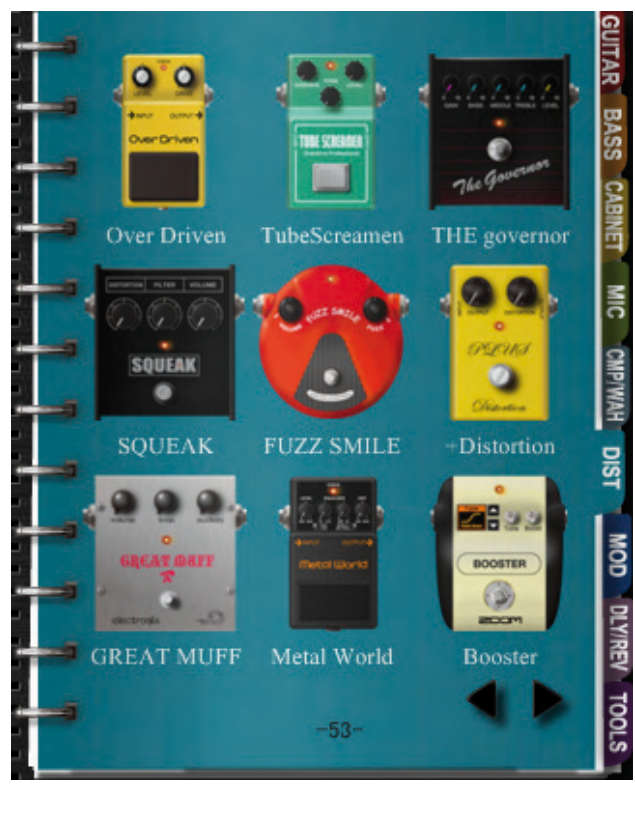

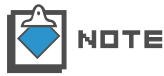

Para mas información sobre cada categoría, vea P027.

**3.** Para insertar un dispositivo, utilice la técnica de "arrastrar y soltar" la miniatura en el área/sección apropiada.

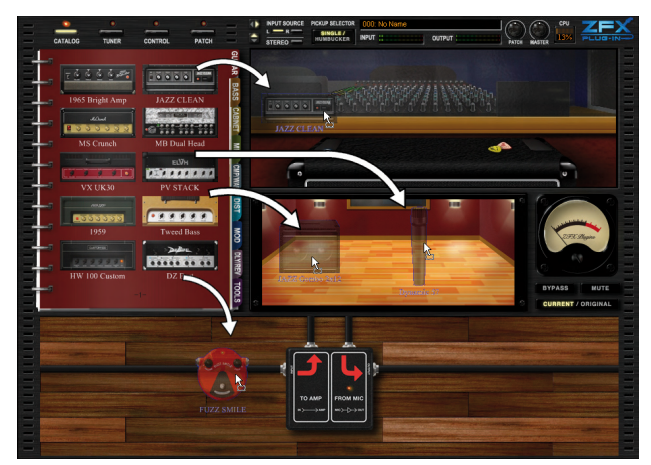

El dispositivo será insertado.

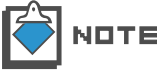

Puede soltar los amplificadores en la sección del amplificador, los recintos acústicos y micrófonos en la de cabina y los dispositivos en el área de efectos.

4. Para eliminar un dispositivo, haga doble clic sobre él con el ratón derecho.

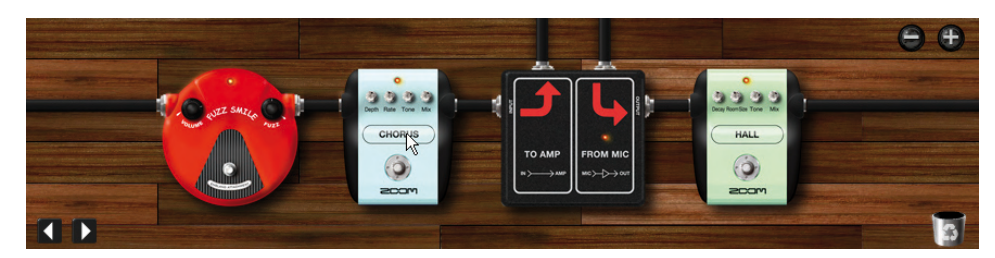

El dispositivo será eliminado.

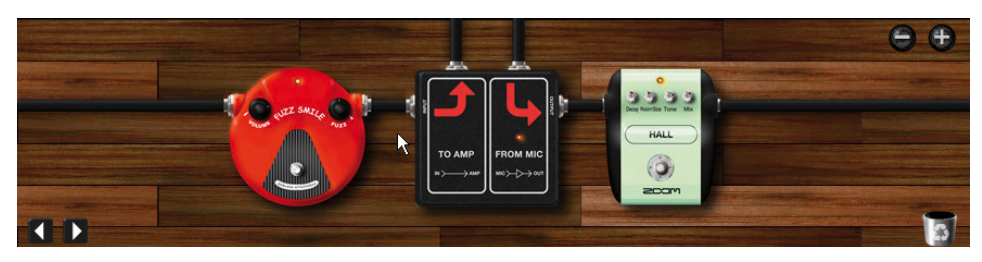

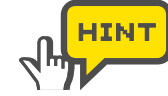

Puede eliminar del mismo modo los amplificadores, recintos acústicos y micrófonos. En el área de efectos, también está disponible el icono de [PAPELERA].

# Grabación de programas

Para grabar el ajuste del programa, haga lo siguiente:

1. Haga clic sobre el botón [PATCH] de la parte superior del área de herramientas.

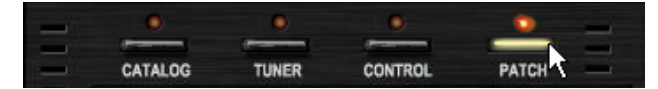

Se encenderá el correspondiente LED y el gestor de programas quedará activo.

BANK SELECT 000:01 Amp Demo 001:02\_Effects\_Demo 002:03\_Rock\_Artist 003:04\_JazzBlues\_Artist 004: 05\_Metal\_Artist 005: 06\_1965\_Bright\_Amp 1477 OLEAN 07 DELETE IMPORT EXPORT NEW PATCH SELECT 000:1965\_Bright\_Am 008:1959\_Vintage : Jazz\_Olean 009: Tweed\_Bass MS\_Crunch 01 0: HW\_1 00 3: MB\_Recti\_Vintage 011:DzBert\_Clean 012: DzBert\_Crunct 4: MB\_Recti\_Modern 013: DzBert\_Drive : VX\_UK30 01 4: Matching\_30 6: ELHV\_Rhythm ELVHLead 015: Tangerine\_+ < ..... > 

EXPORT

DELETE

IMPORT

NEW

2. Haga clic sobre el botón [STORE] para sobregrabar el programa activo.

El programa activo será sobregrabado (sustituido) por el ajuste actual.

STORE AS

3. Para grabar el ajuste en otra posición de programa, haga clic sobre el botón [STORE AS].

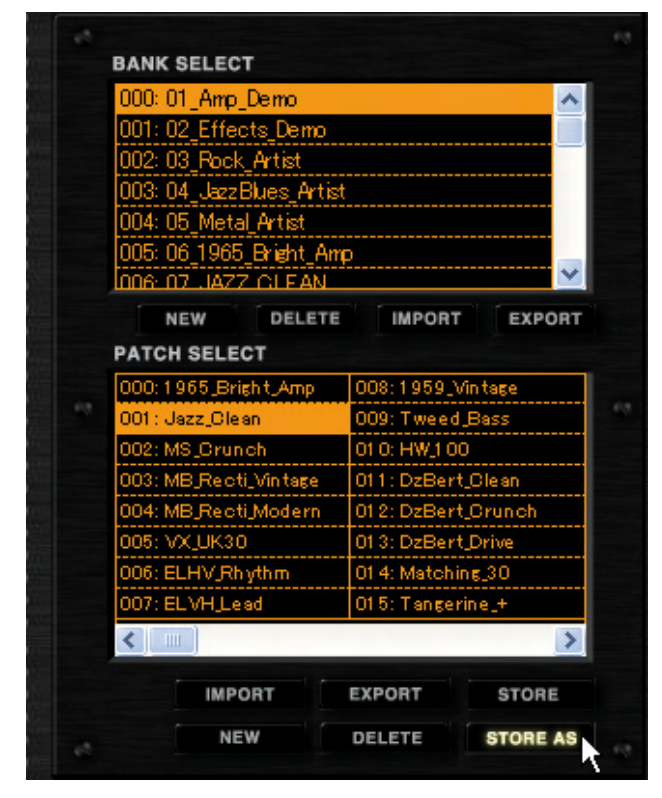

Se abrirá el recuadro de diálogo "Store as".

- **Storing Patches** × Select the store target bank 000:01\_Amp\_Demo 001:02 Effects Demo 002: 03\_Rock\_Artist 003: 04\_JazzBlues\_Artist 004: 05\_Metal\_Artist 005: 06\_1965\_Brieht\_Amp 07 ZOLE Select the store target patch 008: Ring\_Modulator 016: No Name 009: Muff\_Step 017: No Name 009: Muff\_Step 017: No Name 010: Baby\_Rats 018: No Name 011: Acoustic 019: No Name 012: Stereo\_Delay 020: No Name 013: Stereo\_Mod 021: No Name 014: Parallel\_Mod 022: No Name 015: 65Bright\_and\_Recti 023: No Name < > STORE R
- **4.** Elija el banco y programa de destino y haga clic sobre el botón [STORE].

Se grabarán los ajustes activos en el programa que haya elegido.

# Area de control de señal

En esta zona podrá gestionar los ajustes globales de entrada/salida, tal como los volúmenes o la selección de fuentes de entrada. Los detalles sobre estas cuestiones vienen a continuación.

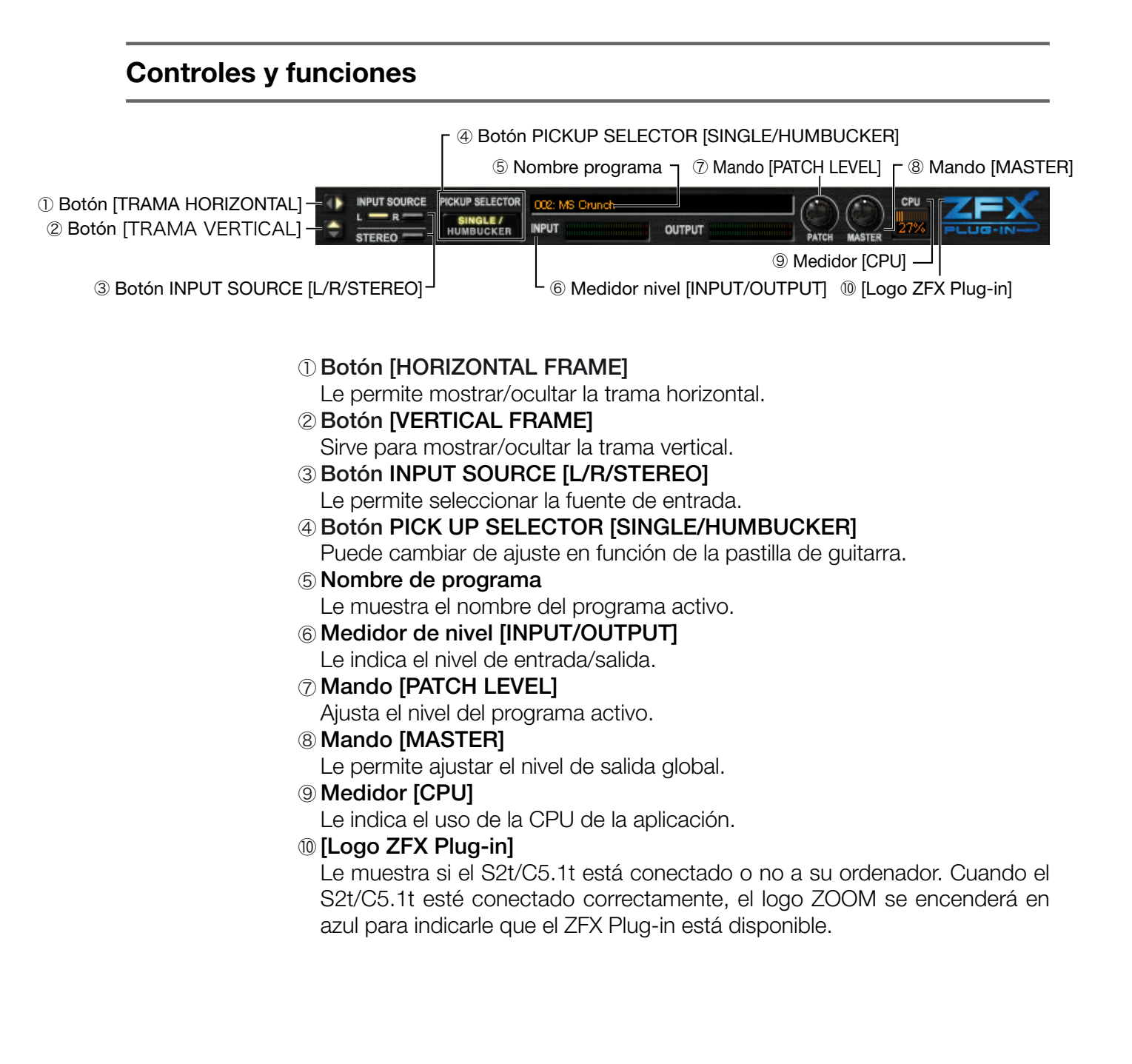

# Selección de la fuente de entrada

**1.** Cuando el instrumento esté conectado a la entrada CH1/L, haga clic sobre el botón INPUT SOURCE [L].

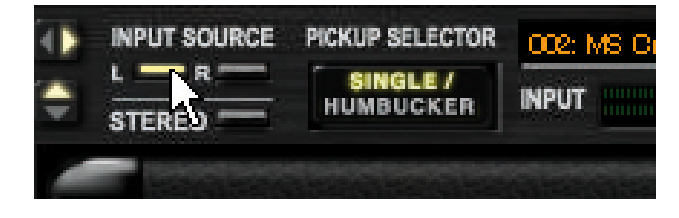

2. Cuando el instrumento esté conectado a la entrada CH2/R, haga clic sobre el botón INPUT SOURCE [R].

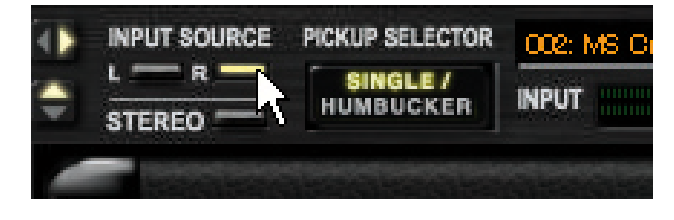

**3.** Cuando el instrumento esté conectado tanto a la entrada CH1/L como a CH/R como una fuente stereo, haga clic sobre INPUT SOURCE [STEREO].

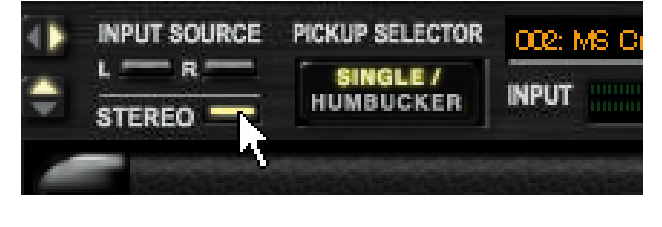

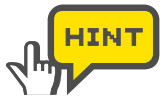

Cuando tenga conectada una guitarra/bajo a la entrada Hi-Z, este ajuste será ignorado.

#### Selección de las pastillas

Para guitarras eléctricas/bajos, debe elegir correctamente las pastillas. Cuando esté usando una guitarra eléctrica, debería iluminarse "SINGLE" para pastillas de bobinado simple y "HUMBUCKER" para las de doble bobinado. En el caso de los bajos, aparecerá "SINGLE" para las pastillas de tipo pasivo y "HUMBUCKER" para las activas. Para cambiar de ajuste, haga clic sobre el botón.

| <ul><li></li><li></li><li></li></ul> |   | PICKUP SELECTOR<br>SINGLE /<br>HUMBUCKER | OC2: MS Cr | • |               | PICKUP SELECTOR<br>SINGLE /<br>HUMBUCKER | OCE: MS C |
|--------------------------------------|---|------------------------------------------|------------|---|---------------|------------------------------------------|-----------|
|                                      | - | 7                                        |            |   | Sector Sector | 7                                        | C PERCIPS |

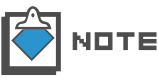

Para micrófonos e instrumentos de entrada de línea, haga clic sobre el botón anterior hasta que se apague.

## Mostrar/ocultar tramas

Puede hacer que aparezcan/se oculten las tramas con los botones [TRAMA HORIZONTAL] y [TRAMA VERTICAL].

**1.** Haga clic sobre el botón [TRAMA HORIZONTAL] del área de control de señal.

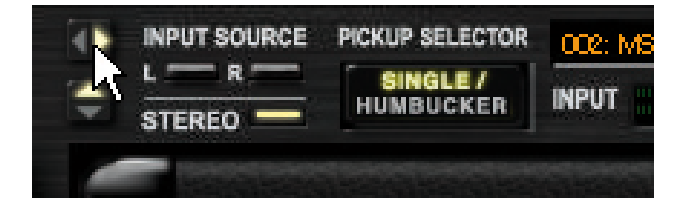

Se ocultará la zona de herramientas.

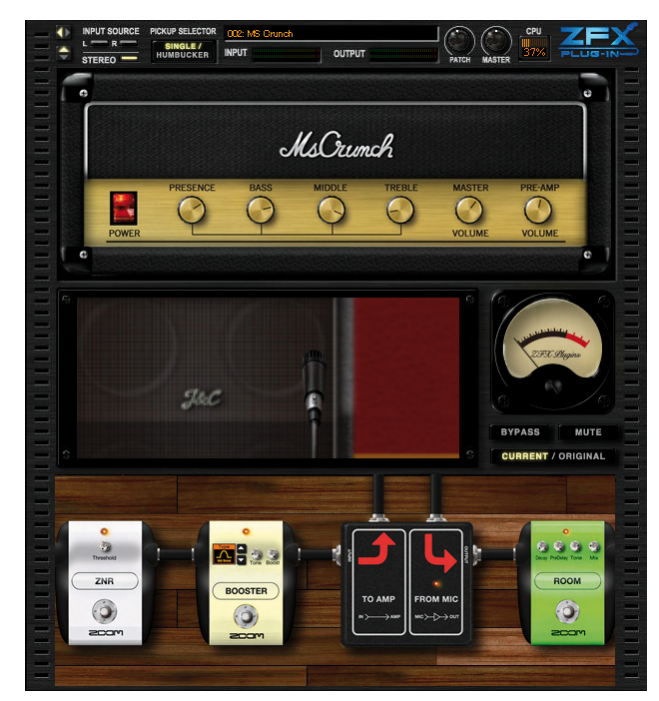

**2.** Para que vuelvan a aparecer de nuevo todas las zonas, haga clic otra vez sobre [TRAMA HORIZONTAL].

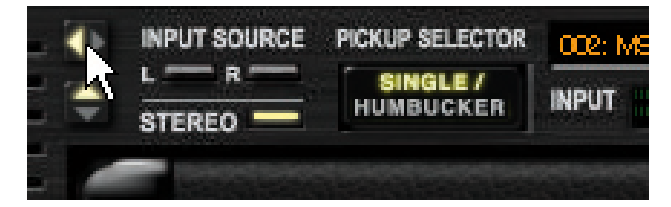

Aparecerá la zona de herramientas.

3. Haga clic sobre el botón [TRAMA VERTICAL] del área de control de señal.

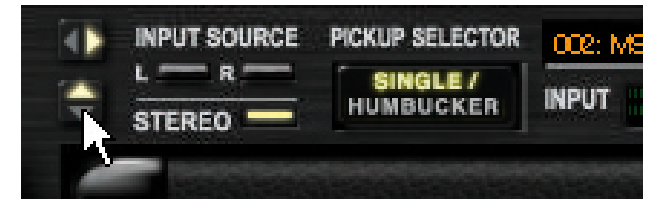

Se ocultarán todas las zonas excepto la de control de señal.

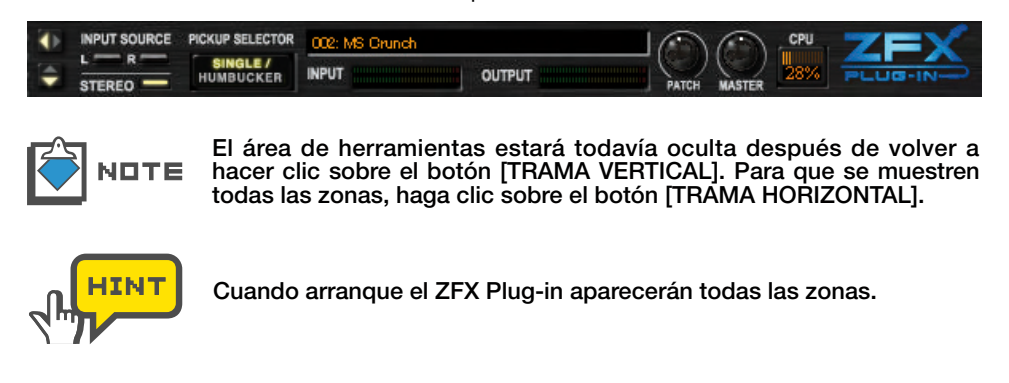

# Ajuste del nivel del programa

El nivel del programa es el nivel de salida para el ajuste del programa. Para ajustarlo, arrastre el mando [PATCH] verticalmente. O dB es la ganancia unitaria (sin aumento o disminución). Para grabar este ajuste, haga clic en el botón [STORE] del gestor de programas. El nivel del programa se grabará junto con la configuración del programa activo. ( $\rightarrow$ P058)

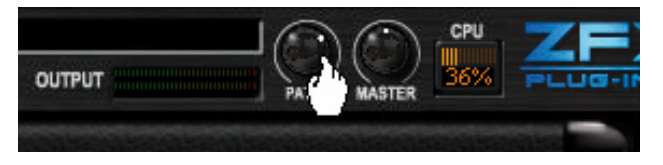

N□TE El ajuste que esté editando se perderá en cuanto cargue un nuevo preset. Si quiere conservarlo, grábelo como acabamos de indicarle. (→P058)

## Ajuste del nivel master

El nivel master no puede ser almacenado de forma individual ya que controla el nivel de salida total del ZFX Plug-in. Para ajustarlo, arrastre el mando [MASTER] verticalmente. O dB es la ganancia unitaria (sin aumento o disminución).

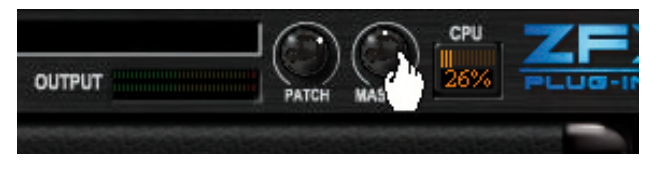

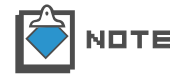

El nivel master no se grabará como parte de la configuración del programa.

### Acerca del estado de conexión

Cuando el S2t/C5.1t esté correctamente conectado a su ordenador, se encenderá el [logo ZFX Plug-in] que se encuentra en la zona de control de la señal. Por contra, si no es detectada conexión no se encenderá.

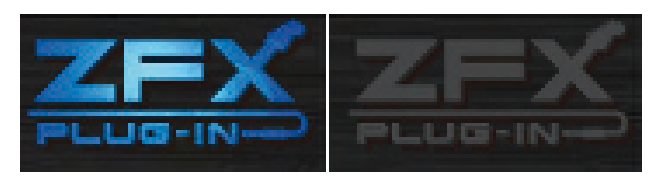

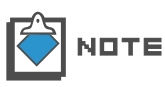

Mientras esté utilizando el ZFX Plug-in, compruebe que el S2t/C5.1t esté correctamente conectado a su ordenador. Si no se detecta la conexión, se pondrá en marcha el sistema de protección anticopia y todas las señales quedarán en bypass independientemente del ajuste.

# Funcionamiento básico

Ahora vamos a pasar a explicarle el funcionamiento básico del ZFX Plug-in. En primer lugar, elija uno de los elementos del Catalog y "arrastre y suéltelo" en su correspondiente área o sección. La sección de amplificador es para amplificadores, la de cabina para recintos acústicos y micrófonos y la de efectos para los otros dispositivos.

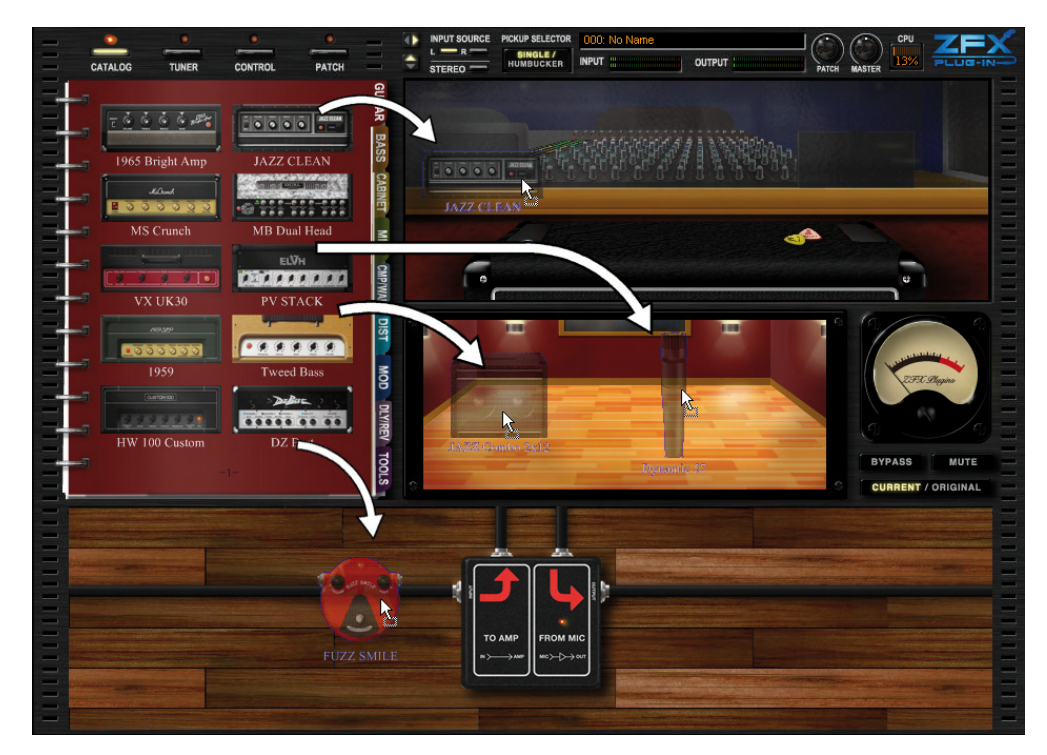

En la sección de amplificador, puede controlar los mandos e interruptores para ajustar su sonido. La de cabina, le permite ajustar la distancia del micrófono y su posición. También es posible controlar los mandos e interruptores en la sección de efectos. En ella puede conectar los dispositivos libremente con los cables de interconexión.

# Catalog

Puede seleccionar los tipos de efectos por medio del Catalog. El Catalog incluye los distintos tipos de efectos, junto con los amplificadores, micros y recintos acústicos. Hay dos tipos de páginas: la de miniaturas y la de detalles.

# Puesta en marcha del Catalog

Haga clic en el botón [CATALOG] de la parte superior del área de herramientas.

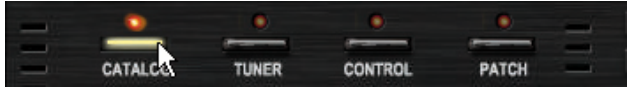

Se encenderá el LED correspondiente y el Catalog quedará activo. Su página de detalles es la siguiente:

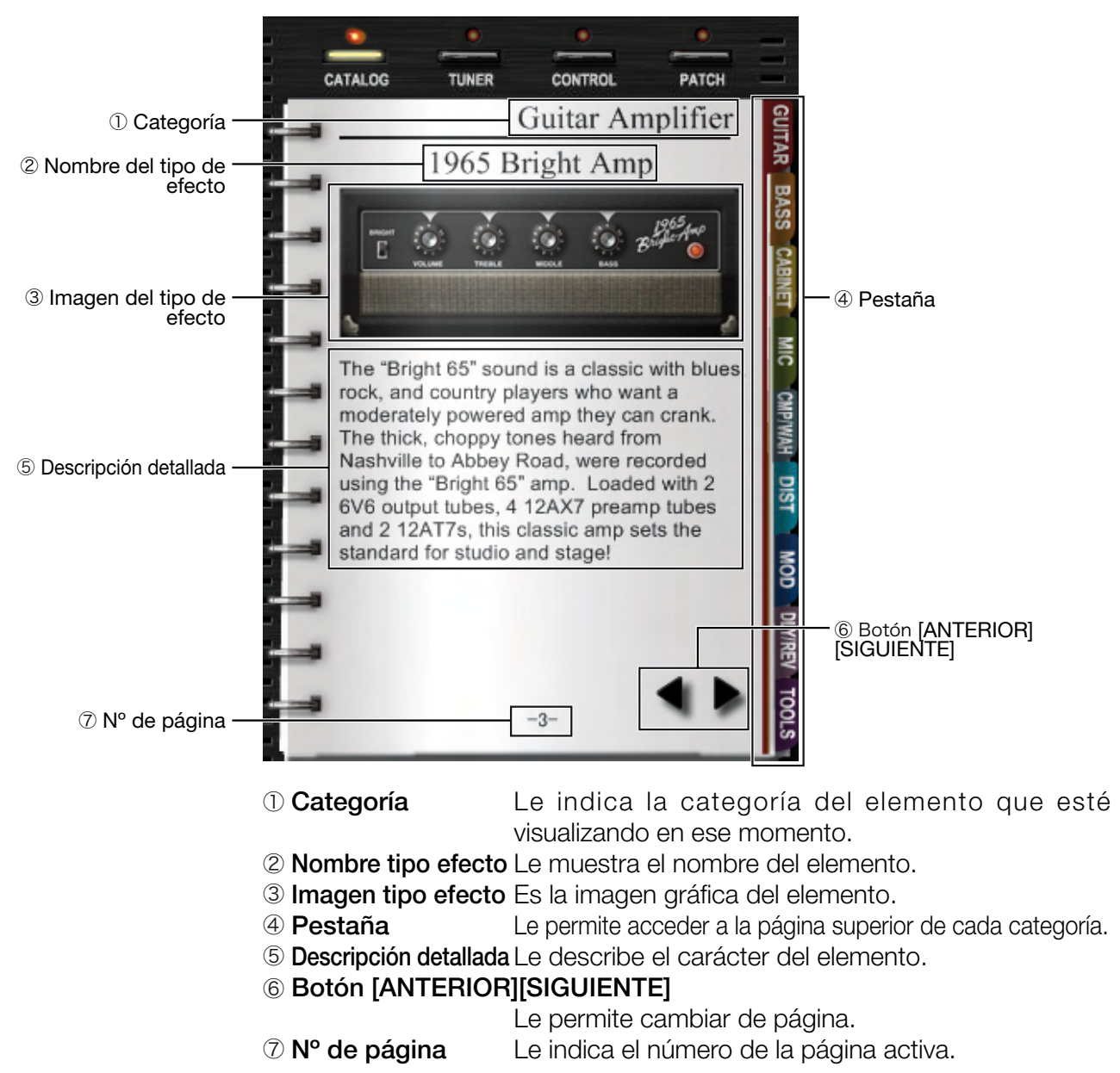

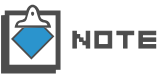

Cuando arranque el ZFX Plug-in, aparecerá por defecto la página de miniaturas para los amplificadores de guitarra.

# Catalog - Funcionamiento básico

El funcionamiento básico de la página de miniaturas y de la de detalles es el siguiente:

#### Cambio a la página anterior o siguiente

Puede cambiar de página con los botones [SIGUIENTE][ANTERIOR].

1. Haga clic en el botón [CATALOG] de la parte superior del área de herramientas.

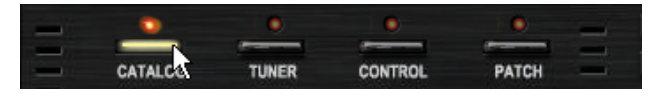

Se encenderá su correspondiente LED y el Catalog quedará disponible.

 Cuando el ratón esté colocado sobre el Catalog, aparecerán los botones [SIGUIENTE] y [ANTERIOR]. Para avanzar hasta la página siguiente, haga clic sobre el botón [SIGUIENTE].

| <br>          |         | <br>콞 |
|---------------|---------|-------|
| HW 100 Custom | DZ Bert |       |
|               | -1-     | 3     |
|               |         | S     |

Pasará a la página siguiente.

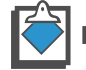

LE botón [ANTERIOR] no aparecerá cuando esté en la primera página.

3. Para retroceder a la página anterior, haga clic en el botón [ANTERIOR].

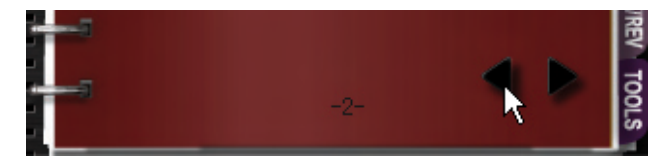

Cambiará a la página anterior. Estos botones de permiten avanzar/ retroceder por las páginas de una en una.

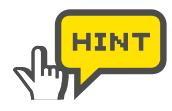

Además de utilizando los botones [SIGUIENTE][ANTERIOR], para cambiar de página también puede arrastrar la parte en blanco de la página.

Girando la rueda del ratón, puede avanzar o retroceder varias páginas de golpe.

1. Haga clic en el botón [CATALOG] de la parte superior del área de herramientas.

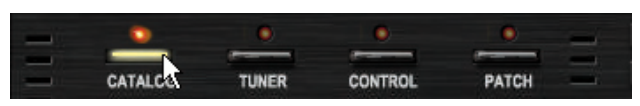

Se encenderá su correspondiente LED y el Catalog quedará disponible.

2. Coloque el ratón sobre el Catalog y gire la rueda hacia delante.

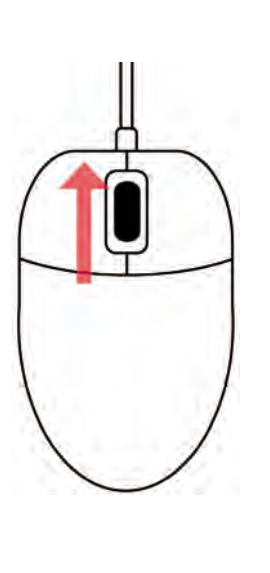

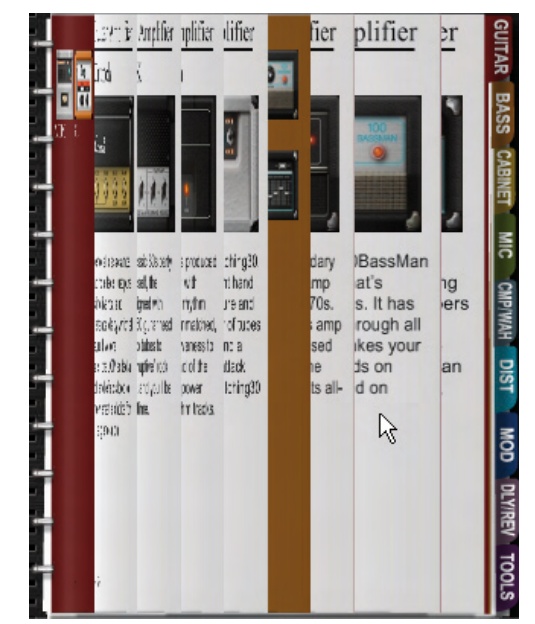

Las páginas irán avanzando de una en una.

3. Coloque el ratón sobre el Catalog y gire la rueda hacia atrás.

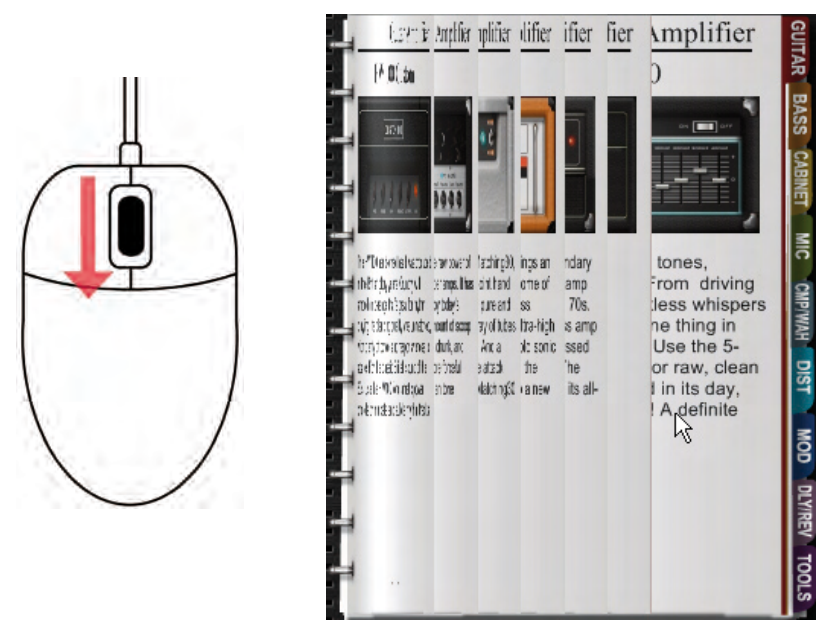

Las páginas irán retrocediendo de una en una.

#### Salto de página por pestañas

Para saltar entre las categorías, siga las instrucciones que aparecen a continuación. Tomemos como ejemplo la categoría de distorsión.

**1.** Haga clic en el botón [CATALOG] de la parte superior del área de herramientas.

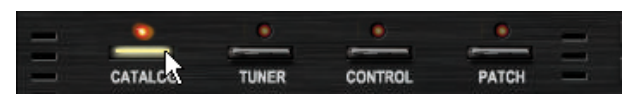

Se encenderá su correspondiente LED y el Catalog quedará disponible.

2. Haga clic en la pestaña "DIST" que aparece en la parte derecha del Catalog.

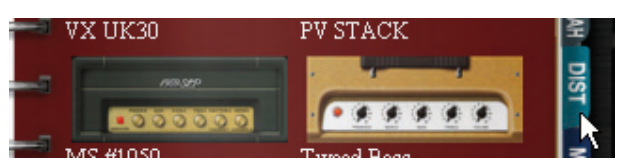

Aparecerá la página de miniaturas de las unidades de efectos de distorsión.

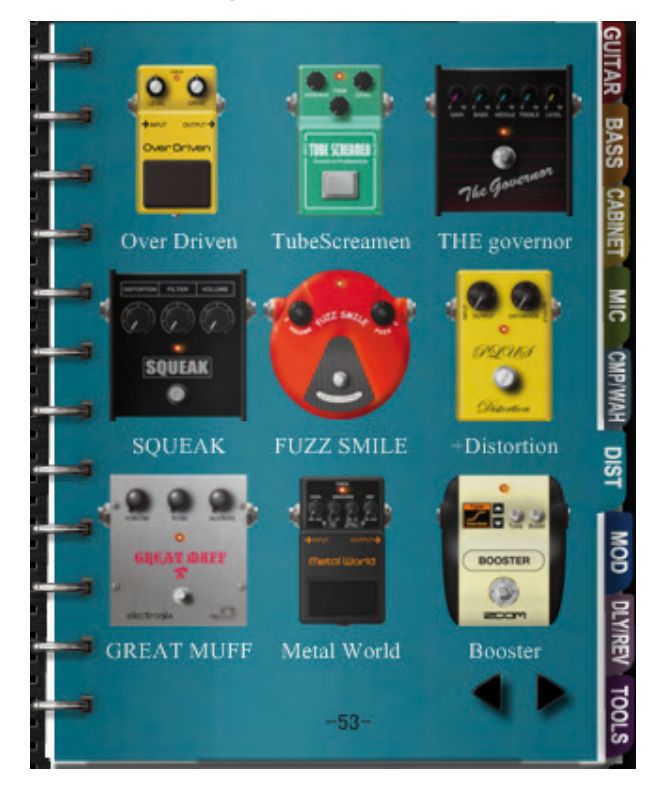

- 3. Haga lo mismo para las otras categorías. Estos son los detalles:
  - 1) Pestaña GUITAR
  - 2 Pestaña BASS
  - ③ Pestaña CABINET
  - 4 Pestaña MIC
  - 5 Pestaña CMP/WAH
  - 6 Pestaña DIST
  - 7 Pestaña MOD
  - **8 Pestaña DLY/REV**
  - 9 Pestaña TOOLS

- Amplificadores de guitarra
- Amplificadores de bajo
  - Recintos acústicos de guitarra/bajo
- Micrófonos
- /AH Dinamismo/WAH
- Distorsión
  - Modulación
  - Retardo/Reverb
    - Otros instrumentos, normalmente el divisor y el mezclador.

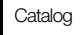

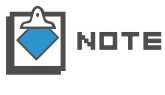

Una categoría puede incluir más de una página de miniaturas. Con las pestañas, la página activa será la primera página de la pestaña en cuestión. Haga clic en el botón [SIGUIENTE] para avanzar páginas. ( $\rightarrow$ P025)

# Salto a la página de detalles

Desde la página de miniaturas, puede saltar directamente a la de detalles, o insertar los elementos en el área de amplificador y en la de efectos. Siga las instrucciones que aparecen a continuación. Tomemos como ejemplo la categoría "DIST".

**1.** Haga clic en el botón [CATALOG] de la parte superior del área de herramientas.

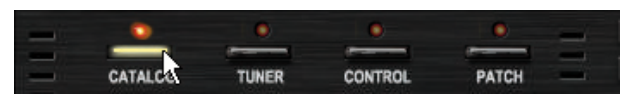

Se encenderá su correspondiente LED y el Catalog quedará disponible.

2. Haga clic en la pestaña "DIST" que aparece en la parte derecha del Catalog.

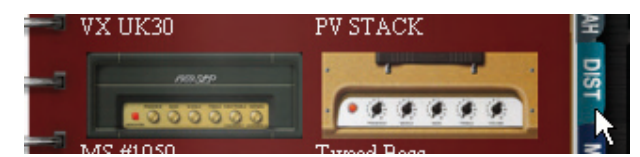

Aparecerá la página de miniaturas de las unidades de efectos de distorsión.

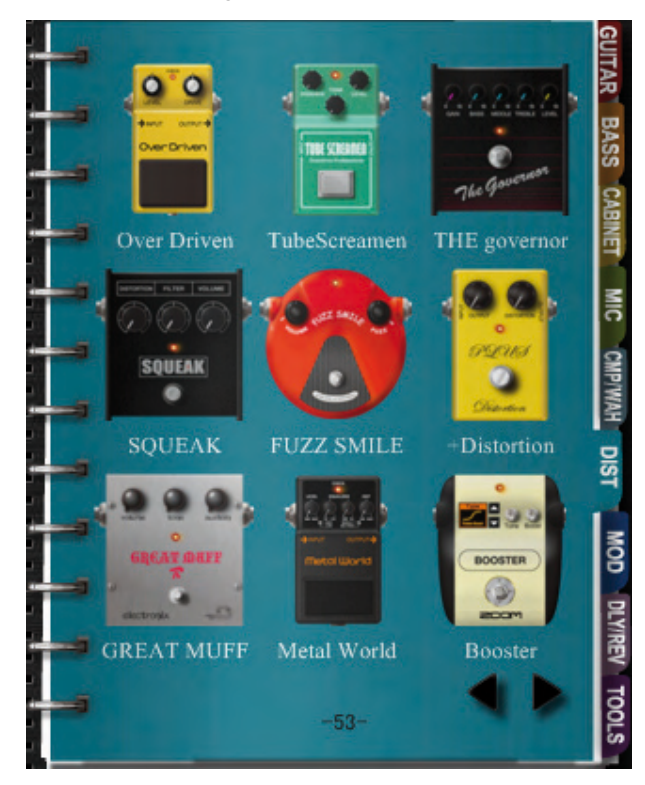

3. Haga doble clic sobre la imagen del "FUZZ SMILE".

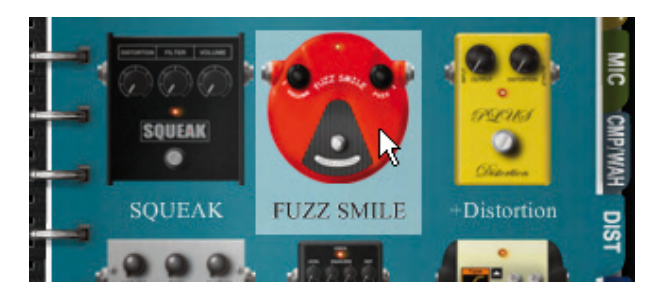

La página activa pasará a ser la página de detalles del "FUZZ SMILE".

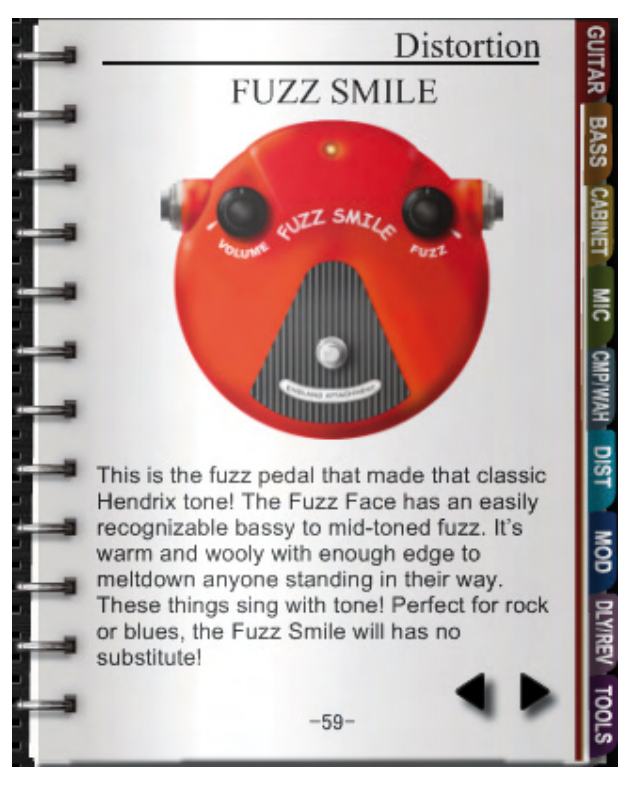

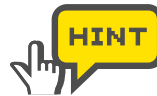

Puede "arrastrar y soltar" la imagen directamente en el área de amplificador o de efectos, como en las páginas de detalles explicadas a continuación.

# Selección de elementos desde la página de detalles

Para insertar el elemento, deberá colocarlo en el área de amplificador o en la de efectos. Haga lo siguiente:

**1.** Haga clic en el botón [CATALOG] de la parte superior del área de herramientas.

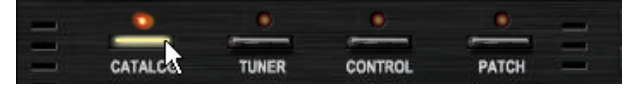

Se encenderá su correspondiente LED y el Catalog quedará disponible.

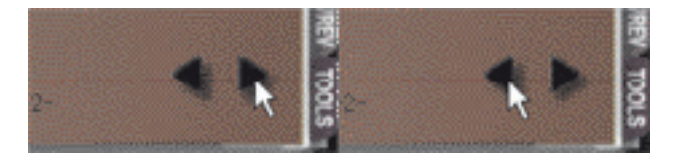

Las páginas de detalles están después de las de miniaturas. Aquí, por ejemplo, puede ver el "FUZZ SMILE" de la categoría "DIST".

**3.** "Arrastre y suelte" la imagen del "FUZZ SMILE" en el área de efectos.

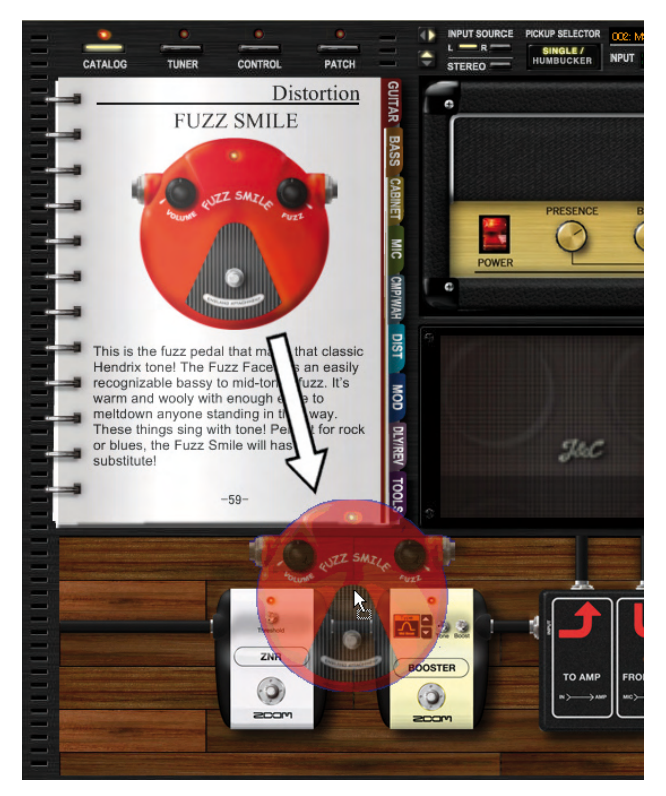

El "FUZZ SMILE" será insertado. Los cables de interconexión se conectarán automáticamente.

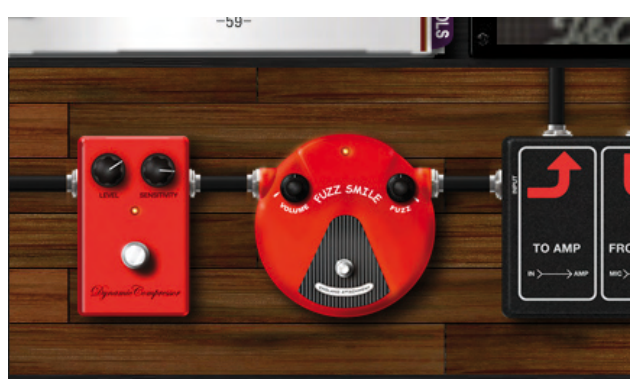

# Area de amplificación

A través de este área de amplificación puede gestionar el amplificador, los recintos acústicos y el micrófono. El amplificador pertenece a la sección del amplificador, mientras que los recintos acústicos y el micrófono pertenecen a la de cabina. Puede colocarlos y ajustarlos como le explicamos a continuación.

# **Controles y funciones**

| C ① Sección de amplificador        |                   |
|------------------------------------|-------------------|
|                                    |                   |
| MsCrumch                           |                   |
| PRESENCE BASS MIDDLE TREBLE MASTER | PRE-AMP<br>UOLUME |
|                                    | 259C Blogins      |
| © Sección de cabina                | Medidor VU        |

① Sección amplificador Incluye el amplificador.

3 Medidor VU

2 Sección de cabina Incluye los recintos acústicos y el micro.

Le indica el nivel final de la señal después de todos los efectos y del control de nivel master.

# Sección de amplificador - Funcionamiento básico

Cuando elija un amplificador desde el Catalog, podrá ajustarlo y eliminarlo a través de la sección del amplificador.

#### Selección de los amplificadores

Para elegir el amplificador, siga las instrucciones que le mostramos a continuación. Hemos elegido, a modo de ejemplo, el "1965 Bright Amp".

**1.** Haga clic en el botón [CATALOG] de la parte superior del área de herramientas.

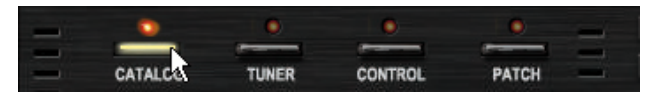

Se encenderá su correspondiente LED y el Catalog quedará disponible.

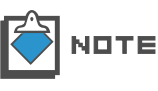

Para más información sobre el Catalog, vea "Catalog - Funcionamiento básico". ( $\rightarrow$ P025). Para más información sobre las miniaturas del Catalog, consulte "Salto a la página de detalles". ( $\rightarrow$ P028).

**2.** Haga clic sobre la pestaña "GUITAR" que está en la parte derecha del Catalog.

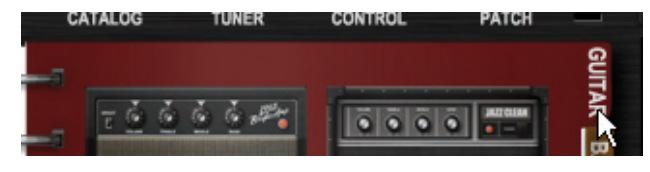

Aparecerá la página de miniaturas para los amplificadores de guitarra.

3. "Arrastre y suelte" la imagen del "1965 Bright Amp" en la sección de amplificador.

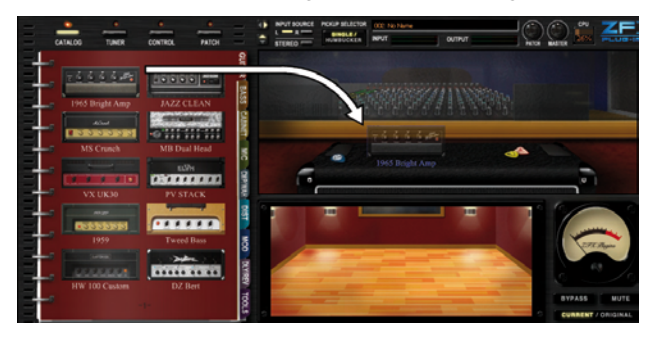

El amplificador quedará seleccionado.

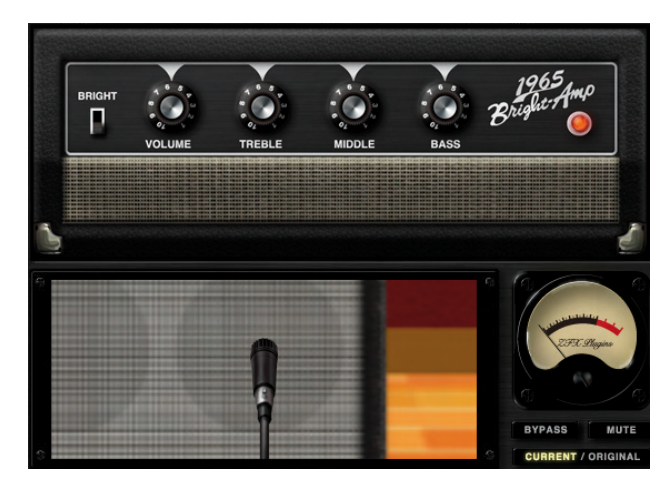

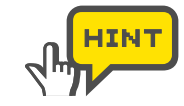

También puede seleccionar los amplificadores desde las páginas de detalles del Catalog. Tendrá que "arrastrar y soltar" la imagen en la sección de amplificador. ( $\rightarrow$ P029)

### Ajuste de los amplificadores

Para ajustar el sonido del amplificador, utilice los mandos e interruptores.

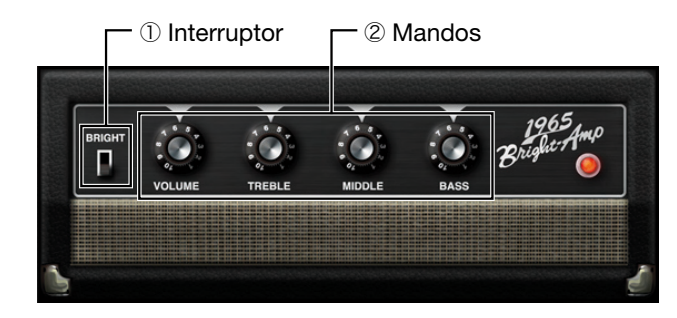

① Interruptor Le permite cambiar de canal o modificar otros parámetros del amplificador.

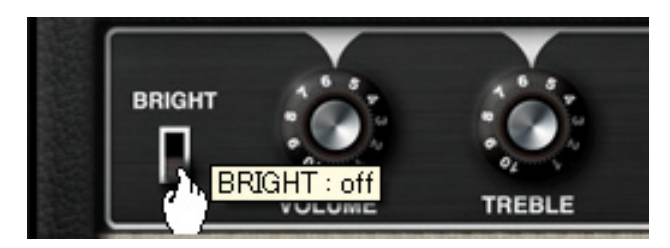

② Mandos Arrastrándolos verticalmente, podrá ajustar los parámetros asociados a ellos.

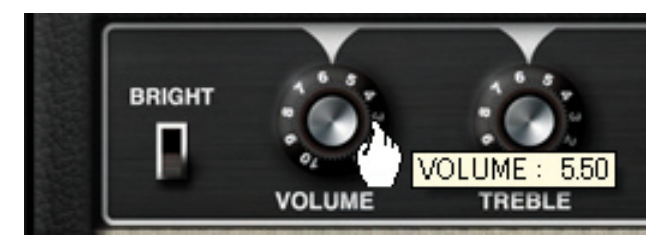

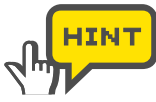

Algunos elementos pueden incluir otros tipos de controles, pero todos pueden ser ajustados con la técnica de "clic y arrastre".

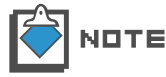

El interruptor de encendido del amplificador no puede ser editado.

## Eliminación de amplificadores

Para eliminar el amplificador, haga doble clic sobre él con el botón derecho del ratón.

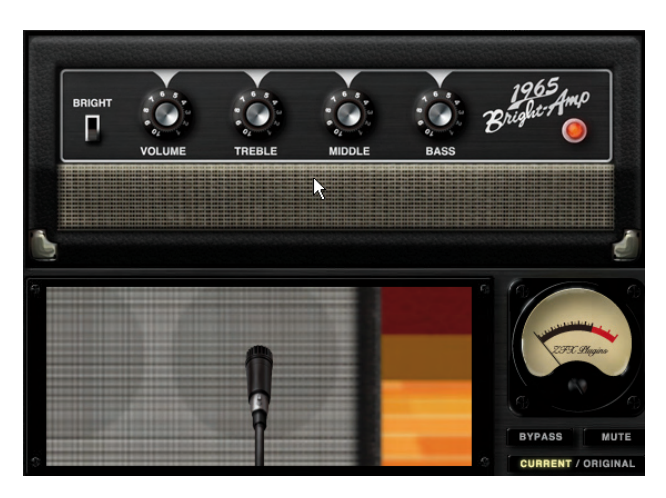

El amplificador será eliminado.

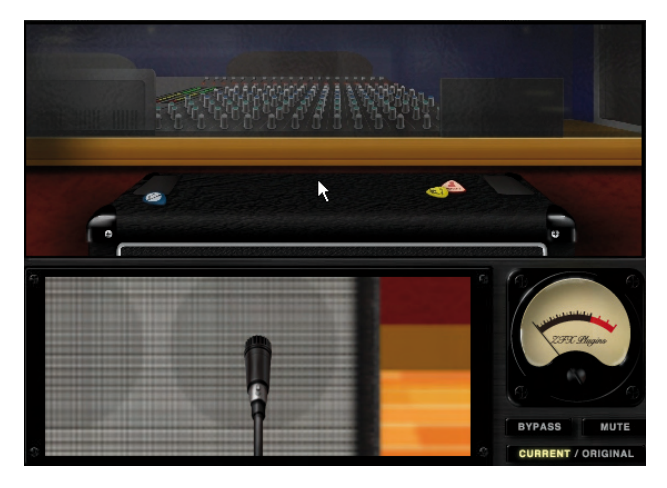

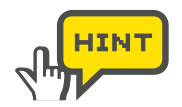

También puede eliminar a la vez el amplificador, el recinto acústico y el micrófono suprimiendo el módulo de amplificador al que pertenecen.  $(\rightarrow P041)$ 

### Sección de cabina - Funcionamiento básico

Cuando seleccione el recinto acústico y el micrófono desde el Catalog, podrá ajustarlos y eliminarlos desde la sección de cabina.

#### Selección de recintos acústicos y micrófonos

Para elegir el recinto acústico en la sección de cabina, siga las instrucciones que aparecen a continuación. En este caso hemos elegido el "Bright Combo 2x12".

**1.** Haga clic en el botón [CATALOG] de la parte superior del área de herramientas.

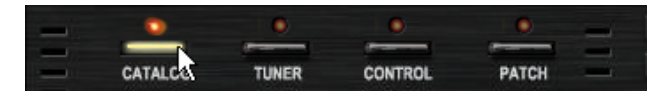

Se encenderá su correspondiente LED y el Catalog quedará disponible.

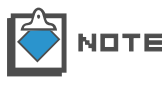

Para más información sobre el Catalog, vea "Catalog -Funcionamiento básico". ( $\rightarrow$ P025). Para más información sobre las miniaturas del Catalog, consulte "Salto a la página de detalles". ( $\rightarrow$ P028). **2.** Haga clic en la pestaña "CABINET" de la parte derecha del Catalog.

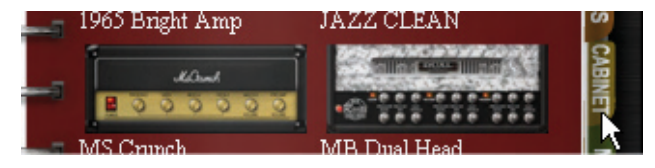

Aparecerá la página de miniaturas de los recintos de guitarra/bajo.

**3.** "Arrastre y suelte" la imagen del "Bright Combo 2x12" en la sección de cabina.

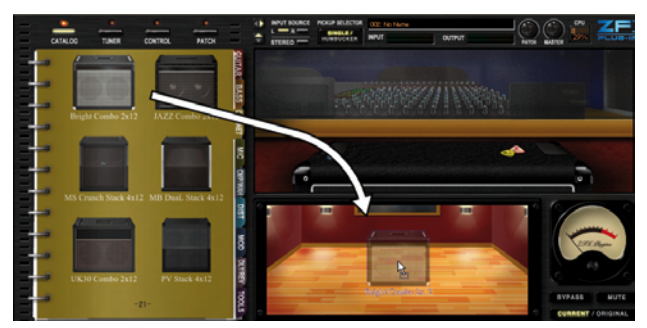

En la sección de cabina aparecerá el recinto acústico y un micrófono recomendado para él.

#### Eliminación de recintos acústicos y de micrófonos

Para eliminar recintos acústicos y micrófonos, haga doble clic sobre ellos con el botón derecho del ratón.

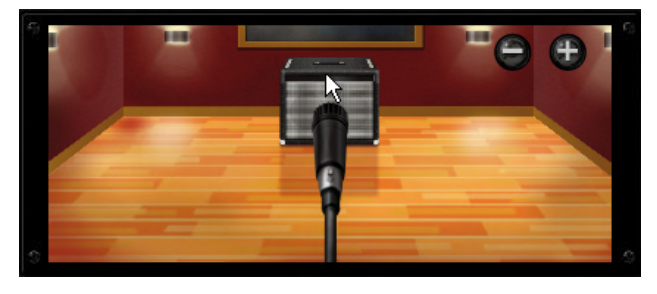

El recinto acústico y el micrófono serán eliminados.

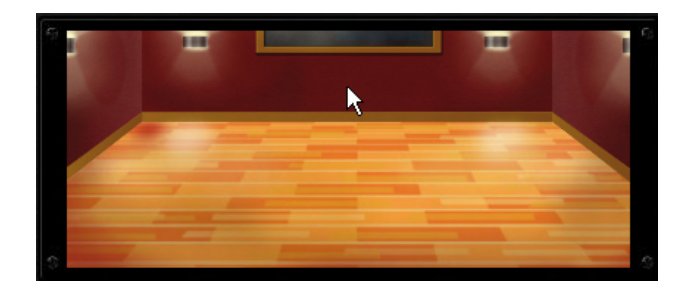
#### Sustitución de micrófonos

Para sustituir el micrófono de la sección de cabina por otro diferente, siga estas instrucciones. En este ejemplo hemos elegido el "Dynamic 421".

**1.** Haga clic en el botón [CATALOG] de la parte superior del área de herramientas.

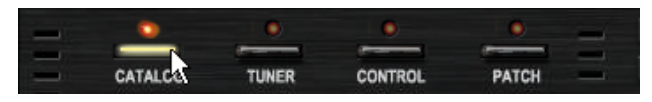

Se encenderá su correspondiente LED y el Catalog quedará disponible.

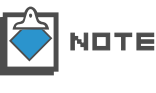

Para más información sobre el Catalog, vea "Catalog -Funcionamiento básico". ( $\rightarrow$ P025). Para más información sobre las miniaturas del Catalog, consulte "Salto a la página de detalles". ( $\rightarrow$ P028).

**2.** Haga clic sobre la pestaña "MIC" de la parte derecha del Catalog.

| MS Crunch | MB Dual Head | ET MI |
|-----------|--------------|-------|
|           | ELVH         | C     |

Aparecerá la página de miniaturas de los micrófonos.

3. "Arrastre y suelte" la imagen del "Dynamic421" en la sección de cabina.

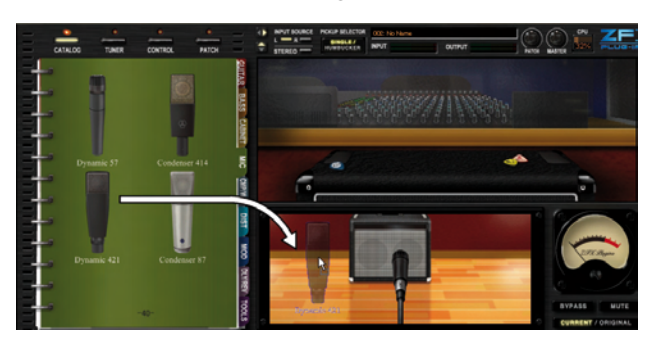

En la sección de cabina aparecerá este micrófono.

## Ajuste de la distancia del micrófono

Coloque el ratón sobre la sección de cabina y gire la rueda del ratón. De esta forma podrá ajustar la distancia entre el micrófono y el recinto acústico.

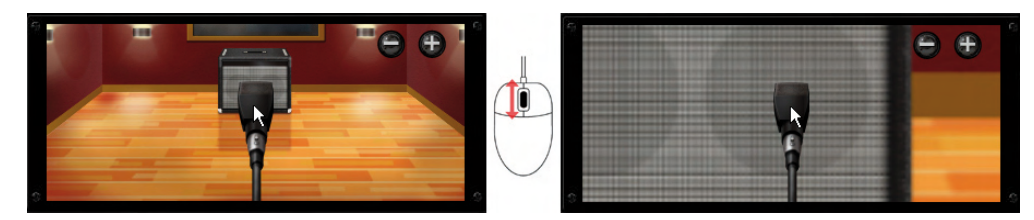

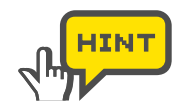

En cuanto el ratón esté sobre la sección de cabina, aparecerán los botones [+][-]. Estos botones también le permitirán ajustar la distancia entre el micrófono y el recinto acústico.

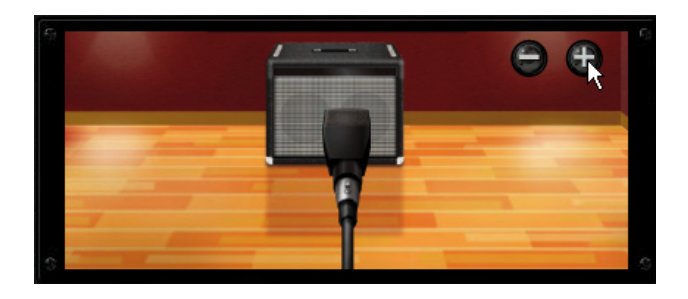

## Ajuste de la posición del micrófono

Para ajustar la posición del micro con respecto al altavoz, "arrástrelo" horizontalmente.

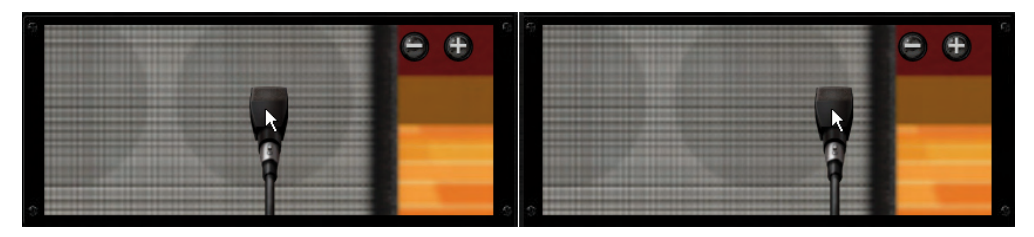

# Area de efectos

Esta zona le permite seleccionar, ajustar y colocar los dispositivos y conectar los cables de interconexión con total libertad.

# **Controles y funciones**

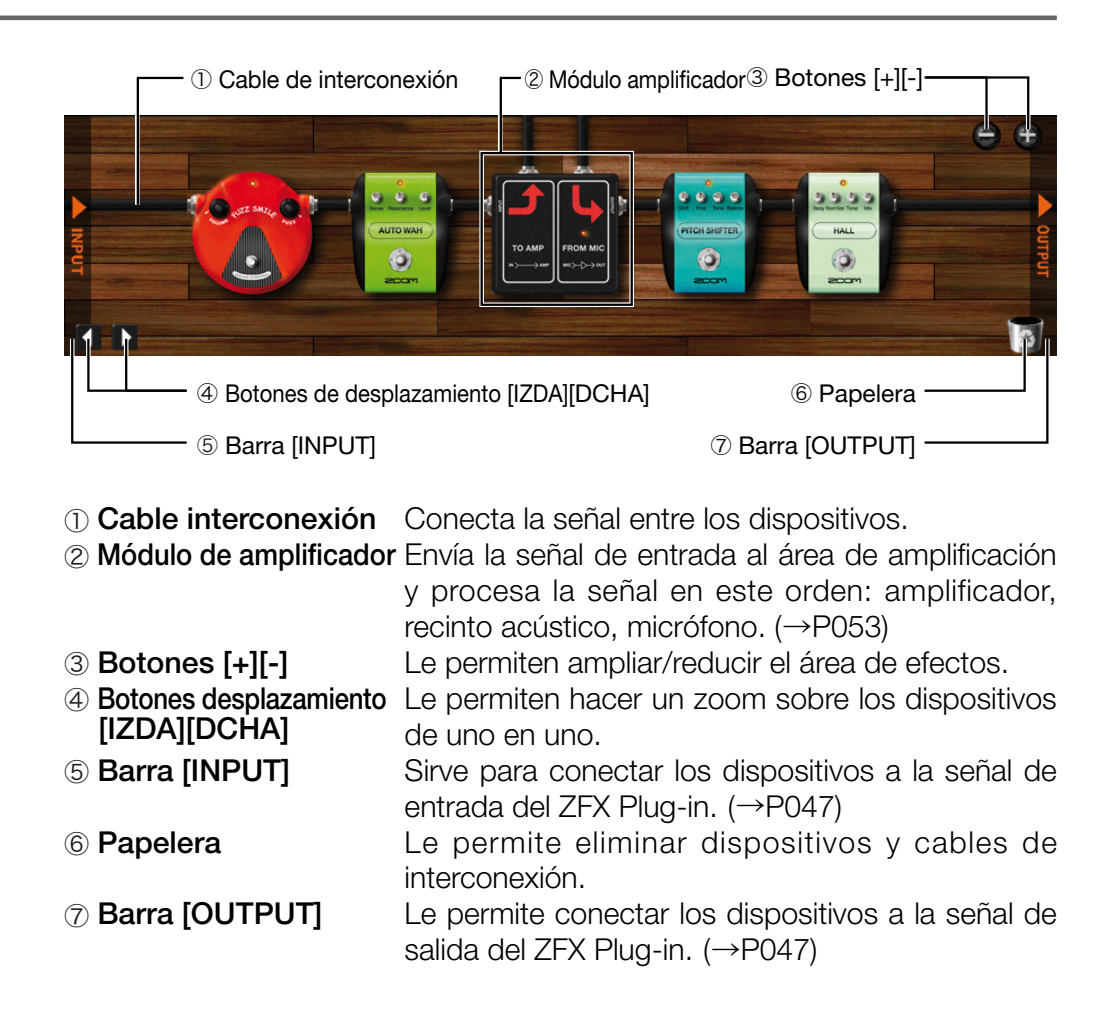

# Flujo de señal del área de efectos

La señal será procesada de izquierda a derecha, tal y como aparece abajo.

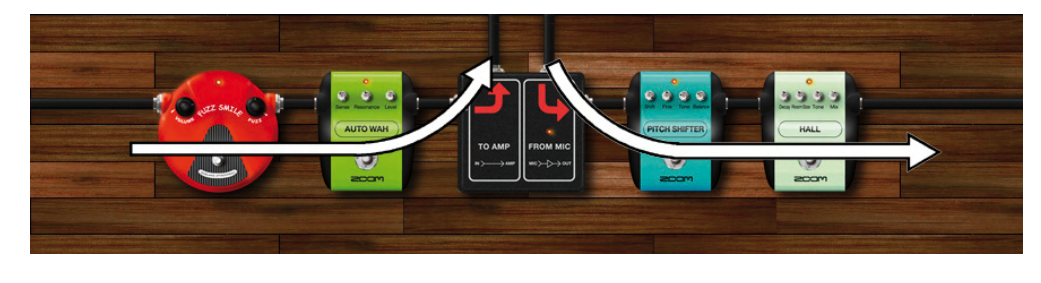

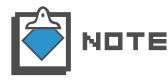

Los cables de interconexión están disponibles tanto para las señales stereo como para las mono.

## Selección/ajuste de dispositivos

Podrá ajustar y eliminar los dispositivos que haya escogido desde el Catalog.

#### Selección de dispositivos

Para seleccionar el dispositivo en la sección de efectos, siga estas instrucciones. Aquí hemos elegido, a modo de ejemplo, el "FUZZ SMILE".

**1.** Haga clic en el botón [CATALOG] de la parte superior del área de herramientas.

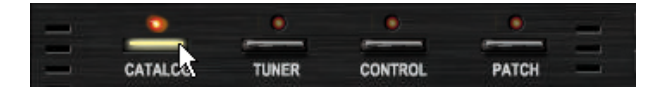

Se encenderá su correspondiente LED y el Catalog quedará disponible.

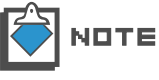

Para más información sobre el Catalog, vea "Catalog - Funcionamiento básico". ( $\rightarrow$ P025). Para más información sobre las miniaturas del Catalog, consulte "Salto a la página de detalles". ( $\rightarrow$ P028).

2. Haga clic sobre la pestaña "DIST" de la parte derecha del Catalog.

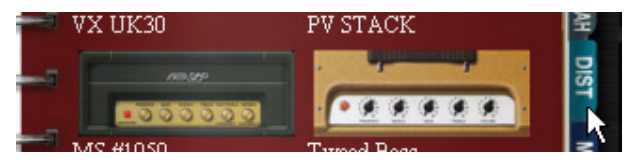

Aparecerá la página de efectos de distorsión.

3. "Arrastre y suelte" la imagen del "FUZZ SMILE" en el área de efectos.

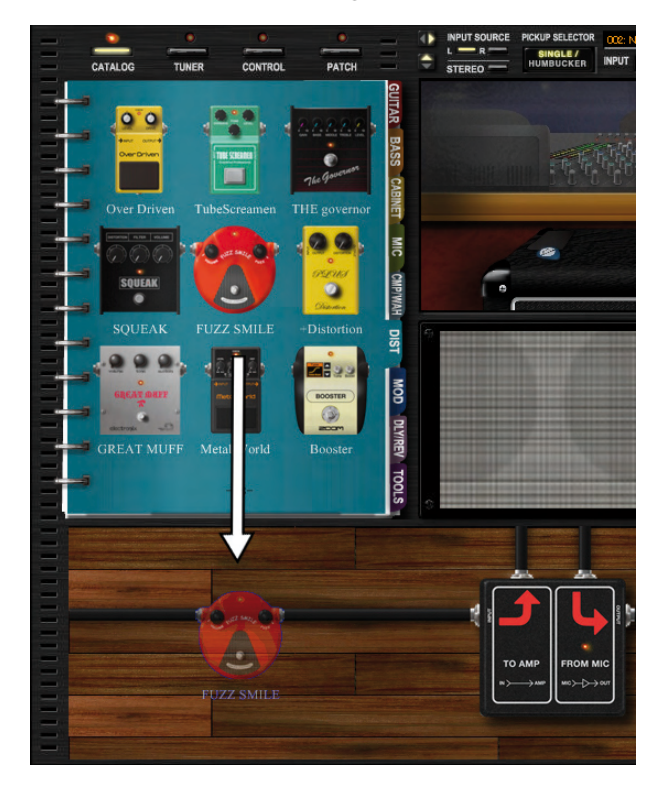

El "FUZZ SMILE" será insertado en el área de efectos, en la posición en la que lo haya "soltado".

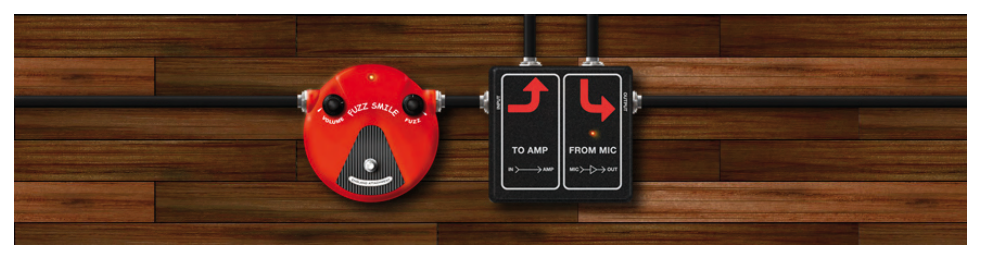

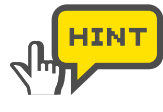

Para seleccionar los dispositivos, también puede "arrastrar y soltar" la imagen en la página de detalles del Catalog.

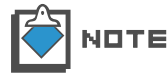

Los cables de interconexión se conectarán automáticamente.

#### Colocación de los dispositivos

La técnica de "arrastrar y soltar" le permite colocar los dispositivos con total libertad.

**1.** Comience a arrastrar el dispositivo que quiera colocar. Asegúrese de que no haya interruptores o mandos en la posición inicial.

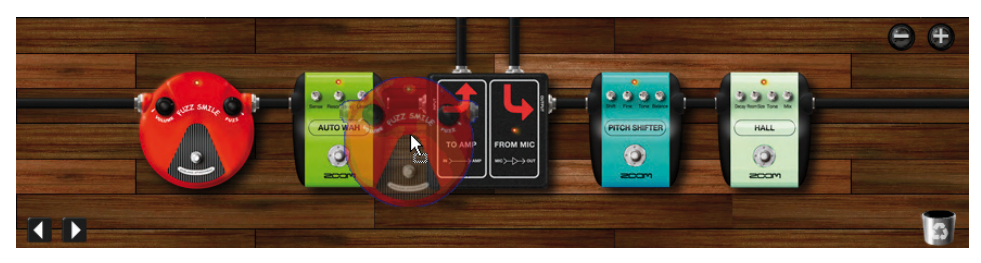

La imagen traslúcida del dispositivo aparecerá en cuanto comience la operación de desplazamiento.

2. "Suelte" el dispositivo en la posición de destino.

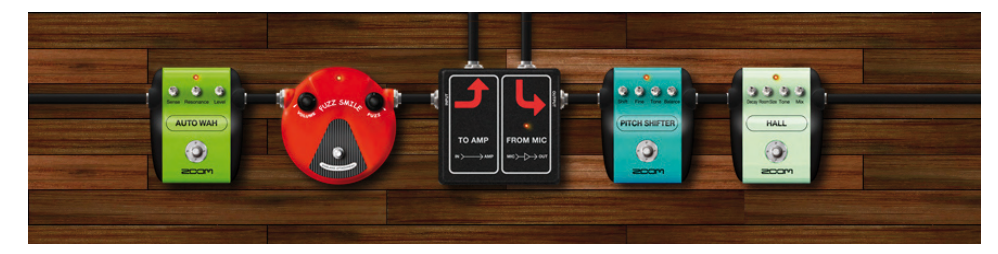

El dispositivo será trasladado a la posición de destino.

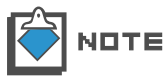

Los cables de interconexión se recablearán automáticamente después de esta operación.

## Ajuste de los dispositivos

Para ajustar el dispositivo, utilice los interruptores y mandos.

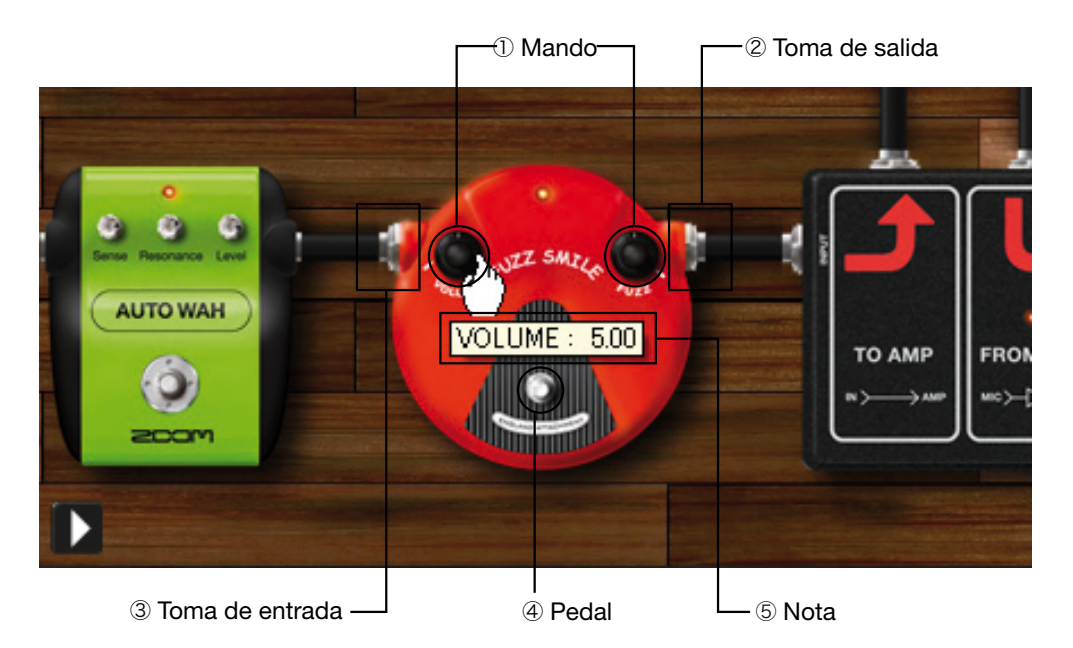

#### 1 Mando

④ Pedal

5 Nota

Arrástrelo verticalmente para ajustar los parámetros correspondientes.

- ② **Toma de salida** La señal será enviada al exterior por esta toma.
- ③ **Toma de entrada** La señal será recibida a través de esta toma.
  - Le permite activar/desactivar el dispositivo.
    - Aparecerá cuando edite parámetros para indicarle el valor activo.

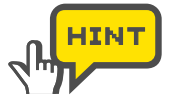

Para ajustar los mandos de una forma precisa, pulse la tecla Shift (Mayúsculas) mientras realiza el arrastre. Los mandos girarán entonces más lentamente.

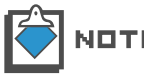

Algunos dispositivos pueden incluir otros tipos de controles, pero puede gestionar todos ellos utilizando la técnica de "clic y arrastre".

#### Eliminación de dispositivos

Para eliminar dispositivos, haga lo siguiente:

**1.** Comience a arrastrar el dispositivo a eliminar. Asegúrese de que no haya mandos e interruptores en la posición inicial.

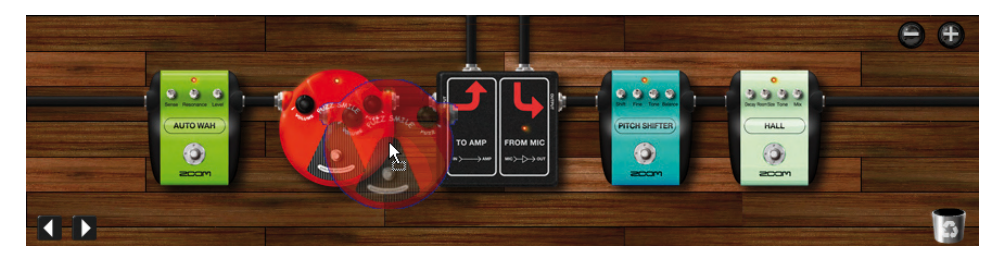

El dispositivo comenzará a ser arrastrado.

2. Suelte el dispositivo sobre el icono de la papelera situado en la esquina inferior derecha.

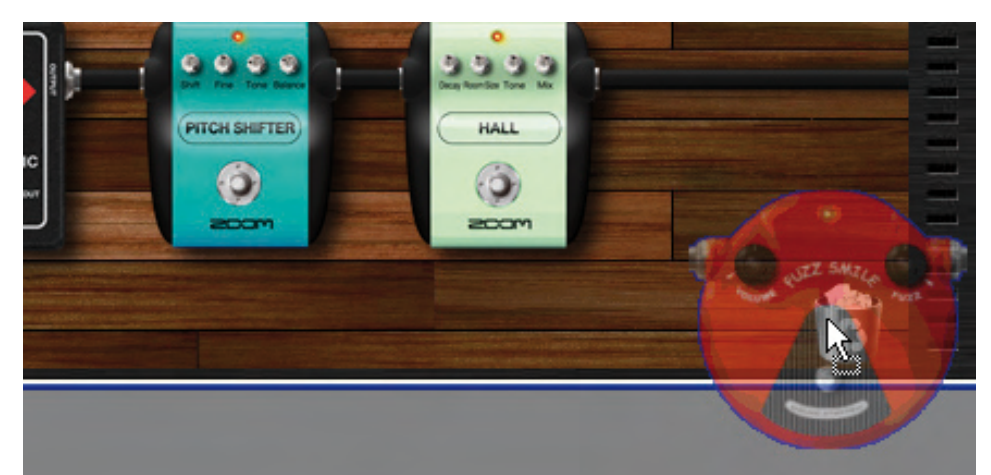

El dispositivo será eliminado.

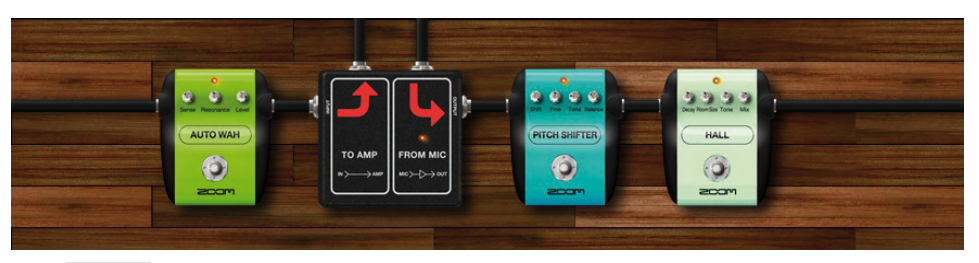

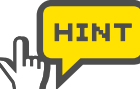

Para eliminar un dispositivo, también puede hacer doble clic con el botón derecho sobre él.

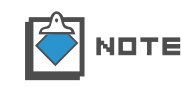

Cuando el dispositivo sea eliminado, el dispositivo anterior y el siguiente serán cableados automáticamente.

## Ampliación y desplazamiento

Puede tanto ampliar como desplazarse por el área de efectos.

# Ampliación del área de efectos

Para ampliar el área de efectos, haga lo siguiente:

1. Coloque el puntero del ratón sobre el área de efectos.

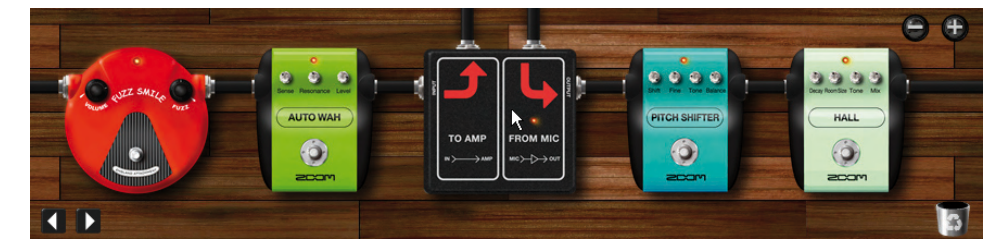

2. Gire la rueda del ratón hacia delante.

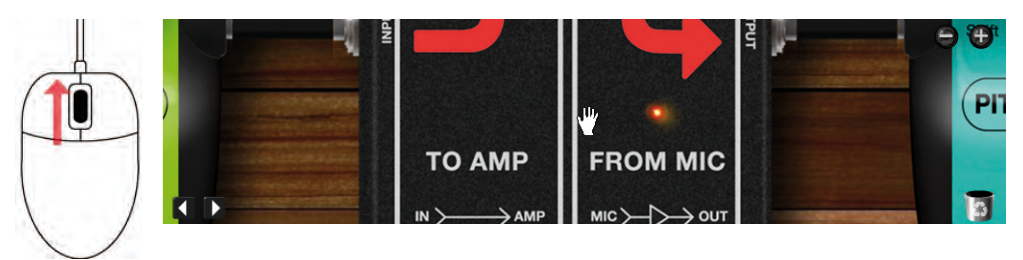

La vista será ampliada. Para reducirla, gire la rueda del ratón hacia atrás.

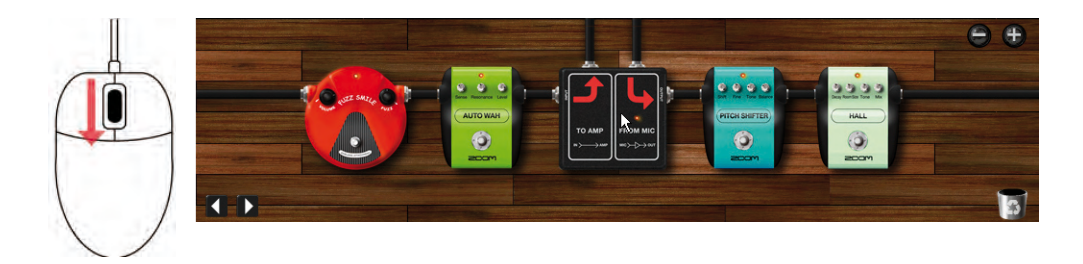

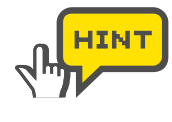

En cuanto coloque el ratón sobre el área de efectos, aparecerán los botones [+][-]. También puede hacer clic sobre ellos para ajustar el grado de ampliación.

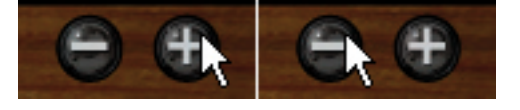

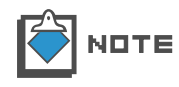

Si realiza una ampliación excesiva, no podrá arrastrar los dispositivos. Reduzca el grado de ampliación para las operaciones de desplazamiento.

## Ampliación del dispositivo

Asegúrese de que no haya mandos e interruptores debajo del puntero del ratón.

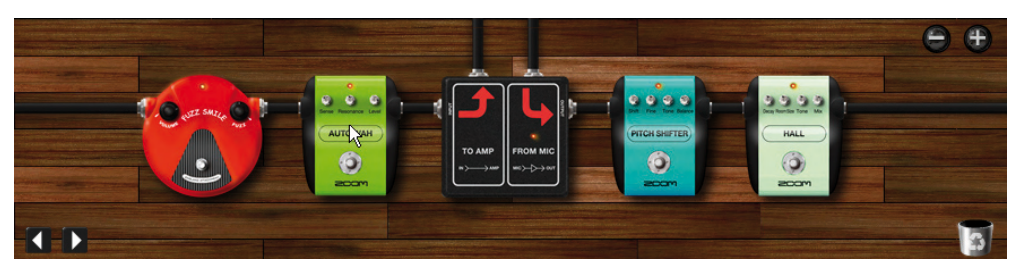

El dispositivo será ampliado.

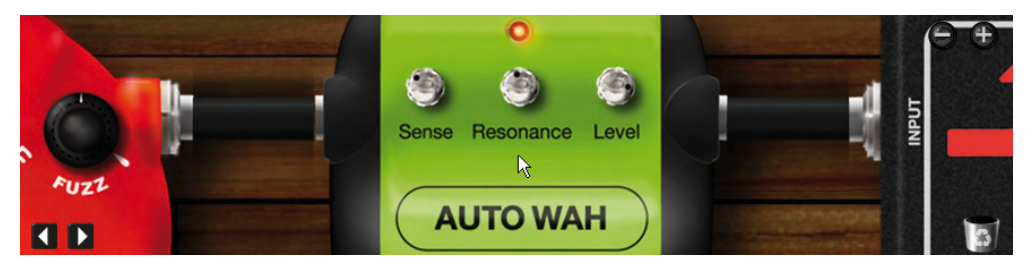

## Ampliación del dispositivo siguiente/anterior

Cuando coloque el ratón sobre el área de efectos, en la esquina inferior izquierda aparecerán los botones de desplazamiento hacia la izquierda/derecha. Estos botones le permitirán ir ampliando los dispositivos de uno en uno. Haciendo clic sobre el botón izquierdo, ampliará el dispositivo que esté justo a la izquierda.

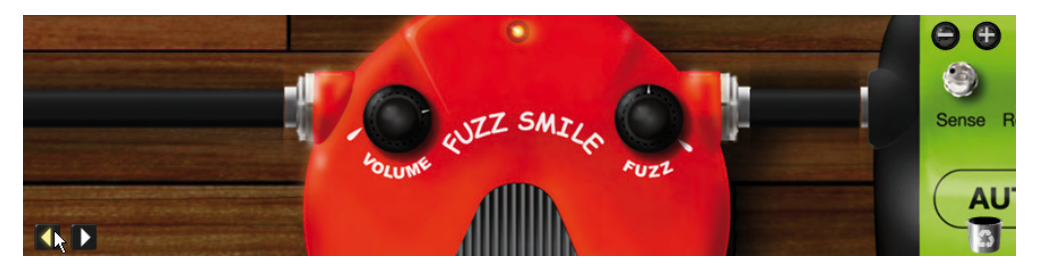

Haga clic sobre el botón derecho para ampliar el dispositivo que esté a la derecha.

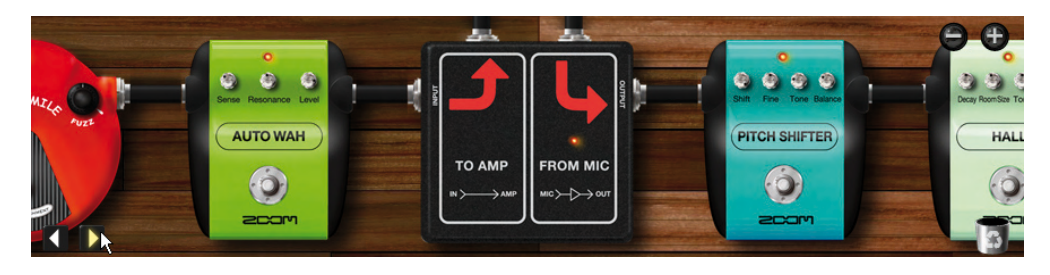

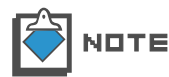

Cuando no esté ampliado ningún dispositivo concreto, el movimiento ampliará el que esté justo al lado del último editado.

#### Desplazamiento del área de efectos

Cuando esté ampliada el área de efectos, el puntero del ratón se convertirá en una mano.

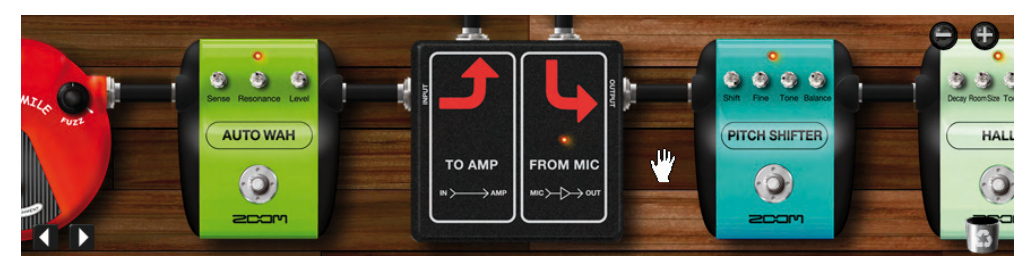

Cuando aparezca la mano, podrá arrastrar el suelo para desplazarlo.

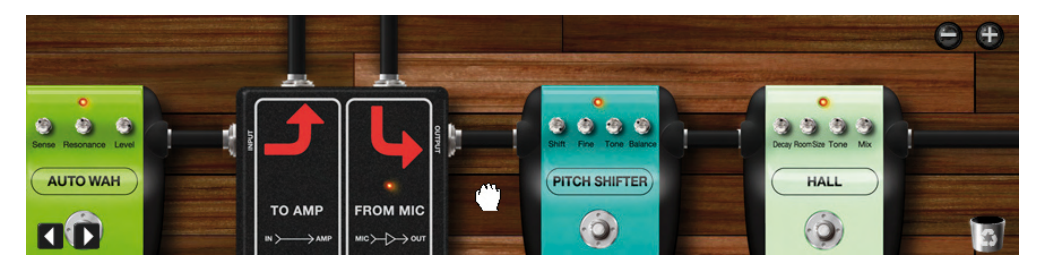

## Cables de interconexión

Puede conectar los dispositivos entre sí utilizando cables de interconexión.

#### Conexión de un cable de interconexión

Para conectar uno de estos cables, haga lo siguiente:

**1.** Seleccione un dispositivo del área de efectos y coloque el puntero del ratón sobre su salida [OUTPUT].

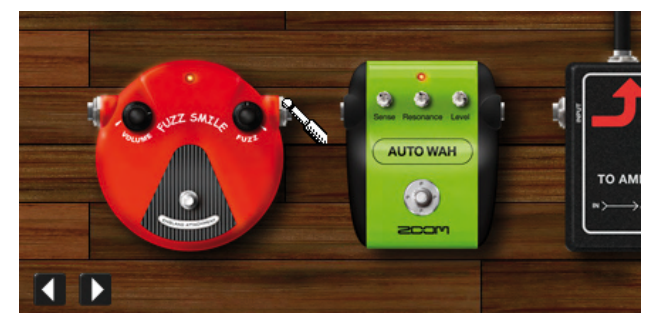

El puntero se convertirá en "un cursor de conexión". Ahora ya podrá empezar a arrastrar el cable de interconexión.

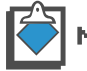

N□TE Para elegir el dispositivo, vea "Selección de dispositivos". (→P039)

2. Comience el arrastre desde la toma de salida.

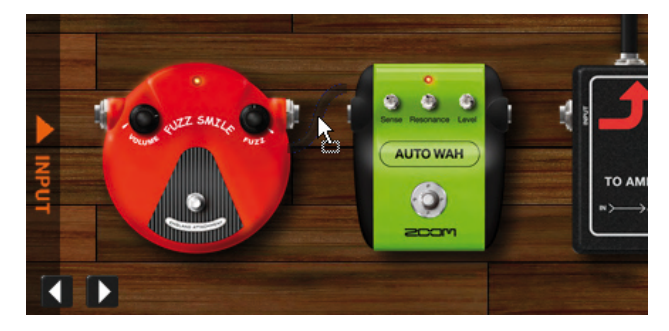

Ahora ya podrá conectar el cable a la toma de entrada de otros dispositivos.

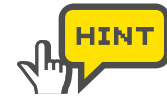

No está permitido conectar una entrada a otra entrada ni una salida a otra salida. En ambos casos, aparecerá el cursor "no disponible", como en la imagen de abajo.

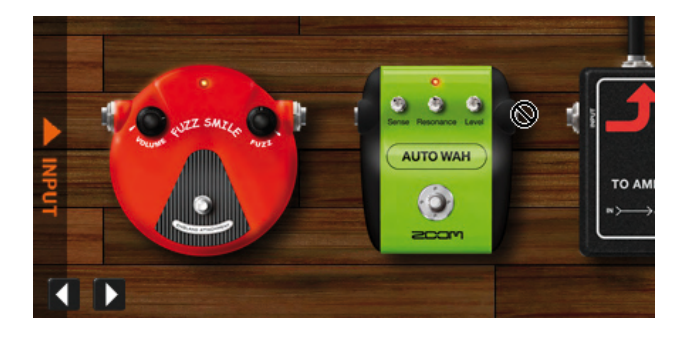

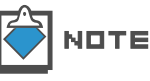

Para cancelar la operación durante el arrastre, suéltelo en cualquier punto del suelo o entre conectores.

3. Suéltelo en la toma de entrada de otro dispositivo.

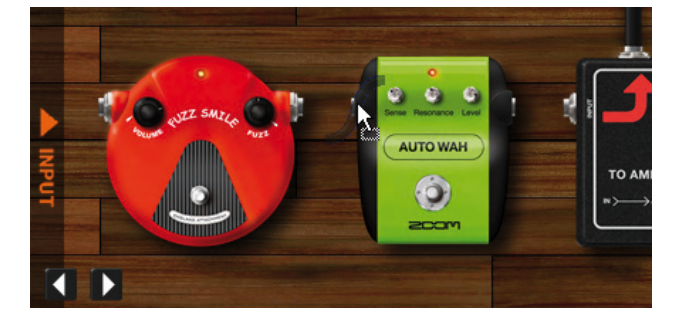

Se realizará la interconexión. También puede empezar el arrastre desde una toma de entrada y soltar en una toma de salida.

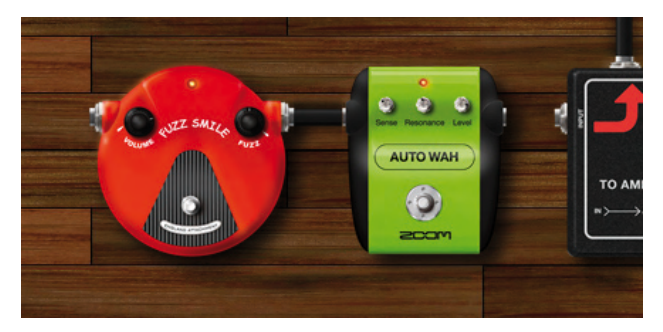

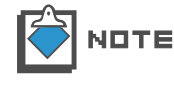

No está permitido conectar una toma de salida a la toma de entrada que está situada a su izquierda para evitar crear bucles de realimentación, ni tampoco están permitidas las conexiones desde una entrada hasta la salida justo a la derecha de ella.

Cambio de la interconexión

Para recablear los cables de interconexión ya conectados, haga lo siguiente:

1. Comience a arrastrar la toma de entrada/salida a la que esté conectado el cable de interconexión.

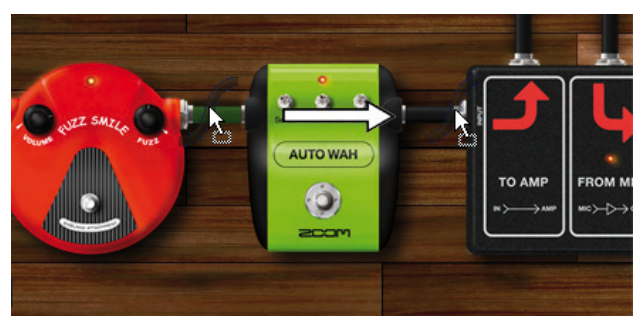

Durante el arrastre, el cable elegido quedará en color verde. Ahora podrá reconectar las unidades.

**2.** Suéltelo sobre la toma de entrada/salida a la que quiera conectarlo.

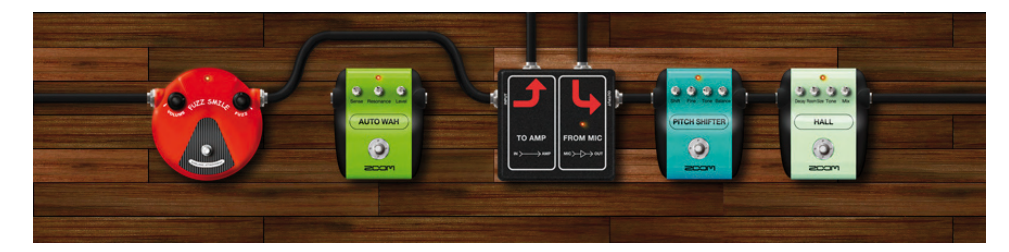

Las unidades quedarán reconectadas. Cuando existan otros dispositivos en medio de la conexión, el cable los irá bordeando.

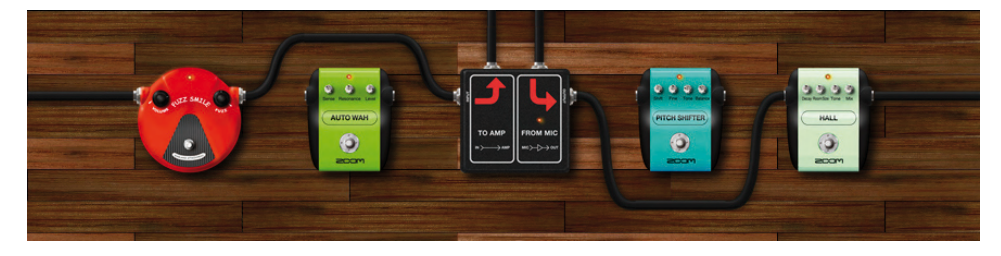

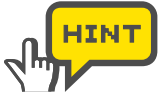

Puede hacer que el cable de interconexión rodee el dispositivo de arriba a abajo o viceversa. Para que lo haga de arriba a abajo, arrastre y suelte la toma hacia abajo.

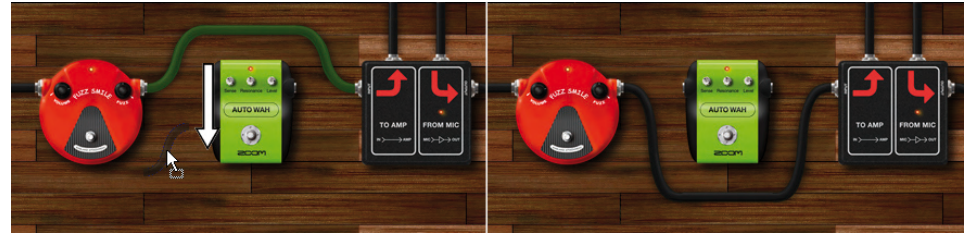

Para rodear el dispositivo de abajo a arriba, hágalo hacia arriba.

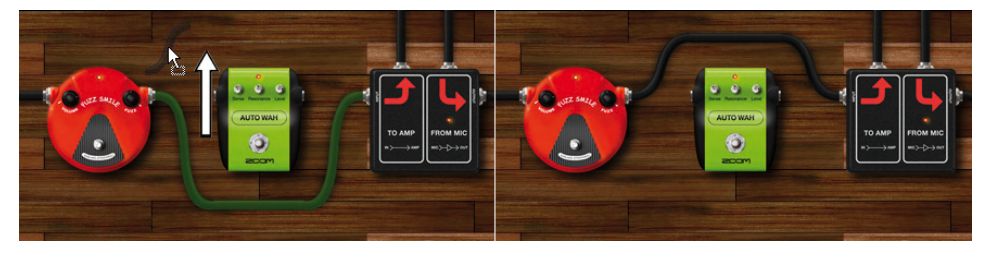

También puede producir este efecto haciendo doble clic sobre el conector.

#### Conexión directa a la entrada/salida

Cuando arrastre los conectores, en uno de los laterales del área de efectos aparecerá la barra [INPUT] y en el otro la barra [OUTPUT]. Puede arrastrar la toma de entrada hasta la barra [INPUT] para conectarla directamente a la entrada del ZFX Plug-in.

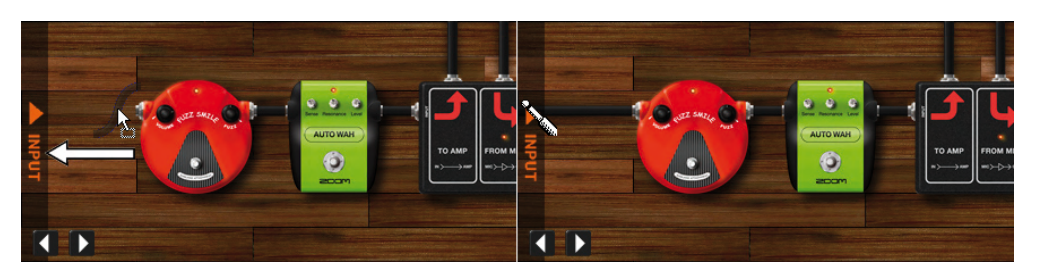

Para conectar directamente la salida del dispositivo a la salida del área de efectos, arrastre el conector de salida hasta la barra [OUTPUT].

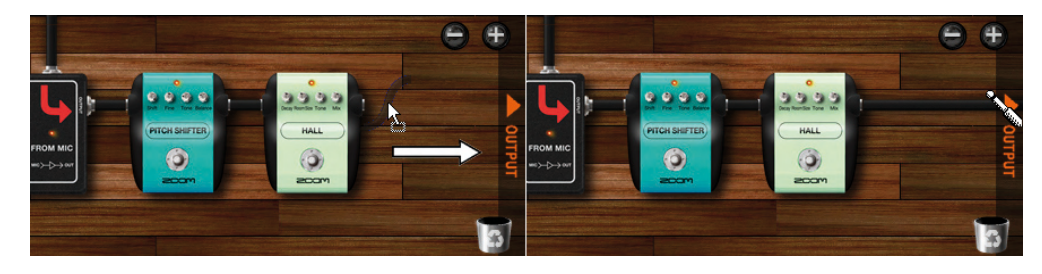

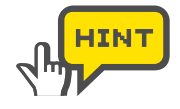

Las barras [INPUT][OUTPUT] también aparecerán cuando coloque el ratón sobre el lateral del área de efectos. Con ello podrá realizar el arrastre desde la barra [INPUT][OUTPUT] igual que con los conectores de entrada y salida.

#### Eliminación de cables de interconexión

Para eliminar un cable de interconexión, haga lo siguiente:

**1.** Comience a arrastrar la toma de entrada/salida a la que esté conectado el cable de interconexión.

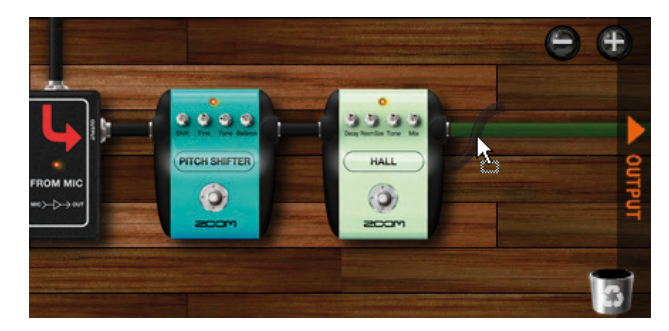

Durante el arrastre, el cable elegido quedará en color verde.

2. Compruebe que el cable en color verde es el que quiere eliminar. Suéltelo entonces en la papelera que hay en la esquina inferior derecha.

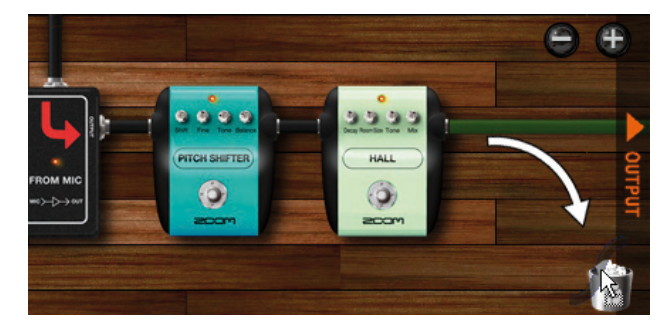

#### El cable será eliminado.

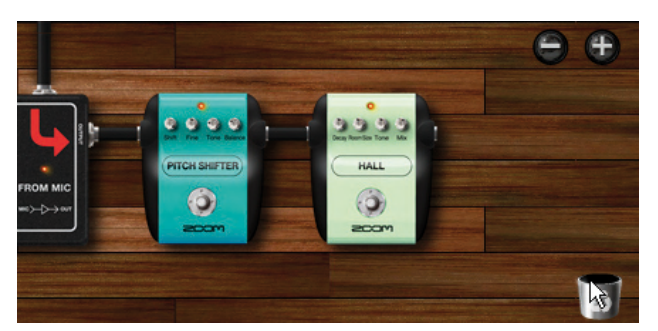

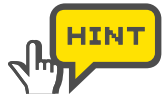

Para eliminar cables de interconexión, también puede hacer doble clic con el botón derecho sobre las tomas a las que están conectados.

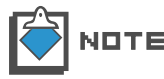

No se pueden eliminar los cables de interconexión verticales de los módulos del amplificador.

## **Divisores y mezcladores**

En el área de efectos, puede separar en dos la señal utilizando el divisor o combinar dos señales en una usando el mezclador. Para realizar estas operaciones avanzadas, haga lo siguiente:

## Gestión de los divisores

Haga clic en el índice "TOOLS" que está en la parte derecha del Catalog.

1. Aparecerá la página de miniaturas "TOOLS".

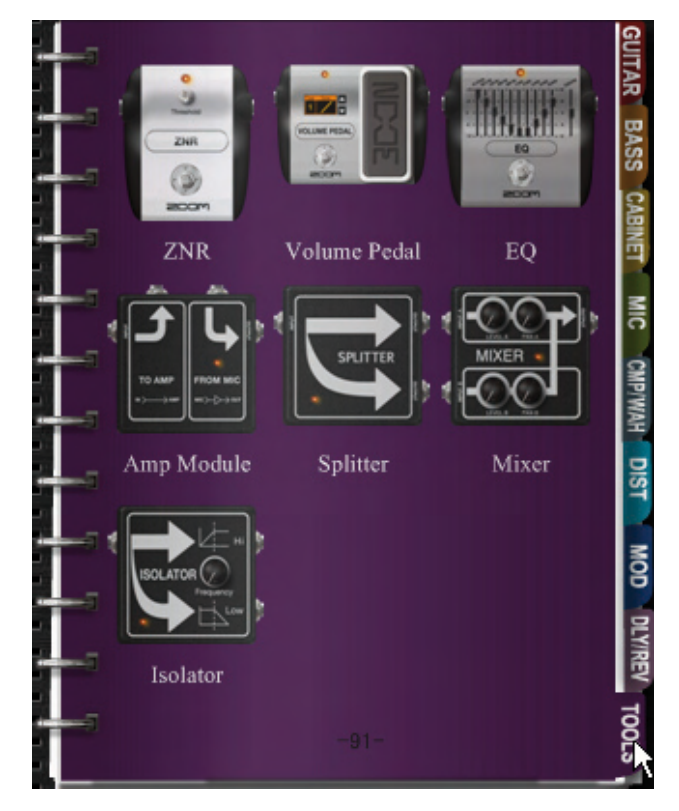

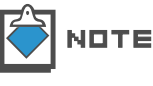

Para más información sobre el Catalog, vea "Catalog -Funcionamiento básico". (→P025)

- CATALOG TIMER CONTROL PACH CATALOG TIMER CONTROL PACH ZNR Volume Pedul EQ Amp Module Splits Mixer Isolator Splits Mixer Isolator Splits Mixer Isolator Company Company Compan
- **2.** Arrastre y suelte la imagen del divisor ("Splitter") en el área de efectos.

El divisor será insertado. Como verá abajo, el divisor tiene dos tomas de salida, cada de las cuales emite la señal que ha sido pasada al divisor.

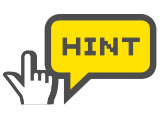

Puede cablear ambas tomas [OUTPUT] de la misma manera.

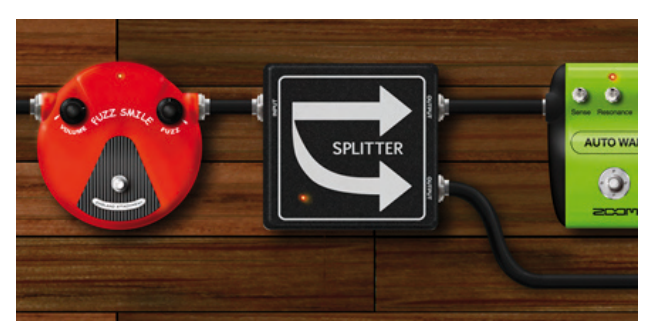

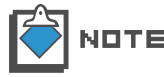

Para más información sobre las páginas de miniaturas, vea "Salto a la página de detalles". (ightarrowP028)

## Gestión de los mezcladores

Las instrucciones para gestionar los mezcladores son las siguientes:

1. Haga clic en la pestaña "TOOLS" de la parte derecha del Catalog.

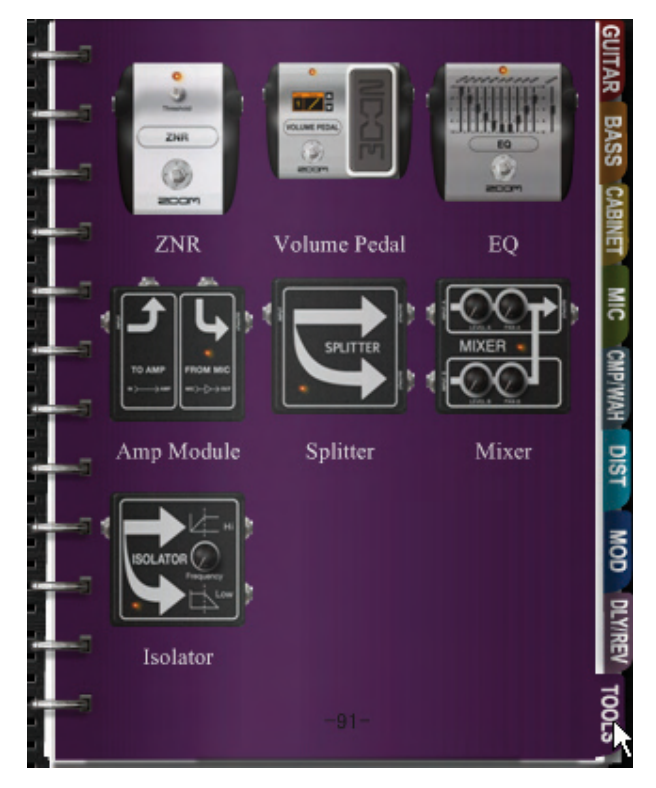

Aparecerá la página de miniaturas "TOOLS".

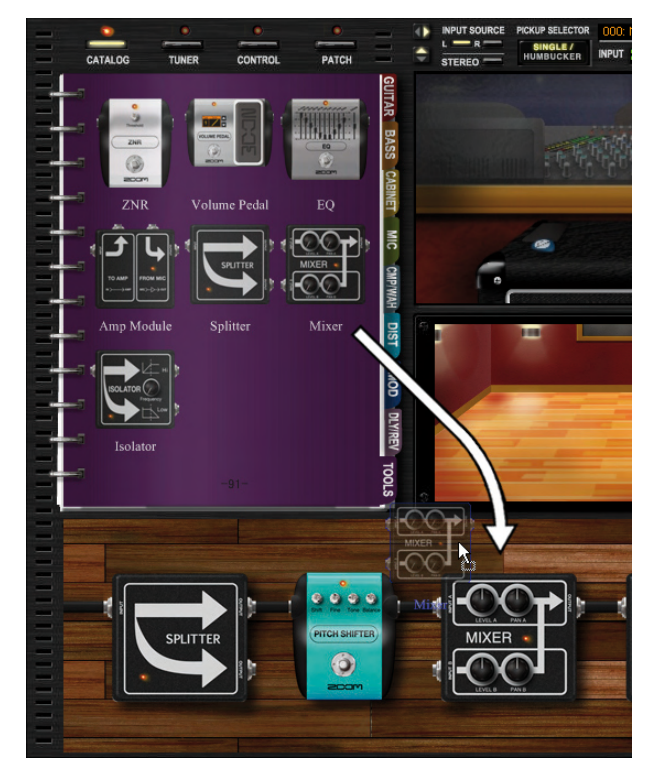

2. Arrastre y suelte la imagen del mezclador ("Mixer") en el área de efectos.

El mezclador será insertado. Como puede ver abajo, el mezclador tiene dos tomas de entrada ([INPUT A] e [INPUT B]), que le permiten combinar dos señales en una.

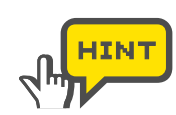

Puede cablear ambas tomas [INPUT] de la misma forma.

3. Conecte los cables de interconexión a la tomas [INPUT A] e [INPUT B].

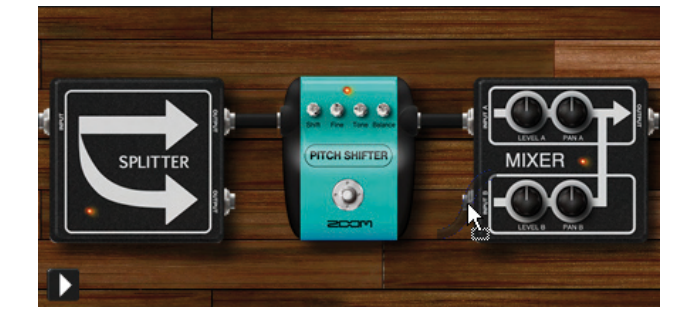

4. Arrastre el mando [LEVEL A] verticalmente.

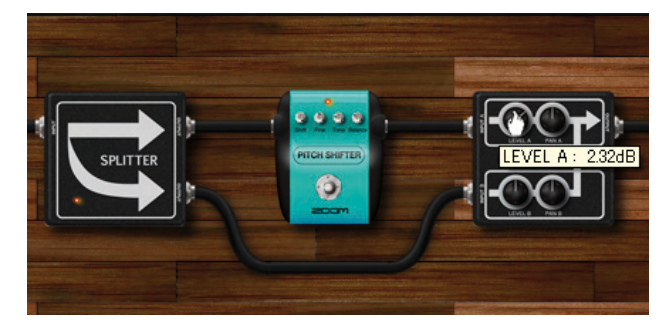

De este modo ajustará el volumen del canal A. El del canal B se ajusta con el mando [LEVEL B].

5. Arrastre el mando [PAN A] verticalmente.

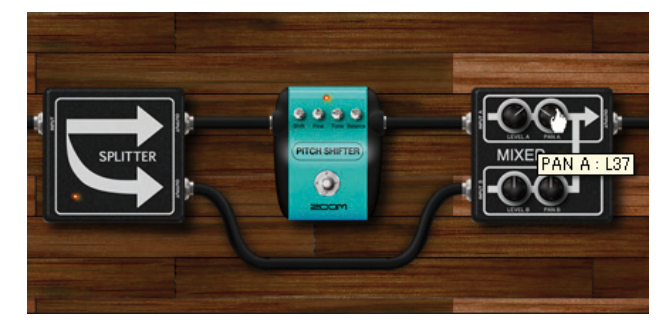

Esto le permitirá ajustar el panorama del canal A. El giro hacia la derecha ajustará la señal al canal R y el giro hacia la izquierda al canal L. Para ajustar el panorama del canal B, arrastre el mando [PAN B].

## Módulo de amplificador

El módulo de amplificador envía la señal a la zona de amplificación. Puede insertar varios de estos módulos, cada uno de los cuales corresponderá a áreas de amplificación individuales.

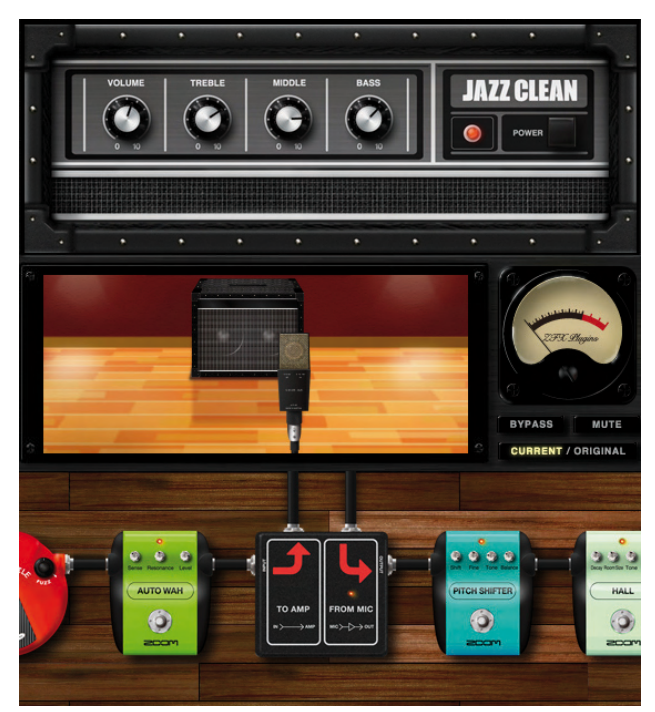

## Gestión de varios módulos de amplificador

El área de amplificación mostrada corresponde al módulo de amplificador indicado con un halo rojo. Para cambiar de área de amplificación, haga clic sobre su correspondiente módulo de amplificador.

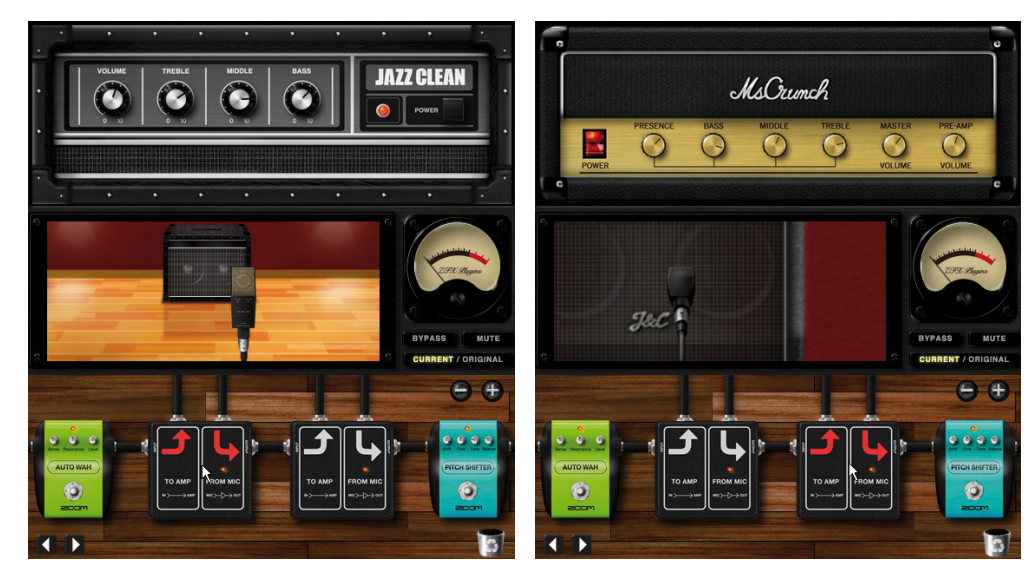

## Eliminación de módulos de amplificador

El proceso es el mismo que para eliminar dispositivos. No podrá eliminar el último de estos módulos, ya que debe existir como mínimo un módulo de amplificador, pero, arrastrándolo sobre la papelera, sí que puede eliminar el amplificador, recinto acústico y micro que contiene.

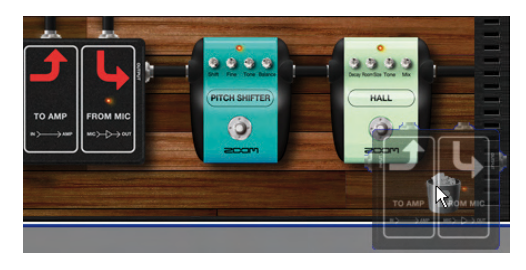

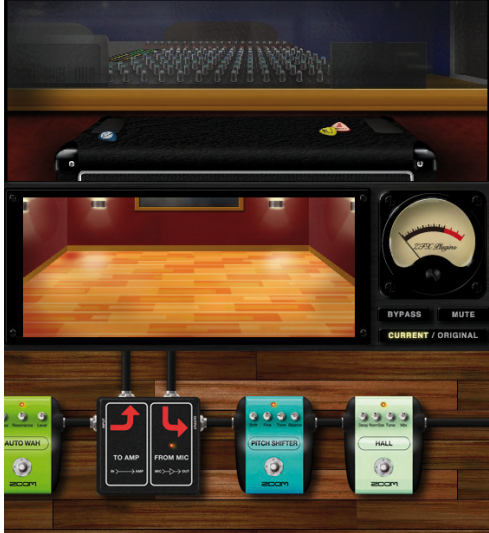

# Gestión de programas

Estos ajustes incluyen tipos de efectos y parámetros y pueden ser cargados/grabados como programas o "patches" convencionales. Estos programas están organizados en bancos, de 128 programas cada uno. Cada banco se corresponde con un fichero de ordenador y puede crear tantos como quiera mientras su disco duro tenga espacio suficiente para ello.

## Puesta en marcha del gestor de programas

2 Nombres bancos ① Listado [BANK SELECT] BANK SELECT 00:01\_Amp\_Demo 02\_Effe ck\_Artis 004:05 Metal Arti ④ Botón [DELETE-BANK] -5 Botón [IMPORT-BANK] ¥ 006-07 JAZZ CLE IMPORT NEW DELETE EXPORT 3 Botón [NEW-BANK] – ⑥ Botón [EXPORT-BANK] PATCH SELECT 8 Nombres de programas -⑦ Listado [PATCH SELECT] 1965 Bright Amp 008:1959\_Vinitage 9: Tweed Bas 01 0: HW\_1 00 Crunct 011:DzBert\_Olea oti Moder 9 Botón [IMPORT-PATCH] 10 Botón [EXPORT-PATCH] IMPORT EXPORT STORE 1 Botón [NEW-PATCH] -- 13 Botón [STORE] NEW DELETE STORE AS 12 Botón [DELETE-PATCH] Image: Botón [STORE AS] ① Listado [BANK SELECT] Es el lista de bancos. ② Nombres de bancos Aquí aparece indicado el nombre y el índice de cada banco. 3 Botón [NEW-BANK] Le permite crear un nuevo banco. **4 Botón [DELETE-BANK]** Elimina el banco que esté seleccionado entonces. **5 Botón [IMPORT-BANK]** Le permite importar ficheros de bancos externos.

Para arrancar el gestor de presets, siga estas instrucciones.

Haga clic en el botón [PATCH] de la parte superior del área de herramientas.

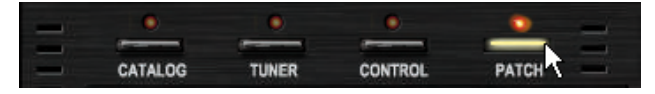

| 6 Botón [EXPORT-BANK]    | Sirve para exportar los bancos a un fichero externo. |
|--------------------------|------------------------------------------------------|
| ⑦ Listado [PATCH SELECT] | Es el listado de programas.                          |
| ⑧ Nombres de programas   | Le indica el nombre y el índice de cada              |
|                          | programa.                                            |
| Botón [IMPORT-PATCH]     | Le permite importar ficheros de programas            |
|                          | externos.                                            |
| 10 Botón [EXPORT-PATCH]  | Sirve para exportar los programas a un               |
|                          | fichero externo.                                     |
| 1) Botón [NEW-PATCH]     | Borra el ajuste del programa activo.                 |
| 12 Botón [DELETE-PATCH]  | Le permite eliminar el programa que esté             |
|                          | seleccionado entonces.                               |
| 13 Botón [STORE]         | Graba el ajuste actual en el programa activo.        |
| Botón [STORE AS]         | Le permite grabar el ajuste activo en los otros      |
|                          | programas.                                           |

## Manejo de los programas

El gestor de presets le permite seleccionar, grabar, crear y eliminar los programas.

## Selección de programas

Para cargar los programas existentes, incluyendo los prefijados, haga lo siguiente:

**1.** Haga clic en el botón [PATCH] de la parte superior del área de herramientas.

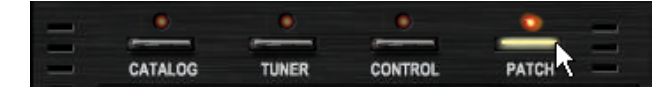

| BAI      | K SELEC             | т          |              |           |  |
|----------|---------------------|------------|--------------|-----------|--|
| 00       | 0: 01_Amp_          | Demo       |              | ^         |  |
| 00       | 1: 02_Effec         | ots_Demo   | )            |           |  |
| 00       | 2: 03_ <b>R</b> ock | Artist     |              |           |  |
| 00       | 3: 04_JazzB         | Blues_Art  | tist         |           |  |
| 00       | 4: 05_Meta          | LArtist    |              |           |  |
| 00       | 5: 06_1965          | _Bright_A  | Amp          |           |  |
| المتار ا | §∙07.JA77           |            | l            | ×         |  |
|          | NEW                 | DELET      | TE IMPOR     | TEXPORT   |  |
| PA       | CH SELE             | ст         |              |           |  |
| 00       | 0:1965_Bri          | sht,Amp    | 008:1959     | Vintage   |  |
| 00       | : Jazz_Cle:         | an         | 009: Twee    | d_Bass    |  |
| 00:      | 2: MS_Orun          | ch         | 01 0: HW_1 ( | 00        |  |
| 00       | 3: MB_Rect          | i_Vin tage | 011: DzBei   | rt_Clean  |  |
| 00       | 4: MB_Rect          | i_Modern   | 012: DzBei   | rt_Crunch |  |
| 00       | 5: VX_UK30          | )          | 013: DzBei   | rt_Drive  |  |
| 00       | 5: ELHV,Rh          | ythm       | 01 4: Match  | ning_30   |  |
| 00       | 7: ELVH_Le          | ad         | 015: Tange   | erine_+   |  |
| <        |                     |            |              | >         |  |
|          |                     |            |              |           |  |
|          | IMPO                | DRT        | EXPORT       | STORE     |  |
|          |                     |            |              |           |  |
|          | NE                  | w          | DELETE       | STODE AS  |  |

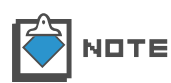

Cuando arranque el ZFX Plug-in, el último programa elegido quedará seleccionado automáticamente.

2. Haga clic en el nombre de uno de los bancos de la lista [BANK SELECT].

|   | BANK SELECT              |               |          |
|---|--------------------------|---------------|----------|
|   | 000:01_Amp_Demo          |               | ~        |
|   | 001: 02_Effects_Demo     |               |          |
|   | 002: 03_Rock_Artist      |               |          |
|   | 003: 04_JazzBlues_Artist |               |          |
|   | 004: 05_Metal_Artist     |               |          |
|   | 005:06_1965_Bright_Amp   | )             | _        |
|   | 006: 07 JAZZ CLEAN       |               | <b>~</b> |
|   | NEW DELETE               | IMPORT        | EXPORT   |
|   | PATCH SELECT             |               |          |
|   | 000: All_Duaneman        | 008: LA Luke  |          |
| 2 | 001 : BackNBlack, Angus  | 009: MayQueen |          |
|   | 002: Reak Oatow          | 010: Zan Bara |          |

La lista [PATCH SELECT] será refrescada de acuerdo al banco seleccionado, que aparecerá en vídeo inverso.

3. Haga clic en el nombre de uno de los programas de la lista [PATCH SELECT].

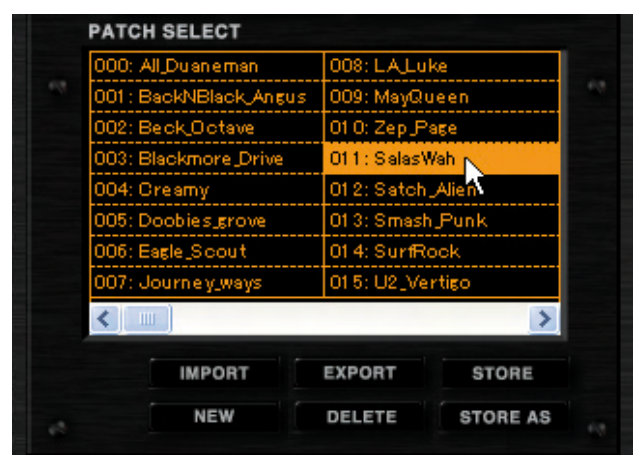

Se cargará el programa.

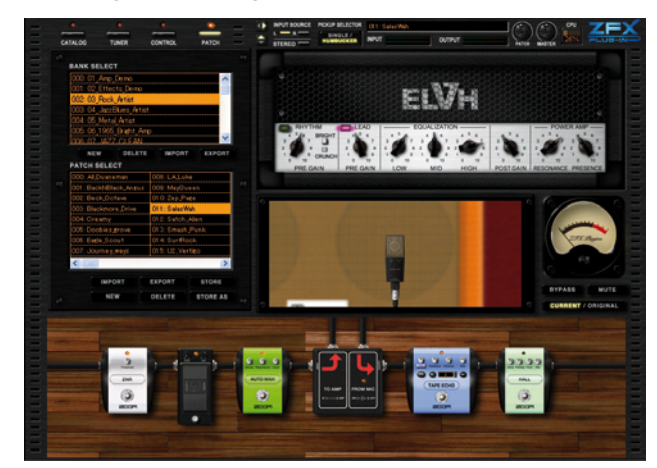

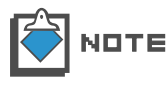

Cuando el programa sea cargado, los ajustes del programa activo se perderán. Si no quiere que esto ocurra, grabe los ajustes antes de cargar un nuevo preset. ( $\rightarrow$ P058)

## Grabación de programas

Puede grabar los ajustes de efectos como programas, organizados en bancos.

1. Haga clic en el botón [PATCH] de la parte superior del área de herramientas.

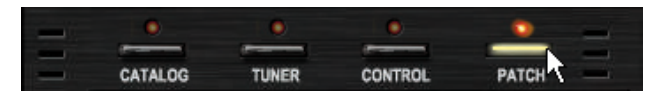

Se encenderá el LED correspondiente y aparecerá el gestor de presets. El banco y programa en vídeo inverso son los que están activos.

| BANK GELECT        |                  |
|--------------------|------------------|
| DOD: 01 Amo Dom    |                  |
| 001: 02 Effects D  |                  |
| 001: 02_Enects_E   | <mark></mark>    |
| 002: 00 1 box 14   |                  |
| 004: 05 Metal Art  |                  |
| 005: 06 1965 Brie  |                  |
|                    | <b>&gt;</b>      |
| NEW                | IMPORT EXPORT    |
| PATCH SELECT       | LAI OIT          |
| DOD: 1055 Dright A | 09:1050 Vistore  |
| 000. I statennet   | Do: Twood Pocc   |
| 002: MS. Crup ch   | IO: HW 100       |
| 002: MB Becti Vint | 11: DzBert Clean |
| 004: MB Recti Mor  | 2: DzBert Grunch |
| 005: YX UK30       | 3: DzBert Drive  |
| 006: ELHV Rhythm   | 4: Matching 30   |
| 007: ELVH Lead     | 5: Tangerine +   |
|                    | N                |
|                    |                  |
| IMPORT             | PORT STORE       |
| NEW                | ELETE STORE AS   |

2. Haga clic en el botón [STORE] de la parte inferior del gestor de programas.

| PATCH SELECT       |                 |                   |  |  |
|--------------------|-----------------|-------------------|--|--|
| 000:1965_Bright_A  | mp 008:1959.    | _Vin tage         |  |  |
| 001: Jazz_Clean    | 009: Twee       | 009: Tweed_Bass   |  |  |
| 002: MS_Orunch     | 01 0; HW_1 (    | 00                |  |  |
| 003: MB_Recti_Vint | tage 011:DzBei  | rt_Clean          |  |  |
| 004: MB_Recti_Mod  | lern 012: DzBei | rt_Crunch         |  |  |
| 005: VX_UK30       | 013: DzBei      | 013: DzBert_Drive |  |  |
| 006: ELHV_Rhythm   | 01 4: Match     | 014: Matching_30  |  |  |
| 007: ELVH_Lead     | 015: Tange      | erine_+           |  |  |
| <                  |                 | >                 |  |  |
| IMPORT             | EXPORT          | STORE             |  |  |
| NEW                | DELETE          | STORE AS          |  |  |

El ajuste se grabará ahora en el programa activo.

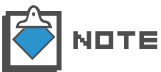

Antes de cargar otro programa, grabe el que acaba de crear para evitar perderlo.

#### Grabación en un destino concreto

Para grabar el ajuste en otro programa, haga lo siguiente:

1. Haga clic en el botón [PATCH] de la parte superior del área de herramientas.

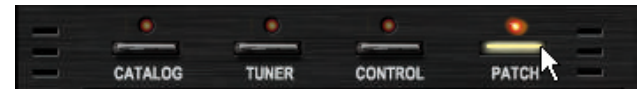

Se encenderá el LED correspondiente y aparecerá el gestor de programas. El banco y el programa activos son los que están en vídeo inverso. 2. Haga clic en el botón [STORE AS] de la parte inferior del gestor de programas.

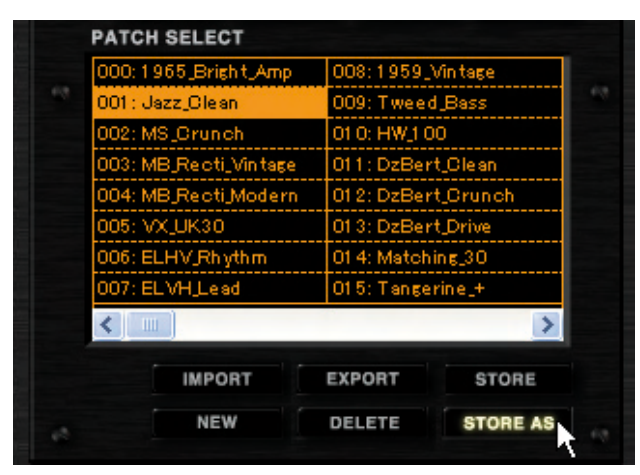

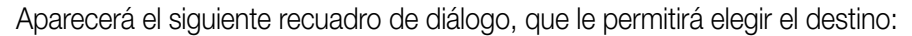

| Stori | ng Patches                |                    | ×   |                          |
|-------|---------------------------|--------------------|-----|--------------------------|
| 62    | Select the store target b | ank                | ég. |                          |
|       | 000: 01 Amp Demo          | ~                  |     |                          |
|       | 001: 02 Effects Demo      |                    |     |                          |
|       | 002: 03_Rock_Artist       |                    |     |                          |
|       | 003:04_JazzBlues_Artist   |                    |     | ① Listado ITARGET BANK   |
|       | 004: 05_Metal_Artist      |                    |     | 0                        |
|       | 005:06_1965_Bright_Am     | P                  |     |                          |
|       | 1006-07 JAZZ CLEAN        | ×                  |     |                          |
|       |                           |                    |     |                          |
|       | Select the store target p | atch               |     |                          |
|       | 000: 1965_Bright_Amp      | 008: 1959_Vintage  |     |                          |
| 100   | 001: Jazz_Olean           | 009: Tweed_Bass    |     |                          |
|       | 002: MS_Crunch            | 010: HW_100        |     |                          |
|       | 003: MB_Recti_Vintage     | 011: DzBert_Clean  |     |                          |
|       | 1004: MB Recti Modern     | 012: DzBert_Crunch |     | 2 Listado [TARGET PATCH] |
|       | 006: VX_0K30              | 013: DzBert_Drive  |     |                          |
|       | 1000: ELHV_Phythm         | 015: Tangaring 4   |     |                          |
|       |                           |                    |     |                          |
|       |                           | /                  |     |                          |
|       |                           | STORE              |     | - @ Botón [STOPE]        |
|       |                           |                    |     | S BOIDH [STORE]          |
| 10    |                           |                    | 6.9 |                          |
|       |                           |                    | _   |                          |

 ① Listado [TARGET BANK]
② Listado [TARGET PATCH]
② Botón [STORE]
Belija aquí el programa de destino. El activo es el que está en vídeo inverso.
③ Botón [STORE]
Belija aquí el programa de destino. El activo es el que está en vídeo inverso.
③ Botón [STORE]
Ø Botón [STORE] 3. Elija como banco de destino uno de los que aparece en la lista [TARGET BANK].

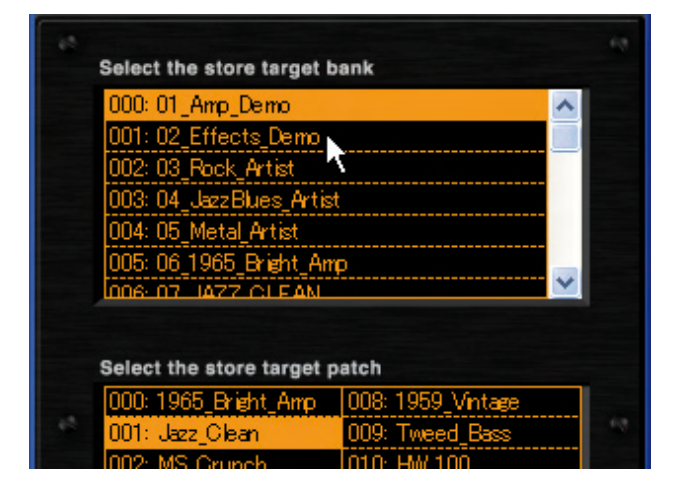

El destino seleccionado aparecerá en vídeo inverso y en la lista [TARGET PATCH] verá sus correspondientes programas.

| Select the store | target bank         |
|------------------|---------------------|
| 000: 01_Amp_De   | mo 🔨                |
| 001: 02_Effects  | Demo                |
| 002: 03_Rock_A   | rtist 1             |
| 003: 04_JazzBlu  | es_Artist           |
| 004: 05_Metal_A  | rtist               |
| 005: 06_1965_B   | right_Amp           |
| 006-07-1477.0    |                     |
|                  |                     |
| Select the store | target patch        |
| 000: AC_Blues    | 008: Ring_Modulator |
| 001: Reso_Phas   | e 009: Muff_Step    |
| 002 TS Trom      | 010: Pobu Poto      |

4. Elija como programa de destino uno de los que de la lista [TARGET PATCH].

| 008: Ring_Modulator   | 016: No Name    |
|-----------------------|-----------------|
| 009: Muff_Step        | 017: No Name    |
| 010: Baby_Rats        | 018: No Name    |
| 011: Acoustic         | 019: No Name    |
| 012: Stereo_Delay     | 020: No Name    |
| 013: Stereo_Mod       | 021: No Name    |
| 014: Parallet_Mod     | 022: No Name    |
| 015:65Bright_and_Rect | ti 023: No Name |
| <                     | 2               |
|                       |                 |

El destino seleccionado aparecerá en vídeo inverso.

| 008: Ring_Modulator    | 016:NoName     |   |
|------------------------|----------------|---|
| 009: Muff_Step         | 017: No Name 🔨 | 1 |
| 010: Baby_Rats         | 018: No Name   |   |
| 011: Acoustic          | 019: No Name   |   |
| 012: Stereo_Delay      | 020: No Name   |   |
| 013: Stereo_Mod        | 021: No Name   |   |
| 014: Parallel_Mod      | 022: No Name   |   |
| 015:65Bright_and_Recti | 023: No Name   |   |
| < _                    | >              |   |
|                        | STORE          |   |

5. Haga clic en el botón [STORE] de la parte inferior.

| 008: Ring_Modu   | ulator   | 016: | No | Name |    |
|------------------|----------|------|----|------|----|
| 009: Muff_Step   | )        | 017: | No | Name |    |
| 010: Baby_Pats   |          | 018: | No | Name |    |
| 011: Acoustic    |          | 019: | No | Name |    |
| 012: Stereo_De   | elay     | 020: | No | Name |    |
| 013: Stereo_Mo   | od       | 021: | No | Name |    |
| 014: Parallet_Mo | od       | 022: | No | Name |    |
| 015:65Bright_a   | nd_Recti | 023: | No | Name |    |
| <                |          |      |    |      | >  |
|                  |          |      |    |      |    |
|                  |          |      |    | STO  | RE |

El ajuste se grabará ahora en el programa que haya elegido como destino.

## Organización de los programas

Para cambiar de orden los programas, haga lo siguiente:

1. Haga clic en el botón [PATCH] de la parte superior del área de herramientas.

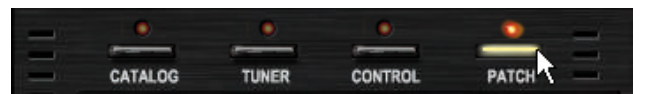

2. Arrastre en la lista [PATCH SELECT] el programa que quiera recolocar.

| BANK SELECT            |                        |        |  |
|------------------------|------------------------|--------|--|
| 000: 01_Amp_Demo       |                        | ~      |  |
| 001: 02_Effects_Demo   |                        |        |  |
| 002: 03_Rock_Artist    |                        |        |  |
| 003:04_JazzBlues_Artis | t                      |        |  |
| 004: 05_Metal_Artist   |                        |        |  |
| 005:06_1965_Bright_Am  | φ                      |        |  |
| 1006-07 JAZZ CLEAN     |                        | ×.     |  |
| NEW DELETE             | IMPORT                 | EXPORT |  |
| PATCH SELECT           |                        |        |  |
| 000:1965_Bright_Amp    | 008:1959_Vir           | ntage  |  |
| 001: Jazz_Clean        | 009:Tweed_B            | Bass   |  |
| 002: MS_Orunch         | 01 0: HW_1 00          |        |  |
| 003: MB_Recti_Vintage  | ntage 011:DzBert_Clean |        |  |
| 004: MB_Recti_Modern   | 012: DzBert_           | Drunch |  |
| 005: VX_UK30           | 013: DzBertJ           | Drive  |  |
| 006: ELHV_Rhythm       | 01 4: Matching_30      |        |  |
| 007: ELVH_Lead         | 015: Tangerin          | ne_+   |  |
|                        |                        | >      |  |
| IMPORT                 | EXPORT                 | STORE  |  |
|                        |                        |        |  |

Suéltelo cuando localice el destino en que quiera colocarlo.

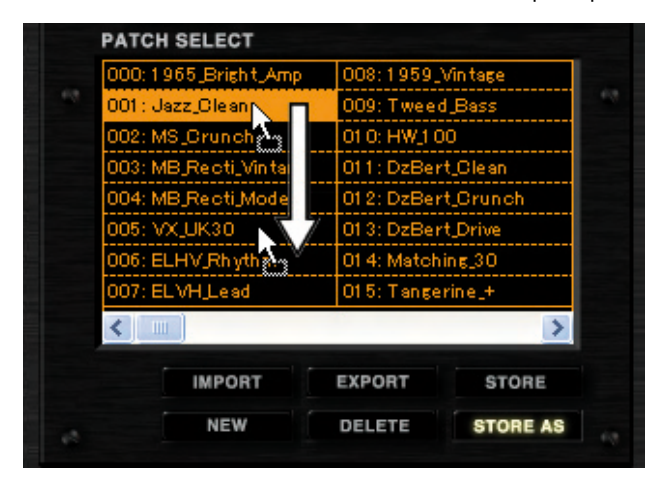

El programa será insertado en el destino elegido.

| 000:1965_Bright_Amp   | 008:1959_Vintage |          |  |
|-----------------------|------------------|----------|--|
| 001 : MS_Crunch       | 009: Tweed_Bass  |          |  |
| 002: MB_Recti_Vintage | 01 0: HW_1 0     | 0        |  |
| 003: MB_Recti_Modern  | 011: DzBer       | t_Clean  |  |
| 004: VX_UK30          | 012: DzBer       | t_Crunch |  |
| 005: Jazz_Clean       | 013: DzBer       | t_Drive  |  |
| 006: ELHV Rhythm      | 01 4: Match      | ing_30   |  |
| 007: ELVH_Lead        | 015: Tange       | rine_+   |  |
| <                     |                  | >        |  |
| IMPORT                | EXPORT           | STORE    |  |
| NEW                   | DELETE           | STORE AS |  |

#### Renombrado de programas

Para renombrar los programas, haga lo siguiente.

1. Haga clic en el botón [PATCH] de la parte superior del área de herramientas.

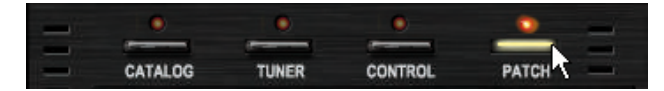

Se encenderá el LED correspondiente y aparecerá el gestor de programas.

Haga doble clic sobre el programa que quiera renombrar en la lista [PATCH SELECT].

| PATCH SELECT          |              |           |  |
|-----------------------|--------------|-----------|--|
| 000:1965_Bright_Amp   | 008:1959_    | Vintage   |  |
| Jazz_Clean            | 009: Twee    | d_Bass    |  |
| 002: MS_Crunch        | 01 0: HW_1 0 | 0         |  |
| 003: MB_Recti_Vintage | 011: DzBer   | rt_Olean  |  |
| 004: MB_Recti_Modern  | 012: DzBer   | rt_Orunch |  |
| 005: VX_UK30          | 013: DzBer   | rt_Drive  |  |
| 006: ELHV_Rhythm      | 01 4: Match  | ing_30    |  |
| 007: ELVH_Lead        | 015: Tange   | rine_+    |  |
| <                     |              | >         |  |
| IMPORT                | EXPORT       | STORE     |  |
| NEW                   | DELETE       | STORE AS  |  |

Ahora ya podrá editar el nombre del programa.

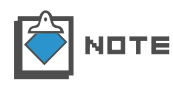

Los caracteres que puede utilizar para el nombre son los siguientes: Números: 0 - 9Letras: A - Z, a - Z

Símbolos: (espacio)!"#\$%&'()+,-.;=@[]^\_`{~

**3.** Introduzca el nombre del programa y pulse ENTER.

| 000:1965_Bright_  | Amp 008:1959    | _Vin tage |
|-------------------|-----------------|-----------|
| 001 : JO-Clean    | 009: Twee       | d_Bass    |
| 002: MS_Orunch    | 01 0: HW_1      | 00        |
| 003: MB_Recti_Vir | ntage 011:DzBe  | rt_Clean  |
| 004: MB_Recti_Mo  | odern 012: DzBe | rt_Orunch |
| 005: VX_UK30      | 01 3: DzBe      | rt_Drive  |
| 006: ELHV_Rhyth   | m 01 4: Matel   | hing_30   |
| 007: ELVH_Lead    | 015:Tange       | erine_+   |
| <                 |                 | >         |
| IMPORT            | EXPORT          | STORE     |
| NEW               | DELETE          | STORE AS  |

El nuevo nombre le será asignado al programa.

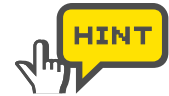

Además de pulsar la tecla enter, también puede validar el nombre seleccionando otro programa.

## Eliminación de programas

Para eliminar programas, haga lo siguiente:

Haga clic en el botón [PATCH] de la parte superior del área de herramientas.

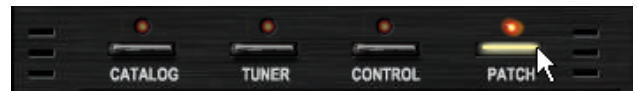

Se encenderá el LED correspondiente y aparecerá el gestor de programas.

2. Elija en la lista [PATCH SELECT] el programa que quiera eliminar.

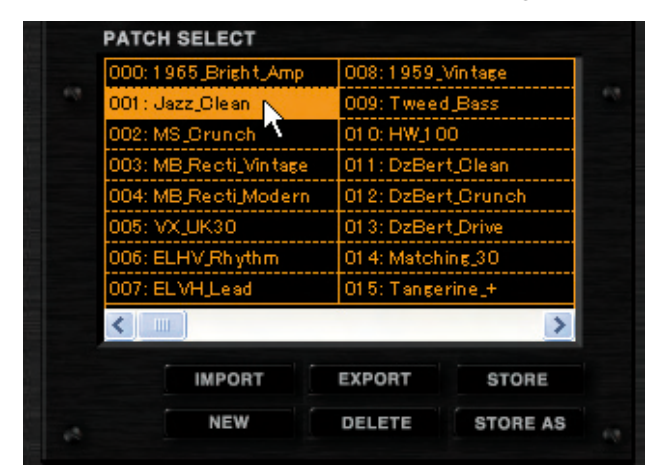

El programa elegido aparecerá en vídeo inverso.

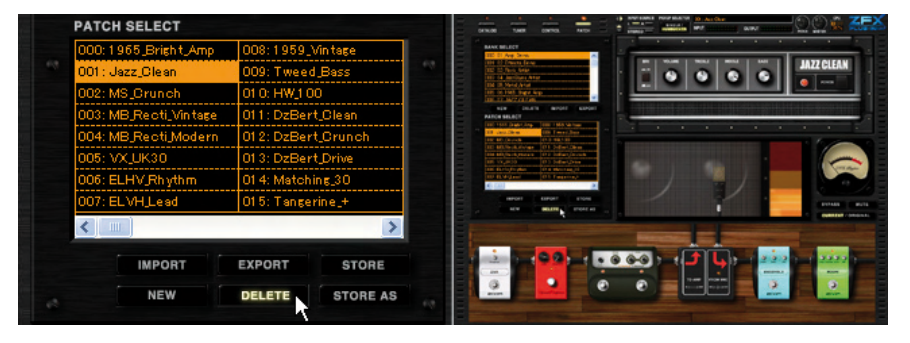

Haga clic en el botón [DELETE] de la parte inferior del gestor de programas.

El programa será eliminado. El nombre asignado será ahora "NO NAME".

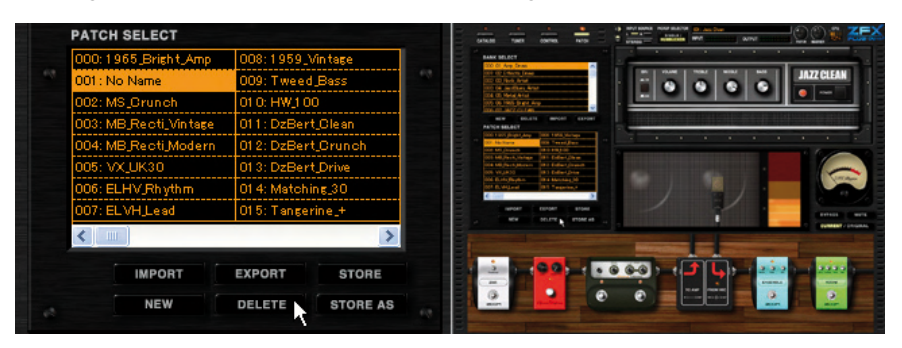

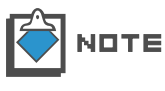

Después de eliminar un programa, continuará apareciendo en pantalla la configuración activa. Puede grabarla si ha borrado por error su correspondiente programa. (→P058)

# Borrado de la configuración activa

Para borrar la configuración activa, haga lo siguiente:

**1.** Haga clic en el botón [PATCH] de la parte superior del área de herramientas.

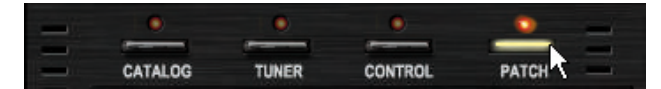

Se encenderá el LED correspondiente y aparecerá el gestor de programas.

Haga clic en el botón [NEW] de la parte inferior del gestor de programas.

| FATCH SELECT          |               |          |                                                                                                   | and a second second sec |       | The same the |
|-----------------------|---------------|----------|---------------------------------------------------------------------------------------------------|----------------------------------------------------------------------------------------------------|-------|--------------|
| 000:1965_Bright_Amp   | 008:1959_Vin  | tage     | <br>TED TO Any Devel                                                                              | -                                                                                                    |       |              |
| 001 : Jazz_Clean      | 009: Tweed_B  | ass      | <br>HT: 12 Print Arts<br>HZ: 12 Print Arts<br>HD: 14 Arcthon Arts                                 |                                                                                                    |       | JAZZ CLEAD   |
| 002: MS_Crunch        | 010: HW_100   |          | DR D. New And<br>BS D. Hell, Seder Arg.                                                           |                                                                                                    |       |              |
| 003: MB_Recti_Vintage | 011: DzBert_C | lean     | NUMER DOLLARS AND AND AND AND AND AND AND AND AND AND                                             |                                                                                                    |       |              |
| 004: MB_Recti_Modern  | 012: DzBert_C | runch    | HE FEEL Report of the FEEL States                                                                 | -                                                                                                    |       |              |
| 005: VX_UK30          | 013: DzBert_D | rive     | TE MUSALDAR DI MALAN<br>Na MUlanipatan Di Selati Jawa<br>Mi Wujiti Di Selati Jawa                 |                                                                                                    |       |              |
| 006: ELHV_Rhythm      | 014: Matching | 30       | Mill Burld (Royling) (1<br>Mill Burld Land) (19. Tuntarity at<br>Control (Land) (19. Tuntarity at |                                                                                                    |       |              |
| 007: ELVH,Lead        | 015:Tangerine | 2_+      | Marcer Carton Store                                                                               | /                                                                                                    | 1     | Contract of  |
| <                     |               | >        |                                                                                                   | Manager and                                                                                                    | -     |              |
| IMPORT                | EXPORT        | STORE    |                                                                                                   | 0 00 m                                                                                                    | 19- 2 | 2            |
| NEW                   | DELETE        | STORE AS | 0                                                                                                 |                                                                                                    | r     |              |

Los ajustes activos serán borrados.

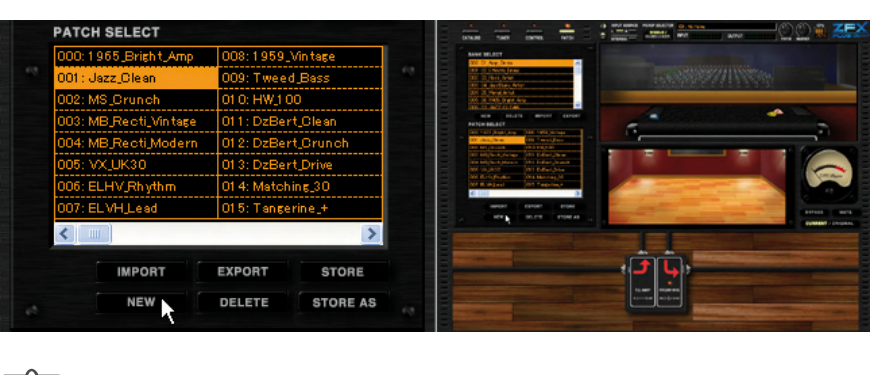

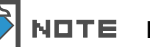

Los datos del programa permanecerán después de esta operación.

## Exportación de la configuración activa

Para exportar la configuración activa a un fichero externo de su ordenador, haga lo siguiente:

1. Haga clic en el botón [PATCH] de la parte superior del área de herramientas.

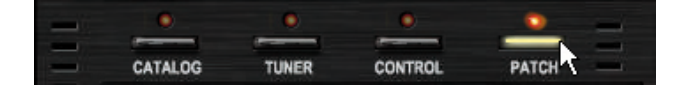

Haga clic en el botón [EXPORT] de la parte inferior del gestor de programas.

| 000;1965_Bright_Amp   | 008:1959_\   | vîn tage |
|-----------------------|--------------|----------|
| 001 : Jazz_Clean      | 009: Tweed   | Bass     |
| 002: MS_Orunch        | 010: HW_10   | 0        |
| 003: MB_Recti_Vintage | 011: DzBer   | t_Clean  |
| 004: MB_Recti_Modern  | 012: DzBer   | t_Orunch |
| 005: VX_UK30          | 013: DzBer   | t_Drive  |
| 006: ELHV_Rhythm      | 01 4: Matchi | ing_30   |
| 007: ELVH_Lead        | 015: Tanger  | rine_+   |
| <                     |              | >        |
| IMPORT                | EXPORT       | STORE    |
| NEW                   | DELETE       | STORE AS |

Cuando aparezca el diálogo "Save As", elija el destino y ejecute la función.

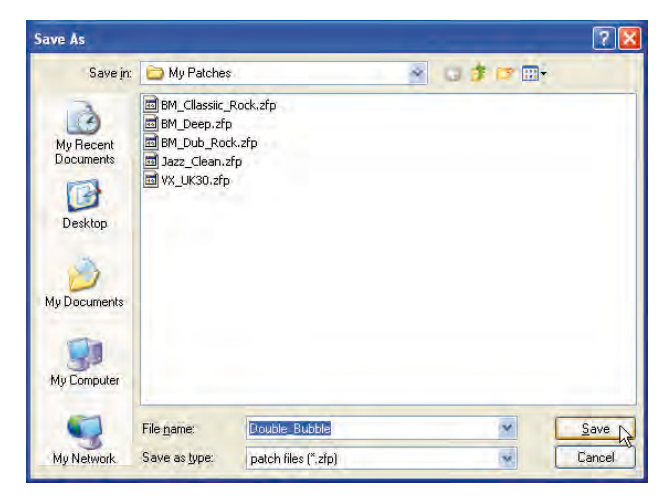

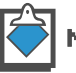

NDTE La extensión de los ficheros de programas es "\*.zfp".

#### Importación a la configuración activa

Para importar un fichero externo a la configuración activa, haga lo siguiente:

**1.** Haga clic en el botón [PATCH] de la parte superior del área de herramientas.

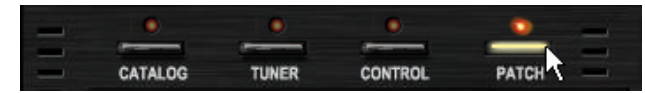

Se encenderá el LED correspondiente y aparecerá el gestor de programas.

|   | 08:1959_Vintage   | 01 5: No Na  | ame      |  |  |
|---|-------------------|--------------|----------|--|--|
| 0 | 09: Tweed_Bass    | 017: No_Name |          |  |  |
| 0 | 1 0: HW_1 00      | 018: No_Ns   | ime      |  |  |
| 0 | 11: DzBert_Olean  | 019: No_Na   | ime      |  |  |
| 0 | 12: DzBert_Orunch | 020: No_Na   | ime      |  |  |
| 0 | 13: DzBert_Drive  | 021 : No_Na  | ime      |  |  |
| 0 | 14: Matching_30   | 022: No_Ns   | ime      |  |  |
| o | 15:Tangerine_+    | 023: No_Na   | ime      |  |  |
| < |                   | -            | >        |  |  |
|   | IMPORT            | EXPORT       | STORE    |  |  |
|   | NEW               | DELETE       | STORE AS |  |  |

Haga clic en el botón [IMPORT] de la parte inferior del gestor de programas.

Se abrirá el recuadro de diálogo "Open File".

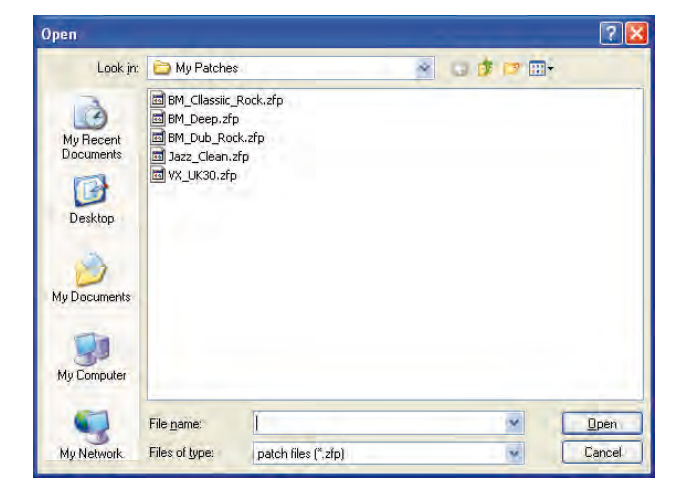

**3.** Elija y abra el fichero (\*.zfp) a importar.

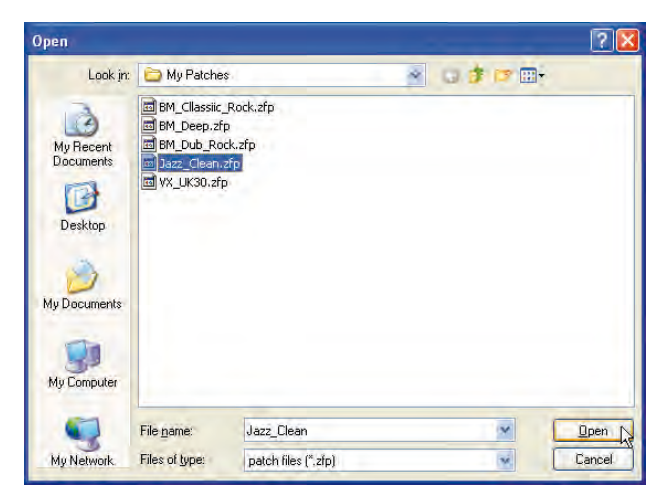

La configuración de efectos será cargada.

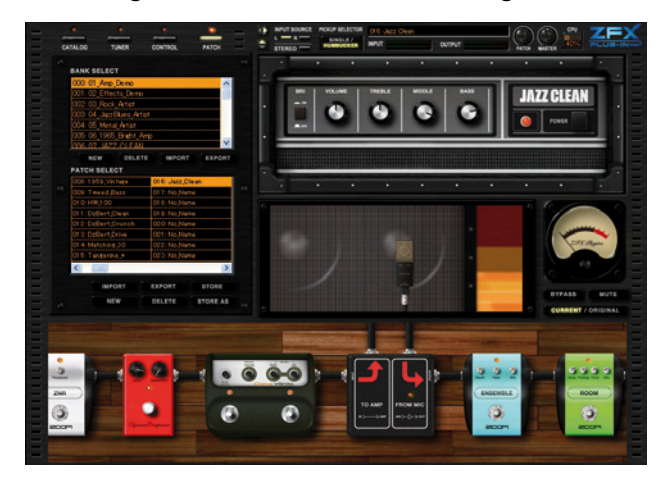

# Gestión de los bancos

El gestor de programas le permite crear, eliminar, exportar e importar bancos. A continuación le explicamos cómo hacerlo.

#### Creación de un banco

Puede crear tantos bancos como le permita la capacidad de su disco duro. Para crear un banco, haga lo siguiente:

Haga clic en el botón [PATCH] de la parte superior del área de herramientas.

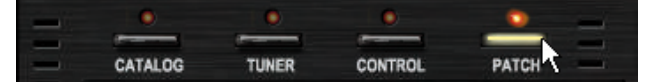

2. Haga clic en el botón [NEW] que hay en mitad del gestor de programas.

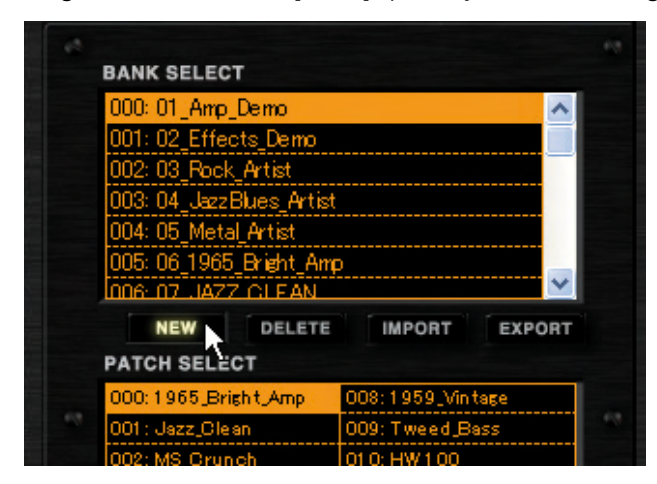

En la lista [BANK SELECT] aparecerá ahora un nuevo banco.

| 10 | 00.04.004         |              |        |
|----|-------------------|--------------|--------|
| Щ  | 23: 24_wan        |              | ^      |
| 0  | 24: 25_Modulation |              |        |
| 0  | 25: 26_Delay_Reve | rb           |        |
| 0  | 26: 27_Tools      |              |        |
| 0  | 27: 28_SFX        |              |        |
| 0  | 28: 00000000      |              |        |
|    |                   |              | ~      |
|    | NEW DEI           | LETE IMPORT  | EXPORT |
| P/ | ATCH SELECT       |              |        |
| 0  | 00: No Name       | 008: No Name |        |
|    |                   |              |        |
| 0  | 01 : No Name      | 009: No Name |        |

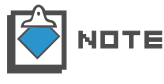

La asignación de nombres a los nuevos bancos se realiza de forma automática y consecutiva a partir de "0". Si quiere, puede cambiarle el nombre al banco. ( $\rightarrow$ P071)

## Organización de los bancos

Para reorganizar la lista [BANK SELECT], haga lo siguiente:

Haga clic en el botón [PATCH] de la parte superior del área de herramientas.

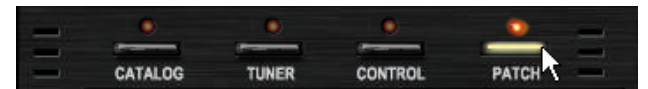

2. Arrastre en la lista [BANK SELECT] el banco que quiera recolocar.

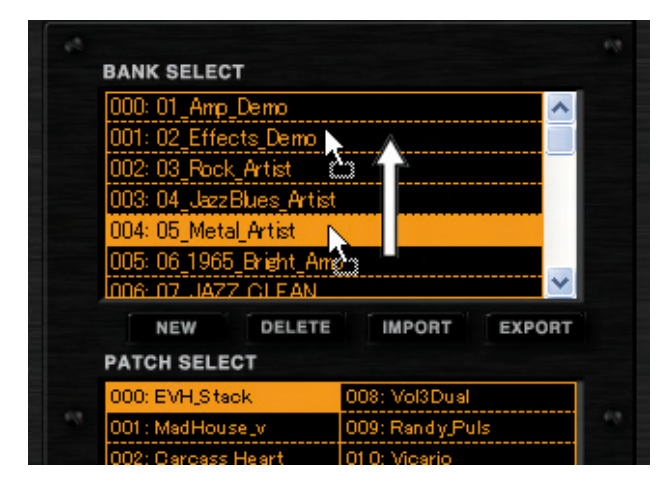

3. Suelte el banco en el destino en que quiera colocarlo.

| BANK SELECT          |      |              |        |  |
|----------------------|------|--------------|--------|--|
| 000: 01 Amo Demo     |      |              | ~      |  |
| 001: 05 Metal Artist |      |              |        |  |
| 002: 02_Effects_Dem  | 6    |              |        |  |
| 003: 03_Rock_Artist  |      |              |        |  |
| 004:04_JazzBlues_Ar  | tist |              |        |  |
| 005: 06_1965_Bright_ | Amp  |              |        |  |
| 006-07 JAZZ CLEAN    | V.   |              | ×      |  |
| NEW DELE             | TE   | IMPORT       | EXPORT |  |
| PATCH SELECT         |      |              |        |  |
| 000: EVH_Stack       | 00   | 8: Vol3Dual  |        |  |
| 001: MadHouse_v      | 00   | )9: Randy Pu | ıls    |  |
| 002: Carcass Heart   | 101  | 0: Vicerio   |        |  |

El banco será insertado en el destino elegido.

#### Renombrado de bancos

Para renombrar el banco, haga lo siguiente:

1. Haga clic en el botón [PATCH] de la parte superior del área de herramientas.

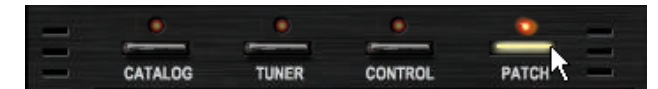
**2.** Haga doble clic sobre el banco que quiera renombrar en la lista [BANK SELECT].

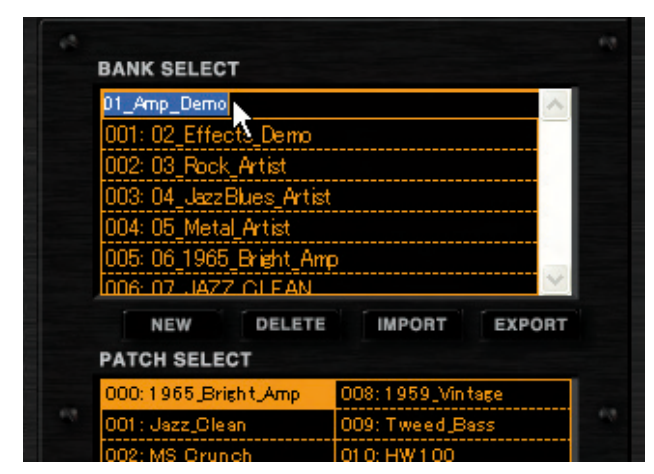

Ahora ya podrá editar I nombre del banco.

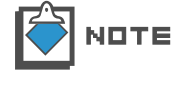

Los caracteres que puede utilizar para el nombre son los siguientes: Números: 0 - 9 Letras: A – Z, a - z Símbolos: (espacio)!"#%&'()+,-.;=@[]^\_`{}~

**3.** Introduzca el nuevo nombre del banco y pulse ENTER para validarlo.

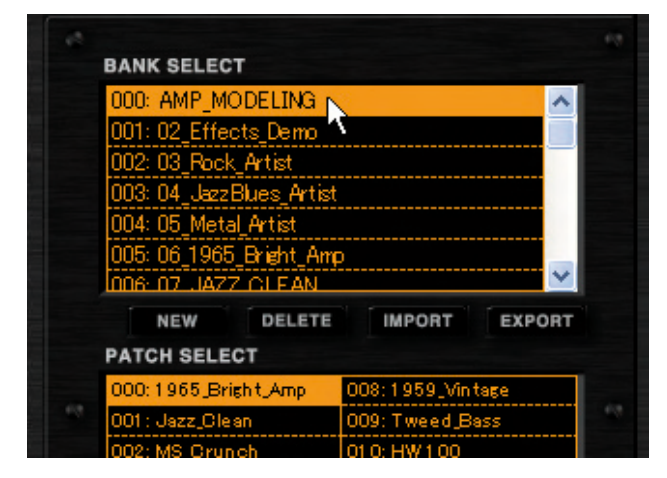

El nuevo nombre será asignado al banco.

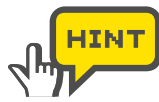

Además de pulsar la tecla enter, también puede seleccionar otro banco para validar el nombre.

#### Eliminación de bancos

Para eliminar un banco, haga lo siguiente:

1. Haga clic en el botón [PATCH] de la parte superior del área de herramientas.

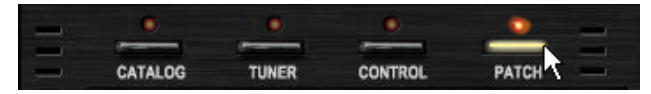

Se encenderá el LED correspondiente y aparecerá el gestor de programas.

2. Haga clic en el banco que quiera eliminar de la lista [BANK SELECT].

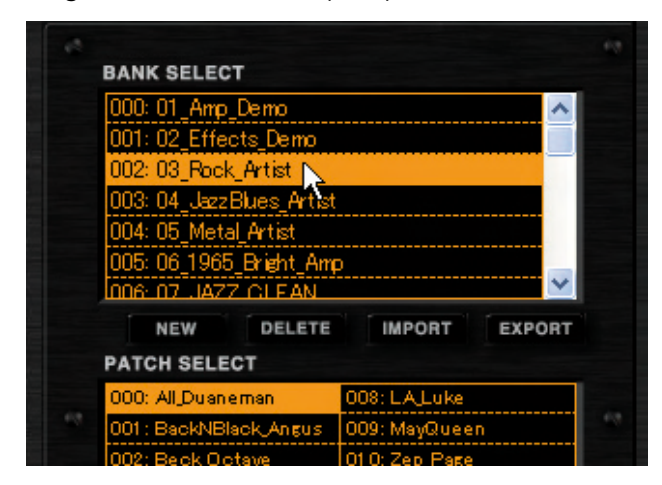

La lista [PATCH SELECT] será refrescada de acuerdo al banco que haya seleccionado.

3. Haga clic en el botón [DELETE] que hay en mitad del gestor de programas.

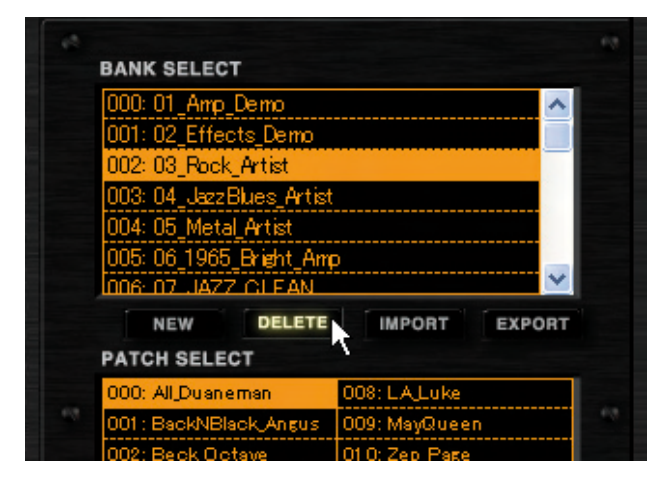

Será eliminado el banco y sus correspondientes programas.

| B/ | NK SELECT            |              |        |
|----|----------------------|--------------|--------|
| 0  | 00:01_Amp_Demo       |              | ^      |
| 0  | 01:02_Effects_Demo   |              |        |
| Ō  | 02:04_JazzBlues_Arti | st           |        |
| 0  | 03: 05_Metal_Artist  |              |        |
| Ō  | 04:06_1965_Bright_A  | mp           |        |
| 0  | 05: 07_JAZZ_CLEAN    |              |        |
| lä | 16:08 MS Grunch      |              | ~      |
|    | NEW DELET            | E IMPORT     | EXPORT |
| P/ | TCH SELECT           |              |        |
| 0  | 00:1965_Bright_Amp   | 008:1959_Vin | tage   |
| 0  | 01 : Jazz_Olean      | 009:Tweed_B  | 855    |
| In | 02: MS Grunch        | 010 HW 100   |        |

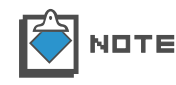

No puede eliminar el último banco. Para poder eliminar este banco, antes tendrá que crear un banco nuevo. (→P069) Tenga en cuenta que una vez que haya eliminado un banco no podrá restaurarlo.

#### Exportación de bancos

Para exportar un banco a un fichero externo, haga lo siguiente:

1. Haga clic en el botón [PATCH] de la parte superior del área de herramientas.

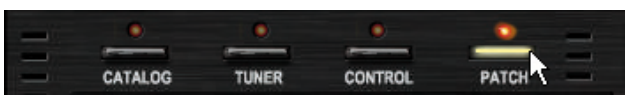

Se encenderá el LED correspondiente y aparecerá el gestor de programas.

2. Haga clic en el banco a exportar de la lista [BANK SELECT].

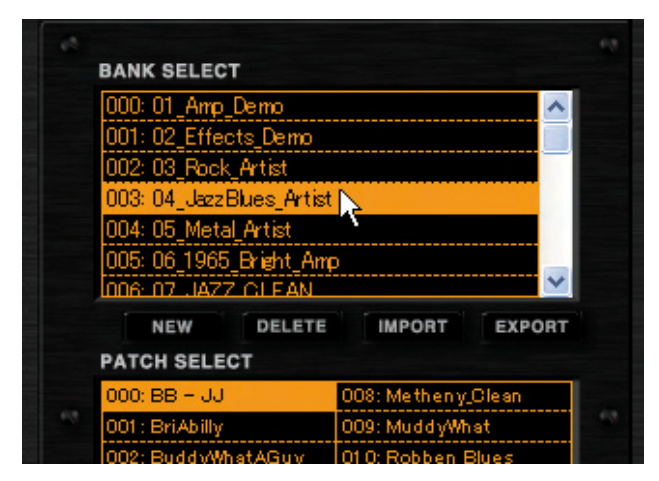

El banco elegido aparecerá en vídeo inverso.

**3.** Haga clic en el botón [BANK EXPORT] que hay en mitad del gestor de programas.

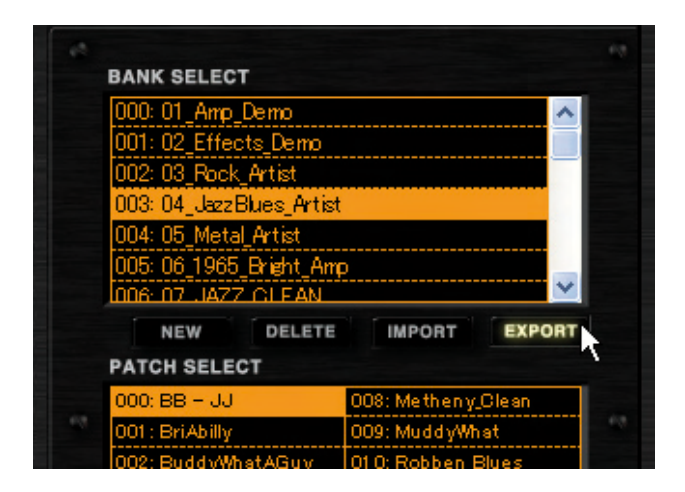

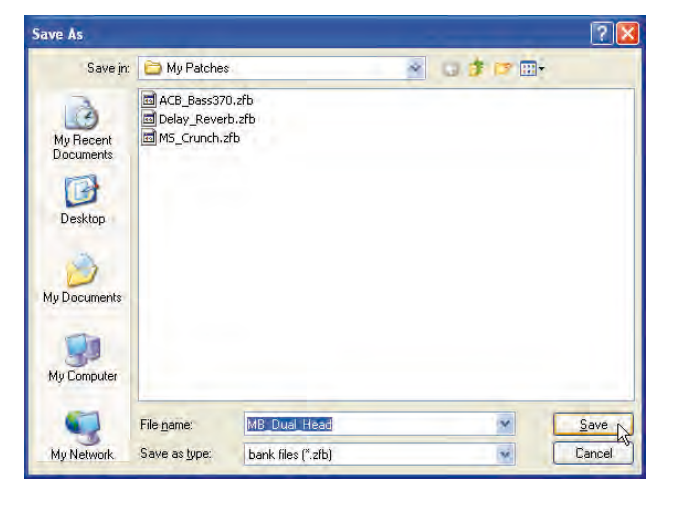

Se abrirá el recuadro "Save As". Elija el destino y grabe el fichero.

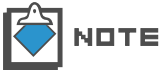

La extensión correspondiente a este tipo de ficheros es \*.zfb.

#### Importación de bancos

Para importar ficheros de bancos externos, haga lo siguiente:

1. Haga clic en el botón [PATCH] de la parte superior del área de herramientas.

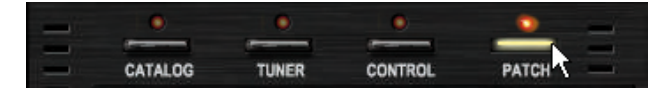

Se encenderá el LED correspondiente y aparecerá el gestor de programas.

2. Haga clic en el botón [BANK IMPORT] que hay en mitad del gestor de programas.

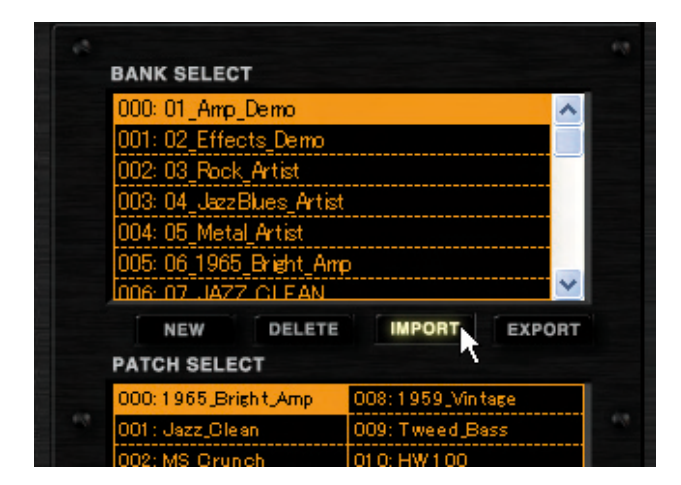

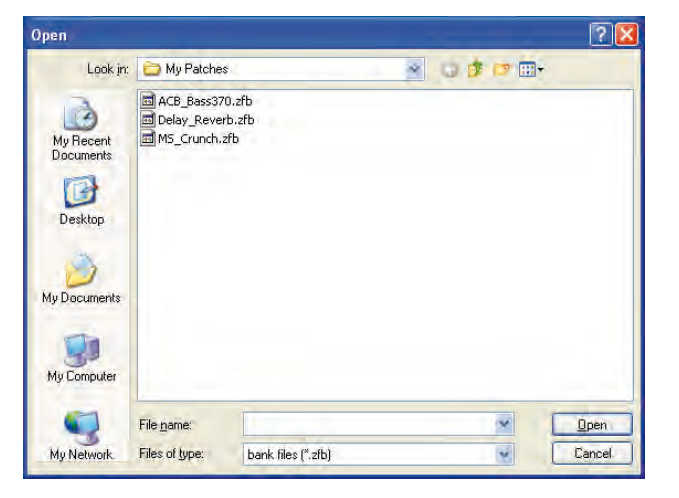

Se abrirá el recuadro de diálogo "Open" (abrir fichero).

3. Abra el fichero del banco externo (\*.zfb).

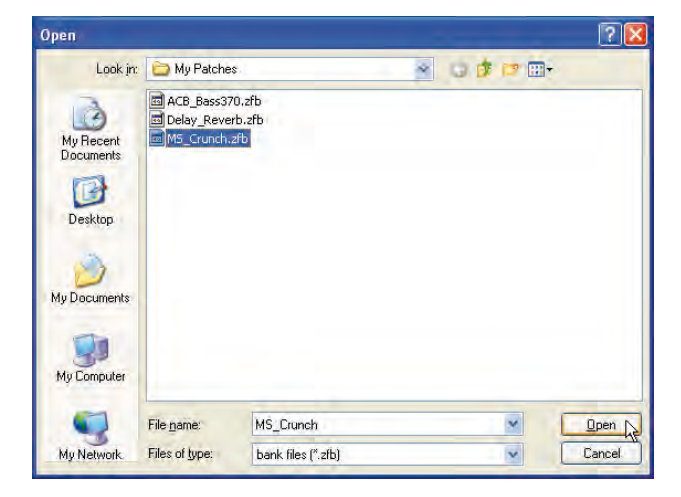

Los datos del banco importado se añadirán al final de la lista [BANK SELECT].

| BANK SELECT             |                    |  |
|-------------------------|--------------------|--|
| 023: 24_Wah             | ^                  |  |
| 024: 25_Modulation      |                    |  |
| 025: 26_Delay_Reverb    |                    |  |
| 026: 27_Tools           |                    |  |
| 027: 28_SFX             |                    |  |
| 028: 04_JazzBlues_Artis | st_0000 📃 🛁        |  |
|                         | ×                  |  |
| NEW DELETE              | IMPORT EXPORT      |  |
| PATCH SELECT            |                    |  |
| 000: BB - JJ            | 008: Metheny_Clean |  |
| 001 : BriAbilly         | 009: MuddyWhat     |  |
| 002: BuddyWhatAGuy      | 01 0: Robben Blues |  |

# Area de bypass

Esta zona le permite colocar en bypass (desactivar los efectos) los sonidos y también anularlos (desactivar la entrada completa). Además, con el botón [CURRENT/ORIGINAL], puede comparar el sonido de la configuración activa de un programa con el de la original.

## **Controles y funciones**

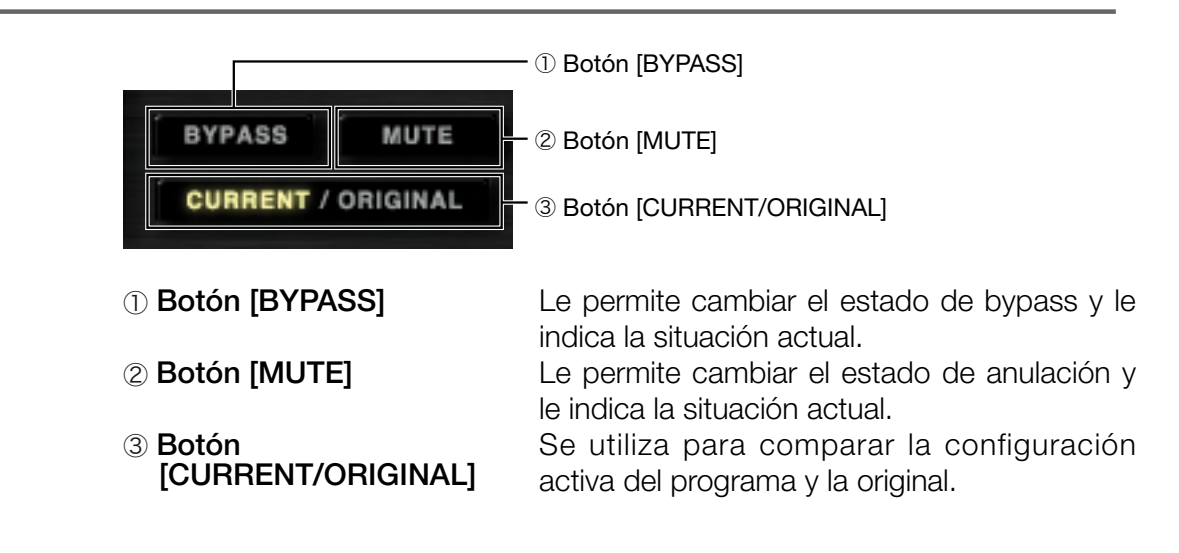

### Bypass del sonido

El botón [BYPASS] le permite colocar la configuración de efectos en bypass. Cuando ocurra esto, se encenderá la indicación [BYPASS], como en la imagen de abajo.

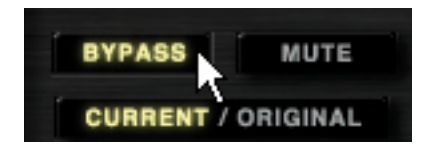

Para salir del modo de bypass, haga clic de nuevo en el botón [BYPASS].

#### Anulación del sonido

El botón [MUTE] le permite anular el sonido de salida. Cuando ocurra esto, se encenderá la indicación [MUTE], como en la imagen de abajo.

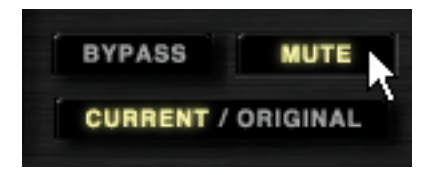

Para que finalice la anulación, haga clic de nuevo en el botón [MUTE].

#### Comparación del estado activo con el original

El botón [CURRENT/ORIGINAL] le permite comparar el sonido de la configuración activa de un programa, recién almacenada, con el de la original. Para cambiar de una configuración a otra, pulse este botón.

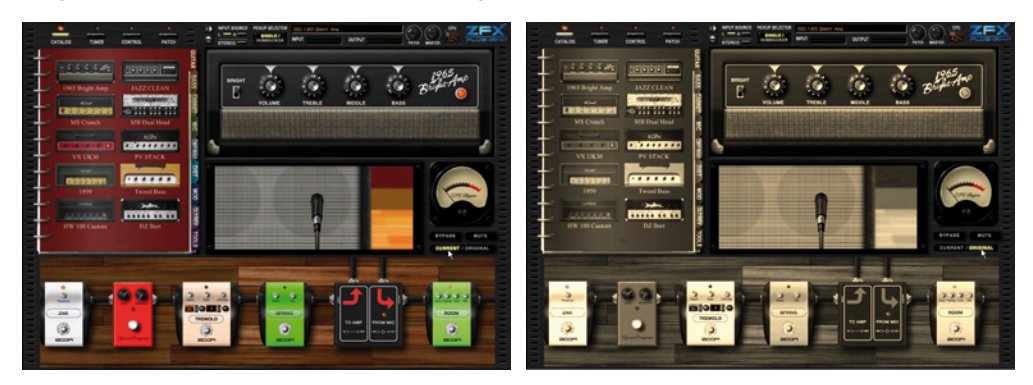

Como le mostramos arriba, el estado original es visualizado en tonos sepia, mientras que la configuración que acaba de almacenar aparece en formato normal. El botón [CURRENT/ORIGINAL] le indica la condición actual.

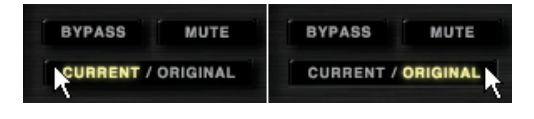

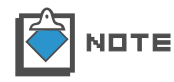

Cuando sea visualizado el estado original, no podrá editar la configuración de efectos, es decir, no podrá elegir ni eliminar tipos de efectos, ajustar parámetro o recablear las interconexiones.

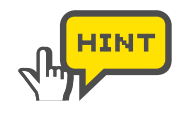

Tenga en cuenta que la configuración original será sobregrabada por la activa en cuanto almacene el programa con [STORE] o [STORE ÁS].  $(\rightarrow P058)$ 

El botón [PATCH NEW] borra solo la configuración activa. (→P066)

## Afinador

Afinador

Además de la afinación cromática standard, el ZFX Plug-in admite otros métodos de afinación. También puede bajar un tono completo o medio, o ajustar la calibración de la afinación (la frecuencia de referencia). A continuación le explicamos detalladamente estos aspectos.

## Puesta en marcha del afinador

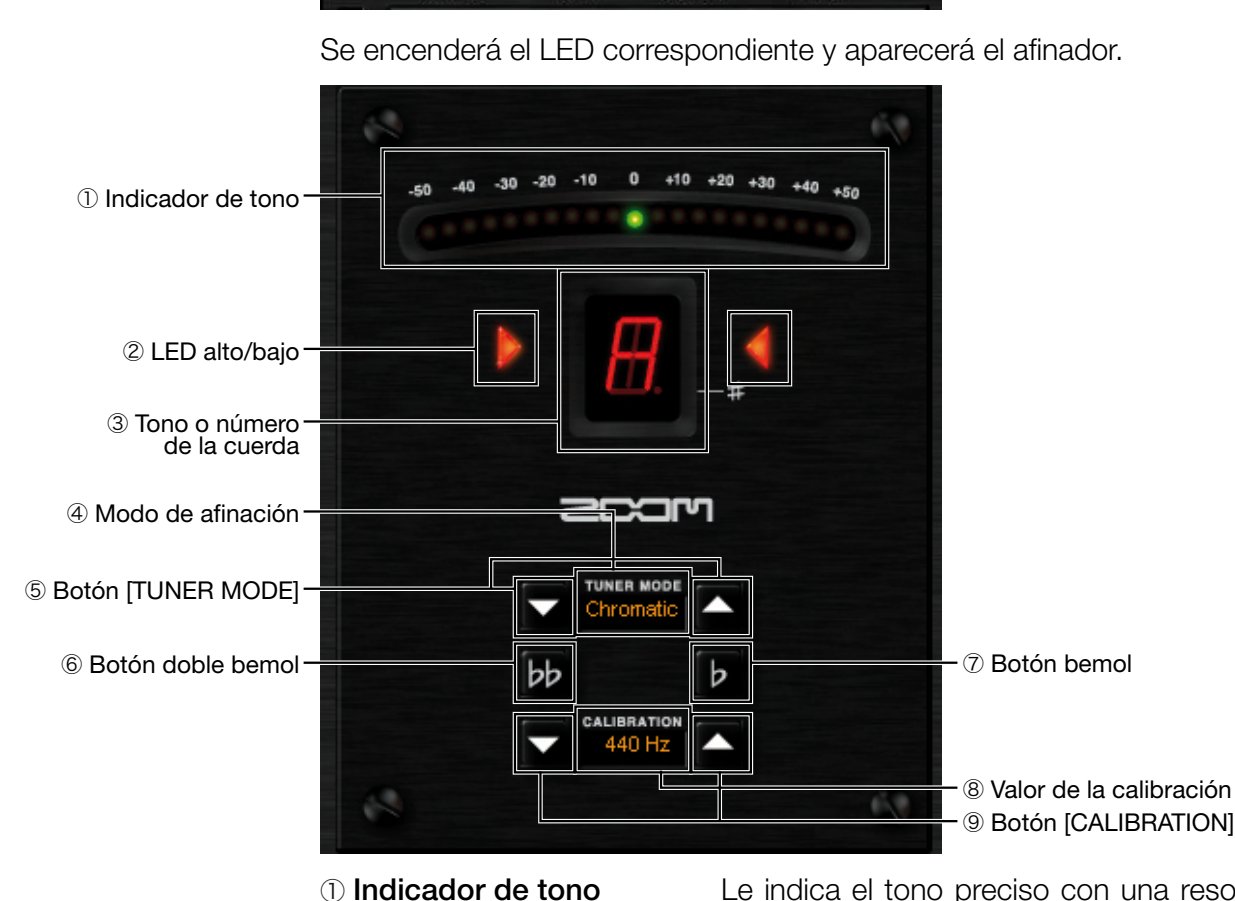

TUNE

CATALOG

Para poner en funcionamiento el afinador, haga lo siguiente:

CONTROL

Haga clic en el botón [TUNER] de la parte superior del área de herramientas.

PATCH

2 LED alto/bajo

Le indica el tono preciso con una resolución de cinco centésimas. Cuando el tono esté demasiado alto, se encenderá uno de los de los pilotos de la derecha, mientras que si está demasiado bajo, será uno de los de la parte izquierda. Si la afinación es perfecta, se encenderá el LED central.

Cuando el tono esté demasiado alto, se encenderá el LED de la parte derecha y cuando esté demasiado bajo, el de la izquierda. Cuando esté afinado, se encenderán ambos.

| ③ Tono o número de<br>la cuerda | Con el afinador cromático, esta indicación<br>corresponde al nombre del tono más<br>cercano, pero con otras afinaciones, le indica<br>el número de la cuerda que haya tocado. |
|---------------------------------|----------------------------------------------------------------------------------------------------|
| 4 Modo de afinador              | Le indica el modo de afinador activo.                                                                                                    |
| ⑤ Botón [TUNER MODE]            | Le permite cambiar de modo de afinación.                                                                                                    |
| ⑥ Botón doble bemol             | Se utiliza para bajar el tono de la guitarra un                                                                                                    |
|                                 | tono completo.                                                                                                    |
| ⑦ Botón bemol                   | Le permite bajar el tono de la guitarra medio                                                                                                    |
|                                 | tono.                                                                                                    |
| 8 Valor de calibración          | Le indica el valor de la calibración, que es la                                                                                                    |
|                                 | frecuencia de referencia.                                                                                                    |
| 9 Botón [CALIBRATION]           | Le permite aumentar o disminuir el valor de la                                                                                                    |
|                                 | calibración.                                                                                                    |

## Manejo del afinador cromático

Para realizar una afinación con el afinador cromático, haga lo siguiente:

1. Haga clic en el botón [TUNER] de la parte superior del área de herramientas.

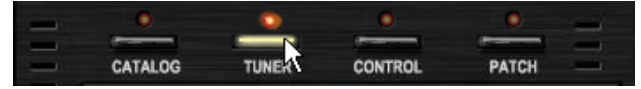

Se encenderá el LED correspondiente y aparecerá el afinador.

2. Ajuste el modo de afinación a "Chromatic" con el botón [TUNER MODE].

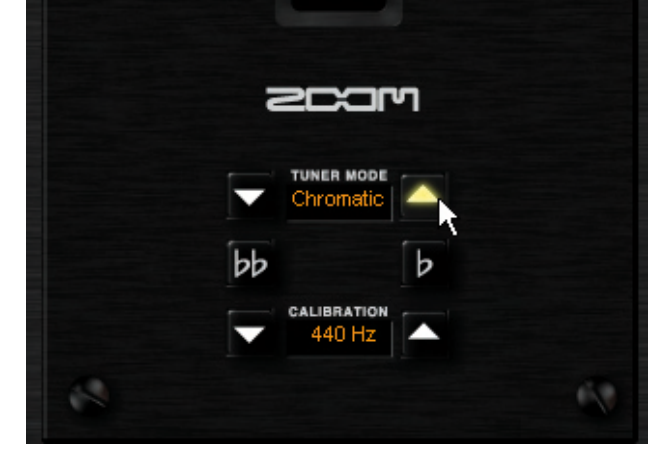

Se activará el afinador cromático.

**3.** Toque la cuerda a afinar.

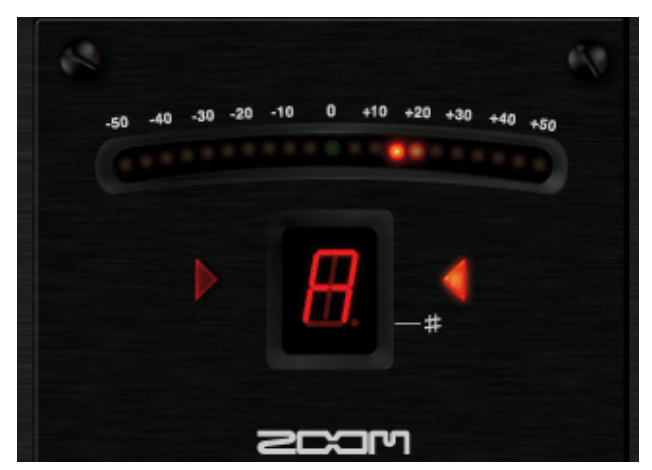

Aparecerá indicado el nombre del tono más cercano de la siguiente manera:

| Nombre | Indicación | Nombre | Indicación |
|--------|------------|--------|------------|
| А      | <u>H</u>   | D#     | Ħ.         |
| A#     | Ħ.         | Е      | E.         |
| В      | <u>B</u>   | F      | E.         |
| С      | E.         | F#     | E.         |
| C#     | Ħ.         | G      | 6          |
| D      | <u>II</u>  | G#     | 6.         |

**4.** Afine la cuerda utilizando como referencia el indicador de tono y el LED alto/bajo. Cuando esté afinada, se encenderá el piloto central del indicador de tono, así como los LED alto y bajo.

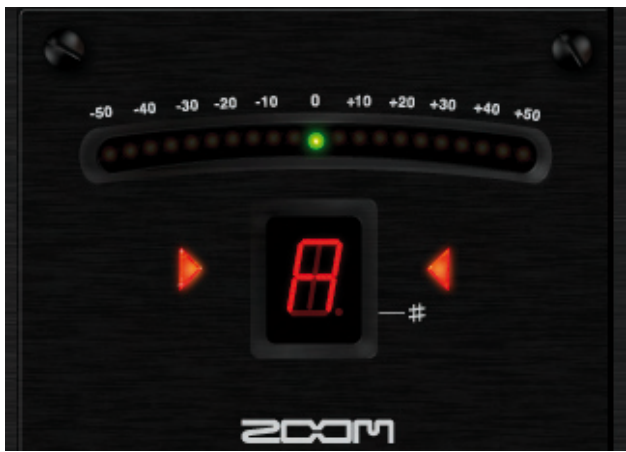

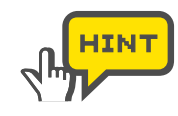

Primero debe realizar una afinación grosera, hasta que aparezca indicado el nombre del tono correcto, y después debe efectuar una afinación precisa utilizando como referencia el indicador de tono y el LED alto/bajo.

Los botones [CALIBRATION] que están a los lados del valor de calibración le permiten ajustar la frecuencia de referencia (el "A" o "La" central), en el rango entre 435 y 445 Hz.

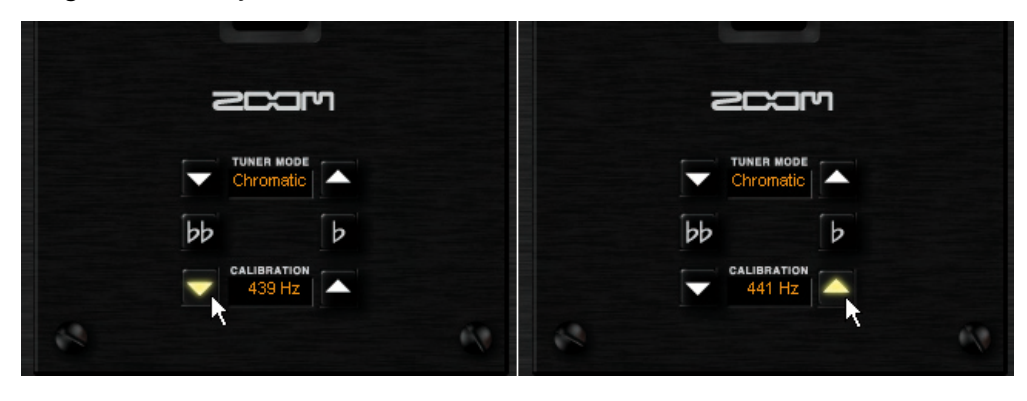

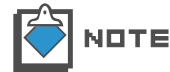

Cuando arranque el ZFX Plug-in, por defecto, la frecuencia de referencia estará ajustada a "440Hz" (La central a 440Hz).

### Bajar medio tono

Independientemente del modo de afinación, puede bajar el tono del instrumento medio tono. Para ello, Haga clic en el botón bemol. Se encenderá este botón y se activará el modo que se encarga de llevar a cabo tal reducción.

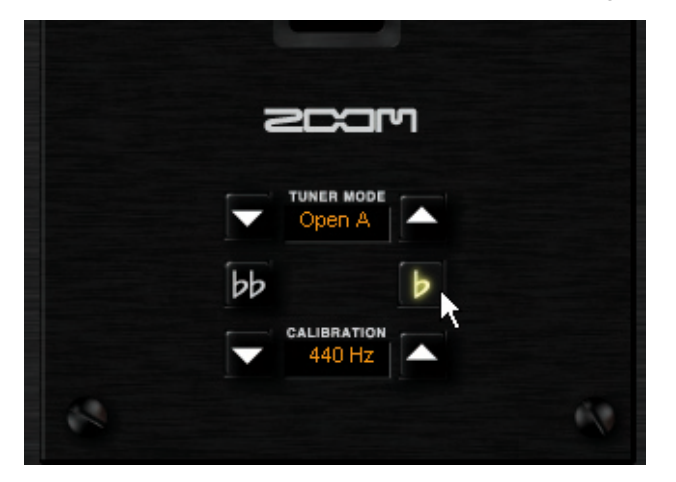

Para cancelar el proceso, pulse de nuevo el botón bemol.

#### Bajar un tono completo

Independientemente del modo de afinación, puede bajar el tono del instrumento un tono completo. Para ello, Haga clic en el botón doble bemol. Se encenderá este botón y se activará el modo que se encarga de llevar a cabo esa reducción.

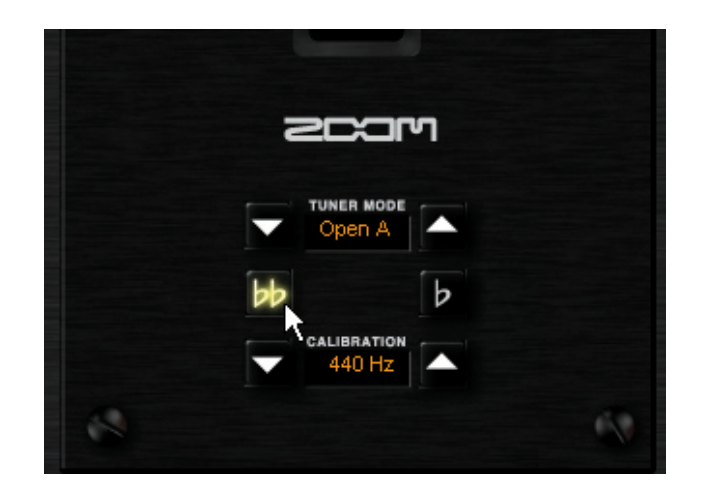

Para cancelar el proceso, pulse de nuevo el botón doble bemol.

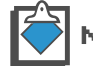

NO está permitido pulsar a la vez los botones bemol y doble bemol.

#### Uso de otros tipos de afinación

Además de la afinación cromática, el ZFX Plug-in admite también otros tipos de afinación, como la standard para guitarra/bajo o las afinaciones abiertas. Para cambiar a estos modos de afinación, haga lo siguiente:

1. Haga clic en el botón [TUNER] de la parte superior del área de herramientas.

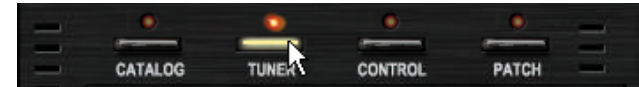

Se encenderá el LED correspondiente y aparecerá el afinador.

2. Haga clic en el botón [TUNER MODE] para elegir el modo de afinador.

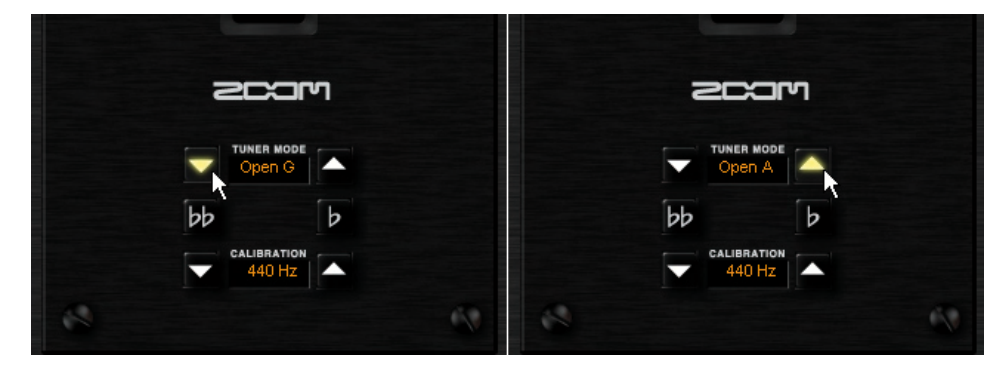

| Modo a           | afinador | Guitar | Bass | Drop D | OPEN A | OPEN G | OPEN E | OPEN D | DADGAD |
|------------------|----------|--------|------|--------|--------|--------|--------|--------|--------|
|                  | 1        | E      | G    | Е      | Е      | D      | Е      | D      | D      |
|                  | 2        | В      | D    | В      | C#     | В      | В      | А      | А      |
|                  | 3        | G      | А    | G      | А      | G      | G#     | F#     | G      |
| Número<br>cuerda | 4        | D      | E    | D      | Е      | D      | E      | D      | D      |
|                  | 5        | А      | В    | А      | А      | G      | В      | А      | А      |
|                  | 6        | E      |      | D      | E      | D      | E      | D      | D      |
|                  | 7        | В      |      |        |        |        |        |        |        |

Los modos de afinador disponibles y sus correspondientes afinaciones son estos:

**3.** Realice la afinación siguiendo los pasos 3 y 4 del apartado "Manejo del afinador cromático". El número de cuerda aparecerá indicado al lado del nombre del tono, pero los operaciones son idénticas.

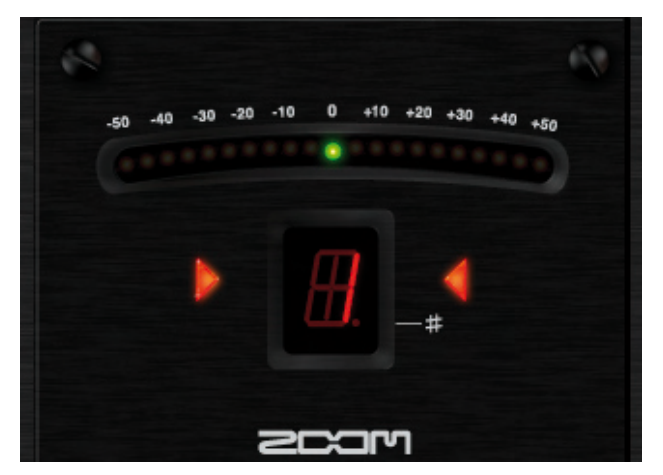

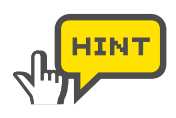

Primero debe realizar una afinación grosera, hasta que aparezca indicado el nombre del tono correcto, y después debe efectuar una afinación precisa utilizando como referencia el indicador de tono y el LED alto/bajo.

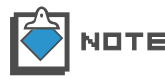

Cuando arranque el ZFX Plug-in, el modo de afinación estará ajustado por defecto a la afinación cromática.

## Pedal de expresión y pedales de disparo

Puede controlar el ZFX Plug-in en tiempo real con el pedal de expresión interno y los pedales de disparo del C5.1t, o con la pedalera opcional y el pedal de expresión del S2t. Puede asignar parámetros de efectos a los pedales de disparo, así como utilizarlos para cambiar de bancos y de programas o colocar los efectos en bypass o anularlos. A continuación le explicamos detalladamente todas estas cuestiones.

## Puesta en marcha del gestor de la pedalera

Haga clic en el botón [CONTROL] de la parte superior del área de herramientas.

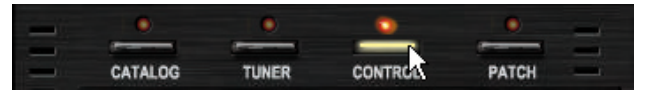

Se encenderá el LED correspondiente y aparecerá el gestor de la pedalera.

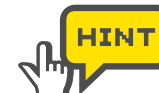

Fíjese en la imagen del aparato que aparece en la parte inferior. Le indica si está conectado entonces el S2t o el C5.1, aunque también puede cambiar esta conexión. ( $\rightarrow$ P106)

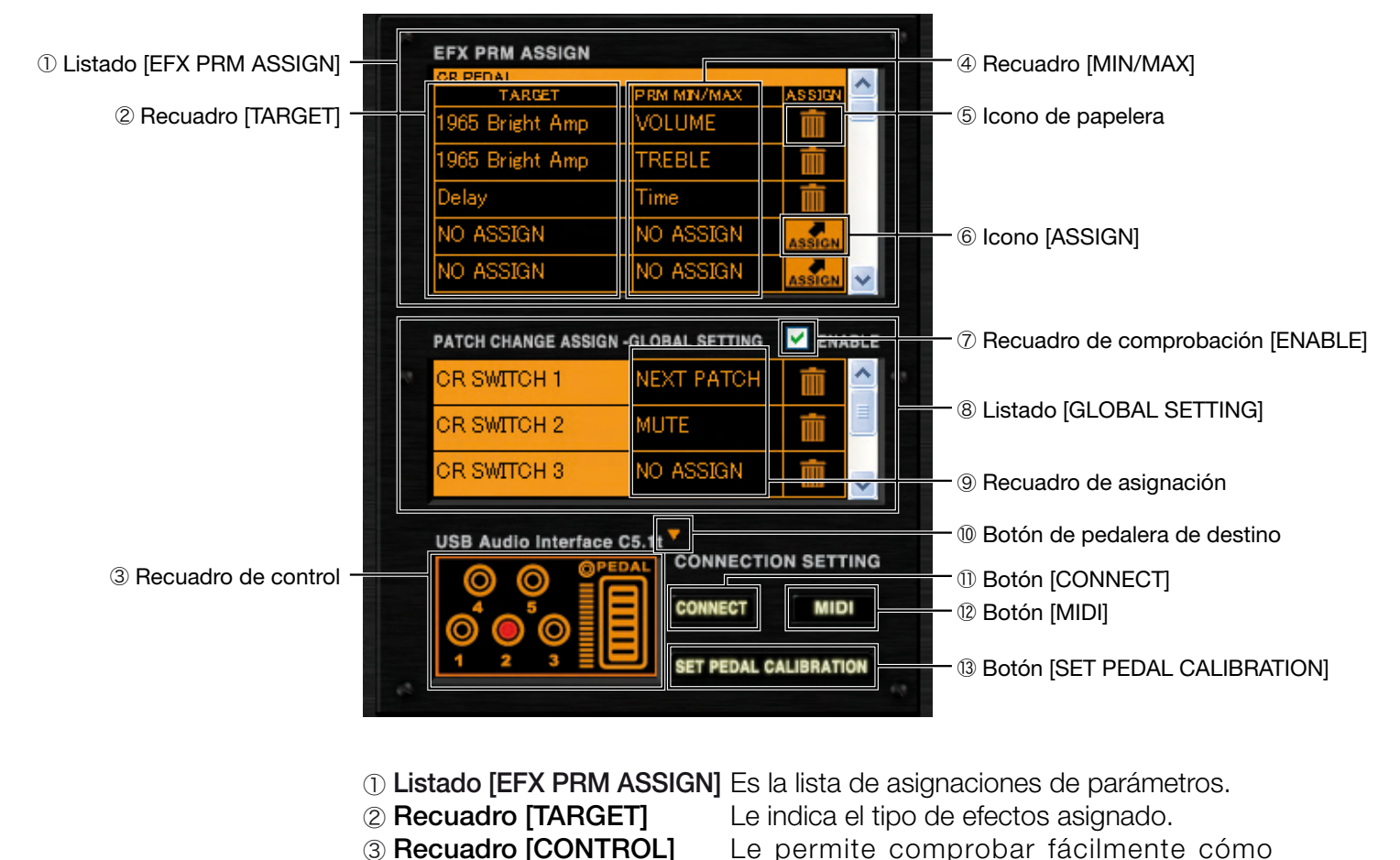

## El gestor de la pedalera con la conexión C5.1t

funciona la pedalera.

| ④ Recuadro [MIN/MAX]                | Le indica el nombre del parámetro de<br>efectos asignado y le permite ajustar el<br>rango disponible del parámetro para cada<br>asignación.                     |
|-------------------------------------|----------------------------------------------------------------------------------------------------|
| 5 Icono de papelera                 | Le permite borrar las asignaciones.                                                                                                    |
| 6 Icono [ASSIGN]                    | Sirve para asignar los parámetros de efectos a la pedalera.                                                                                                    |
| ⑦ Recuadro comprobación<br>[ENABLE] | Activa los ajustes de la lista [GLOBAL SETTING].                                                                                                    |
| ⑧ Listado [GLOBAL SETTING]          | Es la lista de asignaciones globales para los pedales de disparo.                                                                                               |
| Recuadro de asignación              | Le permite asignar los ajustes globales.                                                                                                    |
| 10 Botón de pedalera de<br>destino  | Hace que la imagen del aparato en el recuadro<br>[CONTROL] cambie de S2t a C5.1t y viceversa.                                                                   |
| 1 Botón [CONNECT]                   | Le indica y le permite cambiar el ZFX Plug-in<br>activo, que será el que recibirá los eventos de<br>pedalera, cuando esté ejecutando varios a la<br>vez. (P106) |
| 12 Botón [MIDI]                     | Permite que pueda recibir los eventos de pedalera a través de mensajes MIDI.                                                                                    |
| Botón [SET PEDAL<br>CALIBRATION]    | Le permite ajustar el pedal interno del C5.1t.                                                                                                    |

### El gestor de la pedalera con la conexión S2t

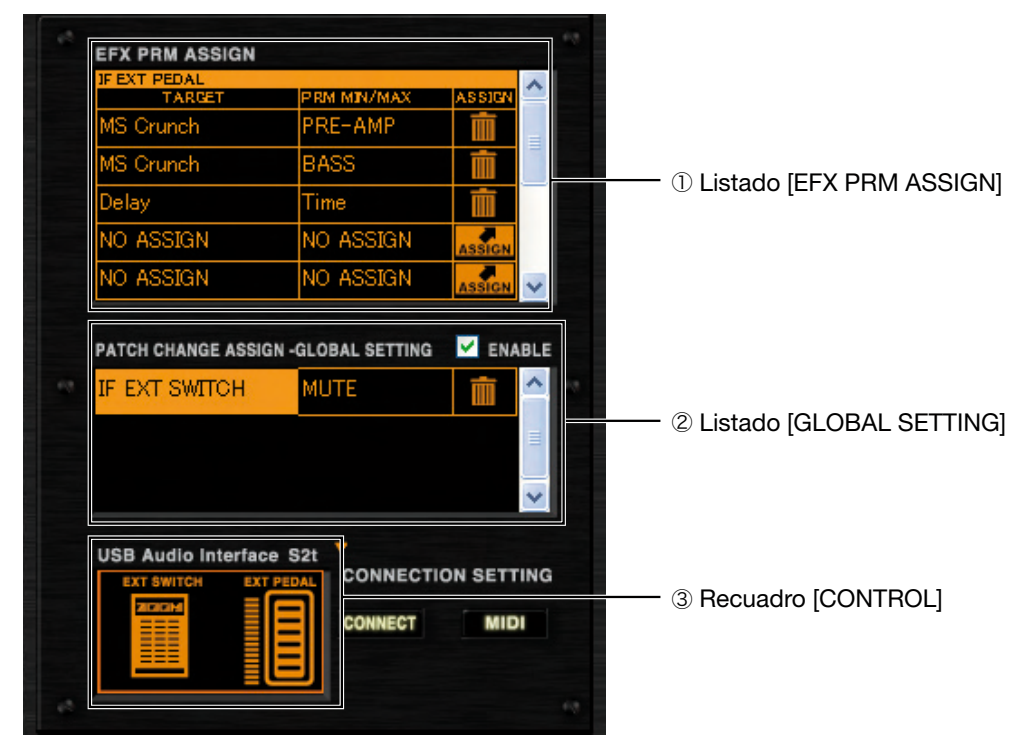

- ① Listado [EFX PRM ASSIGN] Es la lista de asignaciones de parámetros.
- ② Listado [GLOBAL SETTING] Es la lista de asignaciones globales para el pedal de disparo externo.

③ Recuadro [CONTROL]

Le permite comprobar fácilmente cómo funciona la pedalera.

## Asignación de parámetros

Para controlar los parámetros de efectos a través de los pedales de disparo y del pedal de expresión, tiene que asignar el parámetro a la lista [EFX PRM ASSIGN]. Para ello, deberá seguir estas instrucciones.

#### Asignación de parámetros al pedal de expresión

Asigne el parámetro al pedal de expresión interno C5.1t o al pedal externo S2t tal y como le indicamos. Hemos elegido el "PEDAL BOX" a modo de ejemplo.

1. Haga clic en el botón [CONTROL] de la parte superior del área de herramientas.

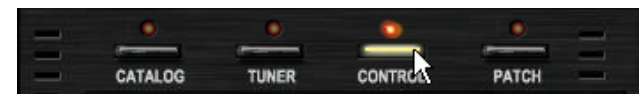

Se encenderá el LED correspondiente y aparecerá el gestor de la pedalera.

|   | OR PEDAL                   | 17 17 4 A 47 1 / 4 4 7 4 | A D DIDAU |
|---|----------------------------|--------------------------|-----------|
|   | NO ASSIGN                  | NO ASSIGN                | ASSIE     |
|   | NO ASSIGN                  | NO ASSIGN                | ASSIGN    |
| İ | NO ASSIGN                  | NO ASSIGN                | ASSIGN    |
|   | NO ASSIGN                  | NO ASSIGN                | ASSIGN    |
|   | NO ASSIGN                  | NO ASSIGN                | ASSIGN    |
| F | OR SWITCH 1                | NO ASSIGN                |           |
| F | OR SWITCH 1                | NO ASSIGN                |           |
| F | CR SWITCH 1<br>CR SWITCH 2 | NO ASSIGN                |           |

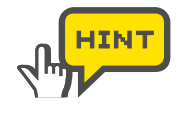

Fíjese en que la imagen del aparato en el recuadro [CONTROL] sea el de la unidad que tenga conectada. Si no coincide, pulse el botón de pedalera de destino, que está en la parte superior derecha del recuadro [CONTROL] y elija la correcta. ( $\rightarrow$ P106)

**2.** Desplácese en la lista [EFX PRM ASSIGN] hasta la parte superior. Con el C5.1t, en ella aparecerá la indicación [PEDAL], mientras que con el S2t, la indicación será [EXT PEDAL].

| GR PEDAL         | TITING BARL (MANY   |        | IF EXT PEDAL     | TI TIM MARI (MANY   | ADDIDAL |
|------------------|---------------------|--------|------------------|---------------------|---------|
| NO ASSIGN        | NO ASSIGN           | ASSICN | NO ASSIGN        | NO ASSIGN           | ASSIGN  |
| NO ASSIGN        | NO ASSIGN           | ASSIGN | NO ASSIGN        | NO ASSIGN           | ASSIGN  |
| NO ASSIGN        | NO ASSIGN           | ASSIGN | NO ASSIGN        | NO ASSIGN           | ASSIGN  |
| NO ASSIGN        | NO ASSIGN           | ASSIGN | NO ASSIGN        | NO ASSIGN           | ASSIGN  |
| NO ASSIGN        | NO ASSIGN           |        | NO ASSIGN        | NO ASSIGN           | ASSIGN  |
| PATCH CHANGE ASS | IGN -GLOBAL SETTING | ENABLE | PATCH CHANGE ASS | IGN -GLOBAL SETTING | ENAB    |

**3.** Arrastre el icono [ASSIGN] por la lista [EFX PRM ASSIGN] y suéltelo sobre el "PEDAL BOX".

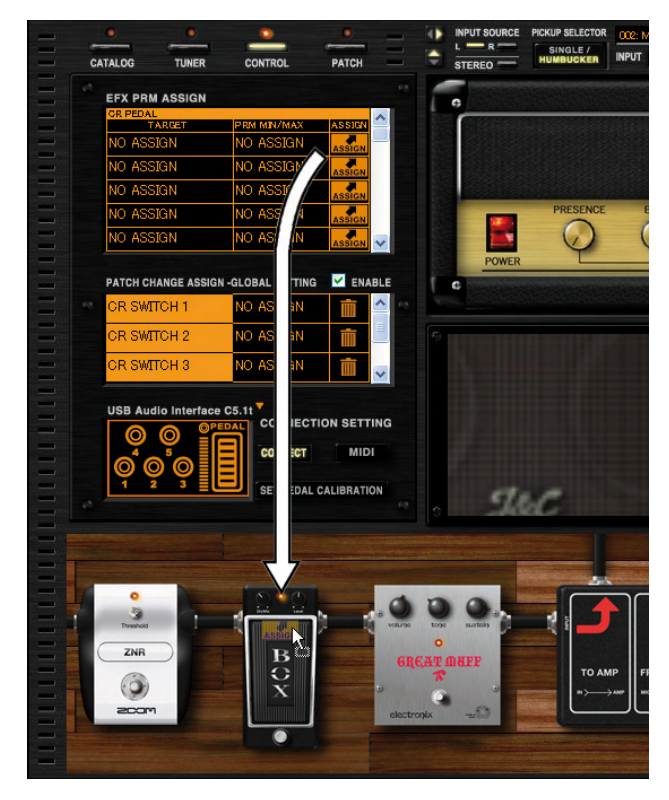

El parámetro "WAH" del "PEDAL BOX" será asignado al pedal de expresión.

| TAPPET    | DDM MN/MAX |        | ۱. |
|-----------|------------|--------|----|
| PEDAL BOX | Wah        |        |    |
| NO ASSIGN | NO ASSIGN  | ASSIGN |    |
| NO ASSIGN | NO ASSIGN  | ASSIGN |    |
| NO ASSIGN | NO ASSIGN  | ASSIGN |    |
| NO ASSIGN | NO ASSIGN  |        |    |

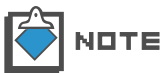

Puede asignar un máximo de cinco parámetros por cada pedal para controlarlos simultáneamente.

#### Asignación de parámetros a los pedales de disparo

Asigne el parámetro al pedal de disparo interno C5.1t o al pedal de disparo externo S2t tal y como le indicamos. Hemos elegido el "FUZZ SMILE" a modo de ejemplo.

1. Haga clic en el botón [CONTROL] de la parte superior del área de herramientas.

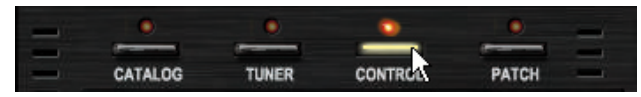

Se encenderá el LED correspondiente y aparecerá el gestor de la pedalera.

 Desplácese en la lista [EFX PRM ASSIGN] hasta la fila correspondiente al pedal de disparo de destino. Elija [SWITCH 1] para el C5.1t y [EXT SWITCH] para el S2t.

| GR SWITCH 1      | DDM MN/MAX          |        | IF EXT SWITCH    | DDM MN/MAX          | ASSIDA |
|------------------|---------------------|--------|------------------|---------------------|--------|
| NO ASSIGN        | NO ASSIGN           | ASSIGN | NO ASSIGN        | NO ASSIGN           | ASSIGN |
| NO ASSIGN        | NO ASSIGN           | ASSIGN | NO ASSIGN        | NO ASSIGN           | ASSIGN |
| NO ASSIGN        | NO ASSIGN           | ASSIGN | NO ASSIGN        | NO ASSIGN           | ASSIGN |
| NO ASSIGN        | NO ASSIGN           | ASSIGN | NO ASSIGN        | NO ASSIGN           | ASSIGN |
| NO ASSIGN        | NO ASSIGN           |        | NO ASSIGN        | NO ASSIGN           | ASSIGN |
| PATCH CHANGE ASS | IGN -GLOBAL SETTING |        | PATCH CHANGE ASS | IGN -GLOBAL SETTING | ENAB   |
| PATCH CHANGE ASS | IGN -GLOBAL SETTING | ENABLE | PATCH CHANGE ASS | GN -GLOBAL SETTING  | ENA    |

**3.** Arrastre el icono [ASSIGN] y suéltelo sobre el interruptor ON/OFF del "FUZZ SMILE".

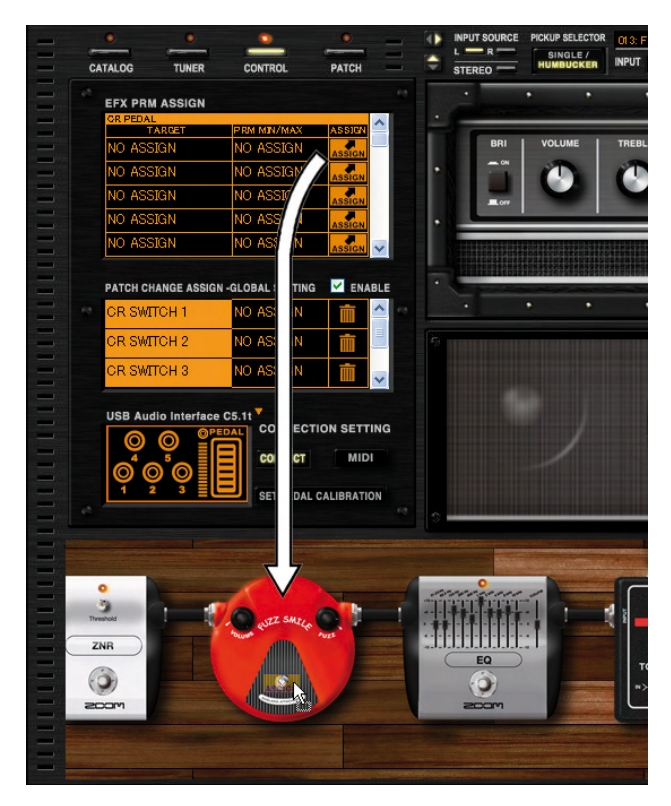

El parámetro ON/OFF del "FUZZ SMILE" será asignado al pedal.

| OR SWITCH 1     | TITIM NAME (MANY     |                                                                                                    |
|-----------------|----------------------|----------------------------------------------------------------------------------------------------|
| FUZZ SMILE      | On/Off               | The second second secon |
| NO ASSIGN       | NO ASSIGN            | ASSIGN                                                                                                    |
| NO ASSIGN       | NO ASSIGN            | ASSIGN                                                                                                    |
| NO ASSIGN       | NO ASSIGN            | ASSIGN                                                                                                    |
| NO ASSIGN       | NO ASSIGN            |                                                                                                    |
| PATCH CHANGE AS | SIGN -GLOBAL SETTING |                                                                                                    |
| CR SWITCH 1     | NO ASSIGN            |                                                                                                    |

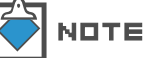

Puede asignar un máximo de cinco parámetros por cada pedal para controlarlos simultáneamente.

## Ajuste del rango del parámetro

Puede ajustar el valor mínimo y máximo para cada asignación de parámetros, para ajustar su rango efectivo.

1. Haga clic en el botón [CONTROL] de la parte superior del área de herramientas.

| - | 0       | 0     | ٥       | ٥     | - |
|---|---------|-------|---------|-------|---|
| - |         |       |         | -     | - |
| - | CATALOG | TUNER | CONTROL | PATCH | - |

Se encenderá el LED correspondiente y aparecerá el gestor de la pedalera.

2. Coloque el puntero del ratón sobre el recuadro [MIN/MAX].

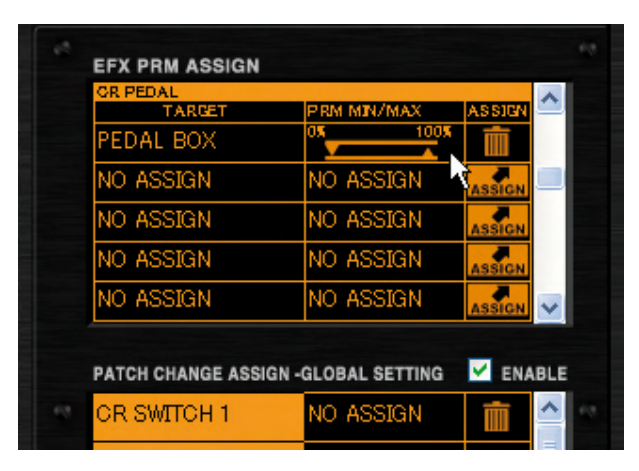

Vea los valores mínimo y máximo que aparecen. El izquierdo es el mínimo y el derecho el máximo.

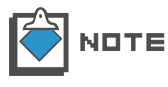

Cuando el pedal esté en la posición de "puntera arriba" el valor del parámetro será el valor mínimo, mientras que cuando esté en la posición de "puntera abajo" será el valor máximo. Con el pedal de disparo, el valor cambia entre el máximo y el mínimo.

**3.** El triángulo con el vértice hacia abajo le permite ajustar el valor mínimo. Para ello, arrástrelo horizontalmente.

|           | 59% MIN/MAX | ASSIGN |
|-----------|-------------|--------|
| NO ASSIGN | NO ASSIGN   | ASSIGN |
| NO ASSIGN | NO ASSIGN   | ASSIGN |
| NO ASSIGN | NO ASSIGN   | ASSIGN |
| NO ASSIGN | NO ASSIGN   | ASSIGN |

Cambiará el valor mínimo.

**4.** El triángulo con el vértice hacia arriba le permite ajustar el valor máximo. Para ello, arrástrelo horizontalmente.

| TARGET           | PRM MIN/MAX        | ASSIGN |
|------------------|--------------------|--------|
| PEDAL BOX        |                    | * 💼    |
| NO ASSIGN        | NO ASSIGN          | ASSIGN |
| NO ASSIGN        | NO ASSA            | ASSIGN |
| NO ASSIGN        | NO ASSIGN          | ASSIGN |
| NO ASSIGN        | NO ASSIGN          |        |
|                  |                    |        |
| PATCH CHANGE ASS | GN -GLOBAL SETTING | ENABL  |

Cambiará el valor máximo.

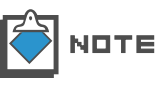

El rango disponible dependerá del parámetro de efectos que haya asignado. El valor mínimo ajustado puede ser mayor que el máximo. En este caso, el parámetro estará al mínimo cuando el pedal esté en la posición de "puntera abajo" y llegará al máximo cuando el pedal esté en la posición de "puntera arriba"

#### Eliminación de la asignación

Para eliminar la asignación de pedales, haga lo siguiente:

1. Haga clic en el botón [CONTROL] de la parte superior del área de herramientas.

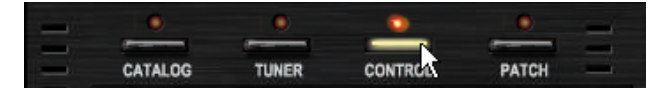

Se encenderá el LED correspondiente y aparecerá el gestor de la pedalera.

**2.** Haga clic en el icono de la papelera de la lista [EFX PRM ASSIGN] para eliminar la asignación.

| TARGET            | PRM MIN/MAX        | ASSIGN |
|-------------------|--------------------|--------|
| 1965 Bright Amp   | VOLUME             |        |
| NO ASSIGN         | NO ASSIGN          | ASSIGN |
| NO ASSIGN         | NO ASSIGN          | ASSIGN |
| NO ASSIGN         | NO ASSIGN          | ASSIGN |
| NO ASSIGN         | NO ASSIGN          | ASSIGN |
|                   |                    |        |
| PATCH CHANGE ASSI | GN -GLOBAL SETTING | ENABL  |

La asignación será eliminada.

| TARGET          | PRM MIN/MAX         | ASSIGN |
|-----------------|---------------------|--------|
| NO ASSIGN       | NO ASSIGN           | ASSIGN |
| NO ASSIGN       | NO ASSIGN           | ASSIGN |
| NO ASSIGN       | NO ASSIGN           | ASSIGN |
| NO ASSIGN       | NO ASSIGN           | ASSIGN |
| NO ASSIGN       | NO ASSIGN           | ASSIGN |
| NO ASSIGN       | NO ASSIGN           | ASSIGN |
| ATCH CHANGE ASS | IGN -GLOBAL SETTING | V ENA  |

## Asignación de ajustes globales

Las funciones de selección de programas/bancos, anulación y bypass pueden ser asignadas a los pedales internos C5.1t y al pedal externo S2t a través de la lista [GLOBAL SETTING]. Para ello, siga estas instrucciones.

#### Asignación de la selección de programa siguiente/anterior

Este apartado está dedicado a la asignación de la función de programa siguiente/anterior, que le permite desplazarse hasta esos programas. Hemos tomado como ejemplo el pedal de disparo 1 del C5.1t.

1. Haga clic en el botón [CONTROL] de la parte superior del área de herramientas.

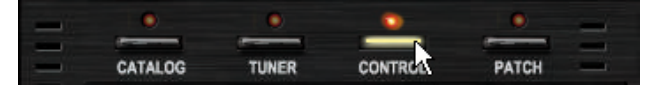

Se encenderá el LED correspondiente y aparecerá el gestor de la pedalera.

**2.** Haga clic en el botón [ASSIGN] de la fila del control a asignar. En este ejemplo elegiremos "SWITCH 1".

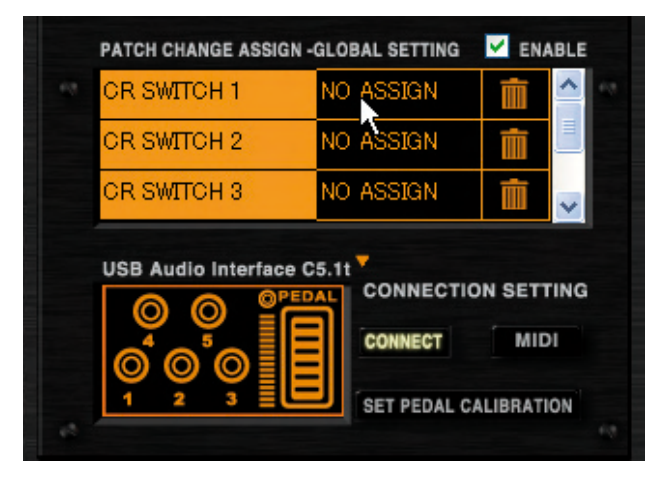

Aparecerá la lista de funciones:

| CR SWITCH 1        | NO      | ASSIGN                     | TOUL | ~ |
|--------------------|---------|----------------------------|------|---|
| OR SWITCH 2        | NO      | DDCV D                     | нсн  |   |
| CR SWITCH 3        | NO      |                            | NICH | _ |
|                    | _       | NEAL DR                    | ADDL |   |
| USB Audio Interfac | e C5.1t | PREV B                     | ANK  |   |
| USB Audio Interfac | PEDAL   | PREV BA                    | ANK  |   |
| USB Audio Interfac | PEDAL   | PREV BA<br>PATCH<br>BYPASS | ANK  |   |

3. Haga clic en la lista de funciones sobre la opción "NEXT PATCH".

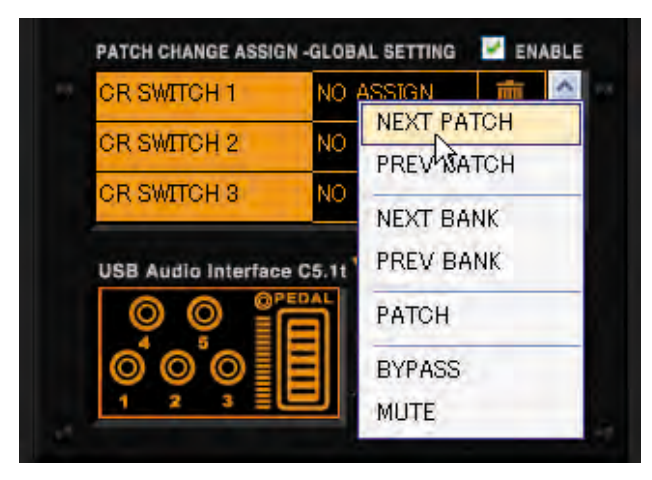

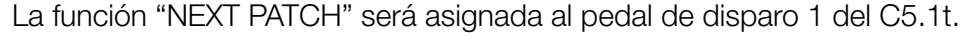

| PATCH CHANGE ASSIGN - | GLOBAL SETTING | 🗹 ENA | BLE            |
|-----------------------|----------------|-------|----------------|
| OR SWITCH 1           | NEXT PATCH     | Ē     | ^              |
| OR SWITCH 2           | NO ASSIGN      | Ŵ     |                |
| CR SWITCH 3           | NO ASSIGN      | Ŵ     | ~              |
| USB Audio Interface C | CONNECTIO      | MID   | ING<br>I<br>ON |

**4.** También puede asignar la función de programa previo, eligiendo la opción "PREV PATCH".

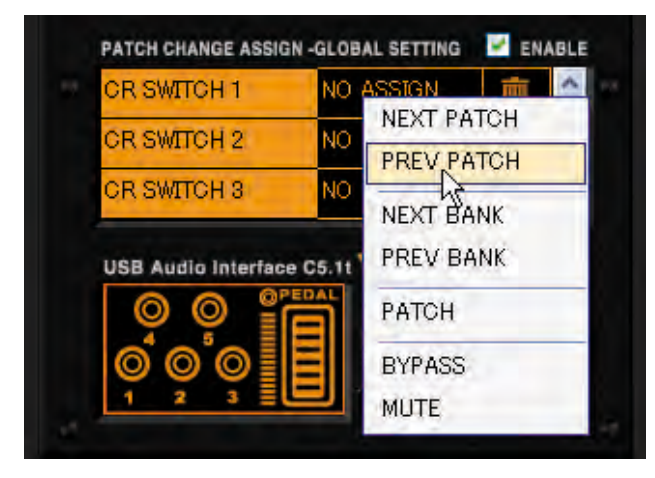

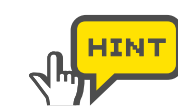

Para el pedal externo S2t, asigne la función a la fila "EXT SWITCH".

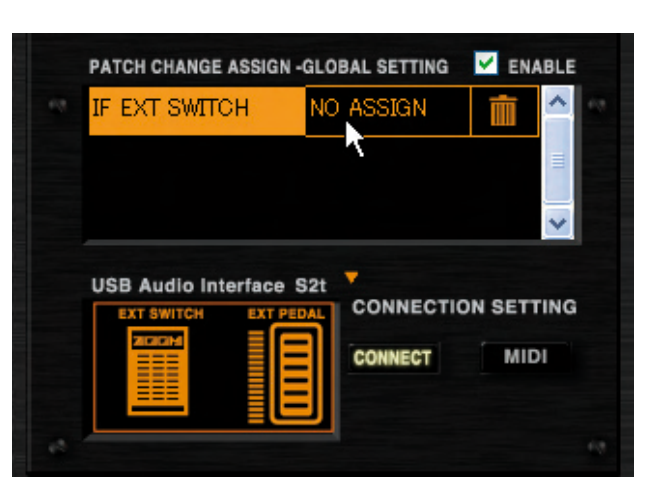

Para activar el ajuste, tiene que estar marcado el recuadro de comprobación [ENABLE]. ( ${\rightarrow}\text{P102})$ 

#### Asignación de la selección de banco anterior/siguiente

Este apartado está dedicado a la asignación de la función de banco siguiente/anterior, que le permite desplazarse hasta dichos bancos. Hemos tomado como ejemplo el pedal 2 del C5.1t.

1. Haga clic en el botón [CONTROL] de la parte superior del área de herramientas.

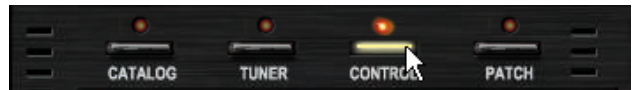

Se encenderá el LED correspondiente y aparecerá el gestor de la pedalera.

**2.** Haga clic en el botón [ASSIGN] de la fila del control a asignar. En este ejemplo elegiremos "SWITCH 2".

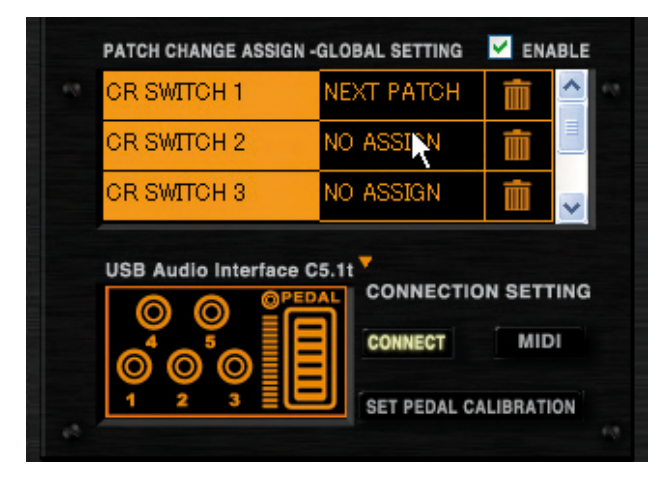

Aparecerá la lista de funciones.

| CR SWITCH 1        | NEXT PA         | тсн                          | <b></b>                       |
|--------------------|-----------------|------------------------------|-------------------------------|
| CR SWITCH 2        | NO ASSI         | NEXT                         | PATCH                         |
| CR SWITCH 3        | NO ASSI         | PREV                         | PATCH                         |
|                    |                 | -                            |                               |
|                    |                 | NEXT                         | BANK                          |
| USB Audio Interfac | EDAL CON        | NEXT<br>PREV                 | BANK<br>BANK                  |
| USB Audio Interfac | CON             | NEXT<br>PREV<br>PATC         | BANK<br>BANK                  |
| USB Audio Interfac | EDAL CON<br>CON | NEXT<br>PREV<br>PATC<br>BYPA | " BANK<br>/ BANK<br>CH<br>ISS |

3. Haga clic en la opción "NEXT BANK" de la lista de funciones.

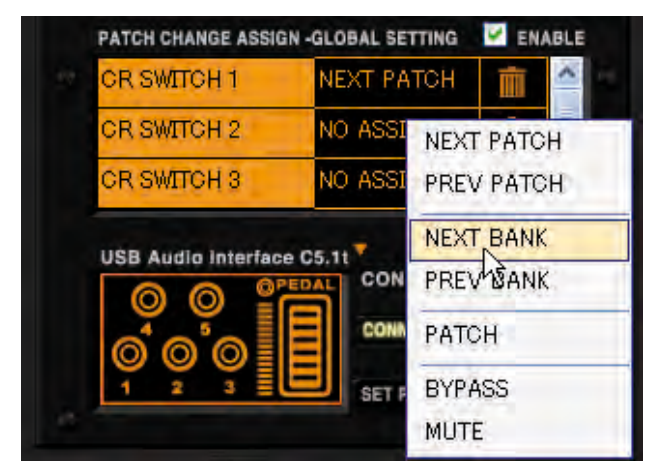

La función de banco siguiente será asignada al pedal de disparo 2 del C5.1t.

| PATCH CHANGE ASSIGN - | GLOBAL SETTING | Menable    |
|-----------------------|----------------|------------|
| CR SWITCH 1           | NEXT PATCH     | <b>i</b>   |
| OR SWITCH 2           | NEXT BANK      |            |
| CR SWITCH 3           | NO ASSIGN      | <b>İ</b>   |
| USB Audio Interface C | 5.11 CONNECTIO | IN SETTING |

**4.** También puede asignar la función de banco previo, eligiendo la opción "PREV BANK".

| CR SWITCH 1        | NEXT PA | тон 💼 📤                                   |
|--------------------|---------|-------------------------------------------|
| CR SWITCH 2        | NO ASSI | NEXT PATCH                                |
| CR SWITCH 3        | NO ASSI | PREV PATCH                                |
|                    |         |                                           |
|                    |         | NEXT BANK                                 |
| USB Audio Interfac | CON     | NEXT BANK                                 |
| USB Audio Interfac | CON     | NEXT BANK<br>PREV BANK<br>PATCH           |
| USB Audio Interfac | CON     | NEXT BANK<br>PREV BANK<br>PATCH<br>BYPASS |

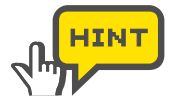

Para el pedal de disparo externo S2t, asigne la función a la fila "EXT SWITCH". Para activar el ajuste, tiene que estar marcado el recuadro de comprobación [ENABLE]. ( $\rightarrow$ P102)

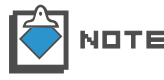

Después de cambiar de banco, el cambio de programa se producirá de acuerdo al índice de programas activo.

#### Asignación de la selección de programas

Le permite saltar hasta un determinado índice de programa que haya asignado. En este ejemplo hemos elegido el pedal de disparo 3 del C5.1t y como programa de destino el "015".

1. Haga clic en el botón [CONTROL] de la parte superior del área de herramientas.

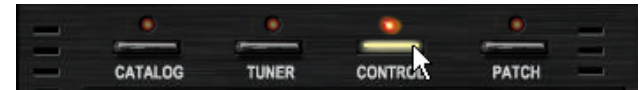

Se encenderá el LED correspondiente y aparecerá el gestor de la pedalera.

**2.** Haga clic en el botón [ASSIGN] de la fila del control a asignar. En este ejemplo, se trata del control "SWITCH 3".

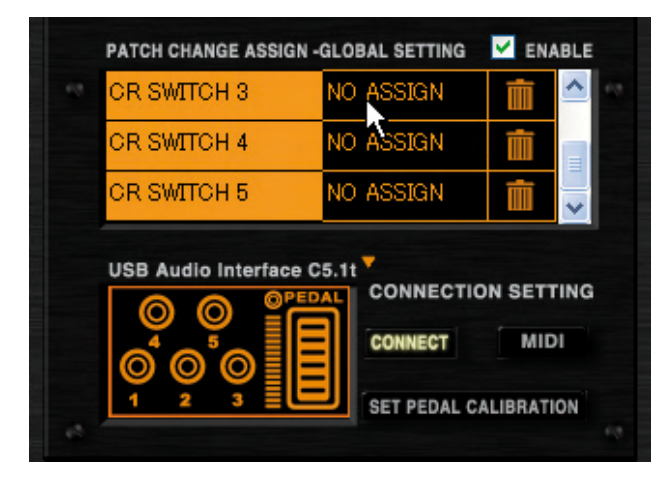

Aparecerá la lista de funciones.

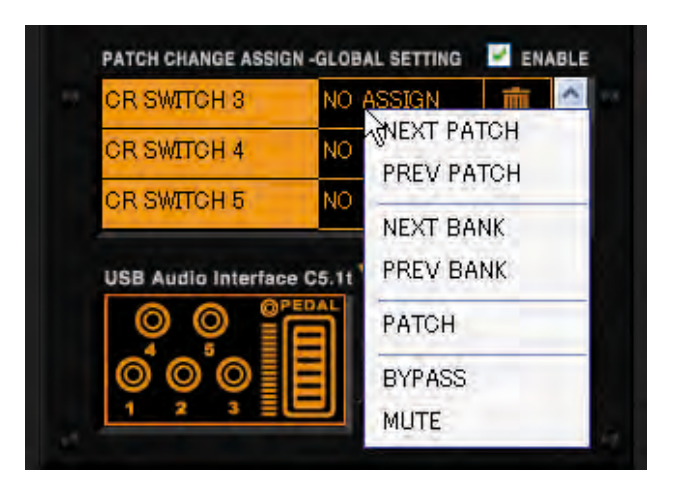

3. Haga clic en la opción "PATCH" de la lista de funciones.

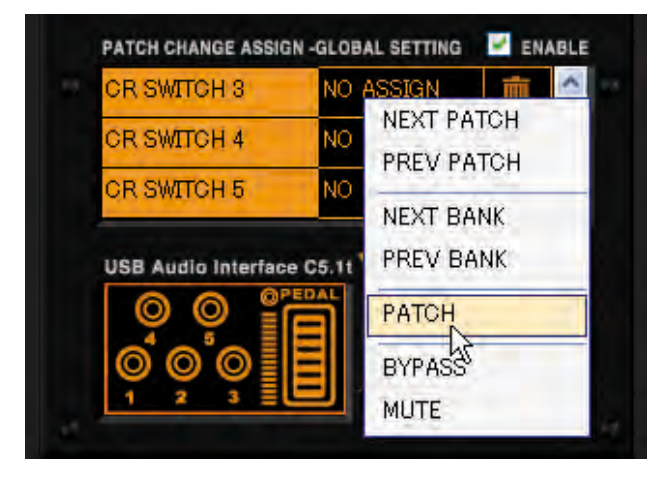

Aparecerá el recuadro de diálogo de selección de programas:

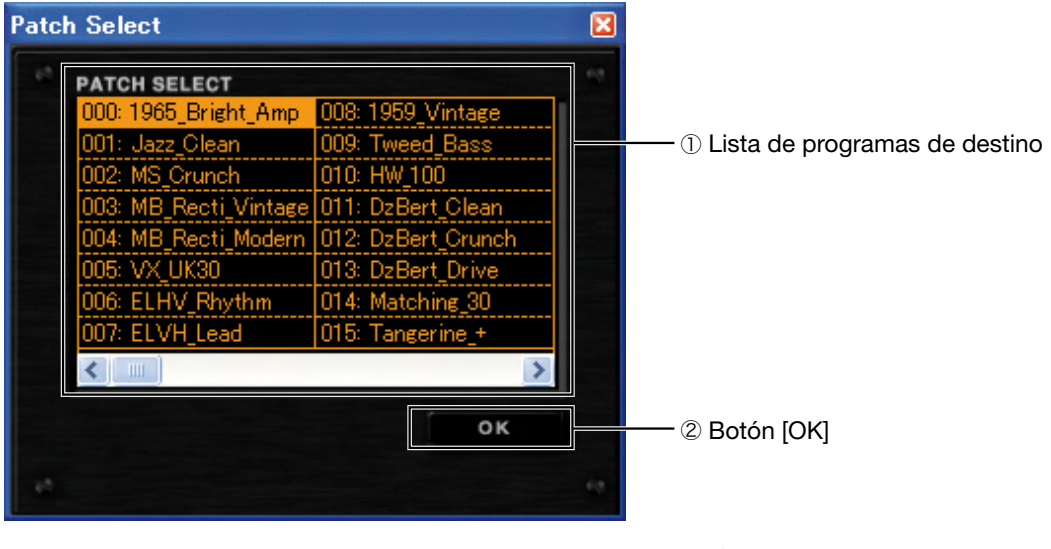

① Lista programas de destino
② Botón [OK]
Debe seleccionar aquí el programa de destino.
Le permite validar el destino.

4. Haga clic en el programa "015".

| Patch Select          |                    | X |
|-----------------------|--------------------|---|
| PATCH SELECT          |                    |   |
| 000: 1965_Bright_Amp  | 008: 1959_Vintage  |   |
| 001: Jazz_Clean       | 009: Tweed_Bass    |   |
| 002: MS_Crunch        | 010: HW_100        |   |
| 003: MB_Recti_Vintage | 011: DzBert_Clean  |   |
| 004: MB_Recti_Modern  | 012: DzBert Crunch |   |
| 005: VX_UK30          | 013: DzBert_Drive  |   |
| 006: ELHV Rhythm      | 014: Matching 30   |   |
| 007: ELVH_Lead        | 015: Tangerine_+   |   |
| <                     | × 2/               |   |
|                       | ок                 |   |
|                       |                    |   |
| 10                    |                    |   |

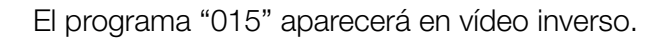

5. Haga clic en el botón [OK].

| Patch Select          |                    | X |
|-----------------------|--------------------|---|
| PATCH SELECT          |                    |   |
| 000: 1965_Bright_Amp  | 008: 1959_Vintage  |   |
| 001: Jazz_Clean       | 009: Tweed_Bass    |   |
| 002: MS_Crunch        | 010: HW_100        |   |
| 003: MB_Recti_Vintage | 011: DzBert_Clean  |   |
| 004: MB_Recti_Modern  | 012: DzBert_Orunch |   |
| 005: VX_UK30          | 013: DzBert_Drive  |   |
| 006: ELHV_Rhythm      | 014: Matching_30   |   |
| 007: ELVH_Lead        | 015: Tangerine_+   |   |
| <                     | >                  |   |
|                       | OK                 |   |
|                       | OK 1               |   |
| 10                    |                    |   |

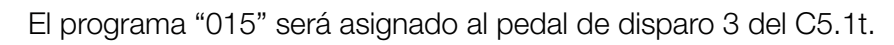

| PATCH CHANGE ASSIC | GN -GLOBAL SETTING | M ENABLE   |  |
|--------------------|--------------------|------------|--|
| CR SWITCH 3        | Tangerine_+        |            |  |
| CR SWITCH 4        | NO ASSIGN          | tin al     |  |
|                    |                    |            |  |
|                    | NO ASSIGN          |            |  |
| USB Audio Interfac |                    | ON SETTING |  |
| USB Audio Interfac |                    | ON SETTING |  |

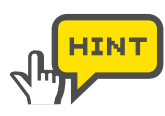

Para el pedal de disparo externo S2t, asigne la función a la fila "EXT SWITCH".

Para activar el ajuste, tiene que estar marcado el recuadro de comprobación [ENABLE]. ( $\rightarrow$ P102)

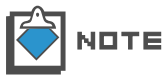

Con esta función, no puede seleccionar un programa de un banco concreto. El programa cambiará al índice seleccionado del banco activo.

#### Asignación de la función bypass/anulación

Utilizando el pedal de disparo puede colocar en bypass/anular el ZFX Plugin. Para asignar estas funciones, siga estos pasos indicados. En este ejemplo hemos elegido el pedal de disparo 4 del C5.1t.

1. Haga clic en el botón [CONTROL] de la parte superior del área de herramientas.

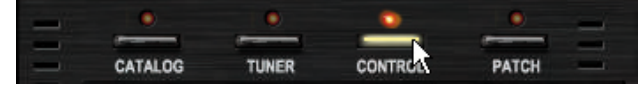

Se encenderá el LED correspondiente y aparecerá el gestor de la pedalera.

**2.** Haga clic en el botón [ASSIGN] de la fila del control a asignar. En este ejemplo, se trata del control "SWITCH 4".

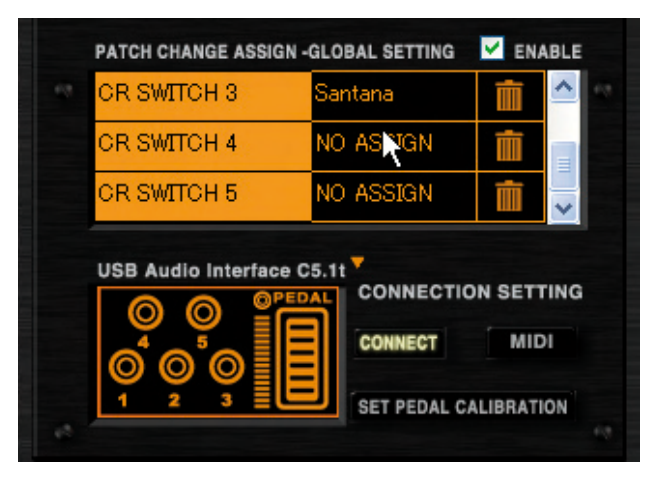

Aparecerá la lista de funciones.

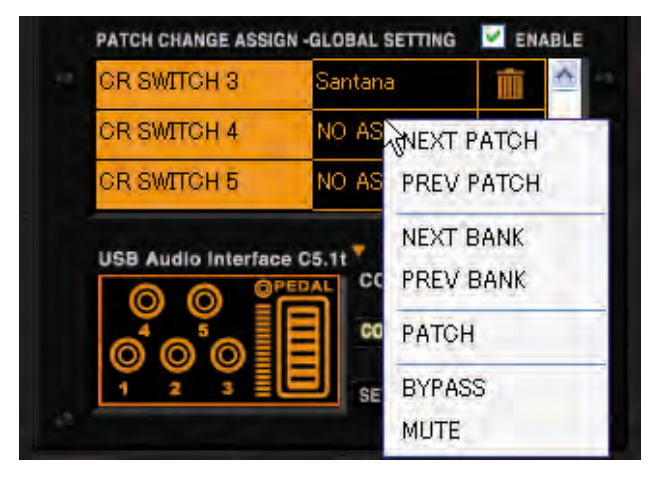

3. Haga clic en la opción "BYPASS" de la lista de funciones.

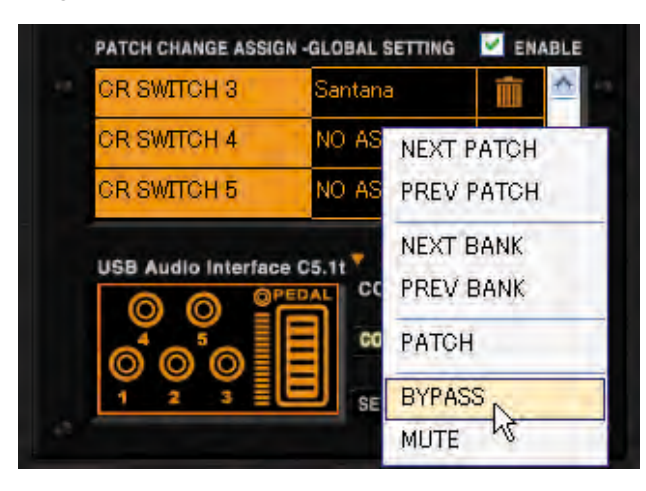

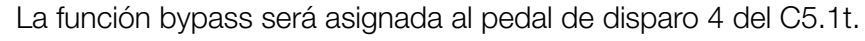

| PATCH CHANGE ASSIGN   | -GLOBAL SETTING | M ENABLE   |  |
|-----------------------|-----------------|------------|--|
| OR SWITCH 3           | Santana         | <u> </u>   |  |
| CR SWITCH 4           | BYPASS          | ti a       |  |
| CR SWITCH 5           | NO ASSIGN       |            |  |
| LICE Audio Interface  | 05 11 7         |            |  |
| USB Audio Interface ( |                 | DN SETTING |  |

4. Para asignar la función de anulación, elija "MUTE" en la lista de funciones.

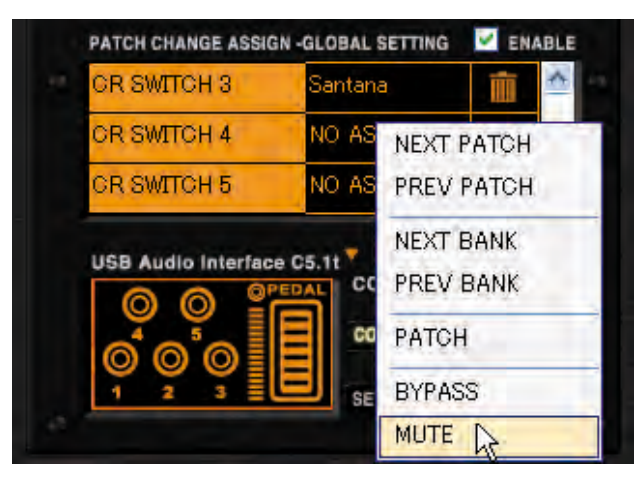

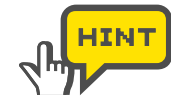

Para el pedal de disparo externo S2t, asigne la función a la fila "EXT SWITCH". Para activar el ajuste, tiene que estar marcado el recuadro de comprobación [ENABLE]. ( $\rightarrow$ P102)

#### Activación de los ajustes globales

Para activar las asignaciones de la lista [GLOBAL SETTING], debe estar marcado el recuadro de comprobación [ENABLE], como en la imagen de abajo.

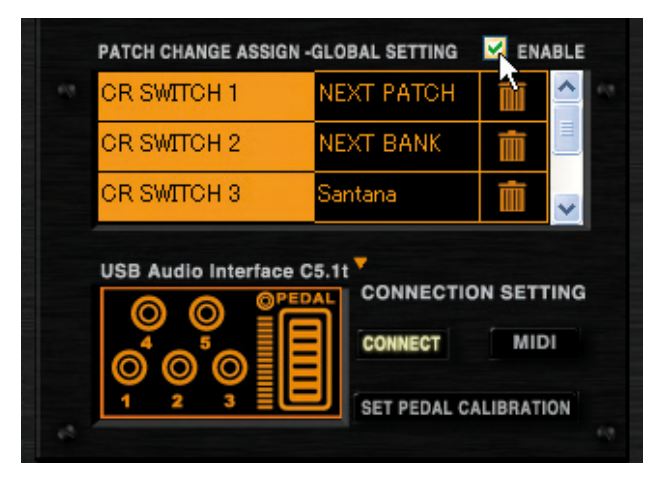

Cuando esté marcado, estarán activadas las asignaciones de la lista [GLOBAL SETTING]. Cuando las asignaciones [GLOBAL SETTING] y [EFX PRM ASSIGN] compitan por un mismo control, tendrán prioridad las asignaciones [GLOBAL SETTING].

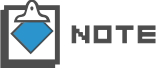

Para desactivar la lista [GLOBAL SETTING], haga clic de nuevo sobre el recuadro de comprobación [ENABLE].

#### Cancelación de la asignación

Para eliminar la asignación de la lista [GLOBAL SETTING], Haga clic en el icono de la papelera en la fila correspondiente.

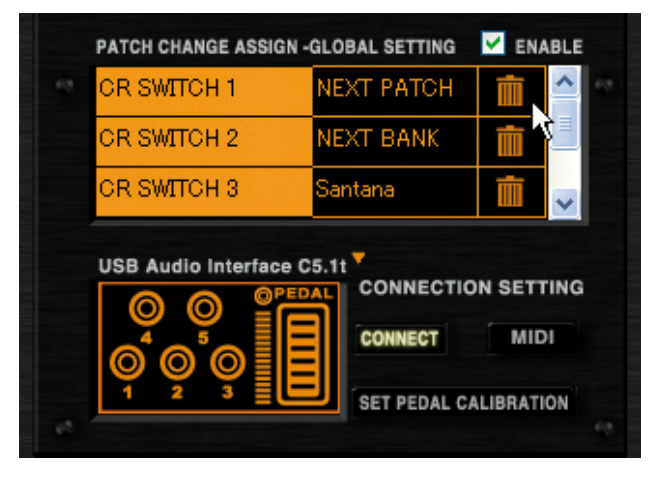

Se eliminará la asignación.

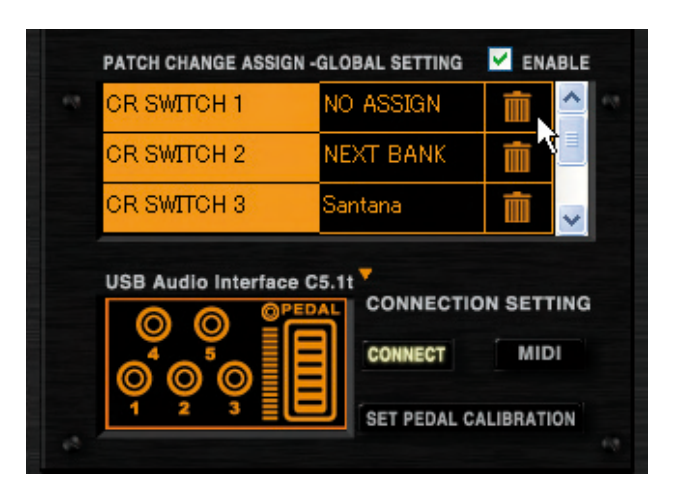

## Manejo de la imagen del aparato

El recuadro [CONTROL] de la parte inferior izquierda le permite comprobar fácilmente cómo funciona la pedalera. A continuación le explicamos los detalles al respecto.

### Comprobación de las asignaciones del pedal

Para comprobar cómo funciona el pedal, arrastre verticalmente la imagen del pedal en el recuadro [CONTROL].

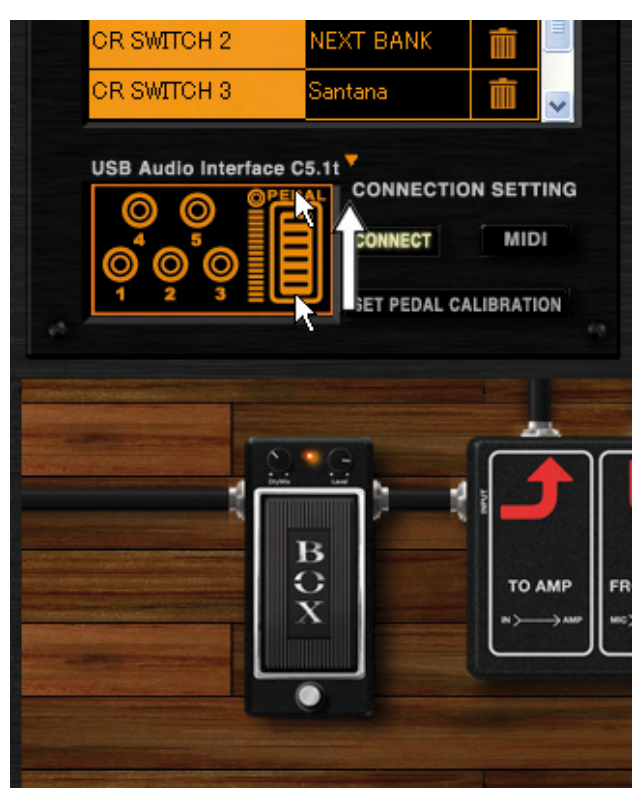

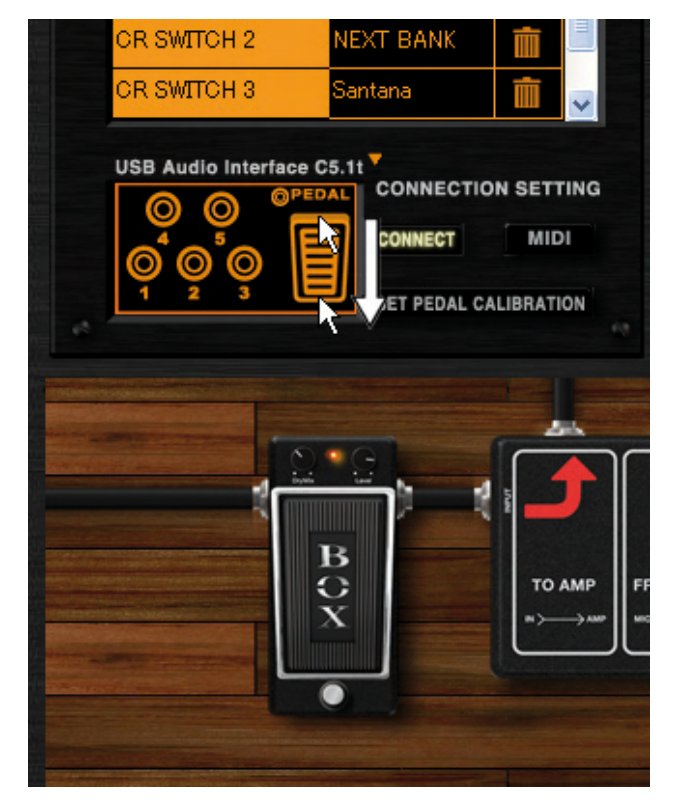

Los parámetros de efectos serán ajustados de acuerdo a la asignación.

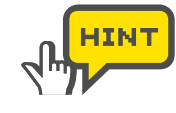

El pedal interno del C5.1t tiene un interruptor dentro de él, que puede ser disparado al pisar todavía más el pedal después de haberlo pisado a fondo hasta el tope. También puede asignar un parámetro de efectos a este interruptor en la lista [EFX PRM ASSIGN]. Para comprobar su efecto, haga clic en el interruptor que hay al lado de la imagen del pedal.

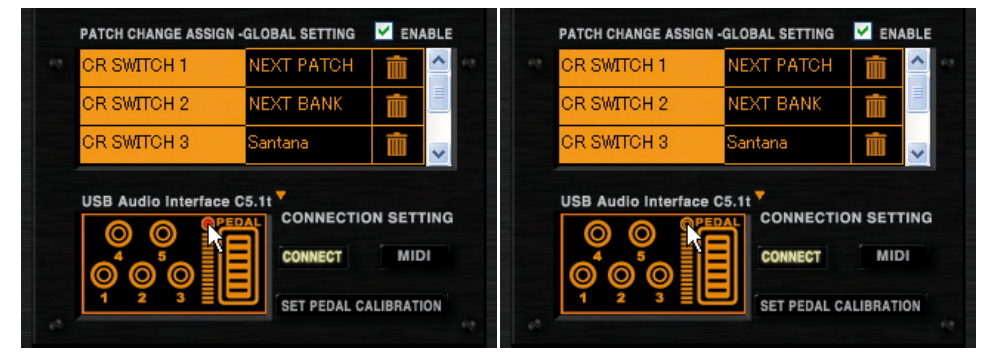

#### Comprobación de las asignaciones de los pedales

Para comprobar cómo funcionan los pedales de disparo, haga clic en la imagen del recuadro [CONTROL].

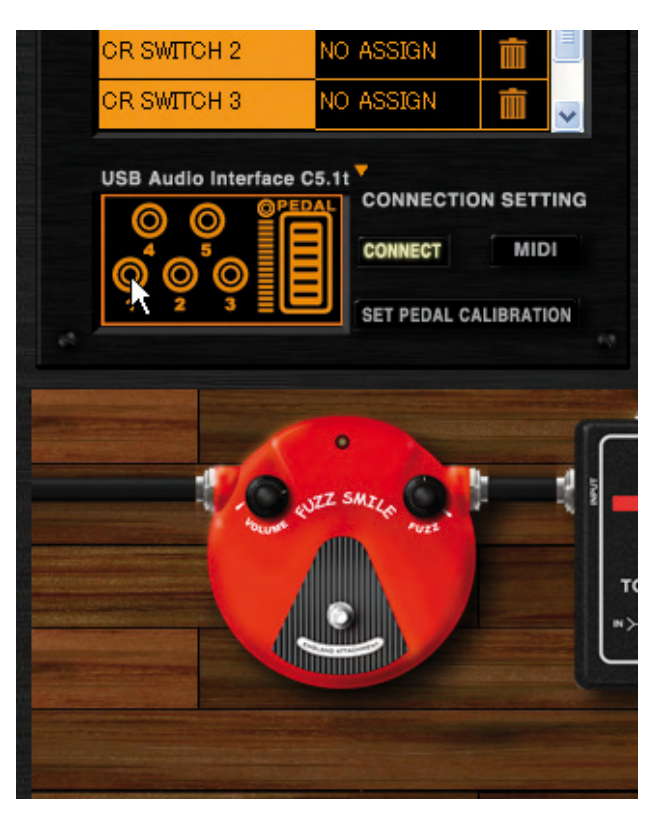

Los parámetros de efectos serán ajustados de acuerdo a la asignación.

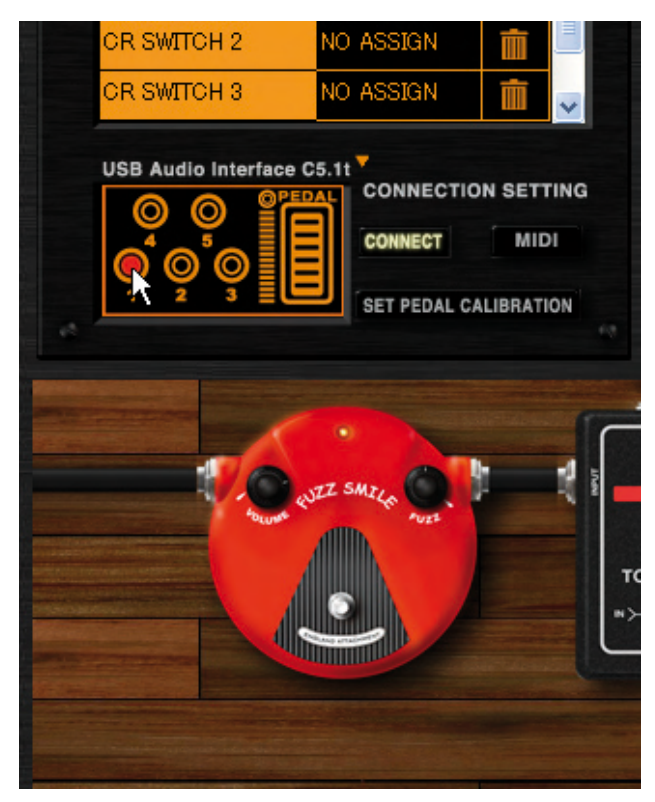

#### Cambio entre el interface USB Audio S2t/USB Audio C5.1t

El botón de pedalera de destino que hay al lado del nombre del aparato, le permite cambiar de la imagen del S2t a la del C5.1t y viceversa.

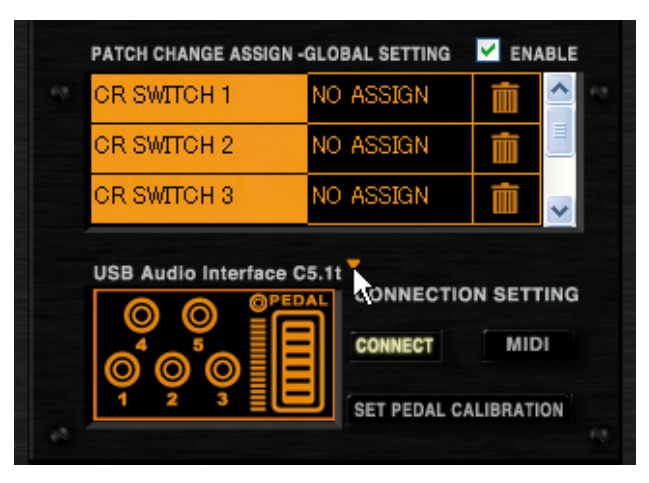

Cambiará tanto la imagen como la lista de asignaciones.

| IF EXT SWITCH  | H NO      | ) ASSIGN | Ē       | ^   |
|----------------|-----------|----------|---------|-----|
|                |           |          |         | =   |
|                |           |          |         | ~   |
|                |           |          |         |     |
|                |           | -        |         |     |
| USB Audio Inte | rface S2t | ONNECT   | ON SETT | ING |
| USB Audio Inte | rface S2t |          | ON SETT | ING |

### **Otras funciones**

A continuación figuran las instrucciones para otras funciones, que le permiten ajustar la calibración del pedal interno C5.1, especificar si se recibirán eventos MIDI o no, o cambiar de ZFX Plug-in activo, que será el que reciba los eventos de pedalera si tiene varios ZFX Plug-in activados.

#### Selección del plug-in activo

Cuando tenga varios ZFX Plug-in activados, sólo uno de ellos podrá recibir los eventos de pedalera. Para cambiar de plug-in activo, haga clic en su botón [CONNECT].

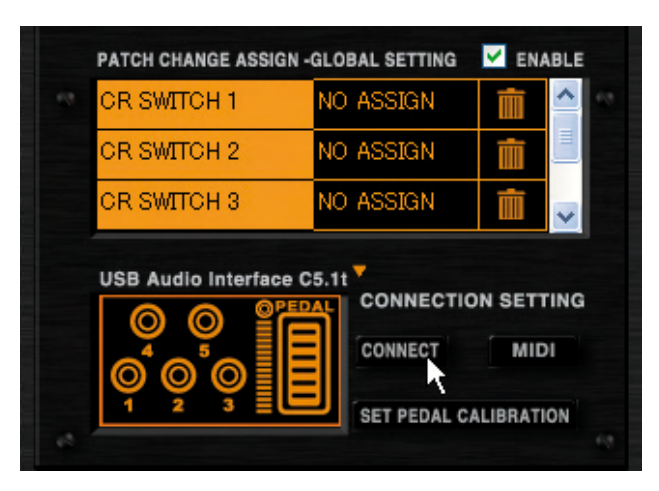

Se encenderá el botón [CONNECT] y el plug-in correspondiente empezará a recibir los eventos de pedalera.

| PATCH CHANGE ASSIGN - | M ENABLE          |              |
|-----------------------|-------------------|--------------|
| CR SWITCH 1           | NO ASSIGN         | <b>i</b> ^ 8 |
| OR SWITCH 2           | NO ASSIGN         |              |
| OR SWITCH 3           | NO ASSIGN         |              |
| USB Audio Interface C | 5.11<br>CONNECTIO | MIDI         |

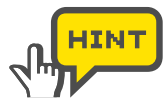

Para cancelar la operación, haga clic de nuevo en el botón [CONNECT].

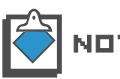

Cuando esté encendido el botón [CONNECT], los otros ZFX Plug-in estarán desconectados.

## Recepción de mensajes MIDI

Los interruptores y pedales del C5.1t/S2t enviarán mensajes MIDI. En el modo normal, podrá controlar fácilmente los efectos y programas cuando el botón [CONNECT] esté encendido ( $\rightarrow$ 106), pero si quiere un control más avanzado, también podrá automatizar los parámetros por medio de mensajes MIDI desde programas DAW. Para recibir mensajes MIDI para el control de efectos y programas, Haga clic en el botón [MIDI].

Para más información sobre los mensajes MIDI, vea la tabla de implementación MIDI. (→Apéndice)
| PATCH CHANGE ASSIGN                                | GLOBAL SETTING | ENABLE |
|----------------------------------------------------|----------------|--------|
| OR SWITCH 1                                        | NO ASSIGN      |        |
| OR SWITCH 2                                        | NO ASSIGN      |        |
| OR SWITCH 3                                        | NO ASSIGN      |        |
| USB Audio Interface (<br>O O O O<br>A O O<br>1 2 3 | CONNECTIO      |        |

Se encenderá el botón [MIDI] y el ZFX Plug-in empezará a recibir los mensajes MIDI. Para la automatización y otros usos, mantenga encendido el botón [MIDI].

| PATCH CHANGE ASSIG | IN -GLOBAL SETTING | M ENABLE |
|--------------------|--------------------|----------|
| CR SWITCH 1        | NO ASSIGN          | <b>i</b> |
| CR SWITCH 2        | NO ASSIGN          |          |
| OR SWITCH 3        | NO ASSIGN          |          |
|                    |                    |          |

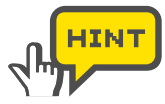

Para desactivar la recepción de mensajes MIDI, haga clic de nuevo sobre el botón [MIDI].

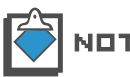

Para más información sobre la automatización, consulte el manual de instrucciones de su aplicación DAW.

# Ajuste de la calibración del pedal

Cuando el C5.1t esté conectado al ordenador, aparecerá el botón [SET PEDAL CALIBRATION] en el gestor de la pedalera. La calibración del pedal interno viene ajustada de fábrica, pero puede volverla a ajustar cuando sea necesario. Si el pedal es poco o demasiado sensible, ajuste su calibración así:

1. Haga clic en el botón [CONTROL] de la parte superior del área de herramientas.

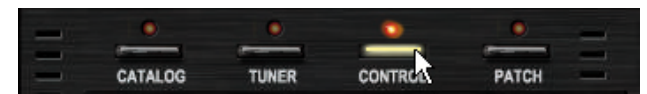

Se encenderá el LED correspondiente y aparecerá el gestor de la pedalera.

**2.** Haga clic en el botón [SET PEDAL CALIBRATION] que hay en la parte inferior derecha del gestor de la pedalera.

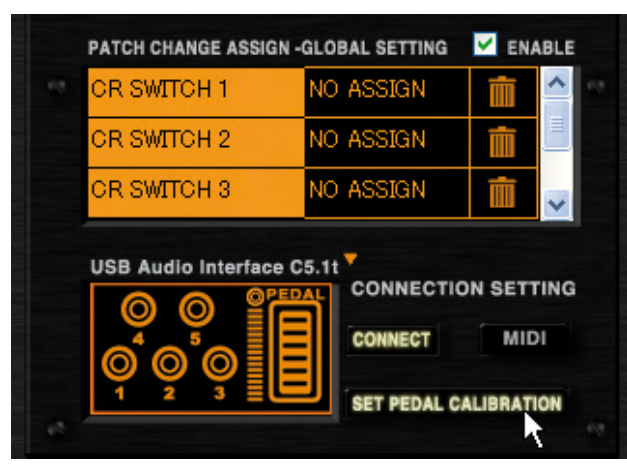

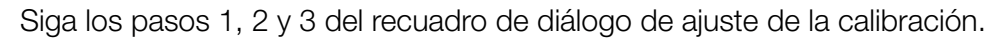

| Pedal Calibration | × *                                                                                                    |                           |
|-------------------|----------------------------------------------------------------------------------------------------|---------------------------|
| STEP1             | With expression pedal<br>fully raised,<br>press the [OK] key.<br>OK<br>Push expression pedal<br>fully down and then<br>lift your foot off the pedal.<br>Press the [OK] key. | ① Botón [OK]              |
| STEP3             | EXIT                                                                                                    | ② Botón [EXIT]            |
| 1) Botón [OK]     | Sirve para valida                                                                                                    | r el ajuste en cada fase. |

**3.** Como aparece indicado en el paso 1 del diálogo, con el pedal de expresión en la posición de "puntera arriba", haga clic en el botón [OK].

Le permite cancelar el ajuste de la calibración.

2 Botón [EXIT]

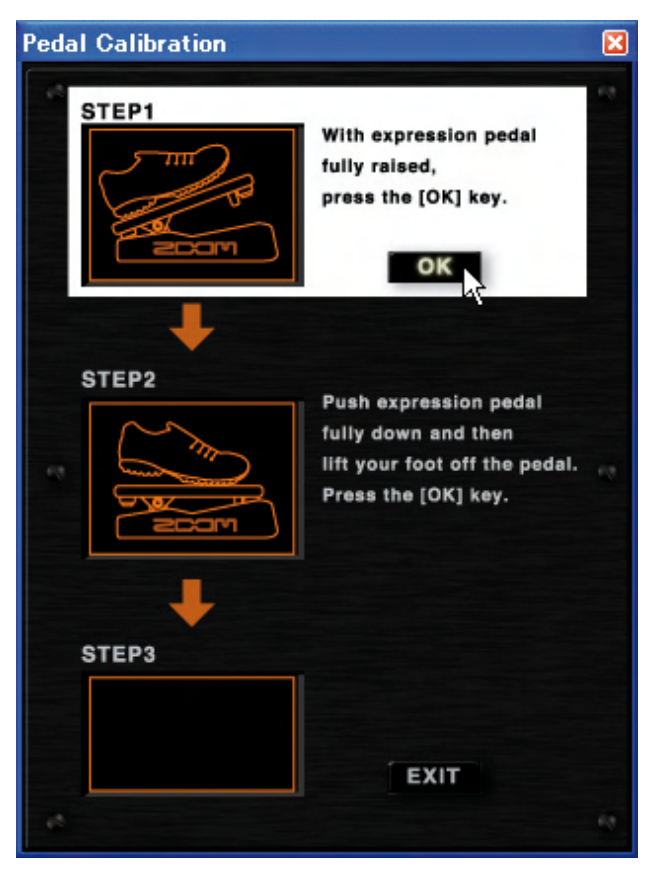

El valor mínimo quedará ajustado.

 En el paso 2, pulse el pedal de expresión a fondo y haga clic en el botón [OK].

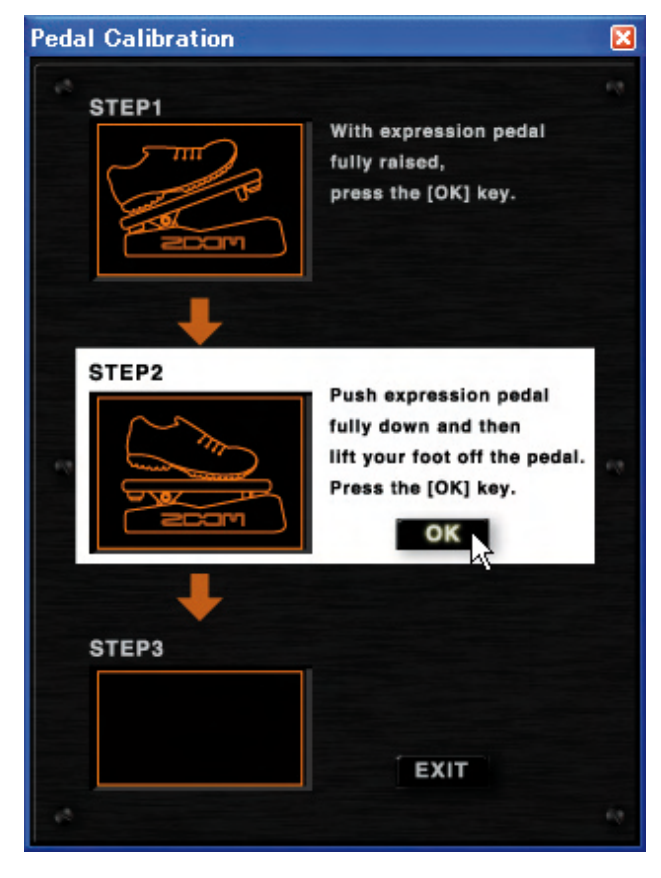

El valor máximo quedará ajustado.

**5.** En el paso 3, aparecerá el mensaje "COMPLETE!". Haga clic en el botón [EXIT] para salir del recuadro de diálogo.

| Pedal Calibration |                                                                                                    | X |
|-------------------|----------------------------------------------------------------------------------------------------|---|
| STEP1             | With expression pedal<br>fully raised,<br>press the [OK] key.                                        |   |
| STEP2             | Push expression pedal<br>fully down and then<br>lift your foot off the pedal.<br>Press the [OK] key. |   |
| STEP3             | Pedal setting is completed,<br>press the [OK] key.                                                   |   |

Se cerrará el recuadro de diálogo. Puede pulsar el botón [EXIT] en cualquier fase del proceso para cancelar el ajuste.

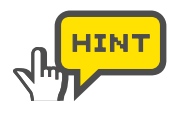

Si en el paso 3 aparece el mensaje "ERROR!", vuelva a realizar el proceso desde el principio.

| Pedal Calibration |                                                                                                    | X |
|-------------------|----------------------------------------------------------------------------------------------------|---|
| STEP1             | With expression pedal<br>fully raised,<br>press the [OK] key.                                        |   |
| STEP2             | Push expression pedal<br>fully down and then<br>lift your foot off the pedal.<br>Press the [OK] key. |   |
| STEP3             | Setting error,<br>press the [OK] key.<br>OK                                                          |   |

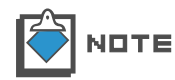

El botón [SET PEDAL CALIBRATION] no aparecerá cuando esté conectado el S2t.

# **Modo independiente**

El ZFX Plug-in puede ser iniciado de forma independiente por medio del programa de control ZFX, con aplicaciones DAW. El programa de control tiene tres menús, "File", "Device" y "Help". El primero de ellos le permite ajustar el tempo (valor BPM) y salir de la aplicación. Con el menú Device, puede elegir y configurar los drivers ASIO, así como conectar/desconectar el C5.1t y el S2t. El menú Help le permite comprobar la versión del ZFX Plug-in. En este capítulo le explicamos los detalles sobre todas estas cuestiones.

# Puesta en marcha del programa de control

Abra el menú "Inicio" de Windows y elija el elemento "ZFX Plug-in" en "Programas" - "ZOOM" - "ZFX Plug-in".

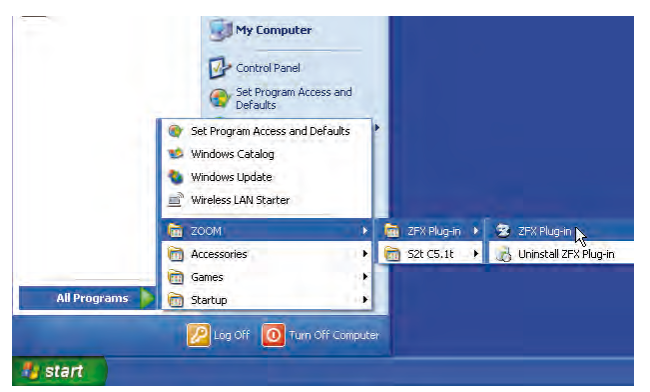

El ZFX Plug-in arrancará en el modo independiente.

| ₩® | Device(D)     | Help/ED                                   | covinia. | PATCH       | •                | NPUT BOURCE<br>L _ A<br>STEREO | PICKUP MELICION<br>ENGLEJ<br>HUMBUCKEN | 000: 1905 Dietri Am | 0/TWT | e e e e e e e e e e e e e e e e e e e                                                                                                    |                      |      |
|----|---------------|-------------------------------------------|----------|-------------|------------------|--------------------------------|----------------------------------------|---------------------|-------|----------------------------------------------------------------------------------------------------|----------------------|------|
|    | 744<br>1965 B | id diefer<br>night Amp<br>Alair<br>Canadh | JAZZ C   | LEAN        | ITAD BASS CANNET | в                              | VOLUME                                 | THEALE              | MOOLE | (interest of the second second | 1965<br>Bhighter for | °    |
| Ŧ  | VX            | UK30                                      | PV ST    |             | an mumo par      | •                              |                                        |                     |       |                                                                                                    |                      |      |
|    | HWI           | 00 Custom                                 | Tweed    | Bass<br>Ref | NOO DANKY TOOLS  |                                |                                        | 1                   |       |                                                                                                    | D TPASS              | BUTE |

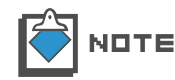

Puede que encuentre el programa en otra carpeta distinta a la indicada antes, si es que ha realizado una instalación personalizada.

#### Menú Device

Para abrir el menú Device, haga clic en el elemento "Device" de la barra de menús, o pulse [ALT + D]. Las funciones de este menú son las siguientes.

#### Selección del driver ASIO

Los drivers ASIO aparecen recogidos en una lista en el menú Device. Vea cuál de todos ellos está seleccionado. Para cambiar esa selección, haga clic sobre el nuevo driver que quiera elegir.

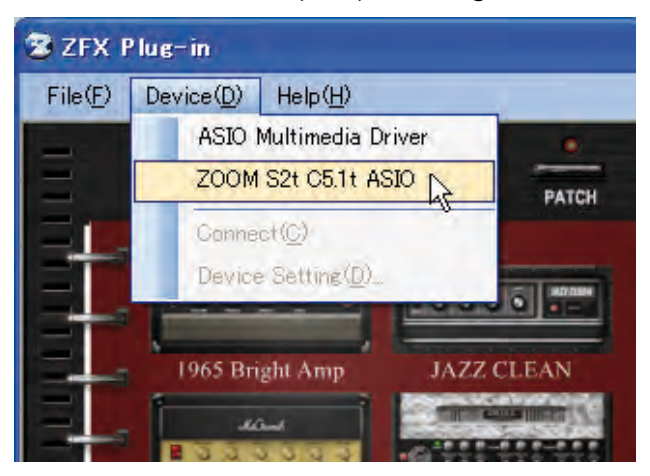

Cambiará de driver ASIO. Por defecto, está marcado el driver ASIO ZOOM S2t C5.1t. Para otros interfaces audio, elija el driver que corresponda.

#### Configuración del driver ASIO

Puede comprobar los ajustes del dispositivo activo haciendo clic sobre el elemento "Device Setting" del menú Device.

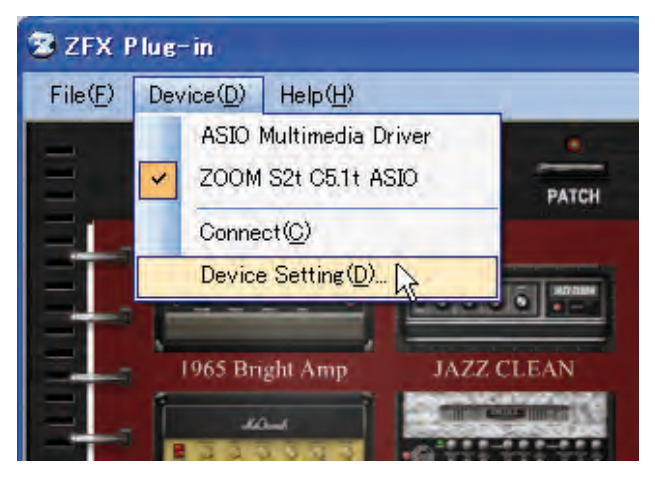

Para cambiar la configuración del driver ASIO, haga clic en "Control Panel" en la ventana Device Setting.

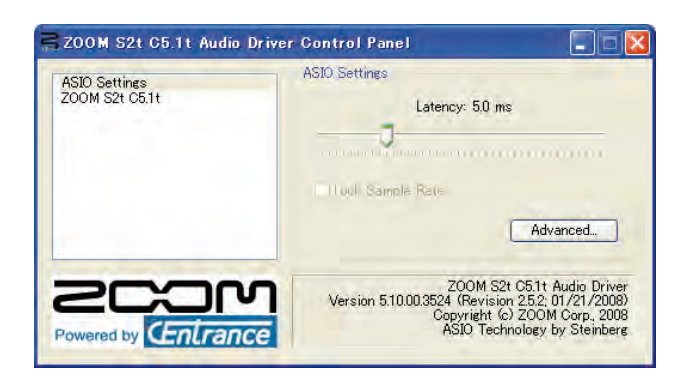

El panel de control tiene un mando deslizante para ajustar la latencia audio. Ajústela al valor más bajo que sea posible sin que haya petardeos ni chasquidos. El valor apropiado dependerá del entorno. Cuanto mayor sea el rendimiento del ordenador, menor podrá ser la latencia. En caso de que el rendimiento sea bajo, le recomendamos una mayor latencia de cara a garantizar la estabilidad. El aspecto del panel de control y las funciones que puede personalizar dependen del driver ASIO.

#### Conexión/desconexión

Para iniciar la conexión utilizando el driver ASIO activo, haga clic sobre el elemento "Connect" del menú Device.

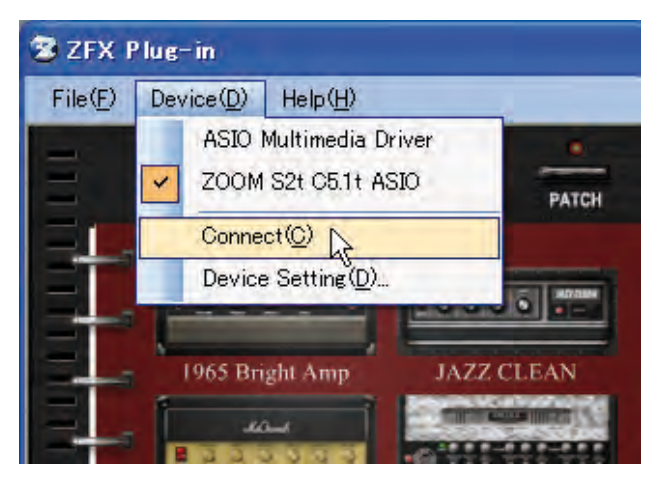

#### Menú File

Para abrir el menú File, haga clic en el elemento "File" de la barra de menús, o pulse [ALT + F]. Las funciones de este menú son las siguientes.

#### Ajuste BPM

Para ajustar el tempo (valor BPM), haga clic sobre el elemento "BPM Setting" del menú File.

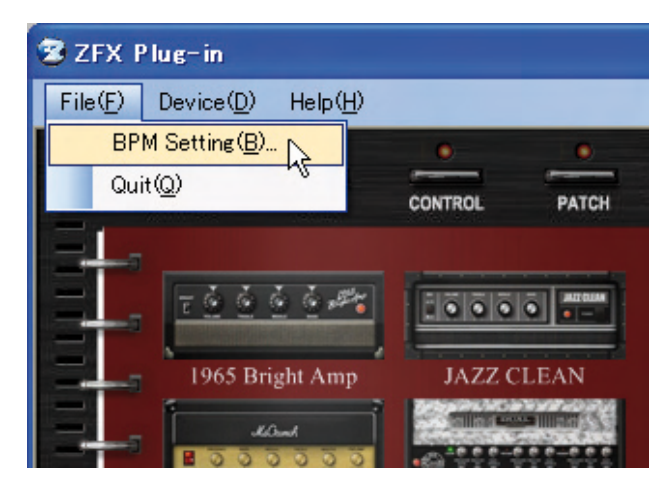

Se abrirá el recuadro de diálogo de ajustes BPM.

| BpmSetting |     |
|------------|-----|
| 120.000    | SET |

#### Salir de la aplicación

Haga clic en el elemento "Quit" del menú File para salir del programa de control del ZFX Plug-in.

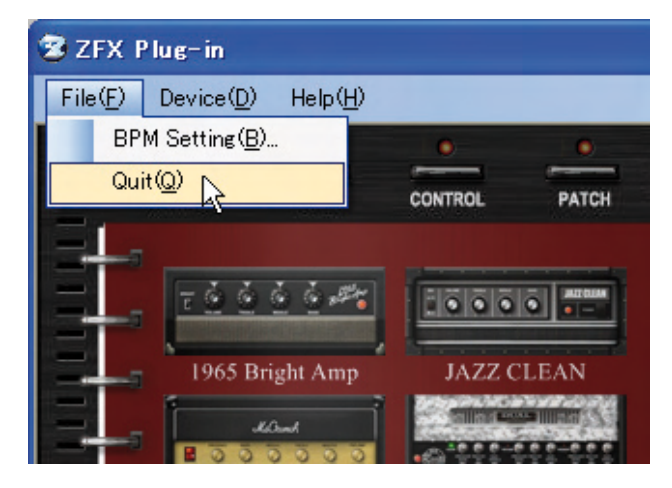

### Menú Help

Para abrir el menú Help, haga clic en el elemento "Help" de la barra de menús, o pulse [ALT + H]. Las funciones de este menú son las siguientes:

#### Información sobre la versión

Para comprobar la versión del ZFX Plug-in, haga clic sobre el elemento "Version Info" del menú Help.

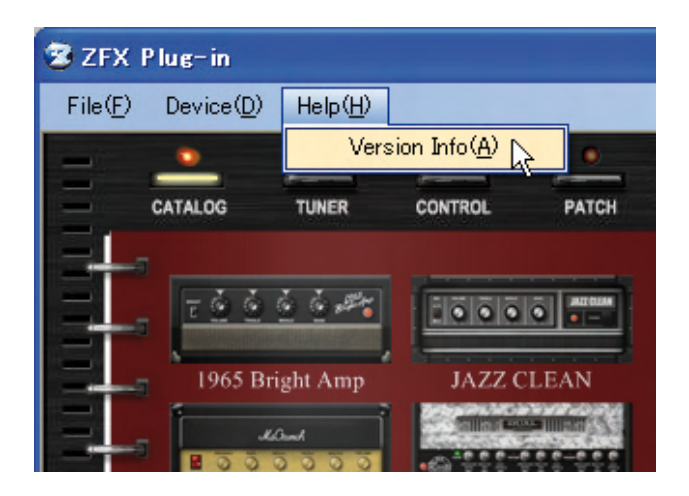

# **Resolución de problemas**

#### No hay sonido o su volumen es muy bajo.

- Compruebe que el C5.1t/S2t esté correctamente conectado a su ordenador por medio de un cable USB.
- Pruebe a ajustar los mandos [GAIN], [PHONE] y [OUTPUT] del C5.1t/S2t.
- · Compruebe que el cable de interconexión no está defectuoso.
- Pruebe a ajustar el mando [PATCH LEVEL] del ZFX Plug-in. (→P021)
- Pruebe a ajustar el mando [MASTER LEVEL] del ZFX Plug-in. (→P021)
- · Compruebe que el ZFX Plug-in no esté en el modo de anulación. (→P078)
- Para algunos programas, puede ajustar el volumen con el pedal de expresión. Compruebe que ha elegido con el pedal un ajuste de volumen adecuado.
- Pruebe a ajustar los parámetros de ganancia/nivel de los amplificadores y unidades de efectos que esté usando.
- · Compruebe el ajuste de la fuente de entrada del ZFX Plug-in. (→P019)
- · Compruebe que ha seleccionado la pastilla correcta. (→P019)
- · Asegúrese de que la configuración de dispositivos sea correcta. (→P113)

#### Se escuchan ruidos

- · Inserte y configure el módulo ZNR en su programa.
- Pruebe a reducir el ajuste de los parámetros de ganancia y nivel de los amplificadores y las unidades de efectos de distorsión del ZFX Plug-in.
- Compruebe los ajustes de los pedales de expresión (→P085).
   Dependiendo de su asignación de parámetros, la acción de un pedal puede producir un cambio brusco en un parámetro, produciéndose ruido.
- El estado de conservación, desconexión o la suciedad de la guitarra y los cables de interconexión pueden afectar al nivel de ruidos. Revise todos estos periféricos antes de utilizarlos.

#### El C5.1t/S2t no puede ser detectado por su ordenador

· Compruebe que el sistema operativo pueda adaptarse a él.

#### El efecto no funciona

- Compruebe el LED del efecto insertado. El LED se encenderá cuando esté activado.
- Compruebe que los cables de interconexión estén conectados correctamente para el efecto insertado.
- · Asegúrese de que el ZFX Plug-in no esté en el modo bypass. (→P077)

#### • El afinador no funciona

 Compruebe que la fuente de entrada seleccionada sea adecuada para su conexión. (→P019)

# Apéndice: Tipos de efectos y parámetros

# Amplificadores de guitarra

#### 1965 BRIGHT AMP

Simulación del Fender TwinReverb '65.

| • BRIGHT | ON/OFF<br>Enriquece el rango de agudos cuando está activado.               |
|----------|----------------------------------------------------------------------------|
| • VOLUME | 1.00 - 10.00<br>Ajusta la ganancia del previo (profundidad de distorsión). |
| • TREBLE | 1.00 - 10.00<br>Ajusta el realce/corte del rango de agudos.                |
| • MIDDLE | 1.00 - 10.00<br>Ajusta el realce/corte del rango de frecuencias medias.    |
| • BASS   | 1.00 - 10.00<br>Ajusta el realce/corte de los graves.                      |

#### JAZZ CLEAN

Simulación del Roland JC-120.

| • BRIGHT | ON/OFF<br>Enriquece el rango de agudos cuando está activado.               |
|----------|----------------------------------------------------------------------------|
| • VOLUME | 0.00 - 10.00<br>Ajusta la ganancia del previo (profundidad de distorsión). |
| • TREBLE | 0.00 - 10.00<br>Ajusta el realce/corte del rango de agudos.                |
| • MIDDLE | 0.00 - 10.00<br>Ajusta el realce/corte del rango de frecuencias medias.    |
| • BASS   | 0.00 - 10.00<br>Ajusta el realce/corte de los graves.                      |

### **MS CRUNCH**

Simulación del Marshall JCM800.

| • | PRESENCE | 0.00 - 10.00<br>Ajusta el realce/corte de los súper agudos |
|---|----------|------------------------------------------------------------|
| • | BASS     | 0.00 - 10.00<br>Ajusta el realce/corte de los graves.      |

- MIDDLE 0.00 10.00 Ajusta el realce/corte del rango de frecuencias medias.
   TREBLE 0.00 - 10.00 Ajusta el realce/corte del rango de agudos.
   MASTER VOLUME 0.00 - 10.00
  - Ajusta el nivel de la señal tras el procesado.
- PRE-AMP VOLUME 0.00 10.00
   Ajusta la ganancia del previo (profundidad de distorsión).

#### MB DUAL HEAD

Simulación del Mesa Boogie Dual Rectifier.

| • CHANNEL | CLEAN:<br>VINTAGE:<br>MODERN:<br>Le permite e | Canal perfecto para sonidos limpios.<br>Canal de alta ganancia para sonidos solistas.<br>Canal de alta ganancia con énfasis en agudos.<br>legir el canal del amplificador. |
|-----------|-----------------------------------------------|----------------------------------------------------------------------------------------------------|
| PRESENCE  | 0.00 - 10.00<br>Ajusta el rea                 | lce/corte de los súper agudos.                                                                                                    |
| • MASTER  | 0.00 - 10.00<br>Ajusta el niv                 | el de la señal tras el procesado.                                                                                                    |
| • GAIN    | 0.00 - 10.00<br>Ajusta la gar                 | nancia del previo (profundidad de distorsión).                                                                                                    |
| • BASS    | 0.00 - 10.00<br>Ajusta el rea                 | lce/corte de los graves.                                                                                                    |
| • MID     | 0.00 - 10.00<br>Ajusta el rea                 | lce/corte del rango de frecuencias medias.                                                                                                    |
| • TREBLE  | 0.00 - 10.00<br>Ajusta el rea                 | lce/corte del rango de agudos.                                                                                                    |

# **VX UK30**

Simulación del Vox AC30TBX.

| • BRILLIANT | 0.00 - 10.00<br>Ajusta la ganancia del previo (profundidad de distorsión). |
|-------------|----------------------------------------------------------------------------|
| • TREBLE    | 0.00 - 10.00<br>Ajusta el realce/corte del rango de agudos.                |
| • BASS      | 0.00 - 10.00<br>Ajusta el realce/corte de los graves.                      |
| • CUT       | 0.00 - 10.00<br>Ajusta el corte aplicado en el rango de agudos.            |

#### P٧

| / | STACK                       |                                                                                                    |  |  |
|---|-----------------------------|----------------------------------------------------------------------------------------------------|--|--|
|   | Simulación del Peavey 5150. |                                                                                                    |  |  |
| • | CHANNEL                     | RHYTHM:Ideal para sonidos de acompañamiento.LEAD:Canal adecuado para sonidos solistas.Le permite elegir el canal del amplificador. |  |  |
|   | PRE GAIN (Para ca           | anal RHYTHM) 0.00 - 10.00<br>Ajusta la ganancia del previo (profundidad de distorsión).                                            |  |  |
|   | BRIGHT (Para can            | al RHYTHM) ON/OFF<br>Enriquece el rango de agudos cuando está activado.                                                            |  |  |
| • | CRUNCH                      | CLEAN/CRUNCH<br>CLEAN: Activa un sonido limpio.<br>CRUNCH: Activa el sonido crunch.                                                |  |  |
|   | PRE GAIN (FOR LE            | EAD CHANNEL) 0.00 - 10.00<br>Ajusta la ganancia del previo (profundidad de distorsión).                                            |  |  |
| • | LOW                         | 0.00 - 10.00<br>Ajusta el realce/corte de los graves.                                                                              |  |  |
| • | MID                         | 0.00 - 10.00<br>Ajusta el realce/corte del rango de frecuencias medias.                                                            |  |  |
| • | HIGH                        | 0.00 - 10.00<br>Ajusta el realce/corte del rango de agudos.                                                                        |  |  |
| • | POST GAIN                   | 0.00 - 10.00<br>Ajusta el nivel de la señal tras el procesado.                                                                     |  |  |
| • | RESONANCE                   | 0.00 - 10.00<br>Ajusta el realce/corte de los súper graves.                                                                        |  |  |

0.00 - 10.00

#### 1959

• PRESENCE

Simulación del Marshall 1959.

| • | PRESENCE        | 0.00 - 10.00<br>Ajusta el realo | ce/corte de los súper agudos.                        |
|---|-----------------|---------------------------------|------------------------------------------------------|
| • | BASS            | 0.00 - 10.00<br>Ajusta el realo | ce/corte de los graves.                              |
| • | MIDDLE          | 0.00 - 10.00<br>Ajusta el realo | ce/corte del rango de frecuencias medias.            |
| • | TREBLE          | 0.00 - 10.00<br>Ajusta el realo | ce/corte del rango de agudos.                        |
| • | HIGH TREBLE LOU | DNESS1<br>Ajusta la profi       | 0.00 - 10.00<br>undidad de distorsión de los agudos. |
| • | NORMAL LOUDNES  | SS2<br>Ajusta la profi          | 0.00 - 10.00<br>undidad de distorsión de los graves. |

Ajusta el realce/corte de los súper agudos.

# TWEED BASS

Simulación del Fender Bassman.

| PRESENCE | 1.00-12.00<br>Ajusta el realce/corte de los súper agudos.                |
|----------|--------------------------------------------------------------------------|
| • MIDDLE | 1.00-12.00<br>Ajusta el realce/corte del rango de frecuencias medias.    |
| • BASS   | 1.00-12.00<br>Ajusta el realce/corte de los graves.                      |
| • TREBLE | 1.00-12.00<br>Ajusta el realce/corte del rango de agudos.                |
| • VOLUME | 1.00-12.00<br>Ajusta la ganancia del previo (profundidad de distorsión). |

#### HW 100 CUSTOM

Simulación del Hiwatt Custom 100.

| NORMAL VOL | 0.00 - 10.00<br>Ajusta la ganancia del previo (profundidad de distorsión). |
|------------|----------------------------------------------------------------------------|
| • BASS     | 0.00 - 10.00<br>Ajusta el realce/corte de los graves.                      |
| • TREBLE   | 0.00 - 10.00<br>Ajusta el realce/corte del rango de agudos.                |
| • MIDDLE   | 0.00 - 10.00<br>Ajusta el realce/corte del rango de frecuencias medias.    |
| PRESENCE   | 0.00 - 10.00<br>Ajusta el realce/corte de los súper agudos.                |
| MASTER VOL | 0.00 - 10.00<br>Ajusta el nivel de la señal tras el procesado.             |

#### **DZ BERT**

Simulación del Diezel Herbert.

| • CHANNEL | <ul><li>CHANNEL1: Canal adecuado para sonidos limpios.</li><li>CHANNEL2: Canal adecuado para sonidos crunch.</li><li>CHANNEL3: Canal para sonidos de alta ganancia.</li><li>Le permite elegir el canal del amplificador.</li></ul> |
|-----------|----------------------------------------------------------------------------------------------------|
| • GAIN    | 0.00 - 10.00<br>Ajusta la ganancia del previo (profundidad de distorsión).                                                                                                    |
| • VOLUME  | 0.00 - 10.00<br>Ajusta el nivel de señal tras la señal de previo.                                                                                                    |
| • TREBLE  | 0.00 - 10.00<br>Ajusta el realce/corte del rango de agudos.                                                                                                    |

- MIDDLE 0.00 10.00
   Ajusta el realce/corte del rango de frecuencias medias.
- BASS 0.00 10.00 Ajusta el realce/corte de los graves.
- MID CUT ON/OFF
- Corta el rango de medios cuando está activado.
- INTENSE 0.00 10.00 Ajusta la cantidad de corte de MID CUT.
   LEVEL 0.00 - 10.00 Ajusta el nivel de señal tras el procesado MID CUT.
   PRESENCE 0.00 - 10.00 Ajusta el realce/corte de los súper agudos.
   DEEP 0.00 - 10.00 Ajusta el realce/corte de los súper graves.

# MATCHING30

Simulación del Matchless DC-30.

| • | VOLUME (Para CH   | I) 0.00 -10.00<br>Ajusta la ganano         | cia del previo (profundidad de distorsión).                                                  |
|---|-------------------|--------------------------------------------|----------------------------------------------------------------------------------------------|
| • | BASS (Para CH I)  | 0.00 -10.00<br>Ajusta el realce/           | 'corte de los graves.                                                                        |
| • | TREBLE (Para CH   | l) 0.00 -10.00<br>Ajusta el realce/        | 'corte del rango de agudos.                                                                  |
| • | VOLUME (Para CH   | II) 0.00 - 10.00<br>Ajusta la ganano       | cia del previo (profundidad de distorsión).                                                  |
| • | TONE (Para CH II) | 1-6<br>Ajusta el corte e                   | en el rango de graves.                                                                       |
| • | CUT               | 0.00 -10.00<br>Ajusta el corte e           | en el rango de agudos.                                                                       |
| • | MASTER            | 0.00 -10.00<br>Ajusta el nivel d           | e la señal tras el procesado.                                                                |
| • | CHANNEL           | CHANNEL<br>CH I (CLEAN):<br>CH II (DRIVE): | CLEAN/DRIVE<br>Canal adecuado para sonidos limpios.<br>Canal adecuado para sonidos solistas. |

# TANGERINE

Simulación del Orange Graphic 120.

| • F.A.C  | 1 - 6<br>Ajusta el corte del rango de frecuencias graves.                  |
|----------|----------------------------------------------------------------------------|
| • TREBLE | 0.00 - 10.00<br>Ajusta el realce/corte del rango de agudos.                |
| • BASS   | 0.00 - 10.00<br>Ajusta el realce/corte de los graves.                      |
| HF DRIVE | 0.00 - 10.00<br>Ajusta el realce/corte de los súper agudos.                |
| • GAIN   | 0.00 - 10.00<br>Ajusta la ganancia del previo (profundidad de distorsión). |

# Amplificadores de bajo

# **CLASSIC AMP**

Simulación del Ampeg SVT.

| • GAIN       | 0.00 - 10.00<br>Ajusta la ganancia del previo (profundidad de distorsión).                 |
|--------------|--------------------------------------------------------------------------------------------|
| • ULTRA HIGH | ON/OFF<br>Enriquece el rango de agudos cuando está activado.                               |
| ULTRA LOW    | ON/OFF<br>Enriquece el rango de graves cuando está activado.                               |
| • BASS       | 0.00 - 10.00<br>Ajusta el realce/corte de los graves.                                      |
| • MID RANGE  | 0.00 - 10.00<br>Ajusta el realce/corte del rango de frecuencias medias.                    |
| FREQUENCY    | 220Hz/450Hz/800Hz/1600Hz/3000Hz<br>Elige la frecuencia de destino del parámetro MID RANGE. |
| • TREBLE     | 0.00 - 10.00<br>Ajusta el realce/corte del rango de agudos.                                |
| • MASTER     | 0.00 - 10.00<br>Ajusta el nivel de la señal tras el procesado.                             |

### 100BASSMAN

Simulación del Fender Bassman 100.

| • DEEP   | ON/OFF<br>Enriquece el rango de graves cuando está activado.               |
|----------|----------------------------------------------------------------------------|
| • VOLUME | 1.00 - 10.00<br>Ajusta la ganancia del previo (profundidad de distorsión). |
| • TREBLE | 1.00 - 10.00<br>Ajusta el realce/corte del rango de agudos.                |
| • BASS   | 1.00 - 10.00<br>Ajusta el realce/corte de los graves.                      |
| • MASTER | 1.00 - 10.00<br>Ajusta el nivel de la señal tras el procesado.             |

#### **MS SUPER B**

Simulación del Marshall Super Bass.

| PRESENCE  | 0.00 - 10.00<br>Ajusta el realce/corte de los súper agudos.                    |
|-----------|--------------------------------------------------------------------------------|
| • BASS    | 0.00 - 10.00<br>Ajusta el realce/corte de los graves.                          |
| • MIDDLE  | 0.00 - 10.00<br>Ajusta el realce/corte del rango de frecuencias medias.        |
| • TREBLE  | 0.00 - 10.00<br>Ajusta el realce/corte del rango de agudos.                    |
| VOLUME I  | 0.00 - 10.00<br>Ajusta la profundidad de distorsión de las frecuencias agudas. |
| VOLUME II | 0.00 - 10.00<br>Ajusta la profundidad de distorsión de los graves.             |

# AC BASS370

Simulación del Acoustic 370.

| • BRT       | ON/OFF<br>Enriquece el rango de agudos cuando está activado.               |
|-------------|----------------------------------------------------------------------------|
| • VOLUME    | 0.00 - 10.00<br>Ajusta la ganancia del previo (profundidad de distorsión). |
| • TREBLE    | -5.00 - 5.00<br>Ajusta el realce/corte del rango de agudos.                |
| • MID-RANGE | -5.00 - 5.00<br>Ajusta el realce/corte del rango de frecuencias medias.    |
| • BASS      | -5.00 - 5.00<br>Ajusta el realce/corte de los graves.                      |

- GRAPHIC EQUALIZER
  - 50Hz -5.00 5.00 Ajusta la cantidad de corte/realce alrededor de los 50 Hz.
  - 100Hz -5.00 5.00 Ajusta la cantidad de corte/realce alrededor de los 100 Hz.
  - 200Hz -5.00 5.00 Ajusta la cantidad de corte/realce alrededor de los 200 Hz.
  - 300Hz -5.00 5.00 Ajusta la cantidad de corte/realce alrededor de los 300 Hz.
  - 400Hz -5.00 5.00 Ajusta la cantidad de corte/realce alrededor de los 400 Hz.

#### **HRT3500**

Simulación del Hartke HA3500.

| • | TUBE            | 0.00 - 10.00<br>Ajusta la mezcla por el amplificador a válvulas simulado.                     |
|---|-----------------|-----------------------------------------------------------------------------------------------|
| • | SOLID STATE     | 0.00 - 10.00<br>Ajusta el nivel de mezcla a través del circuito de estado sólido<br>simulado. |
| • | COMP            | OFF/ 0.00 – Inf<br>Ajusta la sensibilidad del compresor.                                      |
| • | IN/OUT          | IN(ON)/OUT(OFF)<br>Ajuste ON/OFF del ECUALIZADOR GRAFICO.                                     |
| • | GRAPHIC EQUALIZ | ZER                                                                                           |
|   | • 30Hz          | -15.00dB - 15.00dB<br>Ajusta la cantidad de corte/realce alrededor de los 30 Hz.              |
|   | • 64Hz          | -15.00dB - 15.00dB<br>Ajusta la cantidad de corte/realce alrededor de los 64 Hz.              |
|   | • 125Hz         | -15.00dB - 15.00dB<br>Ajusta la cantidad de corte/realce alrededor de los 125 Hz.             |
|   | • 250Hz         | -15.00dB - 15.00dB<br>Ajusta la cantidad de corte/realce alrededor de los 250 Hz.             |
|   | • 500Hz         | -15.00dB - 15.00dB<br>Ajusta la cantidad de corte/realce alrededor de los 500 Hz.             |
|   | • 1kHz          | -15.00dB - 15.00dB<br>Ajusta la cantidad de corte/realce alrededor de los 1 kHz.              |
|   | • 2kHz          | -15.00dB - 15.00dB<br>Ajusta la cantidad de corte/realce alrededor de los 2 kHz.              |
|   | • 3kHz          | -15.00dB - 15.00dB<br>Ajusta la cantidad de corte/realce alrededor de los 3 kHz.              |
|   | • 5kHz          | -15.00dB - 15.00dB<br>Ajusta la cantidad de corte/realce alrededor de los 5 kHz.              |
|   | • 8kHz          | -15.00dB - 15.00dB<br>Ajusta la cantidad de corte/realce alrededor de los 8 kHz.              |
| • | CONTOUR LOW PA  | ASS -18.00 - 18.00<br>Ecualiza el rango de graves con más amplitud.                           |
| • | CONTOUR HIGH P  | ASS -18.00 - 18.00<br>Ecualiza el rango de agudos con más amplitud.                           |
| • | MASTER VOLUME   | 0.00 - 10.00<br>Ajusta el nivel de la señal tras el procesado.                                |

# Recinto acústico

#### Parámetro común

• DISTANCE

0.00-10.00 Hace que el sonido reverbere conforme más aleje el recinto.

#### **BRIGHT COMBO 2x12**

Simulación del recinto acústico 2x12" Fender TwinReverb '65.

### JAZZ COMBO 2x12

Simulación del recinto acústico 2x12" Roland JC-120.

### MS CRUNCH STACK 4x12

Simulación del 4x12" Marshall 1960A.

### MB DUAL STACK 4x12

Simulación del 4x12" Mesa/Boogie Recto Standard Armor.

### UK30 COMBO 2x12

Simulación del recinto acústico 2x12" Vox AC30TBX.

### PV STACK 4x12

Simulación del 4x12" Peavey 5150SL.

#### B/M COMBO 4x10

Simulación del recinto acústico 4x10" Fender Bassman.

#### HC100 STACK 4x12

Simulación del 4x12" Hiwatt SE-4123.

### **TANGERINE STACK 4x12**

Simulación del 4x12" Orange PPC412.

# DZ BERT STACK 4x12

Simulación del 4x12" Diezel V412FD.

# DC COMBO 2x12

Simulación del recinto acústico 2x12" Matchless DC-30.

# CLASSIC AMP STACK 8x10

Simulación del 8x10" Ampeg SVT-810E.

#### B/M100 STACK 4x12

Simulación del recinto acústico 4x12" Fender Bassman.

# MS SUPER BASS STACK 4x12

Simulación del 4x12" Marshall 1953A.

# AC BASS370 STACK 1x18

Simulación del 1x18" Acoustic 301.

### HRT Stack 4x10

Simulación del 4x10" Hartke4.5XL.

# Micrófonos

#### Parámetro común

- POSITION
- L10.00 C10.00 R10.00 Ajusta la posición del micrófono.

#### DYNAMIC57

Simulación del Shure SM57.

### CONDENSER414

Simulación del AKG C414.

# DYNAMIC421

Simulación del Sennheiser MD421.

# CONDENSER87

Simulación del Neumann U 87.

# Compresor/Wah

### **DYNAMIC COMPRESSOR**

Simulación del MXR DynaComp.

| • LEVEL       | 0.00 - 10.00<br>Ajusta el nivel de la señal tras el procesado.                                              |
|---------------|----------------------------------------------------------------------------------------------------|
| • SENSITIVITY | 0.00 - 10.00<br>Ajusta la sensibilidad del compresor. Los valores altos<br>producen una mayor sensibilidad. |

# COMPRESSOR

Compresor con más parámetros que pueden ser retocados.

| THRESHOLD | 0.00 - 10.00<br>Ajusta el nivel de la señal de referencia para el compresor.                                       |
|-----------|----------------------------------------------------------------------------------------------------|
| • RATIO   | 1.00:1 - 20.00:1<br>Ajusta el ratio de compresión.                                                                 |
| • ATTACK  | 0.1ms -99.0ms<br>Ajusta la velocidad de ataque del compresor.                                                      |
| • RELEASE | 0.00ms - 999.00ms<br>Ajusta la respuesta de salida de la compresión cuando la<br>señal pasa por debajo del umbral. |

#### LIMITER

Limitador que elimina los picos de señal por encima de un determinado nivel de referencia.

| THRESHOLD | 0.00 - 10.00<br>Ajusta el nivel de la señal de referencia para este limitador. |
|-----------|--------------------------------------------------------------------------------|
| • RATIO   | 1.00:1 - ∞:1<br>Ajusta el ratio de compresión.                                 |
| • LEVEL   | 0.00 - 10.00<br>Ajusta el nivel de la señal tras el procesado.                 |

# AUTO WAH

Este efecto hace que varíe el wah de acuerdo con la intensidad del punteo.

| • SENSE   | 0.00 - 10.00<br>Ajusta la sensibilidad del efecto.     |
|-----------|--------------------------------------------------------|
| RESONANCE | 0.00 - 10.00<br>Ajusta la intensidad de la resonancia. |

• LEVEL 0.00 - 10.00 Ajusta el nivel de la señal tras el procesado.

# **RING MODULATOR**

Este efecto produce un sonido de repique metálico. El ajuste del parámetro "Freq" produce un cambio drástico en el carácter del sonido.

| FREQUENCY | 41.00Hz - 2093.00Hz<br>Ajusta la frecuencia de modulación.                  |
|-----------|-----------------------------------------------------------------------------|
| • BALANCE | 0.00 - 10.00<br>Ajusta el balance entre el sonido original y el de efectos. |
| • TONE    | 0.00 - 10.00<br>Ajusta la calidad tonal del sonido.                         |
| • LEVEL   | 0.00 - 10.00<br>Ajusta el nivel de la señal tras el procesado.              |

# **PEDAL BOX**

Simulación del pedal wah tradicional de Vox.

| • | DRY MIX        | 0.00 - 10.00<br>Ajusta el nivel del sonido original que es mezclado con el<br>sonido del efecto.                                                              |
|---|----------------|----------------------------------------------------------------------------------------------------|
| • | LEVEL          | 0.00 - 10.00<br>Ajusta el nivel de la señal tras el procesado.                                                                                                |
| • | PEDAL POSITION | 0.00 - 10.00<br>Ajusta la frecuencia que es enfatizada. Cuando no utilice el<br>pedal de expresión, este efecto será similar al de un pedal<br>medio-pulsado. |

# **PEDAL CRY**

Simulación del Dunlop Cry Baby, otro pedal wah de antaño.

| DRY MIX        | 0.00 - 10.00<br>Ajusta el nivel del sonido original que es mezclado con el<br>sonido del efecto.                                                              |
|----------------|----------------------------------------------------------------------------------------------------|
| • LEVEL        | 0.00 - 10.00<br>Ajusta el nivel de la señal tras el procesado.                                                                                                |
| PEDAL POSITION | 0.00 - 10.00<br>Ajusta la frecuencia que es enfatizada. Cuando no utilice el<br>pedal de expresión, este efecto será similar al de un pedal<br>medio-pulsado. |

# Distorsión

# **OVER DRIVEN**

Simulación del Boss OD-1.

| • LEVEL | 0.00-10.00<br>Ajusta el nivel de la señal tras el procesado.             |
|---------|--------------------------------------------------------------------------|
| • DRIVE | 0.00-10.00<br>Ajusta la ganancia del previo (profundidad de distorsión). |

# **TUBE SCREAMEN**

Simulación del Ibanez TS808.

| OVERDRIVE | 0.00 - 10.00<br>Ajusta la ganancia del previo (profundidad de distorsión). |
|-----------|----------------------------------------------------------------------------|
| • TONE    | 0.00 - 10.00<br>Ajusta la calidad tonal del sonido.                        |
| • LEVEL   | 0.00 - 10.00<br>Ajusta el nivel de la señal tras el procesado.             |

# THE GOVERNOR

Simulación del Marshall The Guv'nor.

| • GAIN   | 0.00 - 10.00<br>Ajusta la ganancia del previo (profundidad de distorsión). |
|----------|----------------------------------------------------------------------------|
| • BASS   | 0.00 - 10.00<br>Ajusta el realce/corte de los graves.                      |
| • MIDDLE | 0.00 - 10.00<br>Ajusta el realce/corte del rango de frecuencias medias.    |
| • TREBLE | 0.00 - 10.00<br>Ajusta el realce/corte del rango de agudos.                |
| • LEVEL  | 0.00 - 10.00<br>Ajusta el nivel de la señal tras el procesado.             |

# SQUEAK

Simulación del Pro Co Rat.

DISTORTION 0.00 - 10.00
 Ajusta la ganancia del previo (profundidad de distorsión).

| <ul> <li>FILTER</li> </ul> | 0.00 - 10.00                                   |
|----------------------------|------------------------------------------------|
|                            | Ajusta la calidad tonal del sonido.            |
| VOLUME                     | 0.00 - 10.00                                   |
|                            | Ajusta el nivel de la señal tras el procesado. |

# **FUZZ SMILE**

Simulación del Dunlop Dallas Arbiter Fuzz Face.

| • VOLUME | 0.00 - 10.00<br>Ajusta el nivel de la señal tras el procesado.             |
|----------|----------------------------------------------------------------------------|
| • FUZZ   | 0.00 - 10.00<br>Ajusta la ganancia del previo (profundidad de distorsión). |

# +DISTORTION

Simulación del MXR Distortion+.

| • OUTPUT  | 0.00 - 10.00<br>Ajusta el nivel de la señal tras el procesado.             |
|-----------|----------------------------------------------------------------------------|
| DISTORION | 0.00 - 10.00<br>Ajusta la ganancia del previo (profundidad de distorsión). |

# **GREAT MUFF**

Simulación del Electro-Harmonix Big Muff.

| • VOLUME  | 0.00 - 10.00<br>Ajusta el nivel de la señal tras el procesado.             |
|-----------|----------------------------------------------------------------------------|
| • TONE    | 0.00 - 10.00<br>Ajusta la calidad tonal del sonido.                        |
| • SUSTAIN | 0.00 - 10.00<br>Ajusta la ganancia del previo (profundidad de distorsión). |

# **METAL WORLD**

Simulación del Boss Metal Zone MT-2.

| • | LEVEL         | 0.00 - 10.00<br>Ajusta el nivel de la señal tras el procesado.               |
|---|---------------|------------------------------------------------------------------------------|
| • | LOW           | -15.00dB - 15.00dB<br>Ajusta el realce/corte de los graves.                  |
| • | HIGH          | -15.00dB - 15.00dB<br>Ajusta el realce/corte del rango de agudos.            |
| • | MID FREQUENCY | 200.00Hz - 5000.00Hz<br>Elige la frecuencia de destino del parámetro MIDDLE. |
|   |               |                                                                              |

| • MIDDLE   | -15.00dB - 15.00dB<br>Ajusta el realce/corte del rango de frecuencias medias. |
|------------|-------------------------------------------------------------------------------|
| DISTORTION | 0.00 - 10.00<br>Ajusta la ganancia del previo (profundidad de distorsión).    |

### BOOSTER

Esto es un efecto "booster" que aumenta la ganancia de señal.

| • TYPE  | BASS BOOST:<br>MID BOOST:<br>TREBLE BOOST:<br>Le permite elegir | Realza el rango de los graves.<br>Realza las frecuencias medias.<br>Realza el rango de agudos.<br>el tipo de realce a aplicar. |
|---------|-----------------------------------------------------------------|----------------------------------------------------------------------------------------------------|
| • TONE  | 0.00 - 10.00<br>Ajusta la calidad t                             | onal del sonido.                                                                                                    |
| • BOOST | 0.00 - 10.00<br>Ajusta la cantidad                              | de realce.                                                                                                    |

# ACOUSTIC SIMULATOR

Este efecto convierte el sonido de una guitarra eléctrica en el de una acústica.

| • TOP   | 0.00 - 10.00<br>Ajusta el característico sonido de cuerdas de una guitarra<br>acústica. |
|---------|-----------------------------------------------------------------------------------------|
| • BODY  | 0.00 - 10.00<br>Ajusta el característico sonido de caja de una guitarra<br>acústica.    |
| • LEVEL | 0.00 - 10.00<br>Ajusta el nivel de la señal tras el procesado.                          |

# Modulación

# **CHORUS**

Este efecto combina un componente de modulación de tono variable con la señal original, lo que produce un sonido resonante y con más cuerpo.

| • DEPTH | 0.00 - 10.00<br>Ajusta la profundidad del efecto.                                                 |
|---------|---------------------------------------------------------------------------------------------------|
| • RATE  | 0.10Hz - 5.10Hz<br>Ajusta la velocidad de la modulación.                                          |
| • TONE  | 0.00 - 10.00<br>Ajusta la calidad tonal del sonido.                                               |
| • MIX   | 0.00 - 10.00<br>Ajusta el nivel del sonido con efectos que es mezclado con el<br>sonido original. |

# ENSEMBLE

Este es un efecto de chorus ensemble con un movimiento tridimensional.

| • DEPTH | 0.00 - 10.00<br>Ajusta la profundidad del efecto.                                                 |
|---------|---------------------------------------------------------------------------------------------------|
| • RATE  | 0.10Hz - 10.00Hz<br>Ajusta la velocidad de la modulación.                                         |
| • MIX   | 0.00 - 10.00<br>Ajusta el nivel del sonido con efectos que es mezclado con el<br>sonido original. |

# **CHORUS VIBRATO**

Simulación del Boss CE-1.

| • | LEVEL CONTROL   | 0.00 - 10.00<br>Ajusta el nive   | el de la señal antes del procesado.          |
|---|-----------------|----------------------------------|----------------------------------------------|
| • | CHORUS INTENSI  | ΓΥ 0.00 - 10.0<br>Ajusta la inte | 00<br>nsidad del chorus.                     |
| • | DEPTH (FOR VIBR | ATO)<br>Ajusta la pro            | 0.00 - 10.00<br>iundidad del efecto.         |
| • | RATE (FOR VIBRA | TO)<br>Ajusta la velo            | 2.86Hz - 10.82Hz<br>pcidad de la modulación. |
| • | VIBRATO CHORUS  | Chorus/Vibra<br>Cambia el efe    | to<br>ecto entre chorus y vibrato.           |

# TREMOLO

Este efecto modula de forma periódica el nivel de volumen.

| • DEPTH                          | 0.00 - 10.00<br>Ajusta la profundidad del efecto.                                                                                              |
|----------------------------------|----------------------------------------------------------------------------------------------------|
| • RATE                           | 0.50Hz - 19.50Hz<br>Ajusta la velocidad de la modulación.                                                                                      |
| LFO CLIP                         | 0.00 - 10.00<br>Enfatiza el efecto saturando los picos.                                                                                        |
| • WAVE                           | TRAIANGLE (onda triangular) /SAW (diente de sierra)<br>/RV.SAW (diente de sierra inverso)<br>Le permite elegir la forma de onda de modulación. |
| BPM SYNC                         | ON/OFF<br>Cuando esté activado, sincroniza el efecto al BPM de acuerdo<br>al parámetro SYNC PATTERN.                                           |
| <ul> <li>SYNC PATTERN</li> </ul> | Vea tabla 1.                                                                                                    |

• TAP Fija la velocidad de modulación con el intervalo de marcación.

| Tabla 1  |                        |          |                      |
|----------|------------------------|----------|----------------------|
| Imagen   | Detalle                | Imagen   | Detalle              |
| III.     | Fusa                   | ).       | Corchea con puntillo |
| <i>.</i> | Semicorchea            |          | Negra                |
| • 3      | Tresillo de negras     |          | Negra con puntillo   |
| A.       | Semicorchea c/puntillo | • ×2     | Negra x 2            |
|          | Corchea                | :        |                      |
| 03       | Tresillo de blancas    | ↓<br>★20 | Negra x 20           |

\* Para los efectos de retardo, dispone también de semifusas y más.

# **FLANGER**

Este efecto produce un sonido resonante y con una fuerte ondulación.

| • DEPTH   | 0.00-10.00<br>Ajusta la profundidad del efecto.                         |
|-----------|-------------------------------------------------------------------------|
| • RATE    | 0.04Hz - 15.00Hz<br>Ajusta la velocidad de la modulación.               |
| Manual    | 0.00-10.00<br>Ajusta el rango de frecuencias en el que actúa el efecto. |
| RESONANCE | 0.00-10.00<br>Ajusta la intensidad de la resonancia.                    |

| <ul> <li>INVERT</li> </ul> | ON/OFF                                                                                  |
|----------------------------|-----------------------------------------------------------------------------------------|
|                            | Invierte la polaridad de la realimentación (feedback).                                  |
| BPM SYNC                   | ON/OFF                                                                                  |
|                            | Cuando esté activado, sincroniza el efecto al BPM de acuerdo al parámetro SYNC PATTERN. |
| SYNC PATTER                | RN Vea tabla 1 (Apéndice-19).                                                           |
| • TAP                      | Fija la velocidad de modulación con el intervalo de marcación.                          |

# PHASER

Este efecto produce un fuerte sonido ondulante y con cambio de fase.

| • RATE       | 0.10Hz - 8.50Hz<br>Ajusta la velocidad de la modulación.                                             |
|--------------|----------------------------------------------------------------------------------------------------|
| COLOR        | 4STAGE/4STAGE INV/8STAGE/8STAGE INV<br>Ajusta la coloración del sonido.                              |
| BPM SYNC     | ON/OFF<br>Cuando esté activado, sincroniza el efecto al BPM de acuerdo<br>al parámetro SYNC PATTERN. |
| SYNC PATTERN | Vea tabla 1 (Apéndice-19).                                                                           |
| • TAP        | Fija la velocidad de modulación con el intervalo de marcación.                                       |

# OCTAVE

Este efecto mezcla un sonido 1 y 2 octavas por debajo del original.

| • 1 OCT LEVEL | 0.00 -10.00<br>Ajusta el nivel del componente de sonido 1 octava abajo.  |
|---------------|--------------------------------------------------------------------------|
| 2 OCT LEVEL   | 0.00 -10.00<br>Ajusta el nivel del componente de sonido 1 octavas abajo. |
| DRY LEVEL     | 0.00 -10.00<br>Ajusta el nivel del sonido original.                      |

# CRY

Este efecto modifica el sonido de forma similar a un modulador de voz.

| • SENSE   | 0.00 - 10.00<br>Ajusta la sensibilidad del efecto.                          |
|-----------|-----------------------------------------------------------------------------|
| RESONANCE | 0.00 - 10.00<br>Ajusta la intensidad de la resonancia.                      |
| • RANGE   | 0.00 - 10.00<br>Ajusta el rango de frecuencia procesado por el efecto.      |
| • BALANCE | 0.00 - 10.00<br>Ajusta el balance entre el sonido original y el de efectos. |

INVERT ON/OFF

Invierte la envolvente.

# H.P.S

Esto es un modulador de tono inteligente que genera automáticamente armonías de acuerdo a un tono y escala prefijados.

| • TONE        | 0.00 - 10.00<br>Ajusta la calidad tonal del sonido.                                                 |
|---------------|----------------------------------------------------------------------------------------------------|
| • MIX         | 0.00 -10.00<br>Ajusta el nivel del sonido con efectos que es mezclado con el<br>sonido original.    |
| • KEY         | C, C#, D, D#, E, F, F#, G, G#, A, A#, B<br>Determina la tónica para la escala usada para el cambio. |
| TYPE Of Scale | Vea tabla 2<br>Determina la escala para el sonido modificado.                                       |
| INTERVAL      | Vea tabla 2                                                                                         |

Determina el intervalo para el tono modificado.

Tabla 2

| Tipo de escala | Intervalo |  |
|----------------|-----------|--|
|                | -6        |  |
| Mayor          | -5        |  |
| Iviayor        | -4        |  |
|                | -3        |  |
| Monor          | -3        |  |
| Merior         | 3         |  |
|                | 3         |  |
| Mayor          | 4         |  |
| IviayOI        | 5         |  |
|                | 6         |  |

# **PITCH SHIFTER**

Este efecto sube o baja el tono.

| • SHIFT | -12 - 12/24<br>Ajusta la cantidad de cambio de tono en semitonos.                                                       |
|---------|----------------------------------------------------------------------------------------------------|
| • FINE  | -25cent – 25cent<br>Permite un ajuste preciso de la cantidad de cambio de tono<br>en pasos de Cent (1/100 de semitono). |
| • TONE  | 0.00 - 10.00<br>Ajusta la calidad tonal del sonido.                                                                     |

| • | BALANCE | 0.00 – 10.00                                                |
|---|---------|-------------------------------------------------------------|
|   |         | Ajusta el balance entre el sonido original y el de efectos. |

#### **MONO PITCH**

Esto es un modulador de tono diseñado específicamente para sonidos monofónicos (notas tocadas de una en una), con una pequeña fluctuación de sonido.

| • | SHIFT   | -12 - 12 / 24<br>Ajusta la cantidad de cambio de tono en semitonos.                                                     |
|---|---------|----------------------------------------------------------------------------------------------------|
| • | FINE    | -25cent – 25cent<br>Permite un ajuste preciso de la cantidad de cambio de tono<br>en pasos de Cent (1/100 de semitono). |
| • | TONE    | 0.00 - 10.00<br>Ajusta la calidad tonal del sonido.                                                                     |
| • | BALANCE | 0.00 - 10.00<br>Ajusta el balance entre el sonido original y el de efectos.                                             |

# **PEDAL PITCH**

Este efecto le permite usar un pedal para cambiar el tono en tiempo real.

| • TONE         | 0.00 - 10.00<br>Ajusta la calidad tonal del sonido.                                                                                                    |
|----------------|----------------------------------------------------------------------------------------------------|
| COLOR          | Vea tabla 3 (Apéndice-22)<br>Elige el tipo de cambio de tono producido por el pedal.                                                                                |
| PEDAL POSITION | 0.00 - 10.00<br>Ajusta la cantidad de cambio de tono. Dependiendo del ajuste<br>de "Color" también cambiará el balance entre el sonido<br>original y el del efecto. |

# PEDAL MONO PITCH

Modulador de tono específico para sonidos monofónicos (notas tocadas de una en una), que le permite modificar el tono en tiempo real por medio de un pedal de expresión.

| • | TONE           | 0.00 - 10.00<br>Ajusta la calidad tonal del sonido.                                                                                                    |
|---|----------------|----------------------------------------------------------------------------------------------------|
| • | COLOR          | Vea tabla 3<br>Elige el tipo de cambio de tono producido por el pedal.                                                                                              |
| • | PEDAL POSITION | 0.00 - 10.00<br>Ajusta la cantidad de cambio de tono. Dependiendo del ajuste<br>de "Color" también cambiará el balance entre el sonido<br>original y el del efecto. |

| Та | h | la  | 3 |
|----|---|-----|---|
| ıа | N | LCL | J |

| MAX                  | MIN              |
|----------------------|------------------|
| +1 octava + seco     | -1 octava + seco |
| +500 Cent + seco     | -700 Cent + seco |
| +1 octava            | $-\infty$ + Seco |
| +1 octava + seco     | $-\infty$ + Seco |
| Solo sonido original | -100 Cent        |
| Desafinación + seco  | Duplicación      |
| +1 octava            | 0 Cent           |
| -2 octava            | 0 Cent           |

### STEP

Efecto especial que modifica el sonido en un patrón en escalera.

| • DEPTH      | 0.00 - 10.00<br>Ajusta la profundidad de modulación.                                                 |
|--------------|----------------------------------------------------------------------------------------------------|
| • RATE       | 0.40Hz - 20.00Hz<br>Ajusta la velocidad de la modulación.                                            |
| RESONANCE    | 0.00 - 10.00<br>Ajusta la intensidad de la resonancia.                                               |
| BPM SYNC     | ON/OFF<br>Cuando esté activado, sincroniza el efecto al BPM de acuerdo<br>al parámetro SYNC PATTERN. |
| SYNC PATTERN | Vea tabla 1 (Apéndice-19).                                                                           |
| • TAP        | Fija la velocidad de modulación con el intervalo de marcación.                                       |

# VIBRATO

Esto es un efecto con un vibrato automático.

| • DEPTH      | 0.00 - 10.00<br>Ajusta la profundidad del efecto.                                                    |
|--------------|----------------------------------------------------------------------------------------------------|
| • RATE       | 0.40Hz - 10.00Hz<br>Ajusta la velocidad de la modulación.                                            |
| • BALANCE    | 0.00 - 10.00<br>Ajusta el balance entre el sonido original y el de efectos.                          |
| BPM SYNC     | ON/OFF<br>Cuando esté activado, sincroniza el efecto al BPM de acuerdo<br>al parámetro SYNC PATTERN. |
| SYNC PATTERN | Vea tabla 1 (Apéndice-19).                                                                           |
| • TAP        | Fija la velocidad de modulación con el intervalo de marcación.                                       |

# Retardo/Reverb

# Parámetros comunes a DELAY、 TAPE ECHO、 ANALOG DELAY、 REVERSE DELAY

| • | TIME          | 10ms - 5000r<br>Ajusta el tiem                   | ns<br>po de retardo.                                                                     |
|---|---------------|--------------------------------------------------|------------------------------------------------------------------------------------------|
| • | FEEDBACK      | 0.00 - 10.00<br>Ajusta la cant<br>producen un r  | idad de realimentación. Los valores altos<br>mayor número de repeticiones de retardo.    |
| • | HI-DAMP       | 0.00 - 10.00<br>Ajusta la aten<br>producen un s  | uación de agudos del retardo. Los valores bajos<br>sonido de retardo más suave.          |
| • | MIX           | 0.00 - 10.00<br>Ajusta el nive<br>sonido origina | l del sonido con efectos que es mezclado con el<br>I.                                    |
| • | MONO/PINGPONG | MONO:<br>PINGPONG:                               | Emite el sonido retardado en monoaural.<br>Emite el sonido alternando izquierda-derecha. |
| • | BPM SYNC      | ON/OFF<br>Cuando esté a<br>al parámetro          | activado, sincroniza el efecto al BPM de acuerdo<br>SYNC PATTERN.                        |
| • | SYNC PATTERN  | Vea tabla 1 (A                                   | Apéndice-19).                                                                            |
| • | ТАР           | Ajusta el tiem                                   | po de retardo con el intervalo de marcación.                                             |

# DELAY

Esto es un largo retardo con un ajuste máximo de 5000 ms.

### **TAPE ECHO**

Este efecto simula un eco de cinta con un tiempo de retardo largo de hasta 5000 ms.

### ANALOG DELAY

Este efecto simula un retardo analógico con un tiempo de retardo largo de hasta 5000 ms.

# **REVERSE DELAY**

Esto es un retardo inverso con un tiempo de retardo de hasta 5000 ms.

### HALL

Este efecto de reverb simula la acústica de un salón de conciertos.

| • DECAY     | 0.00 - 10.00<br>Ajusta la duración de la reverb.                                                                                     |
|-------------|----------------------------------------------------------------------------------------------------|
| • PRE-DELAY | 10.50ms - 90.50ms<br>Ajusta el retardo que transcurre entre la entrada del sonido<br>original y el comienzo del sonido de la reverb. |
| • TONE      | 0.00 - 10.00<br>Ajusta la calidad tonal del sonido.                                                                                  |
| • MIX       | 0.00 - 10.00<br>Ajusta el nivel del sonido con efectos que es mezclado con el<br>sonido original.                                    |

# ROOM

Esta reverb simula la acústica de una habitación o pequeña sala.

| • DECAY     | 0.00 - 10.00<br>Ajusta la duración de la reverb.                                                                                    |
|-------------|----------------------------------------------------------------------------------------------------|
| • PRE-DELAY | 2.00ms - 50.00ms<br>Ajusta el retardo que transcurre entre la entrada del sonido<br>original y el comienzo del sonido de la reverb. |
| • TONE      | 0.00 - 10.00<br>Ajusta la calidad tonal del sonido.                                                                                 |
| • MIX       | 0.00 - 10.00<br>Ajusta el nivel del sonido con efectos que es mezclado con el<br>sonido original.                                   |

# PLATE

Este efecto simula una reverb de tipo láminas.

| • DECAY     | 0.00 - 10.00<br>Ajusta la duración de la reverb.                                                                                      |
|-------------|----------------------------------------------------------------------------------------------------|
| • PRE-DELAY | 10.50ms - 100.00ms<br>Ajusta el retardo que transcurre entre la entrada del sonido<br>original y el comienzo del sonido de la reverb. |
| • TONE      | 0.00 - 10.00<br>Ajusta la calidad tonal del sonido.                                                                                   |
| • MIX       | 0.00 - 10.00<br>Ajusta el nivel del sonido con efectos que es mezclado con el<br>sonido original.                                     |

# **SPRING**

Este efecto simula una reverb de tipo muelles.

• DECAY 0.00 - 10.00 Ajusta la duración de la reverb.

• MIX 0.00 - 10.00

Ajusta el nivel del sonido con efectos que es mezclado con el sonido original.
# Herramientas

# ZNR

Este módulo sirve para reducir los ruidos que se producen durante las pausas. Puede elegir entre una reducción de ruidos y una puerta de ruidos (anulación durante las pausas).

THRESHOLD
 0.00 - 10.00
 Ajusta la sensibilidad del ZNR. Para la máxima reducción de
 ruidos, ajuste el valor lo más alto posible sin que haga que el
 sonido decaiga de una forma artificial.

# **VOLUME PEDAL**

Este módulo le permite ajustar el volumen.

| • TYPE   | <ol> <li>Modifica el volumen de forma lineal.</li> <li>Modifica el volumen de forma gradual.</li> <li>Produce cambios bruscos en el volumen.</li> <li>Le permite elegir la forma en que varía el volumen.</li> </ol> |
|----------|----------------------------------------------------------------------------------------------------|
| • VOLUME | 0.00 - 10.00<br>Ajusta el nivel de la señal.                                                                                                    |

# EQ

Este módulo es un ecualizador de 10 bandas.

| • 31.25Hz | -12.00dB - 12.00dB                                                                 |
|-----------|------------------------------------------------------------------------------------|
|           | Ajusta la cantidad de corte/realce alrededor de los 31.25 Hz                       |
| • 62.5Hz  | -12.00dB - 12.00dB<br>Ajusta la cantidad de corte/realce alrededor de los 62.5 Hz. |
| • 125Hz   | -12.00dB - 12.00dB<br>Ajusta la cantidad de corte/realce alrededor de los 125 Hz.  |
| • 250Hz   | -12.00dB - 12.00dB<br>Ajusta la cantidad de corte/realce alrededor de los 250 Hz.  |
| • 500Hz   | -12.00dB - 12.00dB<br>Ajusta la cantidad de corte/realce alrededor de los 500 Hz.  |
| • 1kHz    | -12.00dB - 12.00dB<br>Ajusta la cantidad de corte/realce alrededor de los 1 kHz.   |
| • 2kHz    | -12.00dB - 12.00dB<br>Ajusta la cantidad de corte/realce alrededor de los 2 kHz.   |
| • 4kHz    | -12.00dB - 12.00dB<br>Ajusta la cantidad de corte/realce alrededor de los 4 kHz.   |
| • 8kHz    | -12.00dB - 12.00dB<br>Ajusta la cantidad de corte/realce alrededor de los 8 kHz.   |

| • 16kHz  | -12.00dB - 12.00dB                                                |  |  |  |  |  |  |
|----------|-------------------------------------------------------------------|--|--|--|--|--|--|
|          | Ajusta la cantidad de corte/realce alrededor de los 16 kHz.       |  |  |  |  |  |  |
| • VOLUME | -InfdB - 6.02dB<br>Aiusta el nivel de la señal tras el procesado. |  |  |  |  |  |  |
|          | · · · · · · · · · · · · · · · · · · ·                             |  |  |  |  |  |  |

# **AMP MODULE**

Este módulo le permite la adición de amplificadores.

# **SPLITTER**

Este módulo divide la señal de entrada en dos.

# **MIXER**

Este módulo mezcla dos señales de entrada.

| • | LEVEL A | -Inf dB - 6.02dB<br>Ajusta el nivel de la entrada A.    |
|---|---------|---------------------------------------------------------|
| • | PAN A   | L100 - C0 - R100<br>Ajusta el panorama de la entrada A. |
| • | LEVEL B | -Inf dB - 6.02dB<br>Ajusta el nivel de la entrada B.    |
| • | PAN B   | L100 - C0 - R100<br>Ajusta el panorama de la entrada B. |

# **ISOLATOR**

Este módulo divide la señal de entrada en un rango de frecuencias concreto.

FREQUENCY
 0.00Hz – 11000.00Hz
 Ajusta la frecuencia en la que se producirá la división de la señal.

# Interface USB Audio S2t/C5.1t

# IMPLEMENTACION MIDI

HISTORIAL DE VERSIONES;

Ver 1.00 20.febrero,2008 Primera edición -

ZOOM Corporation TOKYO, JAPAN

Z4E-0034-A4P

# 1.Mensajes transmitidos

# 1) MENSAJE DE CANAL DE VOZ

\*Cambio de control

| ESTADO   | SEGUNDO                 | TERCERO                             | DE                       | SCRIP                  | CION                      |            |       |      |         |          |      |      |    |
|----------|-------------------------|-------------------------------------|--------------------------|------------------------|---------------------------|------------|-------|------|---------|----------|------|------|----|
| BOH      | 01H                     | SS                                  | Pedal                    | disp                   | aro ex                    | terno      | (S2t) | ss:  | estado  | disparo  | (Vea | NOTA | 1) |
| BOH      | 04H                     | vv                                  | Pedal                    | cont                   | rol ex                    | terno      | (S2t) | vv:  | valor   | de pedal | (Vea | NOTA | 2) |
| BOH      | 04H                     | vv                                  | Pedal                    | de e                   | xpresi                    | ón (C5.    | 1t)   | vv:  | valor   | de pedal | (Vea | NOTA | 2) |
| BOH      | 06H                     | SS                                  | P. Di                    | sparo                  | punte                     | ra(C5.     | 1t)   | ss:  | estado  | disparo  | (Vea | NOTA | 1) |
| BOH      | 41H                     | SS                                  | Pedal                    | de d                   | isparo                    | 1 (C5.     | 1t)   | ss:  | estado  | disparo  | (Vea | NOTA | 1) |
| BOH      | 44H                     | SS                                  | Pedal                    | de d                   | isparo                    | 2(C5.      | 1t)   | ss:  | estado  | disparo  | (Vea | NOTA | 1) |
| BOH      | 46H                     | SS                                  | Pedal                    | de d                   | isparo                    | 3 (C5.     | 1t)   | ss:  | estado  | disparo  | (Vea | NOTA | 1) |
| BOH      | 47H                     | SS                                  | Pedal                    | de d                   | isparo                    | 4 (C5.     | 1t)   | ss:  | estado  | disparo  | (Vea | NOTA | 1) |
| BOH      | 48H                     | SS                                  | Pedal                    | de d                   | isparo                    | 5 (C5.     | 1t)   | ss:  | estado  | disparo  | (Vea | NOTA | 1) |
|          |                         |                                     |                          |                        |                           |            |       |      |         |          |      |      |    |
| NOTA: 1. | El tercer<br>7FH<br>00H | byte del d<br>Pedal de<br>Pedal de  | cambio<br>dispa<br>dispa | de c<br>ro pu<br>ro si | ontrol<br>Isado<br>n puls | (ss)<br>ar | será  | tran | smitido | como;    |      |      |    |
| 2.       | El tercer<br>7FH<br>00H | byte del d<br>Pedal arı<br>Pedal pu | cambio<br>riba<br>Isado  | de c                   | ontrol                    | (ss)       | será  | tran | smitido | como;    |      |      |    |
|          | El valor d              | el pedal d                          | cambia                   | de O                   | 0H a 7                    | FH.        |       |      |         |          |      |      |    |

El número del canal MIDI está fijado en '1'.

# 2.Mensajes reconocidos

NINGUNO

# 3. Mensajes de sistema exclusivo

NINGUNO

# 4. Apéndice

1). Tabla de implementación MIDI

### [Interface USB Audio] Fecha : 20. Feb. 2008 Modelo S2t/C5.1t Tabla de implementación MIDI Versión :1.00 Transmite Reconoce Observaciones Función ... Canal Omisión | 0 | x básico Modificado | x | x 3 Omisión Ιx Modo Mensajes | x х Modificado Número de | x X Nota | Voz real х | x Veloc. Nota ON | x х Nota OFF | x | x After de tecla | x | x |Touch de canal | x | x Inflexión tonal | x | x | 1 Х |Pedal disparo externo| I (S2t) Cambio de |Pedal expresión | 4 externo (S2t/C5.1t) 6 |Inter. pedal(C5.1t) control | 65 P. disparo 1(C5.1t) 68 P. disparo 2(C5.1t) | 70 P. disparo 3(C5.1t) | 71 P. disparo 4(C5.1t) | 72 |P. disparo 5(C5.1t) Cambio de | x | x |programa | N° real | x | x |Sistema exclusivo 0 0 | 4° secuencia| x | x |Sistema| Posic.canc. | x X | Selec.canc. | x Х L |Común | Afinación | x | x | Reloj Sistema | x X t. Real | Ordenes | x | x Local ON/OFF | x Msg I Х All Notes OFF x Х Sens. activa | x Aux. Х | Reset l x l x Notas Modo 1 : OMNI ON, POLY Modo 2 : OMNI ON, MONO o∶Sí Modo 3 : OMNI OFF, POLY Modo 4 : OMNI OFF, MONO x : No

# ZEX PLUG-IN SOFTWARE Arranque rápido

# Lea esto primero

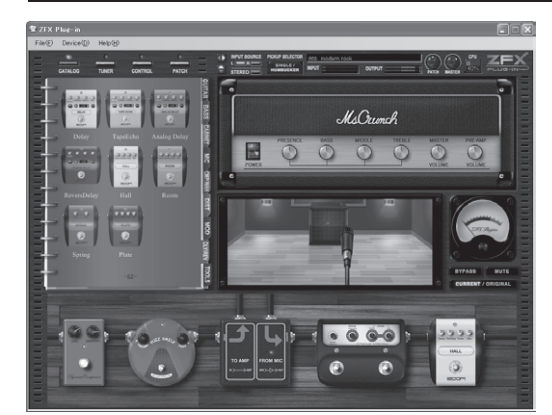

Felicidades y gracias por elegir el ZFX Stack package/ZFX Control package. El ZFX Stack package/ZFX Control package incluye el ZFX Plug-in gue le da acceso a una amplia gama de sonidos de amplificador y efectos, con gran versatilidad de ajustes. Puede usar el ZFX Plug-in de forma independiente pero también da unos resultados excelentes en combinación con el programa DAW incluido en el pack o con otros programas DAW. Este manual de arranque rápido le explica los pasos necesarios para instalar el ZFX Plug-in en su ordenador y la información básica para hacer que pueda producir sonido.

Para aprender todo sobre su uso, lea el manual de instrucciones en PDF.

Acuerdo de licencia de usuario final

está de acuerdo con el mismo.

CUMENT CAREFULLY REPORT DOT

CONTRACT ADDRESS TO 201 PUT

Aparecerá el Acuerdo de licencia de usuario final. Lea este acuerdo de licencia y haga clic en [Next] para confirmar que

- put

# ¡No conecte la unidad al ordenador hasta que se lo indiquemos!

# Instalación del ZFX Plug-in

# [Precauciones]

- Debe disponer de privilegios de administrador para poder instalar el software. Si su nivel de usuario no es suficiente para ello, póngase en contacto con el administrador de su sistema informático.
- Antes de comenzar con la instalación, cierre cualquier otro programa que pueda estar abierto.
- Durante la instalación, NO conecte el cable USB desde el S2t/C5.1t al ordenador hasta que le indiquemos que lo haga.
- Durante el proceso de instalación del driver del S2t/C5.1t, le pediremos que conecte el cable USB al ordenador. Conéctelo en ese momento y no lo desconecte hasta que haya terminado la instalación.
- Para ejecutar el ZFX Plug-in, deberá disponer del .NET Framework 2.0 en el ordenador. Si no está instalado, aparecerá un recuadro para que confirme primero la instalación de este .NET Framework 2.0.

# Introduzca el disco de instalación del ZFX Plug-in en la unidad de CD-ROM del ordenador

Aparecerá automáticamente el contenido del disco.

\* Si el contenido del disco no aparece de forma automática, vaya a Mi ordenador y abra la unidad de CD-ROM.

Haga doble clic en el archivo "ZFX Plug-in

Setup.exe" para iniciar la instalación.

el cable USB!

¡NO conecte todavía

# Elija el idioma para la instalación

2 .

Oh. Cardel

Elija el idioma que quiera usar y haga clic en [OK].

\* Si en el ordenador no está instalado el .NET Framework 2.0, aparecerá un aviso para que confirme primero su instalación.

# Arrangue del asistente de instalación

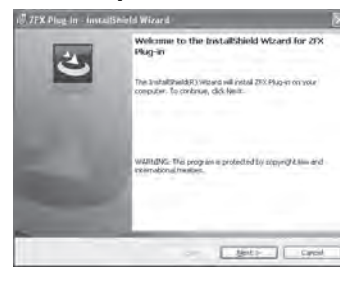

Haga clic en [Next] para comenzar con la instalación.

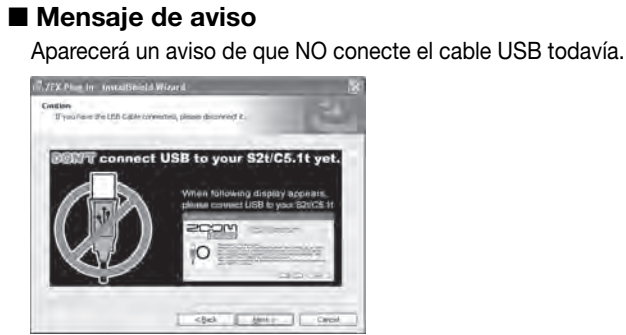

# Carpeta de destino de la instalación

- Para aceptar la carpeta de destino de la instalación por defecto, haga clic en [Next].
- Para elegir una carpeta distinta, haga clic en [Change].
- \* Si no quiere que se incluya un atajo en el escritorio, quite la marca de comprobación del recuadro correspondiente.

# ■ Carpeta de plug-in VST

La instalación usará esta carpeta. Haga clic en [Next].

# Ya está todo listo para instalar el programa

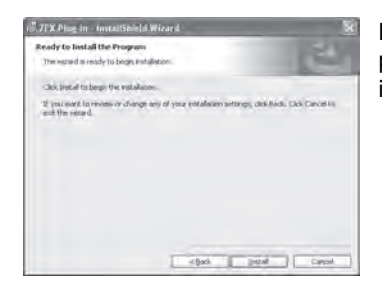

Haga clic en [Install] para que comience la instalación.

# Siga con la instalación del driver

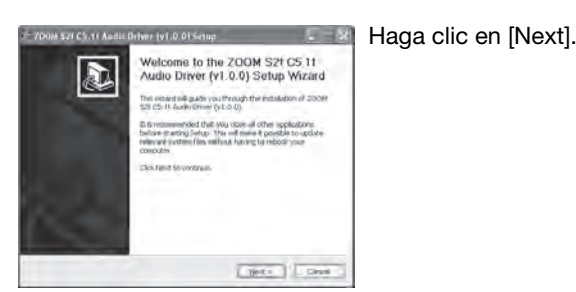

\* Si no aparece el asistente de instalación del driver, haga clic en "ZOOM S2t C5.1t Audio Driver" en la barra de tareas.

ZOOM S2t C5.1t Audi...

# Acuerdo de licencia

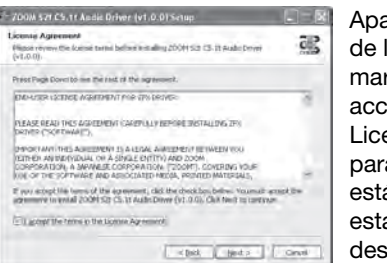

Aparecerá el Acuerdo de licencia. Léalo y marque el recuadro "I accept the terms in the License Agreement" para confirmar que está de acuerdo con esta licencia. Haga clic después es [Next].

# Elija la carpeta del menú de arranque

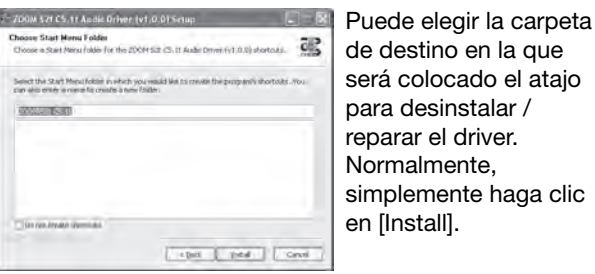

de destino en la que será colocado el ataio para desinstalar / reparar el driver. Normalmente, simplemente haga clic en [Install].

# Bienvenido a la configuración del driver ZOOM!

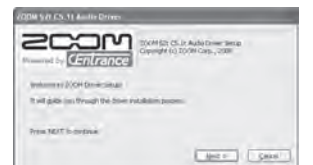

Aparecerá tres veces un recuadro de diálogo como este. Haga clic en [Next] cada vez para continuar.

Si aparece un recuadro de diálogo de aviso de instalación de software, haga clic en [Continue]. Si aparece un mensaje de seguridad de Windows indicando que el driver software publisher no puede ser verificado, haga clic en [Install this driver]

\* En este caso, puede que aparezca el mensaje "ZOOM S2t C5.1t Audio Driver (Not Responding)", no se preocupe.

# Conecte ahora el dispositivo

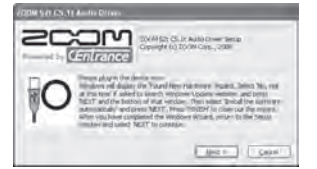

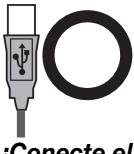

¡Conecte el cable USB!

Cuando aparezca el recuadro "PLEASE PLUG IN AUDIO DEVICE NOW", conecte la unidad al ordenador con el cable USB y haga clic en [Next]. Tras conectar el cable USB, no lo desconecte hasta que la instalación termine.

Cuando aparezca el mensaje "Bienvenido al asistente de configuración de Hardware" (Windows XP), elija "Instalar el software automáticamente" y haga clic en [Next] para completar el proceso.

Cuando aparezca el mensaje "Detectado nuevo hardware" (Windows Vista), elija "Localizar e instalar software de driver" y haga clic en [Continue] para completar el proceso.

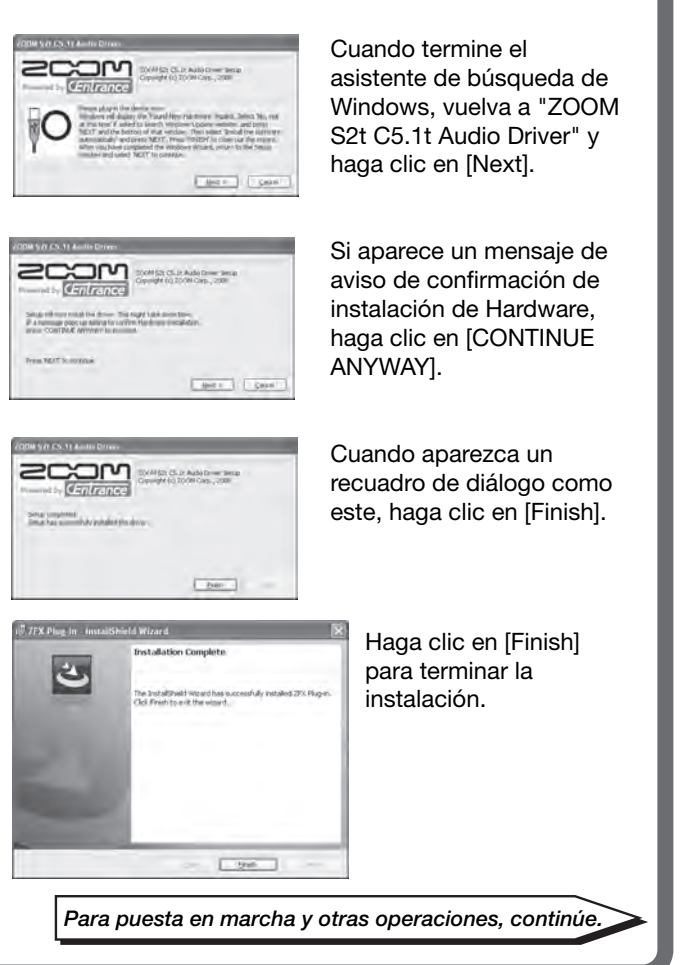

# ZFX PLUG-IN SOFTWARE Guía de operaciones básicas

# Puesta en marcha

Asegúrese de que el C5.1t/S2t esté conectado correctamente a su ordenador.

Abra el menú "Inicio" de Windows y elija el elemento "ZFX Plug-in" en la carpeta "Programas" - "ZOOM" -"ZFX Plug-in".

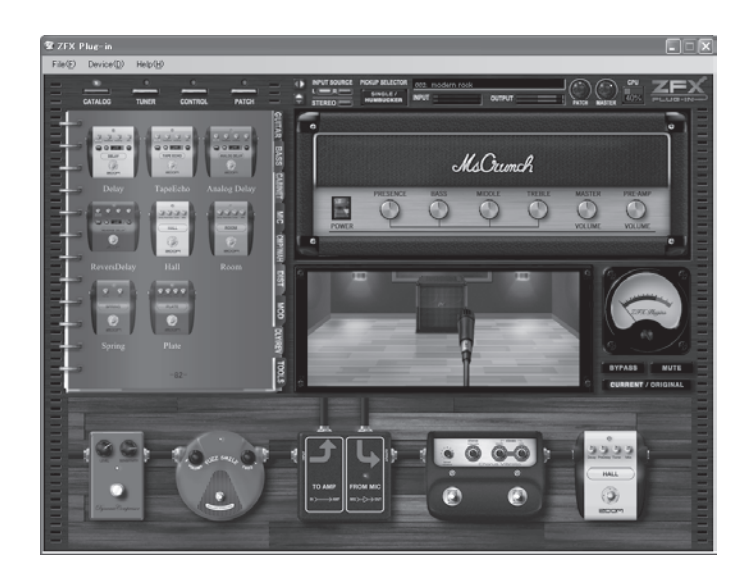

El ZFX Plug-in arrancará como un programa independiente.

# Configuración del driver S2t/C5.1t

Para configurar el driver S2t/C5.1t, ejecute el "ZOOM S2t C5.1t Audio" en el panel de control de Windows.

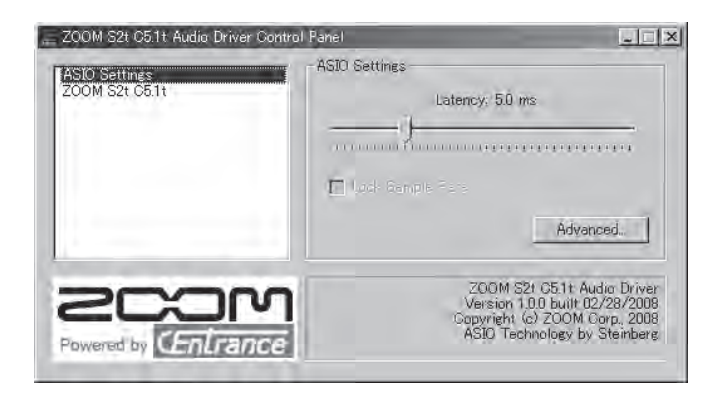

Ajuste la latencia audio con la barra "ASIO Settings" en una posición en la que no se produzcan ruidos.

\* La latencia disponible dependerá de su entorno informático.

# **Operaciones básicas**

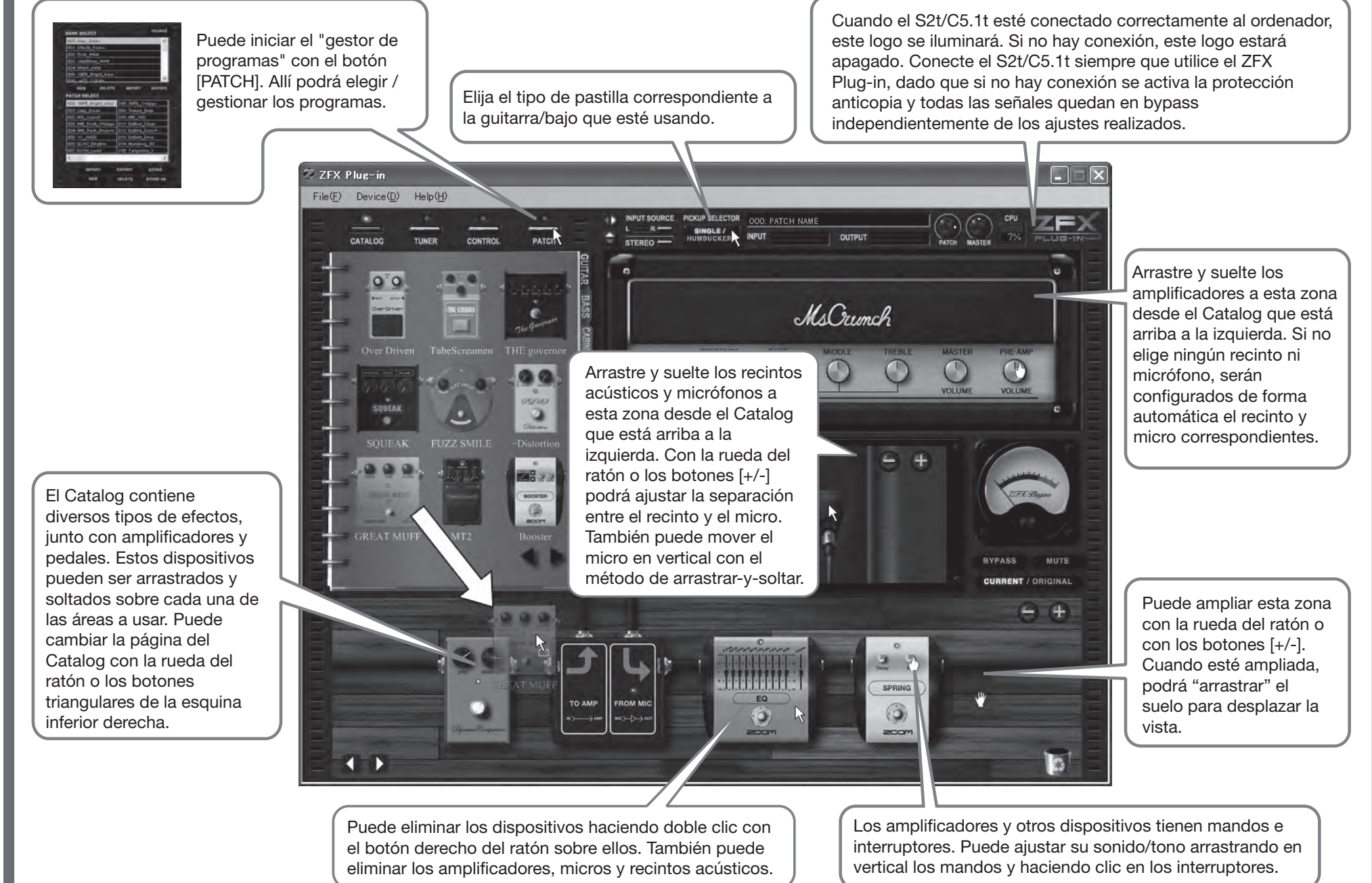

# Información legal

- \* Microsoft, Windows XP y Windows Vista son marcas registradas de Microsoft Corporation en Estados Unidos y el resto de países.
- \* Intel y Pentium son marcas registradas de Intel Corporation.
- \* AMD y Athlon son marcas registradas de Advanced Micro Devices Inc.
- \* Tecnología de interconexión VST PlugIn por Steinberg Media Technologies GmbH.
- \* Steinberg, Cubase y VST son marcas registradas de Steinberg Media Technologies GmbH.
- \* Adobe y Adobe Acrobat son marcas registradas de Adobe Systems Incorporated.
- \* MIDI es una marca registrada de Association of Musical Electronics Industry (AMEI).
- \* El resto de marcas comerciales, nombres de productos y empresas mencionadas en este documento son propiedad de sus respectivos dueños.
- \* Todas las marcas comerciales y marcas registradas que aparecen en este manual son usadas únicamente con fines de identificación, lo que no implica la infracción de los derechos de autor (copyright) de sus respectivos propietarios.

# Requisitos del sistema

Windows XP(SP2)/Windows Vista Pentium4 1.4 GHz/Athlon 64 o superior 512 MB de RAM (recomendable 1 GB o más) Resolución de pantalla 1024x768 o mejor Puerto compatible con USB 1.1 ó 2.0 Formato de plug-in admitido: VST2.4

- \* El ZFX Plug-in incluye un programa independiente.
- \* No es admitido el sistema operativo a 64 bits.
- \* No son soportados los hubs USB.
- \* No recomendamos el uso de Intel Chipset.

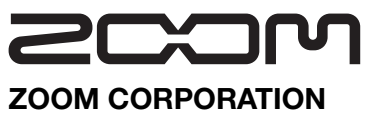

ITOHPIA Iwamotocho 2chome Bldg. 2F, 2-11-2, Iwamoto-cho, Chiyoda-ku, Tokyo 101-0032, Japan Web Site: http://www.zoom.co.jp

# © ZOOM Corporation

Está prohibida la reproducción de este manual, tanto parcial como total. ZFX-Startup-E-1.0.0.0

# S2t usb audio interface hardware manual

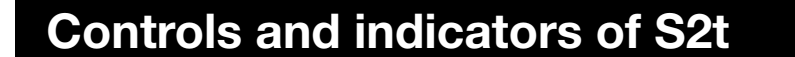

# **Connections and Functions**

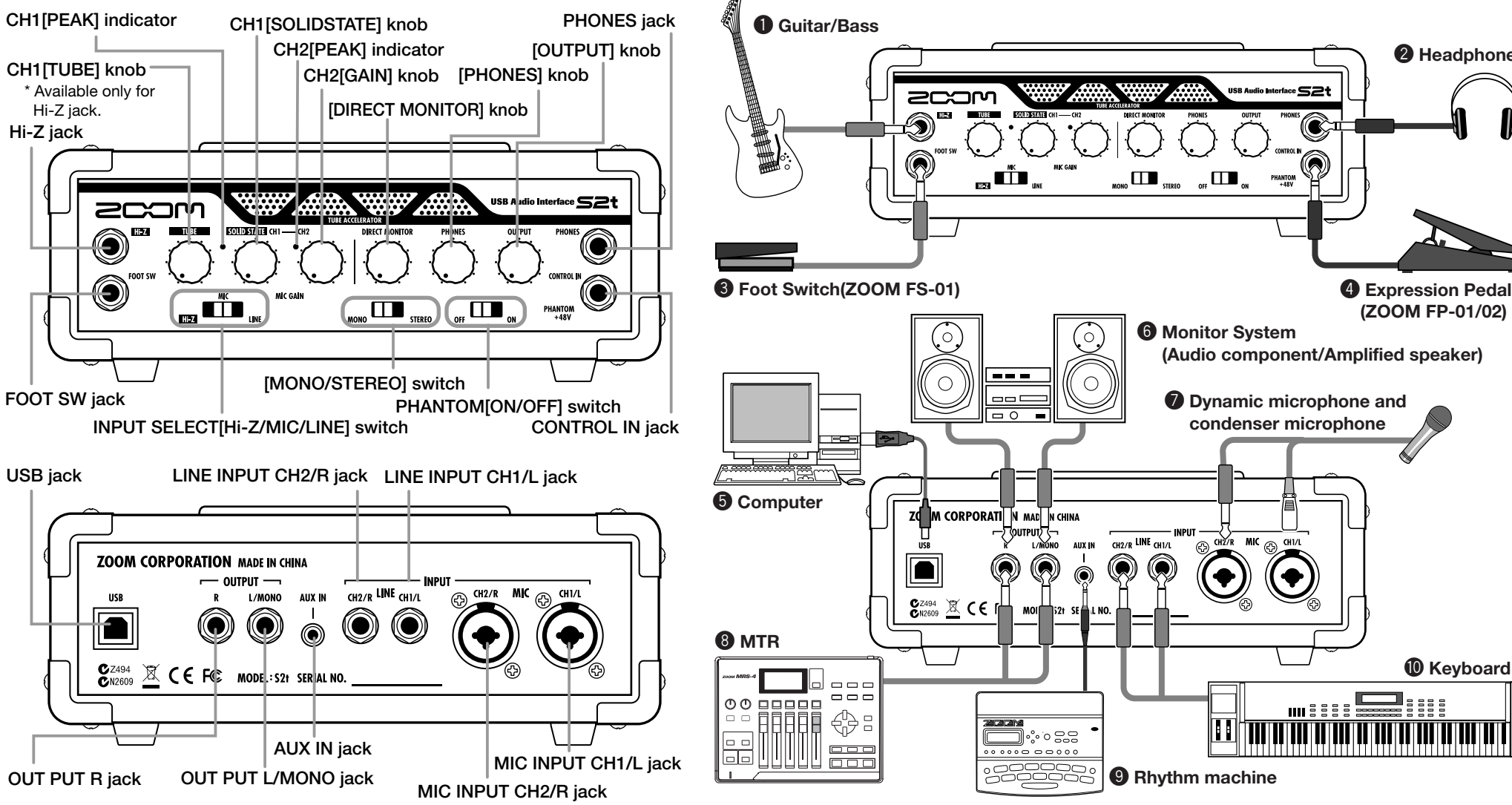

CH1 [TUBE] knob

Hi-Z jack

USB iack

The Hi-Z jack input can be gained through a tube with CH1 [TUBE] knob. CH1 [PEAK] indicator lights on when the signal is too large.

### CH1 [SOLIDSTATE] knob

The input signals from Hi-Z and MIC INPUT CH1/L jacks can be gained with CH1 [SOLIDSTATE] knob. CH1 [PEAK] indicator lights on when the signal is too large. With these knobs, you can mix the tube gained sound and the transistor gained sound for the guitar/bass inputs.

### CH2 [GAIN] knob

The MIC INPUT CH2/R jack input can be gained with CH2 [GAIN] knob. CH2 [PEAK] indicator lights on when the signal is too large.

### [DIRECT MONITOR] knob

The input sounds to Hi-Z, MIC INPUT and other jacks can be sent to OUTPUT L(MONO)/R and PHONES jacks to get

monitored directly. Monitoring volume is adjustable with [DIRECT MONITOR] knob.

# [PHONES] knob

Headphone volume can be adjusted with [PHONES] knob.

### [OUTPUT] knob

Output volume of the output jacks can be adjusted with [OUTPUT] knob.

INPUT SELECT [Hi-Z/MIC/LINE] switch This switches the available input jacks. When the Hi-Z jack is on use, switch this to "Hi-Z". As well, "MIC" is for MIC INPUT jacks, and "LINE" is for line input jacks.

[MONO/STEREO] switch This switches the direct monitor sound between monaural and stereo.

### PHANTOM [ON/OFF] switch To supply the phantom power to a condenser microphone, turn on the PHANTOM [ON/OFF] switch.

# USB Audio Interface S2t / USB Audio Interface C5.1t : hardware specifications

- Number of Audio Record/ Playback Channels
- Audio Sampling
- Frequency Response

# USB

Inputs •Hi-z Input MIC Input

•LINE INPUT

•AUX Input

Record: 1 pair of stereo Playback: 1 pair of stereo 24bit 48kHz/44.1kHz 48 kHz: 20 Hz to 22 kHz (+0 dB/-1 dB) TypeB USB 1.1 Full Speed

Standard mono phone jack Input impedance: 470 kiloohn Input level: -17dBm to +4dBm XLR/standard phone combo jack x2 (pin 2:HOT, Tip:HOT, Ring:COLD, Sleeve:GND) (Balanced and Unbalanced operation) Input impedance: 1 kiloohm or more Input level: -38dBm to +1dBm Standard mono phone jack(L/R) Input impedance: 47 kiloohm Rated input level: -10dBm Mini phone jack (stereo) Input impedance: 15 kiloohm Rated input level: -10dBm

Line Output

48V

# Headphone

Residual Noise Level

- Control input (S2t only) •FOOT SW CONTROL IN • Tube circuitry
- Power requirements
- Current Draw Dimensions

•USB Audio Interface S2t

222mm(W) x145mm(D) x82.5mm(H) •USB Audio Interface C5.1t 390mm(W) x245mm(D) x83mm(H)

Standard mono phone jack (L/R)

Rated output level:-10dBm

Standard phone jack (stereo)

(Input short. At the unity gain.

Output Jack: -96 dBm

IHF-A typ.)

For FS01

12AX7

480mA

For FP02/FP01

USB bus power

Output impedance: 5 kiloohm or less

switch at the front panel to "Hi-Z' Headphone

Guitar/Bass

**2** Headphone

(ZOOM FP-01/02)

Soot Switch(ZOOM FS-01)

The foot switch ZOOM FS-01 (optional) can be connected to the FOOT SW jack as an external control interface of effect parameters.

 Expression Pedal(ZOOM FP-01/02)
 The foot pedal ZOOM FP-01/02 (optional) can be connected to the CONTROL IN jack as an external control interface of effect parameters.

**6** Computer The S2t/C5.1t should be connected to your computer with the USB port.

# 6 Monitor System Its volume is adjustable through

[OUTPUT]knob. **O** Dynamic microphone and

condenser microphone When connecting microphones, use MIC INPUT CH1/L jack or MIC INPUT

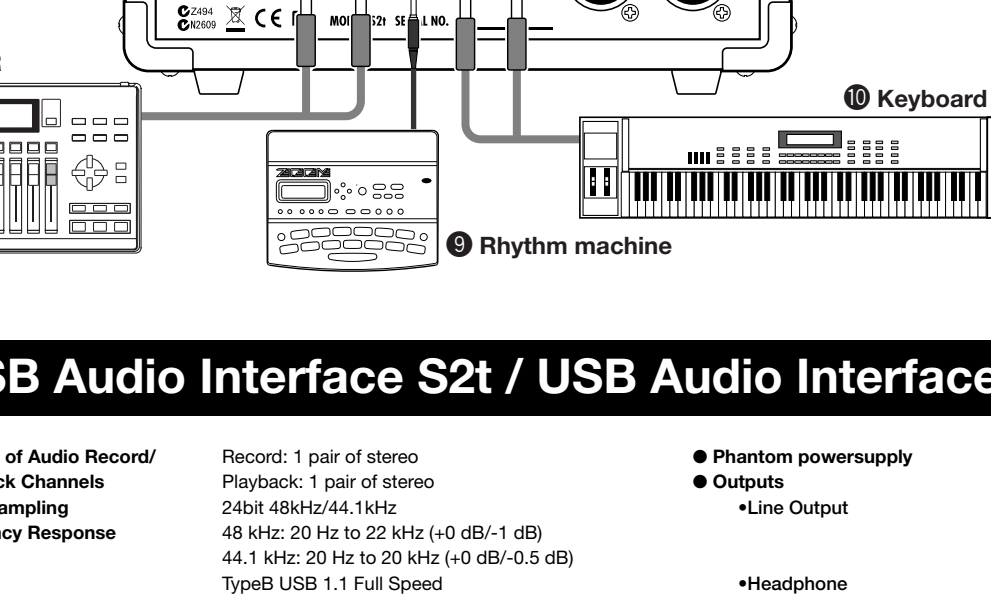

Connect your guitar/bass to the Hi-Z jack with a monaural shielded cable. To enable the Hi-Z input, turn the INPUT SELECT [Hi-Z/MIC/LINE]

Headphones should be connected to the PHONES jack, and its volume can be adjusted with [PHONES]knob.

The monitor system such as audio components and amplified speakers can be connected to OUTPUT jack.

### CH/R jack.

XLR plugs, stereo phone plugs (balanced), and monaural phone plugs (unbalanced) can be connected.

To enable, turn the INPUT SELECT [Hi-Z/MIC/LINE]switch to "MIC". Phantom power might be supplied to the condenser microphones with turning on the PHANTOM [ON/OFF] switch.

# **8** MTR

MTR can be connected to OUTPUT L(MONO)/R jacks with monaural cables. For the monaural use, choose the OUTPUT L(MONO) jack. Adjust the output volume with the [OUTPUT] knob at front panel.

# Rhythm machine

Rhythm machines and CD/MD players can be connected to the AUX IN jack with stereo cables (usually Y-cables). The signal will not be sent to the computer, but directly to OUTPUT L/MONO and OUTPUT R jacks, with no effects.

# Keyboard

The instruments with stereo outputs, typically keyboards, should be connected to the line inputs. The L side to LINE INPUT CH1/L jack, and the R side to LINE INPUT CH2/R jack. These inputs will be available when the INPUT SELECT [Hi-Z/MIC/LINE]switch is turned to "I INF"

Weight

•USB Audio Interface S2t 1.1kg •USB Audio Interface C5.1t 3.2kg

\*0 dBm = 0.775 Vrms

\*Design and specifications subject to change without notice.

Output impedance: 10 ohm Rated output 20mW (32 ohm load)

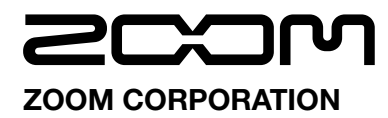

ITOHPIA Iwamotocho 2chome Bldg. 2F, 2-11-2, Iwamoto-cho, Chiyoda-ku, Tokyo 101-0032, Japan Web Site: http://www.zoom.co.jp

© ZOOM Corporation Reproduction of this manual, in whole or in part, by any means, is prohibited

ZFX-Hardware-E-1

# **C5.1t** USB AUDIO INTERFACE HARDWARE MANUAL

**Controls and indicators of S2t** 

# **Connections and Functions**

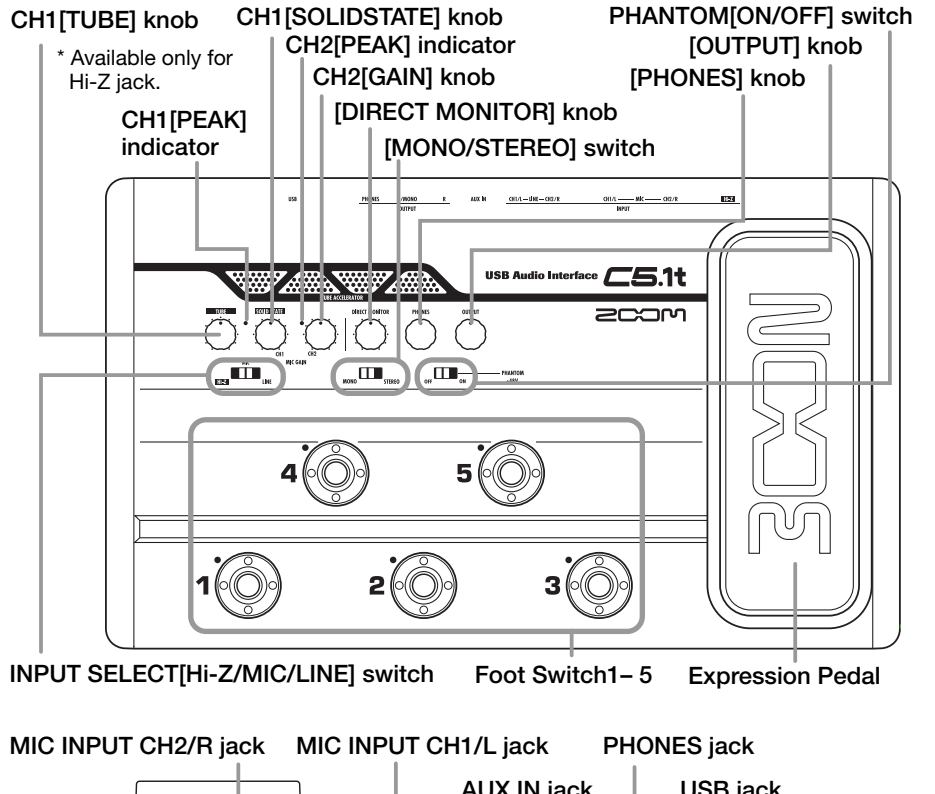

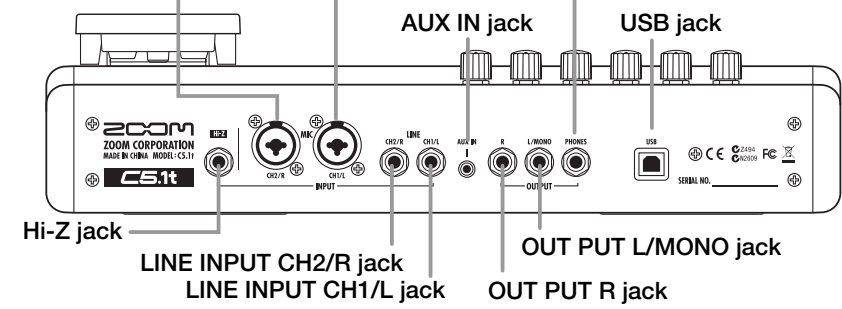

# CH1 [TUBE] knob

The Hi-Z jack input can be gained through a tube with CH1 [TUBE] knob. CH1 [PEAK] indicator lights on when the signal is too large.

### CH1 [SOLIDSTATE] knob

The input signals from Hi-Z and MIC INPUT CH1/L jacks can be gained with CH1 [SOLIDSTATE] knob. CH1 [PEAK] indicator lights on when the signal is too large. With these knobs, you can mix the tube gained sound and the transistor gained sound for the guitar/bass inputs.

### CH2 [GAIN] knob

The MIC INPUT CH2/R jack input can be gained with CH2 [GAIN] knob. CH2 [PEAK] indicator lights on when the signal is too large.

# [DIRECT MONITOR] knob

The input sounds to Hi-Z, MIC INPUT and other jacks can be sent to OUTPUT L(MONO)/R and PHONES jacks to get

monitored directly. Monitoring volume is adjustable with [DIRECT MONITOR] knob.

# [PHONES] knob

Headphone volume can be adjusted with [PHONES] knob.

# [OUTPUT] knob

Output volume of the output jacks can be adjusted with [OUTPUT] knob.

INPUT SELECT [Hi-Z/MIC/LINE] switch This switches the available input jacks. When the Hi-Z jack is on use, switch this to "Hi-Z". As well, "MIC" is for MIC INPUT jacks, and "LINE" is for line input jacks.

[MONO/STEREO] switch This switches the direct monitor sound between monaural and stereo.

PHANTOM [ON/OFF] switch To supply the phantom power to a condenser microphone, turn on the PHANTOM [ON/OFF] switch.

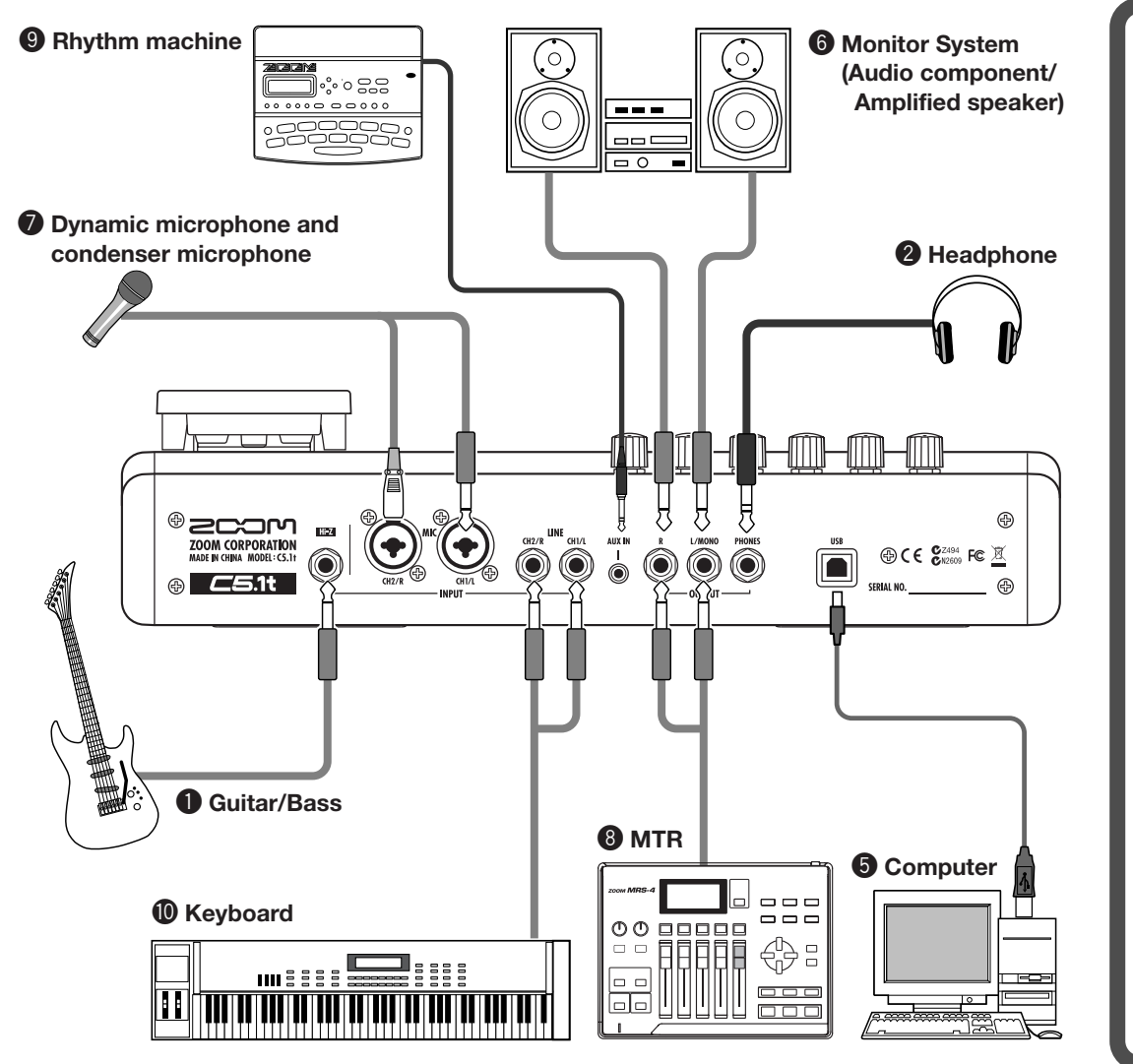

# USB Audio Interface S2t / USB Audio Interface C5.1t : hardware specifications

48V

 Number of Audio Record/ Record: 1 pair of stereo Playback Channels Playback: 1 pair of stereo 24bit 48kHz/44.1kHz Audio Sampling 48 kHz: 20 Hz to 22 kHz (+0 dB/-1 dB) Frequency Response 44.1 kHz: 20 Hz to 20 kHz (+0 dB/-0.5 dB) TypeB USB 1.1 Full Speed Standard mono phone jack •Hi-z Input

USB

Inputs

MIC Input

•LINE INPUT

•AUX Input

Input impedance: 470 kiloohm Input level: -17dBm to +4dBm XLR/standard phone combo jack x2 (pin 2:HOT, Tip:HOT, Ring:COLD, Sleeve:GND) (Balanced and Unbalanced operation) Input impedance: 1 kiloohm or more Input level: -38dBm to +1dBm Standard mono phone jack(L/R) Input impedance: 47 kiloohm Rated input level: -10dBm Mini phone jack (stereo) Input impedance: 15 kiloohm

Rated input level: -10dBm

Phantom powersupply Outputs Line Output

# Headphone

Residual Noise Level

- Control input (S2t only) •FOOT SW CONTROL IN • Tube circuitry
- Power requirements
- Current Draw Dimensions

•USB Audio Interface S2t

222mm(W) x145mm(D) x82.5mm(H) •USB Audio Interface C5.1t 390mm(W) x245mm(D) x83mm(H)

Standard mono phone jack (L/R)

Rated output level:-10dBm

Standard phone jack (stereo)

(Input short. At the unity gain.

Output Jack: -96 dBm

IHF-A typ.)

For FS01

12AX7

480mA

For FP02/FP01

USB bus power

Output impedance: 5 kiloohm or less

 Guitar/Bass Connect your guitar/bass to the Hi-Z jack with a monaural shielded cable. To enable the Hi-Z input, turn the INPUT SELECT [Hi-Z/MIC/LINE] switch at the front panel to "Hi-Z'

# 2 Headphone

Soot Switch(ZOOM FS-01) The foot switch ZOOM FS-01

 Expression Pedal(ZOOM FP-01/02)
 The foot pedal ZOOM FP-01/02 (optional) can be connected to the CONTROL IN jack as an external control interface of effect parameters.

**6** Computer The S2t/C5.1t should be connected to your computer with the USB port.

6 Monitor System

The monitor system such as audio components and amplified speakers can be connected to OUTPUT jack. Its volume is adjustable through [OUTPUT]knob.

# **Ø** Dynamic microphone and condenser microphone When connecting microphones, use MIC INPUT CH1/L jack or MIC INPUT

Headphones should be connected to the PHONES jack, and its volume can be adjusted with [PHONES]knob.

(optional) can be connected to the FOOT SW jack as an external control interface of effect parameters.

### CH/R jack.

XLR plugs, stereo phone plugs (balanced), and monaural phone plugs (unbalanced) can be connected.

To enable, turn the INPUT SELECT [Hi-Z/MIC/LINE]switch to "MIC". Phantom power might be supplied to the condenser microphones with turning on the PHANTOM [ON/OFF] switch.

# **8** MTR

MTR can be connected to OUTPUT L(MONO)/R jacks with monaural cables. For the monaural use, choose the OUTPUT L(MONO) jack. Adjust the output volume with the [OUTPUT] knob at front panel.

# Rhythm machine

Rhythm machines and CD/MD players can be connected to the AUX IN jack with stereo cables (usually Y-cables). The signal will not be sent to the computer, but directly to OUTPUT L/MONO and OUTPUT R jacks, with no effects.

# Keyboard

The instruments with stereo outputs, typically keyboards, should be connected to the line inputs. The L side to LINE INPUT CH1/L jack, and the R side to LINE INPUT CH2/R jack. These inputs will be available when the INPUT SELECT [Hi-Z/MIC/LINE]switch is turned to "I INF"

Weight

•USB Audio Interface S2t 1.1kg •USB Audio Interface C5.1t 3.2kg

\*0 dBm = 0.775 Vrms

\*Design and specifications subject to change without notice.

Output impedance: 10 ohm Rated output 20mW (32 ohm load)

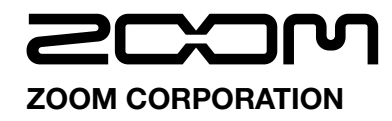

ITOHPIA Iwamotocho 2chome Bldg. 2F, 2-11-2, Iwamoto-cho.Chivoda-ku, Tokvo 101-0032, Japan Web Site: http://www.zoom.co.ip

© ZOOM Corporation Reproduction of this manual, in whole or in part, by any means, is prohibited

ZFX-Hardware-E-1

# **USB/Cubase LE 4 Startup Guide**

This USB/Cubase LE 4 Startup Guide explains how to install Cubase LE 4 on a computer, make connections and settings for this unit, and perform recording.

# Cubase LE 4 installation >

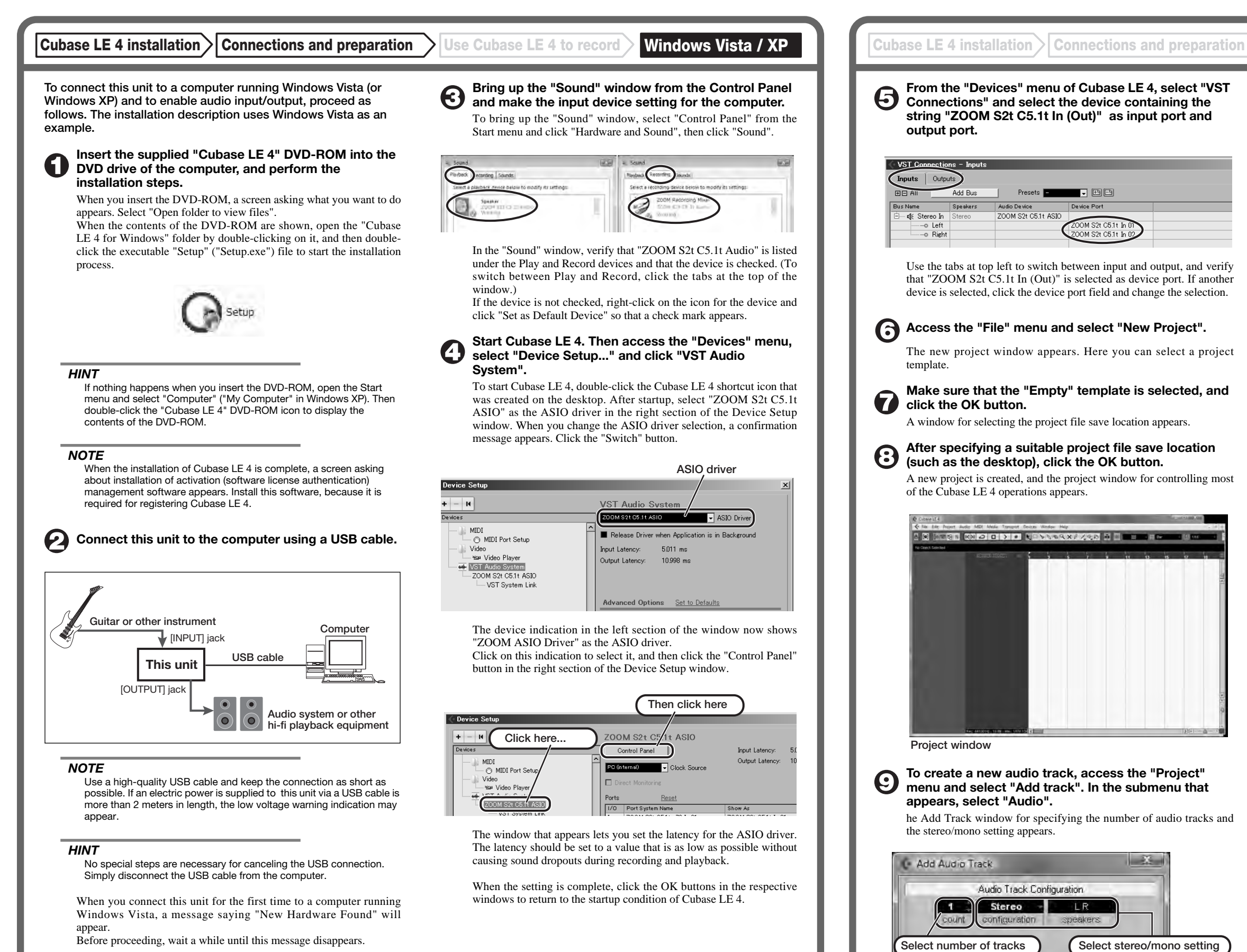

In this example, set the number of tracks to "1" and select stereo, then click the OK button

# To create a new audio track, access the "Project" menu and select "Add track". In the submenu that

he Add Track window for specifying the number of audio tracks and

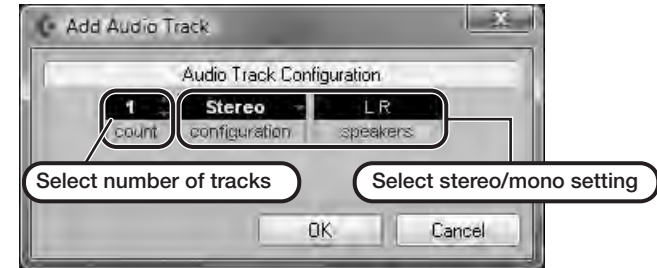

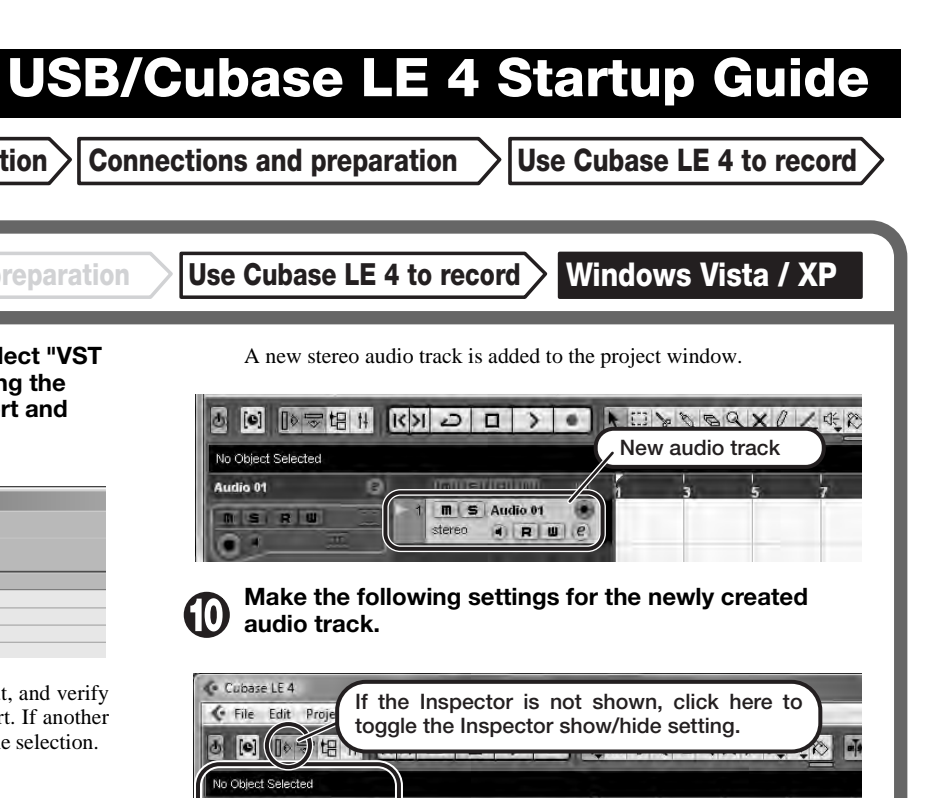

# HINT

udio 01

SRU

The Inspector shows information about the currently selected track. If nothing is shown, click on the track to select it.

Inspector (area for making detailed

Select the input/output path for the

track. (The path name assigned to the

this unit in step 6 is shown here.) To

select a different path, click this section

and select a new path from the menu

track settings)

that appears.

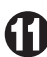

### Connect the guitar or other instrument to the [INPUT] jack of this unit.

To use the ZOOM ZFX Plug-in for recording, select it for insertion as follows.

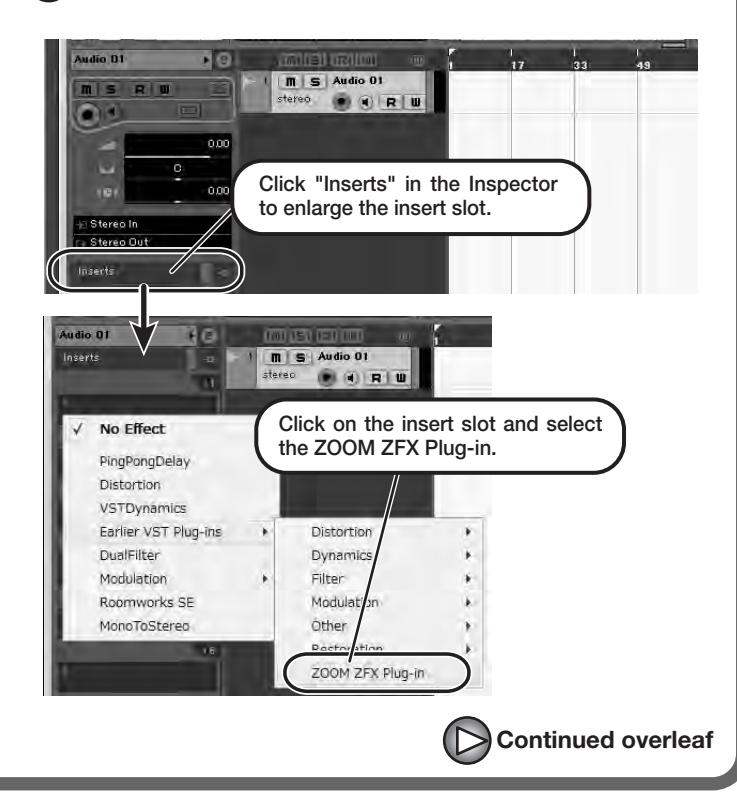

# If the ZFX Plug-in is not shown

If the ZFX Plug-in does not appear in the list of insert effects, perform the following steps to specify the folder where it is located.

- (1) From the "Devices" menu of Cubase LE 4, select "Plug-in Information" to open the window.
- (2) In the "Plug-in Information" window, click the "VST 2x Plug-in Paths" button.

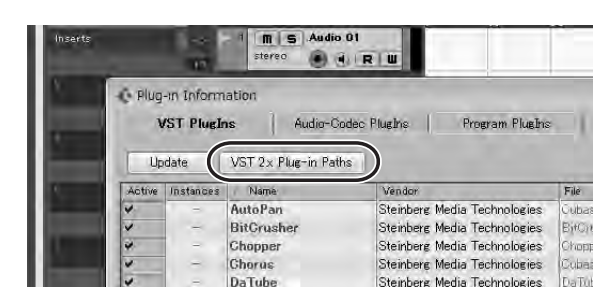

### (3) Click the "Add" button.

| VST 2.x Plug-in Paths                                | - • × |
|------------------------------------------------------|-------|
| C:¥Program Files¥Steinberg¥Cubase LE 4¥VSTPlugIns    | ^     |
| C:¥Program Files¥Steinberg¥Vstplugins                |       |
|                                                      |       |
|                                                      |       |
|                                                      |       |
|                                                      |       |
|                                                      |       |
|                                                      |       |
|                                                      | ~     |
| <                                                    | >     |
|                                                      |       |
| Add Remove Set as Shared Folder                      | Reset |
| Shared Folder: 0:#Program Files#Steinberg#Vstplugins |       |
|                                                      |       |
|                                                      | OK    |

(4) In the tree display that appears, select the folder where the ZOOM ZFX Plug-in is located (C:\Program Files\Zoom\ZFX) and click the [OK] button.

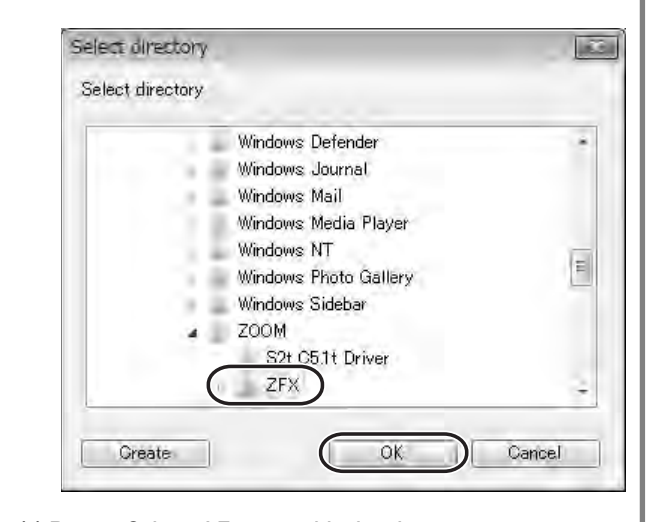

(5) Restart Cubase LE 4 to enable the change.

### HINT

The plug-in effect is inserted in the track output (after recording), not in the track input (before recording). Therefore you can try out various effects without altering the recorded data.

# Access the "Devices" menu of Cubase LE 4 and select "Mixer".

The mixer window appears. This window shows the channel assigned to the created track, and the master channel.

Perform the following steps here.

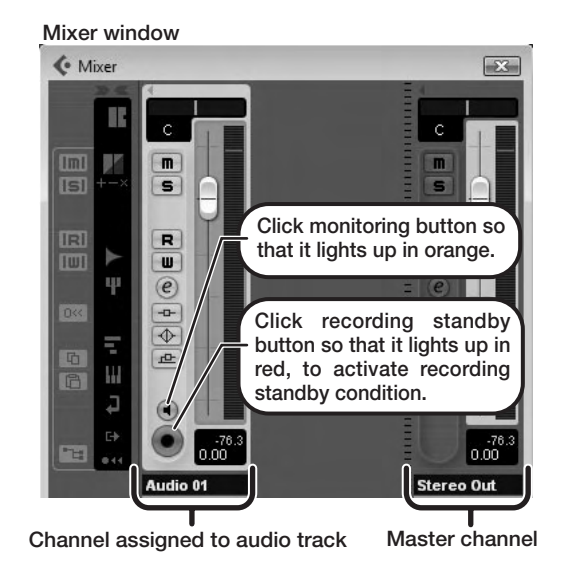

While playing your instrument, adjust the output level of this unit to achieve a suitable recording level for Cubase LE 4.

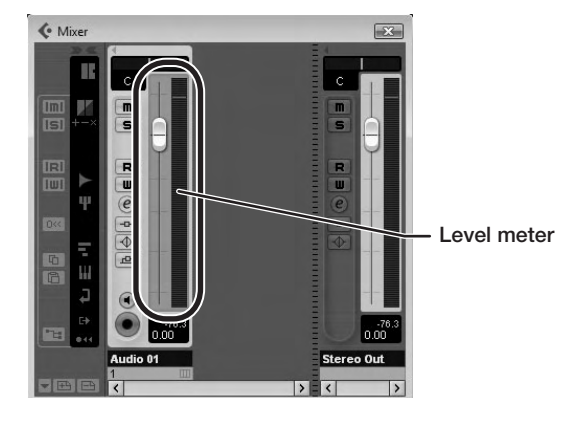

The recording level for Cubase LE 4 can be checked with the level meter for the channel that is assigned to the recording standby track. Set the level as high as possible without causing the meter to reach the end of the scale.

To adjust the level, do not use the fader of Cubase LE 4. Instead change the recording level and gain settings at this unit.

### NOTE

The level meter as in the above illustration shows the signal level after processing in this unit. When you pluck a guitar string the meter may register with a slight delay, but this is not a defect.

### Click on the monitoring button to turn it off and use the [DIRECT MONITOR] knob of this unit to adjust the monitoring volume.

This will allow adjustment with less latency than when going through Cubase LE 4.

### NOTE

Contrary to the above recommendation, when a plug-in effect is inserted, the monitoring button should be lit in orange and the [DIRECT MONITOR] knob of this unit should be turned down. If the knob is turned up, the sound will have a flanger-like quality.

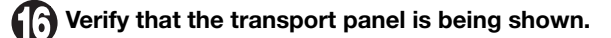

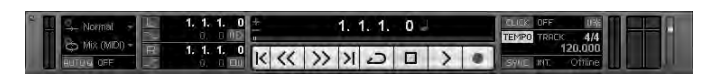

If the transport panel is not shown, access the "Transport" menu and select "Transport Panel".

To start recording, click the Record button in the transport panel.

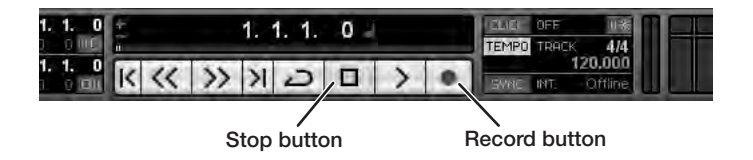

Recording starts.

As you play your instrument, the waveform appears in real time in the project window.

To stop recording, click the Stop button in the transport panel.

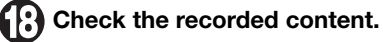

To play the recording, perform the following steps.

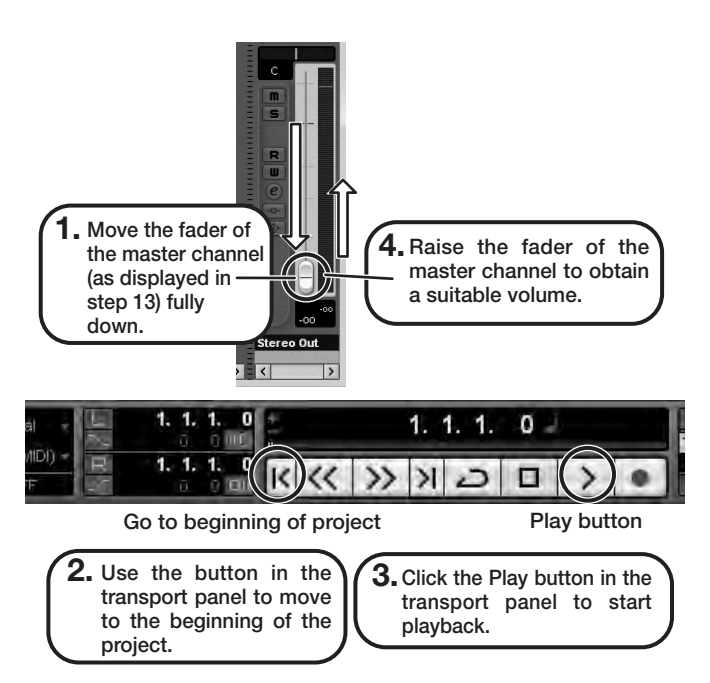

### HINT

If no sound is heard when you click the Play button after recording, check the VST connection settings (step 6) once more.

### NOTE

To continue using Cubase LE 4, a process called activation (license authentication and product registration) is necessary. When you start Cubase LE 4, a screen offering to register the product will appear. Select "Register Now". A web site for registration will open in your Internet browser. Follow the instructions on that page to register and activate the product.

### For optimum enjoyment

While using Cubase LE 4, other applications may slow down drastically or a message such as "Cannot synchronize with USB audio interface" may appear. If this happens frequently, consider taking the following steps to optimize the operation conditions for Cubase LE 4.

(1) Shut down other applications besides Cubase LE 4. In particular, check for resident software and other utilities.

### (2) Reduce plug-ins (effects, instruments) used by Cubase LE

When there is a high number of plug-ins, the computer's processing power may not be able to keep up. Reducing the number of tracks for simultaneous playback can also be helpful.

If applications still run very slowly or the computer itself does not function properly, disconnect this unit from the computer and shut down Cubase LE 4. Then reconnect the USB cable and start Cubase LE 4 again.